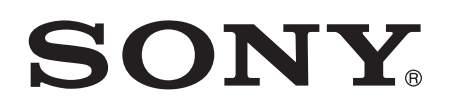

# Guida per l'utente

Xperia<sup>™</sup> Z3 Tablet Compact SGP621/SGP641

# Indice

| Introduzione                                         | 7  |
|------------------------------------------------------|----|
| Informazioni sulla Guida per l'utente                | 7  |
| Panoramica                                           | 7  |
| Montaggio                                            | 8  |
| Primo avvio del dispositivo                          | 10 |
| Perché è necessario un account Google™?              | 11 |
| Caricamento del dispositivo                          | 11 |
| Conoscere le informazioni principali                 | 13 |
| Utilizzo del touchscreen                             | 13 |
| Blocco e sblocco dello schermo                       | 15 |
| Schermata Home                                       | 15 |
| Schermata Applicazioni                               | 17 |
| Navigazione tra le applicazioni                      |    |
| Piccole app                                          |    |
| Widget                                               | 20 |
| Scelte rapide e cartelle                             |    |
| Sfondo e temi                                        | 21 |
| Gestione batteria e alimentazione                    |    |
| Acquisire una schermata                              | 23 |
| Registrare lo schermo                                | 24 |
| Notifiche                                            | 25 |
| Icone della barra di stato                           |    |
| Panoramica delle applicazioni                        | 29 |
| Download di applicazioni                             | 31 |
| Download di applicazioni da Google Play™             | 31 |
| Download di applicazioni da altre origini            | 31 |
| Internet e reti                                      |    |
| Navigazione del Web                                  |    |
| Impostazioni Internet e MMS                          |    |
| Wi-Fi®                                               | 33 |
| Condividere la connessione dati mobile               | 35 |
| Tethering con Xperia Link™                           | 37 |
| Controllo dell'utilizzo dati                         |    |
| Selezione di reti mobili                             |    |
| Virtual Private Network (VPN)                        | 39 |
| Sincronizzazione di dati sul dispositivo             |    |
| Sincronizzazione con account online                  |    |
| Sincronizzazione con Microsoft® Exchange ActiveSvnc® |    |
| Sincronizzazione con Outlook® tramite un computer    | 41 |
| 1                                                    |    |

| Impostazioni di base                                       | . 42 |
|------------------------------------------------------------|------|
| Impostazioni di accesso                                    | 42   |
| Audio, suoneria e volume                                   | 42   |
| Protezione scheda SIM                                      | 44   |
| Impostazioni dello schermo                                 | 45   |
| Daydream                                                   | 46   |
| Blocco schermo                                             | 47   |
| Sblocco automatico del dispositivo                         | 48   |
| Impostazioni di lingua                                     | 52   |
| Data e ora                                                 | 52   |
| X-Reality™ for mobile                                      | 52   |
| Modalità super-brillante                                   | 53   |
| Miglioramento dell'uscita audio                            | 53   |
| Cancellazione del rumore                                   | 53   |
| Account con utenti multipli                                | 54   |
| Immissione di testo                                        | 57   |
| Tastiera sul display                                       | 57   |
| Immissione di testo utilizzando input vocale               | 58   |
| Modifica del testo                                         | 58   |
| Personalizzazione della tastiera sul display               | 59   |
| Chlore etc                                                 |      |
|                                                            | . 61 |
| Esecuzione di chiamate                                     | 61   |
| Ricezione chiamate                                         | 62   |
|                                                            | 64   |
| Utilizzo dei registro chiamate                             | 64   |
|                                                            | 65   |
| Limitazione delle chiamate                                 | 65   |
|                                                            | . 66 |
|                                                            | 6/   |
| Segreteria telefonica                                      | 6/   |
| Chiamate d'emergenza                                       | 68   |
| Contatti                                                   | 69   |
| Trasferimento contatti                                     | . 69 |
| Ricerca e visualizzazione di contatti                      | 70   |
| Aggiunta e modifica di contatti                            | 71   |
| Aggiunta di informazioni mediche e sui contatti in caso di |      |
| emergenza                                                  | 72   |
| Preferiti e gruppi                                         | 73   |
| Invio delle informazioni dei contatti                      | 74   |
| Evitare i duplicati nella vostra Rubrica                   | 74   |
| Backup dei contatti                                        | 75   |

| Messaggi e chat                                          | 76  |
|----------------------------------------------------------|-----|
| Lettura e invio di messaggi                              | 76  |
| Organizzazione dei messaggi                              | 77  |
| Esecuzione di una chiamata da un messaggio               |     |
| Impostazioni messaggi                                    | 78  |
| Messaggistica immediata e chat video                     | 78  |
| E-mail                                                   | 79  |
| Configurazione e-mail                                    |     |
| Invio e ricezione di messaggi e-mail                     |     |
| Organizzazione dei messaggi e-mail                       | 80  |
| Impostazioni account e-mail                              | 81  |
| Gmail™                                                   | 82  |
| Musica                                                   | 83  |
| Trasferimento di musica sul dispositivo                  |     |
| Ascolto della musica                                     |     |
| Menu della schermata iniziale dell'applicazione Musica   |     |
| Playlist                                                 |     |
| Condivisione della musica                                |     |
| Miglioramento dell'audio                                 | 87  |
| Visualizzatore                                           | 87  |
| Riconoscimento musicale con TrackID™                     |     |
| Radio FM                                                 |     |
| Ascolto della radio                                      |     |
| Canali radio preferiti                                   |     |
| Impostazioni audio                                       | 90  |
| Fotocamera                                               |     |
| Scattare foto e registrare video                         |     |
| Rilevamento volto                                        | 92  |
| Utilizzo di Smile Shutter™ per acquisire visi sorridenti |     |
| Aggiunta della posizione geografica alle foto            |     |
| Impostazioni generali della fotocamera                   | 93  |
| Impostazioni fotocamera fissa                            |     |
| Impostazioni videocamera                                 |     |
| Foto e video in Album                                    | 104 |
| Visualizzazione di foto e video                          | 104 |
| Gestione e condivisione di foto e video                  |     |
| Modifica di foto con l'applicazione Photo editor         |     |
| Modifica dei video con l'applicazione Movie Creator      |     |
| Nascondere foto e video                                  | 108 |
| Menu della schermata iniziale di Album                   | 108 |
| Visualizzazione delle foto su una mappa                  |     |

| Guardare filmati con l'applicazione Video.       111         Trasferimento di contenuto video sul dispositivo       112         Gestione di contenuto video.       112         Movie Creator.       113         Connettività.       114         Mirroring del dispositivo su una TV usando un cavo.       114         Mirroring dello schermo del dispositivo in modalità wireless.       114         Connessione del dispositivo al accessori USB.       115         Connessione di un dispositivo al controller wireless serie       116         DUALSHOCK™       116         Controllo di accessori e impostazioni con Smart Connect™       124         Vilizzare il dispositivo come un hub fitness con ANT+™       126         Vilaggio e mappe.       127         Utilizzare il dispositivo come wallet.       126         Vilaggio e servizi di localizzazione.       127         Utilizzo del traffico dati in viaggio.       128         Utilizzo del traffico dati in viaggio.       128         Utilizzo del dispositivo com un sistema di informazione-       129         Calendario e sveglia.       130         Agenda.       130         Sveglia e orologio.       131         Agenda.       134         Gesti di ingrandimento.       134                                                                            | Video                                                                                        | 111        |
|----------------------------------------------------------------------------------------------------|----------------------------------------------------------------------------------------------|------------|
| Trasferimento di contenuto video sul dispositivo       112         Gestione di contenuto video.       112         Movie Creator.       113         Connettività.       114         Mirroring dell dispositivo su una TV usando un cavo.       114         Mirroring dello schermo del dispositivo in modalità wireless.       114         Connettività.       114         Mirroring dello schermo del dispositivo and accessori USB.       115         Connessione del dispositivo al controller wireless serie       116         DUALSHOCK™       116         Condivisione contenuti con dispositivi DLNA Certified™       116         Tecnologia wireless Bluetooth®       119         NFC.       121         Funzionalità e app intelligenti per risparmiare tempo.       124         Utilizzare il dispositivo come un hub fitness con ANT+™       126         Utilizzare il dispositivo come un hub fitness con ANT+™       126         Utilizzo dei servizi di localizzazione.       127         Utilizzo del servizi di localizzazione.       127         Utilizzo del traffico dati in viaggio.       128         Modalità Aereo.       129         Calendario e sveglia.       130         Agenda.       130         Sveglia e orologio.       131                                                                          | Guardare filmati con l'applicazione Video                                                    | 111        |
| Gestione di contenuto video.       112         Movie Creator.       113         Connettività.       114         Mirroring del dispositivo su una TV usando un cavo.       114         Mirroring dello schermo del dispositivo in modalità wireless.       114         Configurazione one-touch.       115         Connessione del dispositivo ad accessori USB.       115         Connessione di un dispositivo al controller wireless serie       114         DUALSHOCK™       116         Condivisione contenuti con dispositivi DLNA Certified™       116         Tecnologia wireless Bluetooth®.       119         NFC.       121         Funzionalità e app intelligenti per risparmiare tempo.       124         Utilizzare il dispositivo come un hub fitness con ANT+™       126         Utilizzare il dispositivo come un hub fitness con ANT+™       126         Utilizzo dei servizi di localizzazione.       127         Utilizzo dei servizi di localizzazione.       127         Google Maps™ e navigazione.       128         Modalità Aereo.       129         Calendario e sveglia.       130         Agenda.       130         Sveglia e orologio.       131         Accesso facilitato.       134         Gesti di ingrandimento.                                                                                 | Trasferimento di contenuto video sul dispositivo                                             | 112        |
| Movie Creator.       113         Connettività.       114         Mirroring del dispositivo su una TV usando un cavo.       114         Mirroring dello schermo del dispositivo in modalità wireless       114         Configurazione one-touch.       115         Connessione del dispositivo al accessori USB.       115         Connessione di un dispositivo al controller wireless serie       114         DUALSHOCK™       116         Condivisione contenuti con dispositivi DLNA Certified™       116         Controllo di accessori e impostazioni con Smart Connect™       124         Controllo di accessori e impostazioni con Smart Connect™       124         Utilizzare il dispositivo come un hub fitness con ANT+™       126         Utilizzare il dispositivo come wallet.       126         Viaggio e mappe.       127         Utilizzo dei servizi di localizzazione.       127         Utilizzo dei dispositivo con un sistema di informazione-<br>intrattenimento per l'automobile.       128         Modalità Aereo.       129         Calendario e sveglia.       130         Agenda.       130         Sveglia e orologio.       134         Testo grande.       134         Correzione del colore.       134         TalkBack.       134      <                                                             | Gestione di contenuto video                                                                  | 112        |
| Connettività.       114         Mirroring del dispositivo su una TV usando un cavo.       114         Mirroring dello schermo del dispositivo in modalità wireless.       114         Configurazione one-touch.       115         Connessione del dispositivo ad accessori USB.       115         Connessione di un dispositivo al controller wireless serie       114         DUALSHOCK™.       116         Condivisione contenuti con dispositivi DLNA Certified™       116         Controllo di accessori e impostazioni con Smart Connect™       124         Controllo di accessori e impostazioni con Smart Connect™       124         Utilizzare il dispositivo come un hub fitness con ANT+™       126         Utilizzare il dispositivo come un hub fitness con ANT+™       126         Utilizzo dei servizi di localizzazione.       127         Utilizzo dei servizi di localizzazione.       127         Utilizzo del traffico dati in viaggio.       128         Utilizzo del dispositivo con un sistema di informazione-<br>intrattenimento per l'automobile.       128         Modalità Aereo.       129         Calendario e sveglia.       130         Agenda.       130         Sveglia e orologio.       131         Accesso facilitato.       134         Gesti di ingrandimento.       134     <                 | Movie Creator                                                                                | 113        |
| Mirroring del dispositivo su una TV usando un cavo.       114         Mirroring dello schermo del dispositivo in modalità wireless.       114         Configurazione one-touch.       115         Connessione di un dispositivo al accessori USB.       115         Connessione di un dispositivo al controller wireless serie       116         DUALSHOCK™.       116         Condivisione contenuti con dispositivi DLNA Certified™       116         Condivisione contenuti con dispositivi DLNA Certified™       119         NFC.       121         Funzionalità e app Intelligenti per risparmiare tempo.       124         Controllo di accessori e impostazioni con Smart Connect™       124         Utilizzare il dispositivo come un hub fitness con ANT+™       126         Utilizzo dei servizi di localizzazione.       127         Utilizzo dei servizi di localizzazione.       127         Utilizzo dei traffico dati in viaggio.       128         Utilizzo dei traffico dati in viaggio.       128         Modalità Aereo.       129         Calendario e sveglia.       130         Agenda.       130         Sveglia e orologio.       131         Accesso facilitato.       134         Gesti di ingrandimento       134         Testo grande.       134                                                         | Connettività                                                                                 | 114        |
| Mirroring dello schermo del dispositivo in modalità wireless       114         Configurazione one-touch.       115         Connessione di un dispositivo al accessori USB.       115         Connessione di un dispositivo al controller wireless serie       116         DUALSHOCK™.       116         Condivisione contenuti con dispositivi DLNA Certified™.       116         Condivisione contenuti con dispositivi DLNA Certified™.       116         Tecnologia wireless Bluetooth®.       119         NFC.       121         Funzionalità e app intelligenti per risparmiare tempo.       124         Controllo di accessori e impostazioni con Smart Connect™       124         Utilizzare il dispositivo come un hub fitness con ANT+™       126         Utilizzo dei servizi di localizzazione.       127         Utilizzo dei servizi di localizzazione.       127         Utilizzo del traffico dati in viaggio.       128         Utilizzo del dispositivo con un sistema di informazione-<br>intrattenimento per l'automobile.       130         Agenda.       130         Agenda.       130         Sveglia e orologio.       131         Accesso facilitato.       134         Gesti di ingrandimento.       134         Testo grande.       134         Gorrezione del colore                                      | Mirroring del dispositivo su una TV usando un cavo                                           | 114        |
| Configurazione one-touch.       115         Connessione del dispositivo al accessori USB.       115         Connessione di un dispositivo al controller wireless serie       116         DUALSHOCK™       116         Tecnologia wireless Bluetooth®       119         NFC.       121         Funzionalità e app intelligenti per risparmiare tempo.       124         Controllo di accessori e impostazioni con Smart Connect™       124         Utilizzare il dispositivo come un hub fitness con ANT +™       126         Utilizzare il dispositivo come wallet.       126         Viaggio e mappe.       127         Utilizzo dei servizi di localizzazione.       127         Google Maps™ e navigazione.       127         Utilizzo del traffico dati in viaggio.       128         Utilizzo del dispositivo con un sistema di informazione-       129         Calendario e sveglia.       130         Agenda.       130         Sveglia e orologio.       131         Accesso facilitato.       134         Gresti di ingrandimento.       134         Testo grande.       135         Slow Talk.       135         Supporto per il dispositivo.       136         Supporto per il dispositivo.       136         <                                                                                                    | Mirroring dello schermo del dispositivo in modalità wireless                                 | 114        |
| Connessione del dispositivo al accessori USB.       115         Connessione di un dispositivo al controller wireless serie       116         DUALSHOCK™       116         Condivisione contenuti con dispositivi DLNA Certified™       116         Tecnologia wireless Bluetooth®       119         NFC       121         Funzionalità e app intelligenti per risparmiare tempo.       124         Controllo di accessori e impostazioni con Smart Connect™       124         Utilizzare il dispositivo come un hub fitness con ANT+™       126         Viaggio e mappe.       127         Utilizzo dei servizi di localizzazione.       127         Google Maps™ e navigazione.       127         Google Maps™ e navigazione.       128         Utilizzo del dispositivo con un sistema di informazione-       128         Intrattenimento per l'automobile.       128         Modalità Aereo.       129         Calendario e sveglia.       130         Agenda.       130         Sveglia e orologio.       131         Accesso facilitato.       134         Testo grande.       134         Modalità TTY (Teletypewriter).       135         Slow Talk.       135         Supporto per il dispositivo.       136                                                                                                    | Configurazione one-touch                                                                     | 115        |
| Connessione di un dispositivo al controller wireless serie       116         DUALSHOCK™       116         Condivisione contenuti con dispositivi DLNA Certified™       116         Tecnologia wireless Bluetooth®       119         NFC       121         Funzionalità e app intelligenti per risparmiare tempo.       124         Controllo di accessori e impostazioni con Smart Connect™       124         Utilizzare il dispositivo come un hub fitness con ANT+™       126         Utilizzare il dispositivo come wallet.       126         Viaggio e mappe.       127         Utilizzo dei servizi di localizzazione.       127         Utilizzo del traffico dati in viaggio.       128         Utilizzo del dispositivo con un sistema di informazione-<br>intrattenimento per l'automobile.       128         Modalità Aereo.       129         Calendario e sveglia.       130         Agenda.       130         Sveglia e orologio.       131         Accesso facilitato.       134         Testo grande.       134         Correzione del colore.       134         TalkBack.       135         Slow Talk.       135         Supporto per il dispositivo.       136         Suporto per il dispositivo.       136 <t< td=""><td>Connessione del dispositivo ad accessori USB</td><td> 115</td></t<>                      | Connessione del dispositivo ad accessori USB                                                 | 115        |
| DUALSHOCK™.       116         Condivisione contenuti con dispositivi DLNA Certified™.       116         Tecnologia wireless Bluetooth®       119         NFC.       121         Funzionalità e app intelligenti per risparmiare tempo.       124         Controllo di accessori e impostazioni con Smart Connect™       124         Utilizzare il dispositivo come un hub fitness con ANT+™.       126         Utilizzare il dispositivo come wallet.       126         Viaggio e mappe.       127         Utilizzo dei servizi di localizzazione.       127         Google Maps™ e navigazione.       127         Utilizzo del traffico dati in viaggio.       128         Utilizzo del dispositivo con un sistema di informazione-<br>intrattenimento per l'automobile.       128         Modalità Aereo.       129         Calendario e sveglia.       130         Agenda.       130         Sveglia e orologio.       131         Accesso facilitato.       134         Gesti di ingrandimento.       134         Testo grande.       135         Slow Talk.       135         Supporto e manutenzione.       136         Supporto e manutenzione.       136         Supporto per il dispositivo.       136         S                                                                                                    | Connessione di un dispositivo al controller wireless serie                                   |            |
| Condivisione contenuti con dispositivi DLNA Certified™       116         Tecnologia wireless Bluetooth®       119         NFC.       121         Funzionalità e app intelligenti per risparmiare tempo.       124         Controllo di accessori e impostazioni con Smart Connect™       124         Utilizzare il dispositivo come un hub fitness con ANT+™       126         Utilizzare il dispositivo come wallet.       126         Viaggio e mappe.       127         Utilizzo dei servizi di localizzazione.       127         Google Maps™ e navigazione.       127         Utilizzo del traffico dati in viaggio.       128         Utilizzo del dispositivo con un sistema di informazione-       129         Calendario e sveglia.       130         Agenda.       130         Sveglia e orologio.       131         Accesso facilitato.       134         Gesti di ingrandimento.       134         Testo grande.       134         Modalità TTY (Teletypewriter).       135         Slow Talk.       135         Supporto e manutenzione.       136         Supporto per il dispositivo.       136         Supporto per il dispositivo.       136         Supporto per il dispositivo.       136         S                                                                                                    | DUALSHOCK™                                                                                   |            |
| 119       NFC.       121         Funzionalità e app intelligenti per risparmiare tempo.       124         Controllo di accessori e impostazioni con Smart Connect™.       124         Utilizzare il dispositivo come un hub fitness con ANT+™.       126         Utilizzare il dispositivo come wallet.       126         Viaggio e mappe.       127         Utilizzo dei servizi di localizzazione.       127         Google Maps™ e navigazione.       127         Utilizzo del traffico dati in viaggio.       128         Utilizzo del dispositivo con un sistema di informazione-<br>intrattenimento per l'automobile.       128         Modalità Aereo.       129         Calendario e sveglia.       130         Agenda.       130         Sveglia e orologio.       131         Accesso facilitato.       134         Gesti di ingrandimento.       134         Testo grande.       134         Correzione del colore.       134         Modalità TTY (Teletypewriter).       135         Slow Talk.       135         Supporto e manutenzione.       136         Supporto per il dispositivo.       137         Ritrovamento di un dispositivo perduto       138         Individuazione del numero di identificazione del dispositivo. <td>Condivisione contenuti con dispositivi DLNA Certified<sup>™</sup></td> <td></td> | Condivisione contenuti con dispositivi DLNA Certified <sup>™</sup>                           |            |
| NFC.       121         Funzionalità e app intelligenti per risparmiare tempo.       124         Controllo di accessori e impostazioni con Smart Connect™.       124         Utilizzare il dispositivo come un hub fitness con ANT+™.       126         Utilizzare il dispositivo come wallet.       126         Viaggio e mappe.       127         Utilizzo dei servizi di localizzazione.       127         Google Maps™ e navigazione.       127         Utilizzo del traffico dati in viaggio.       128         Utilizzo del dispositivo con un sistema di informazione-       129         Calendario e sveglia.       130         Agenda.       130         Sveglia e orologio.       131         Accesso facilitato.       134         Gorezione del colore.       134         Testo grande.       134         Modalità TTY (Teletypewriter).       135         Slow Talk.       135         Supporto e manutenzione.       136         Supporto per il dispositivo.       136         Strumenti del computer.       136         Aggiornamento del dispositivo.       137         Ritrovamento di un dispositivo perduto       138         Individuazione del numero di identificazione del dispositivo.       137 <td>Lecnologia wireless Bluetooth®</td> <td></td>                                                           | Lecnologia wireless Bluetooth®                                                               |            |
| Funzionalità e app intelligenti per risparmiare tempo.       124         Controllo di accessori e impostazioni con Smart Connect™                                                                                                    | NFC                                                                                          |            |
| Controllo di accessori e impostazioni con Smart Connect™       124         Utilizzare il dispositivo come un hub fitness con ANT+™       126         Viaggio e mappe.       127         Utilizzo dei servizi di localizzazione.       127         Google Maps™ e navigazione.       127         Utilizzo dei traffico dati in viaggio.       128         Utilizzo del dispositivo con un sistema di informazione-       127         intrattenimento per l'automobile.       128         Modalità Aereo.       129         Calendario e sveglia.       130         Agenda.       130         Sveglia e orologio.       131         Accesso facilitato.       134         Gorrezione del colore.       134         TalkBack.       134         Modalità TY (Teletypewriter).       135         Slow Talk.       135         Supporto e manutenzione.       136         Supporto per il dispositivo.       136         Strumenti del computer.       136         Aggiornamento del dispositivo.       137         Ritrovamento di un dispositivo perduto       138         Individuazione del numero di identificazione del dispositivo.       137                                                                                                    | Funzionalità e app intelligenti per risparmiare tempo                                        | 124        |
| Utilizzare il dispositivo come un hub fitness con ANT+™       126         Utilizzare il dispositivo come wallet.       126         Viaggio e mappe.       127         Utilizzo dei servizi di localizzazione.       127         Google Maps™ e navigazione.       127         Utilizzo dei traffico dati in viaggio.       128         Utilizzo del dispositivo con un sistema di informazione-       128         Modalità Aereo.       129         Calendario e sveglia.       130         Agenda.       130         Sveglia e orologio.       131         Accesso facilitato.       134         Gesti di ingrandimento.       134         Testo grande.       135         Slow Talk.       135         Supporto e manutenzione.       136         Supporto per il dispositivo.       136         Strumenti del computer.       136         Aggiornamento del dispositivo.       137         Ritrovamento di un dispositivo perduto       138         Individuazione del numero di identificazione del dispositivo.       137                                                                                                    | Controllo di accessori e impostazioni con Smart Connect™                                     | 124        |
| Utilizzare il dispositivo come wallet.       126         Viaggio e mappe.       127         Utilizzo dei servizi di localizzazione.       127         Google Maps™ e navigazione.       127         Utilizzo del traffico dati in viaggio.       128         Utilizzo del dispositivo con un sistema di informazione-<br>intrattenimento per l'automobile.       128         Modalità Aereo.       129         Calendario e sveglia.       130         Agenda.       130         Sveglia e orologio.       131         Accesso facilitato.       134         Gesti di ingrandimento.       134         Testo grande.       134         Correzione del colore.       134         Slow Talk.       135         Slow Talk.       135         Supporto e manutenzione.       136         Supporto per il dispositivo.       136         Strumenti del computer.       136         Aggiornamento del dispositivo.       137         Ritrovamento di un dispositivo perduto       138         Individuazione del numero di identificazione del dispositivo.       137                                                                                                    | Utilizzare il dispositivo come un hub fitness con ANT+™                                      |            |
| Viaggio e mappe.       127         Utilizzo dei servizi di localizzazione.       127         Google Maps™ e navigazione.       127         Utilizzo del traffico dati in viaggio.       128         Utilizzo del dispositivo con un sistema di informazione-<br>intrattenimento per l'automobile.       128         Modalità Aereo.       129         Calendario e sveglia.       130         Agenda.       130         Sveglia e orologio.       131         Accesso facilitato.       134         Testo grande.       134         Correzione del colore.       134         TalkBack.       134         Modalità TTY (Teletypewriter).       135         Slow Talk.       135         Supporto e manutenzione.       136         Strumenti del computer.       136         Aggiornamento del dispositivo.       137         Ritrovamento di un dispositivo perduto       138         Individuazione del numero di identificazione del dispositivo.       137                                                                                                    | Utilizzare il dispositivo come wallet                                                        | 126        |
| Utilizzo dei servizi di localizzazione.       127         Google Maps™ e navigazione.       127         Utilizzo del traffico dati in viaggio.       128         Utilizzo del dispositivo con un sistema di informazione-<br>intrattenimento per l'automobile.       128         Modalità Aereo.       129         Calendario e sveglia.       130         Agenda.       130         Sveglia e orologio.       131         Accesso facilitato.       134         Gesti di ingrandimento.       134         Testo grande.       134         Correzione del colore.       134         Modalità TTY (Teletypewriter).       135         Slow Talk.       135         Supporto per il dispositivo.       136         Strumenti del computer.       136         Aggiornamento del dispositivo.       137         Ritrovamento di un dispositivo perduto       138         Individuazione del numero di identificazione del dispositivo.       137                                                                                                    | Viaggio e mappe                                                                              | 127        |
| Google Maps™ e navigazione                                                                                                    | Utilizzo dei servizi di localizzazione                                                       | 127        |
| Utilizzo del traffico dati in viaggio.       128         Utilizzo del dispositivo con un sistema di informazione-       128         Modalità Aereo.       129         Calendario e sveglia.       130         Agenda.       130         Sveglia e orologio.       131         Accesso facilitato.       134         Gesti di ingrandimento.       134         Testo grande.       134         Correzione del colore.       134         TalkBack.       135         Slow Talk.       135         Supporto e manutenzione.       136         Supporto per il dispositivo.       136         Strumenti del computer.       136         Aggiornamento del dispositivo.       137         Ritrovamento di un dispositivo perduto       138         Individuazione del numero di identificazione del dispositivo.       137                                                                                                    | Google Maps™ e navigazione                                                                   |            |
| Utilizzo del dispositivo con un sistema di informazione-<br>intrattenimento per l'automobile.       128         Modalità Aereo.       129         Calendario e sveglia.       130         Agenda.       130         Sveglia e orologio.       131         Accesso facilitato.       134         Gesti di ingrandimento.       134         Testo grande.       134         Correzione del colore.       134         TalkBack.       135         Slow Talk.       135         Supporto e manutenzione.       136         Supporto per il dispositivo.       136         Strumenti del computer.       136         Aggiornamento del dispositivo.       137         Ritrovamento di un dispositivo perduto       138         Individuazione del numero di identificazione del dispositivo.       139                                                                                                    | Utilizzo del trattico dati in viaggio                                                        |            |
| Modalità Aereo.       129         Calendario e sveglia.       130         Agenda.       130         Sveglia e orologio.       131         Accesso facilitato.       134         Gesti di ingrandimento.       134         Testo grande.       134         Correzione del colore.       134         TalkBack.       134         Modalità TTY (Teletypewriter).       135         Slow Talk.       135         Supporto e manutenzione.       136         Strumenti del computer.       136         Aggiornamento del dispositivo.       137         Ritrovamento di un dispositivo perduto       138         Individuazione del numero di identificazione del dispositivo.       139                                                                                                    | Utilizzo del dispositivo con un sistema di informazione-<br>intrattonimonto por l'automobilo | 120        |
| Calendario e sveglia.130Agenda.130Sveglia e orologio.131Accesso facilitato.134Gesti di ingrandimento.134Testo grande.134Correzione del colore.134TalkBack.135Slow Talk.135Supporto e manutenzione.136Supporto per il dispositivo.136Strumenti del computer.136Aggiornamento del dispositivo perduto137Ritrovamento di un dispositivo perduto138Individuazione del numero di identificazione del dispositivo.139                                                                                                    | Modalità Aereo                                                                               | 120        |
| Calendano e svegila.130Agenda.130Sveglia e orologio.131Accesso facilitato.134Gesti di ingrandimento.134Testo grande.134Correzione del colore.134TalkBack.134Modalità TTY (Teletypewriter).135Slow Talk.136Supporto e manutenzione.136Supporto per il dispositivo.136Strumenti del computer.136Aggiornamento del dispositivo.137Ritrovamento di un dispositivo perduto138Individuazione del numero di identificazione del dispositivo.139                                                                                                    |                                                                                              | 120        |
| Agenda                                                                                                    | Calendario e Sveglia                                                                         | 130        |
| Accesso facilitato.       134         Gesti di ingrandimento.       134         Testo grande.       134         Correzione del colore.       134         TalkBack.       134         Modalità TTY (Teletypewriter).       135         Slow Talk.       135         Supporto e manutenzione.       136         Strumenti del computer.       136         Aggiornamento del dispositivo.       137         Ritrovamento di un dispositivo perduto       138         Individuazione del numero di identificazione del dispositivo.       139                                                                                                    | Ayeriua<br>Svedlja e orologio                                                                | 130<br>121 |
| Accesso facilitato.134Gesti di ingrandimento.134Testo grande.134Correzione del colore.134TalkBack.134Modalità TTY (Teletypewriter).135Slow Talk.135Supporto e manutenzione.136Supporto per il dispositivo.136Strumenti del computer.136Aggiornamento del dispositivo.137Ritrovamento di un dispositivo perduto138Individuazione del numero di identificazione del dispositivo.139                                                                                                    |                                                                                              | 131        |
| Gesti di ingrandimento.134Testo grande.134Correzione del colore.134TalkBack.134Modalità TTY (Teletypewriter).135Slow Talk.135Supporto e manutenzione.136Supporto per il dispositivo.136Strumenti del computer.136Aggiornamento del dispositivo.137Ritrovamento di un dispositivo perduto138Individuazione del numero di identificazione del dispositivo.139                                                                                                    | Accesso facilitato                                                                           | 134        |
| Testo grande                                                                                                    | Gesti di ingrandimento                                                                       | 134        |
| TalkBack.       134         Modalità TTY (Teletypewriter).       135         Slow Talk.       135         Supporto e manutenzione.       136         Supporto per il dispositivo.       136         Strumenti del computer.       136         Aggiornamento del dispositivo.       137         Ritrovamento di un dispositivo perduto       138         Individuazione del numero di identificazione del dispositivo.       139                                                                                                    | Correzione del colore                                                                        | 134<br>124 |
| Modalità TTY (Teletypewriter)135Slow Talk135Supporto e manutenzione136Supporto per il dispositivo136Strumenti del computer136Aggiornamento del dispositivo137Ritrovamento di un dispositivo perduto138Individuazione del numero di identificazione del dispositivo139                                                                                                    |                                                                                              | 134<br>13/ |
| Slow Talk.       135         Supporto e manutenzione.       136         Supporto per il dispositivo.       136         Strumenti del computer.       136         Aggiornamento del dispositivo.       137         Ritrovamento di un dispositivo perduto       138         Individuazione del numero di identificazione del dispositivo.       139                                                                                                    | Modalità TTY (Teletypewriter)                                                                |            |
| Supporto e manutenzione.       136         Supporto per il dispositivo.       136         Strumenti del computer.       136         Aggiornamento del dispositivo.       137         Ritrovamento di un dispositivo perduto       138         Individuazione del numero di identificazione del dispositivo.       139                                                                                                    | Slow Talk.                                                                                   |            |
| Supporto e manuterizione                                                                                                    |                                                                                              | 126        |
| Strumenti del computer                                                                                                    | Supporto per il dispositivo                                                                  | 136        |
| Aggiornamento del dispositivo                                                                                                    | Strumenti del computer                                                                       | 130        |
| Ritrovamento di un dispositivo perduto                                                                                                    | Aggiornamento del dispositivo.                                                               |            |
| Individuazione del numero di identificazione del dispositivo                                                                                                    | Ritrovamento di un dispositivo perduto                                                       | 138        |
|                                                                                                    | Individuazione del numero di identificazione del dispositivo                                 |            |

| Memoria e archiviazione                                | 139 |
|--------------------------------------------------------|-----|
| Gestione di file tramite computer                      | 141 |
| Backup e ripristino dei contenuti                      | 142 |
| Esecuzione di test di diagnostica sul dispositivo      | 144 |
| Ripristino delle applicazioni                          | 145 |
| Riavvio e ripristino del dispositivo                   | 146 |
| Utilizzo del dispositivo in ambienti umidi e polverosi | 147 |
| Riciclare il dispositivo                               | 149 |
| Limiti a servizi e funzioni                            | 149 |
| Informazioni legali                                    | 149 |
|                                                        |     |

# Introduzione

# Informazioni sulla Guida per l'utente

Il presente documento è la **Xperia™ Z3 Tablet Compact** Guida per l'utente per la versione **Android™ 5.1** del software. Se non si è certi della versione del software eseguita dal dispositivo, è possibile verificarla nel menu Impostazioni. Per ulteriori informazioni sugli aggiornamenti software, vedere *Aggiornamento del dispositivo* nella pagina 137.

Verificare la versione attuale del software sul dispositivo

- 1 Dalla Schermata Home, toccare .
- 2 Trovare e toccare Impostazioni > Informazioni sul tablet > Versione di Android™.

# Panoramica

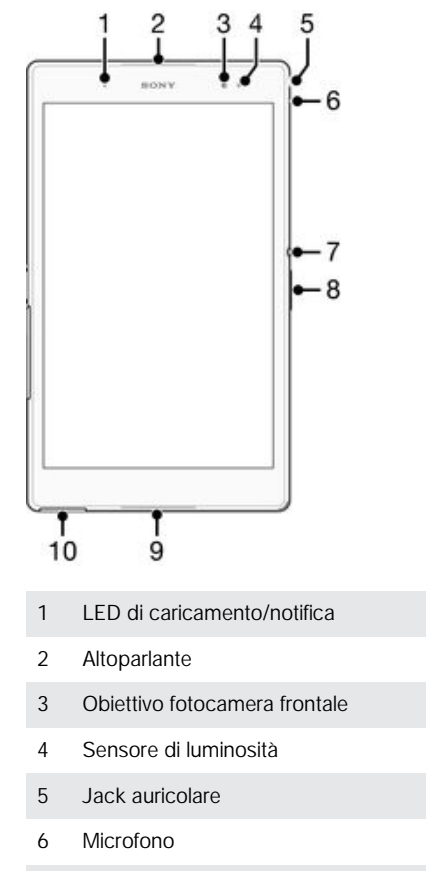

- 7 Tasto di accensione
- 8 Tasto volume/zoom
- 9 Altoparlante
- 10 Coperchio per caricabatterie/porta cavo USB

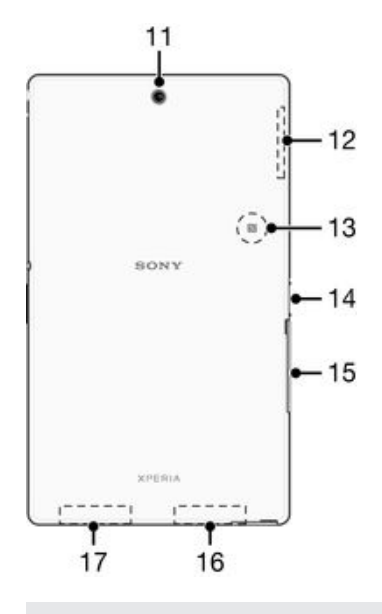

- 11 Obiettivo fotocamera principale
- 12 Area dell'antenna GPS
- 13 Area di rilevamento NFC<sup>™</sup>
- 14 Connettore per il dock di caricamento
- 15 Coperchio per gli slot della scheda nano SIM e della memory card
- 16 Area antenna Wi-Fi/Bluetooth principale
- 17 Area antenna Wi-Fi secondaria

# Montaggio

Sullo schermo è applicata una pellicola in plastica protettiva. Prima di utilizzare il touchscreen, è necessario rimuoverla. Altrimenti, il touchscreen potrebbe non funzionare correttamente.

#### Per inserire la scheda nano SIM

Se viene inserita una scheda nano SIM mentre il dispositivo è accesso, questo verrà riavviato automaticamente.

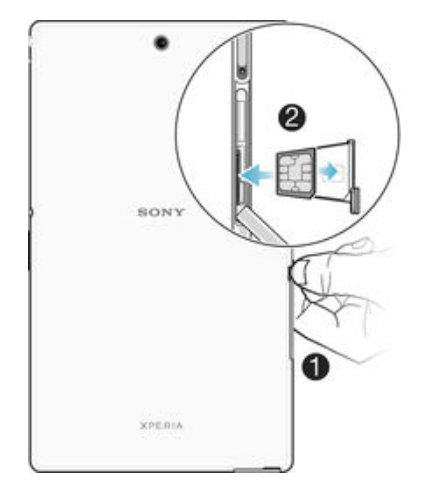

- 1 Inserire un'unghia nello spazio tra il coperchio dello slot della scheda nano SIM e il lato del dispositivo, quindi staccare il coperchio dallo slot.
- 2 Con un'unghia, estrarre il supporto della scheda nano SIM.
- 3 Con i contatti dorati della nano SIM rivolti verso l'alto, posizionare la scheda nano SIM nel supporto.
- 4 Inserire il supporto della scheda nano SIM nel dispositivo.
- 5 Riposizionare il coperchio dello slot della scheda nano SIM.
- Inserire la scheda nano SIM nel dispositivo evitando che il supporto della scheda SIM danneggi la scheda nano SIM o il dispositivo. Sony Mobile non garantisce e non si assume la responsabilità di eventuali danni.

#### Per rimuovere la scheda nano SIM

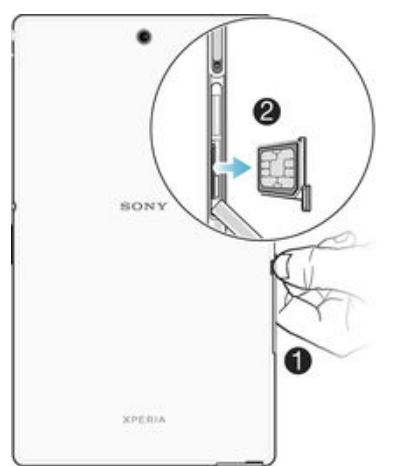

- 1 Estrarre il coperchio della slot della scheda nano SIM.
- 2 Usando un'unghia oppure oggetti simili, estrarre il supporto della scheda nano SIM.
- 3 Rimuovere la scheda nano SIM.
- 4 Inserire il supporto della scheda nano SIM nello slot.
- 5 Riapplicare il coperchio.

#### Per inserire una memory card

✤ Utilizzare una penna a punta fine oppure oggetti simili per inserire la memory card.

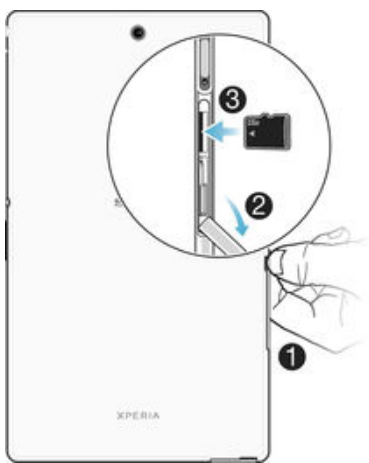

- 1 Inserire un'unghia nello spazio tra il coperchio dello slot della memory card e il lato del dispositivo, quindi staccare il coperchio dallo slot.
- 2 Collocare la memory card nel relativo slot, con i contatti dorati rivolti verso il basso, quindi spingere la memory card nello slot fino a quando si avverte un suono di blocco.
- 3 Riposizionare il coperchio della memory card.

#### Rimuovere la memory card

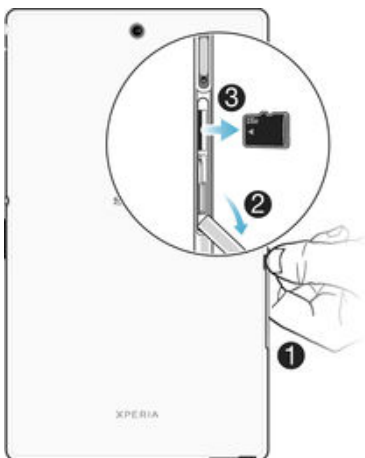

- 1 Disattivare il dispositivo e rimuovere il coperchio dello slot della memory card o disattivare la memory card da Impostazioni > Memoria > Smonta scheda SD.
- 2 Utilizzare una penna a punta fine oppure oggetti simili, premere la memory card verso l'interno e rilasciarla rapidamente.
- 3 Estrarre la scheda e rimuoverla.

# Primo avvio del dispositivo

Al primo avvio del dispositivo, viene aperta una guida alla configurazione che consente di configurare facilmente le impostazioni di base, accedere agli account online e personalizzare il dispositivo. Ad esempio, se si dispone di un account Sony Entertainment Network, è possibile accedervi e configurarlo direttamente.

È inoltre possibile accedere alla guida alla configurazione dal menu Impostazioni. Per accedere alla guida alla configurazione su un dispositivo con più utenti, è necessario aver eseguito l'accesso come proprietario, vale a dire come utente principale.

#### Accendere il dispositivo

Assicurarsi che la batteria sia stata caricata per almeno 30 minuti prima di accendere il dispositivo per la prima volta.

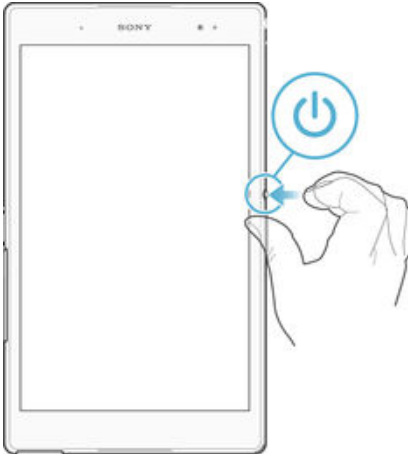

- 1 Tenere premuto il tasto di accensione () fino a quando il dispositivo vibra.
- 2 Quando richiesto, immettere il PIN della scheda SIM, quindi sfiorare 🗸.
- 3 Attendere qualche istante l'avvio del dispositivo.
- Il PIN della scheda SIM è fornito inizialmente dall'operatore di rete ma può essere cambiato in seguito dal menu Impostazioni. Se si desidera correggere un errore commesso durante l'immissione del PIN della scheda SIM, sfiorare X.

#### Per disattivare il dispositivo

- 1 Tenere premuto il tasto di accensione (l) fino all'apertura del menu delle opzioni.
- 2 Nel menu di opzioni, sfiorare **Spegni**.
- Lo spegnimento del dispositivo potrebbe richiedere del tempo.

# Perché è necessario un account Google™?

Il dispositivo Xperia<sup>™</sup> di Sony viene eseguito sulla piattaforma Android<sup>™</sup> sviluppata da Google<sup>™</sup>. Una serie di applicazioni e servizi Google<sup>™</sup> sono disponibili sul dispositivo al momento dell'acquisto, ad esempio, Gmail<sup>™</sup>, Google Maps<sup>™</sup>, YouTube<sup>™</sup> e Play Store<sup>™</sup>, che fornisce l'accesso al negozio online Google Play<sup>™</sup> per il download delle applicazioni Android<sup>™</sup>. Per visualizzare la maggior parte di questi servizi è necessario un account Google<sup>™</sup>. Ad esempio, un account Google<sup>™</sup> è obbligatorio per le seguenti attività:

- Scaricare e installare applicazioni da Google Play™.
- Sincronizzare e-mail, contatti e calendario.
- Chattare con amici utilizzando l'applicazione Hangouts™.
- Sincronizzare la cronologia di navigazione e i segnalibri.

Per ulteriori informazioni su Android<sup>™</sup> e Google<sup>™</sup>, accedere alla pagina *www.sonymobile.com/support.* 

#### Per configurare un account Google™ sul dispositivo

- 1 Dalla Schermata Home, sfiorare .
- 2 Trovare e sfiorare Impostazioni > Account > Aggiungi account > Google.
- 3 Seguire la procedura guidata di registrazione per creare un account Google™ oppure, se si dispone già di un account, eseguire l'accesso.
- È inoltre possibile configurare o creare un account Google™ tramite l'installazione guidata al primo avvio del dispositivo. In alternativa, è possibile accedere online e creare un account all'indirizzo www.google.com/accounts.

# Caricamento del dispositivo

Il dispositivo è dotato di batteria ricaricabile integrata che può essere sostituta soltanto da Sony o da un centro riparazioni autorizzato di Sony. Non cercare mai di aprire o smontare il dispositivo autonomamente. L'apertura del dispositivo può causare danni che invalideranno la garanzia.

Al momento dell'acquisto del dispositivo, la batteria è parzialmente carica. Se la batteria è rimasta a lungo nella confezione prima dell'acquisto, il livello di carica potrebbe essere scarso. Pertanto, si consiglia di caricare la batteria per almeno 30 minuti prima di avviare il dispositivo per la prima volta. Mentre la batteria è in carica, è comunque possibile utilizzare il dispositivo. Per ulteriori informazioni su come migliorare le prestazioni della batteria, vedere *Gestione batteria e alimentazione* nella pagina 22.

#### Per caricare il dispositivo

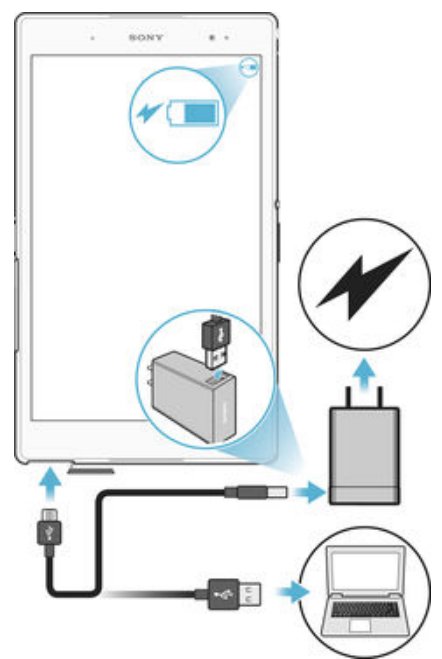

- 1 Collegare il caricabatterie a una presa di corrente.
- 2 Collegare un'estremità del cavo USB al caricabatterie (o alla porta USB di un computer).
- 3 Collegare l'altra estremità del cavo alla porta micro USB del dispositivo, con il simbolo USB rivolto verso l'alto. La spia di notifica si illumina quando inizia a caricare.
- 4 Quando il dispositivo è completamente carico, scollegare il cavo dal dispositivo tirandolo verso l'esterno. Accertarsi di non piegare il connettore.
- Se la batteria è completamente scarica, potrebbe trascorrere qualche minuti prima che la spia si illumini e venga visualizzata l'icona di carica 4.

# Stato del LED notifica della batteria

| Verde     | La batteria è in carica e il livello di carica è superiore al 90% |
|-----------|-------------------------------------------------------------------|
| Rosso     | La batteria è in carica e il livello di carica è inferiore al 15% |
| Arancione | La batteria è in carica e il livello di carica è inferiore al 90% |

# Conoscere le informazioni principali

# Utilizzo del touchscreen

Тоссо

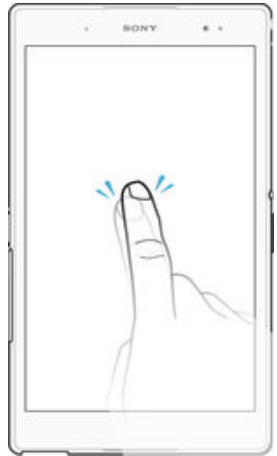

- Apri o seleziona un elemento.
- Seleziona o deseleziona una casella di controllo oppure un'opzione.
- Inserisci il testo tramite la tastiera sul display.

# Toccare e tenere premuto

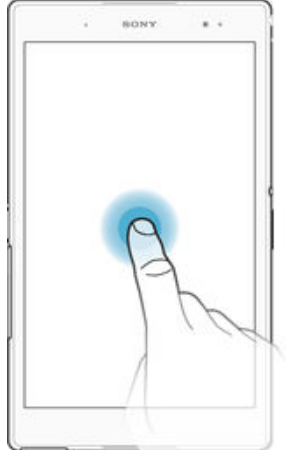

- Spostare un elemento.
- Attivare un menu specifico di un elemento.
- Attivare la modalità di selezione, ad esempio, per selezionare più elementi da un elenco.

# Avvicinare e allontanare le dita

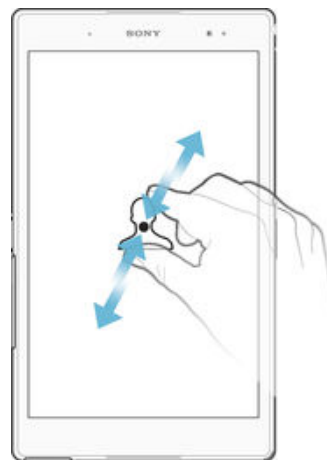

 Ingrandire o ridurre pagine Web, foto, mappe e quando si scattano foto o si riprendono video.

# Scorrimento

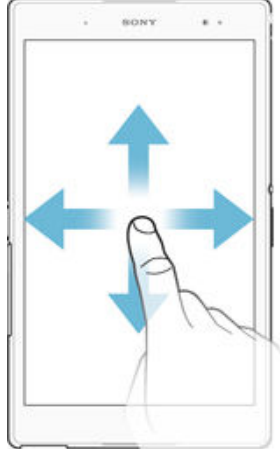

- Scorrere un elenco verso l'alto o verso il basso.
- Scorrere a destra o a sinistra, ad esempio, tra i riquadri della schermata Home.

# Tocco rapido

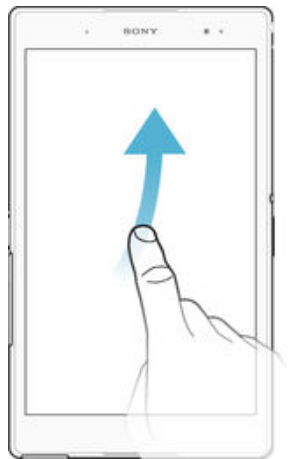

Consente di scorrere rapidamente, ad esempio, un elenco o una pagina Web. È
possibile interrompere il movimento di scorrimento toccando lo schermo.

# Blocco e sblocco dello schermo

Quando il dispositivo è acceso e lasciato inattivo per un certo periodo di tempo, lo schermo si scurisce per risparmiare energia e si blocca automaticamente. Il blocco schermo impedisce azioni indesiderate sullo schermo touchscreen quando non si sta utilizzando il telefono. Al momento di acquisto del dispositivo, è già impostato un blocco schermo di base a scorrimento. Ciò significa che è necessario scorrere verso l'alto sullo schermo per sbloccarlo. Successivamente, è possibile modificare le impostazioni di sicurezza e aggiungere ulteriori metodi di blocco schermo. Vedere la sezione *Blocco schermo* a pagina 47.

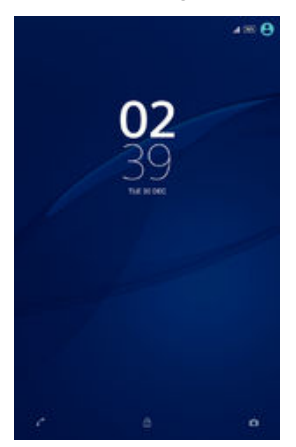

#### Per attivare lo schermo

Premere brevemente il tasto di accensione/spegnimento ().

#### Bloccare la schermata

Quando la schermata è attiva, premere brevemente il tasto di accensione ().

# Schermata Home

La Schermata Home è il punto di partenza per l'utilizzo del dispositivo. È simile al desktop sullo schermo di un computer. La schermata Home può disporre al massimo di sette riquadri, che si estendono ben oltre la larghezza standard del display dello schermo. Il numero dei riquadri della schermata Home è rappresentato da una serie di puntini nella parte inferiore della schermata Home. Il puntino illuminato mostra il riquadro attualmente utilizzato.

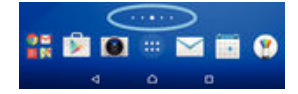

Per accedere alla schermata iniziale

Premere 🛆.

#### Per navigare nella schermata Home

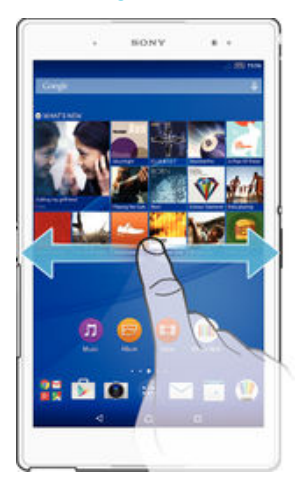

# Riquadri della schermata Home

È possibile aggiungere nuovi riquadri alla schermata Home (fino a un massimo di sette riquadri) ed eliminare dei riquadri. È inoltre possibile impostare il riquadro che si desidera utilizzare come riquadro principale della schermata Home.

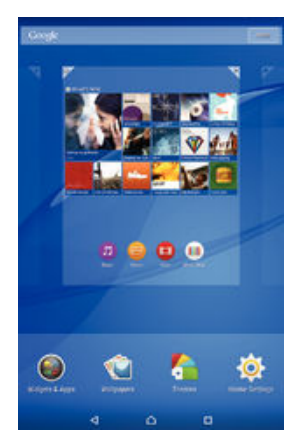

#### Per impostare un riquadro come schermata Home principale

- 1 Tenere premuta un'area vuota nella schermata Home fino a che il dispositivo vibra.
- 2 Toccare rapidamente verso sinistra o destra per navigare verso il riquadro che si desidera impostare come schermata Home principale, quindi sfiorare 𝒫.

#### Per aggiungere un riquadro alla schermata Home

- 1 Tenere premuta un'area vuota nella Schermata Home fino a che il dispositivo vibra.
- 2 Toccare rapidamente verso sinistra o destra per navigare nei riquadri, quindi sfiorare .

#### Per eliminare un riquadro dalla schermata Home

- 1 Toccare e tenere premuta un'area vuota sullo Schermata Home fino a quando il dispositivo vibra.
- 2 Toccare rapidamente verso sinistra o destra per navigare nel riquadro da eliminare, quindi sfiorare ⊲.

#### Impostazioni schermata Home

Utilizzare la scelta rapida **Impostazioni Home** per regolare alcune impostazioni di base sulla schermata Home. Ad esempio, è possibile impostare la schermata Home in modo da consentire la rotazione automatica e regolare le dimensioni delle icone.

#### Per impostare la rotazione automatica della schermata Home

- 1 Tenere premuta un'area vuota nella schermata Home fino a quando il dispositivo vibra, quindi sfiorare **Impostazioni Home**.
- 2 Trascinare verso destra lo slider accanto a Rotazione automatica.

Per regolare la dimensione delle icone nella schermata Home

- 1 Tenere premuta un'area vuota nella schermata Home fino a quando il dispositivo vibra, quindi sfiorare **Impostazioni Home**.
- 2 Sfiorare **Dimensioni icona**, quindi selezionare un'opzione.

# Schermata Applicazioni

La schermata Applicazioni, che viene aperta dalla schermata Home, contiene le applicazioni preinstallate sul dispositivo e quelle che si scaricano.

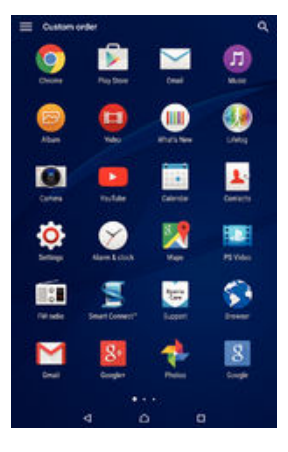

Visualizzare le applicazioni sulla schermata Applicazioni

- 1 Dalla schermata Home, sfiorare .
- 2 Toccare rapidamente a sinistra o a destra sulla schermata Applicazioni.

#### Rimuovere un'applicazione dalla schermata Applicazioni

• Toccare rapidamente a sinistra o a destra per trovare l'applicazione, quindi sfiorarla.

#### Per cercare un'applicazione dalla schermata Applicazioni

- 1 Quando la schermata Applicazioni è aperta, sfiorare Q.
- 2 Immettere il nome dell'applicazione che si desidera ricercare.

#### Aprire il menu schermata Applicazioni

 Per aprire il menu schermata Applicazioni, trascinare il bordo sinistro della schermata verso destra.

#### Per spostare un'applicazione sulla schermata Applicazioni

- 1 Per aprire il menu della schermata Applicazioni, trascinare il bordo sinistro della schermata Applicazioni verso destra.
- 2 Assicurarsi che Ordine personalizzato sia selezionato in MOSTRA APP.
- 3 Nella schermata Applicazione, tenere premuta l'applicazione fino a che appare selezionata, quindi trascinarla nella nuova posizione.

#### Per aggiungere la scelta rapida di un'applicazione alla schermata Home

- 1 Per aprire il menu della schermata Applicazioni, trascinare il bordo sinistro della schermata Applicazioni verso destra.
- 2 Assicurarsi che Ordine personalizzato sia selezionato in MOSTRA APP.
- 3 Nella schermata Applicazione, toccare e tenere premuta l'icona di un'applicazione, quindi trascinare l'icona nella parte alta dello schermo. Si apre la schermata Home.
- 4 Trascinare l'icona nella posizione desiderata sulla schermata Home, quindi rilasciare il dito.
- Se Alfabetico o Più utilizzati appare selezionato in MOSTRA APP anziché Ordine personalizzato, è comunque possibile aggiungere la scelta rapida di un'applicazione alla schermata Home. Toccare e tenere premuta l'icona dell'applicazione rilevante fino a quando si apre la schermata Home, quindi trascinare l'icona nella posizione desiderata e rilasciare il dito.

#### Organizzare le applicazioni sulla schermata Applicazioni

- 1 Per aprire il menu schermata Applicazioni, trascinare il bordo sinistro della schermata Applicazioni verso destra.
- Selezionare l'opzione desiderata in MOSTRA APP.

#### Per rimuovere un'applicazione dalla schermata Applicazioni

- 1 Per aprire il menu schermata Applicazioni, trascinare il bordo sinistro della schermata Applicazioni verso destra.
- 2 Sfiorare **DISINSTALLA**. Tutte le applicazioni rimovibili sono indicate da X.
- 3 Sfiorare l'applicazione che si desidera rimuovere, quindi sfiorare OK.

# Navigazione tra le applicazioni

È possibile navigare tra applicazioni utilizzando i tasti di navigazione, la barra dei preferiti e la finestra delle applicazioni utilizzate di recente, che consente di passare con semplicità tra le applicazioni utilizzate di recente. I tasti di navigazione sono il tasto Home, il tasto delle applicazioni recenti e il tasto Indietro. Alcune applicazioni vengono chiuse quando si preme il tasto Home 🏠 per uscire, mentre altre vengono messe in pausa o continuano a essere eseguite in background. Se un'applicazione viene messa in pausa oppure viene eseguita in background, alla successiva apertura è possibile continuare dal punto di interruzione.

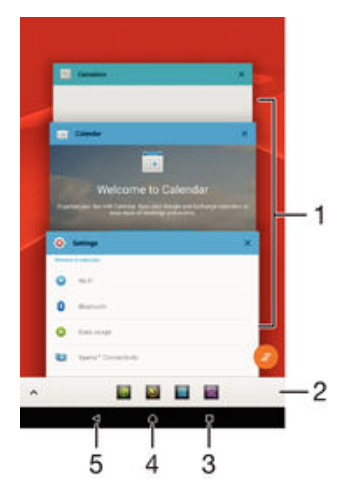

- 1 Finestra Applicazioni utilizzate di recente: consente di aprire un'applicazione utilizzata di recente
- 2 Barra dei preferiti: consente di usare un collegamento per accedere ad applicazioni o widget
- 3 Tasto applicazioni recenti: consente di aprire la finestra delle applicazioni utilizzate di recente e la barra dei preferiti

- 4 Tasto Home: consente di chiudere un'applicazione e tornare alla schermata Home
- 5 Tasto Indietro: consente di tornare alla schermata precedente all'interno di un'applicazione o di chiudere l'applicazione

Aprire la finestra delle applicazioni utilizzate di recente

Premere 

.

Per chiudere tutte le applicazioni utilizzate di recente

Per accedere a un menu in un'applicazione

- Durante l'utilizzo dell'applicazione, premere .
- È possibile che un menu non sia disponibile in tutte le applicazioni.

# Piccole app

Le piccole app sono app in miniatura che vengono eseguite sopra altre applicazioni sullo stesso schermo, per abilitare il multi-tasking. Ad esempio, è possibile avere una pagina Web aperta che mostra i dettagli dei tassi di cambio valuta, aprire la piccola app Calcolatrice nella parte superiore della pagina ed eseguire calcoli. È possibile accedere alle piccole app tramite la barra dei preferiti. Per scaricare altre piccole app, accedere a Google Play<sup>™</sup>.

^ 🖸 📓 🔳

Aprire un'applicazione piccola

- 1 Per visualizzare la barra dei preferiti, premere 🔲
- 2 Sfiorare la piccola applicazione che si desidera aprire.
- È possibile aprire contemporaneamente diverse piccole app.

Chiudere un'applicazione piccola

• Sfiorare 🗙 sulla finestra dell'applicazione piccola.

#### Per scaricare una piccola app

- 1 Dalla barra dei preferiti, toccare \land, quindi toccare 🕂 e 🔊.
- 2 Cercare la piccola app da scaricare, quindi seguire le istruzioni per scaricarla e completare l'installazione.

#### Spostare un'applicazione piccola

 Quando è aperta la small app, toccare e tenere premuto l'angolo in alto a sinistra della small app, quindi spostarla nella posizione desiderata.

#### Ridurre a icona un'app piccola

- Quando è aperta l'app piccola, toccare e tenere premuto l'angolo in alto a sinistra dell'app piccola, quindi trascinarla verso il bordo destro o il bordo inferiore dello schermo.
- Per ridurre a icona un'app piccola, è anche possibile trascinare giù la barra di stato per aprire il riquadro di notifica e quindi toccare ].

#### Riordinare le piccole app nella barra dei preferiti

Toccare e tenere premuta una piccola app e trascinarla nella posizione desiderata.

#### Per rimuovere una piccola app dalla barra dei preferiti

- 1 Toccare e tenere premuta una piccola app, quindi trascinarla in m.
- 2 Sfiorare **OK**.

#### Ripristinare una piccola app precedentemente rimossa

- 1 Aprire la barra dei preferiti, quindi sfiorare 🔥.
- 2 Toccare e tenere premuta la piccola app da ripristinare, quindi trascinarla nella barra dei preferiti.

#### Aggiungere un widget come app piccola

- 1 Per visualizzare la barra dei preferiti, premere
- 2 Sfiorare ∧ > + > ●.
- 3 Selezionare un widget.
- 4 Se desiderato, immettere un nome per il widget, quindi sfiorare OK.

# Widget

I widget sono piccole applicazioni che è possibile utilizzare direttamente sulla schermata Home. Funzionano anche come scelte rapide. Ad esempio, il widget Meteo consente di visualizzare le informazioni di base sul meteo direttamente sulla schermata Home ma sfiorandolo, si apre l'applicazione Meteo completa. È possibile scaricare widget aggiuntivi da Google Play<sup>™</sup>.

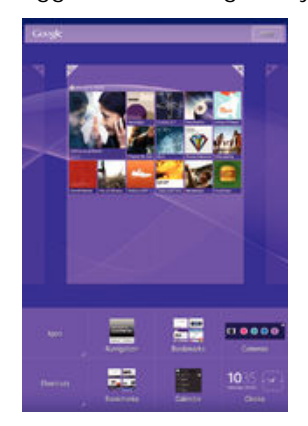

#### Per aggiungere un widget alla schermata Home

- 1 Tenere premuta un'area vuota sulla Schermata Home fino a quando il dispositivo vibra, quindi sfiorare **Widget e app**.
- 2 Trovare e sfiorare il widget che si desidera aggiungere.

#### Per ridimensionare un widget

- 1 Toccare e tenere premuto un widget a che si ingrandisce e il dispositivo vibra, quindi, rilasciare il widget. Se il widget può essere ridimensionato, ad esempio il widget Calendario, verranno visualizzati una cornice evidenziata e dei puntini di ridimensionamento.
- 2 Trascinare i puntini all'interno o all'esterno per ridurre o espandere il widget.
- 3 Per confermare la nuova dimensione del widget, sfiorare ovunque sul Schermata Home.

#### Spostare un widget

 Toccare e tenere premuto il widget fino a che si ingrandisce e il dispositivo vibra, quindi trascinarlo in una nuova posizione.

#### Per eliminare un widget

 Tenere premuto il widget fino a che si ingrandisce e il telefono vibra, quindi trascinarlo in X.

#### Scelte rapide e cartelle

Utilizzare scelte rapide e cartelle per gestire le applicazioni e tenere in ordine la schermata Home.

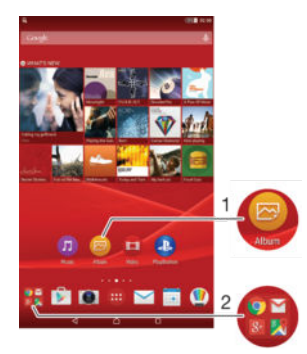

- 1 Accedere a un'applicazione tramite una scelta rapida
- 2 Accedere a una cartella contenente applicazioni

#### Per aggiungere la scelta rapida di un'applicazione alla schermata Home

- 1 Tenere premuta un'area vuota della Schermata Home.
- 2 Nel menu per la personalizzazione, sfiorare Widget e app > App.
- 3 Scorrere l'elenco delle applicazioni e selezionare un'applicazione. L'applicazione selezionata viene aggiunta alla Schermata Home.
- Nel passaggio 3, in alternativa è possibile sfiorare Widget e app > Scelte rapide, quindi selezionare un'applicazione dall'elenco disponibile. Se si utilizza questo metodo per aggiungere delle scelte rapide, alcune delle applicazioni disponibili consentono di aggiungere una funzionalità specifica alla scelta rapida.

#### Per spostare un elemento sulla schermata Home

 Tenere premuto un elemento fino a selezionarlo, quindi trascinarlo nella nuova posizione.

#### Per eliminare un elemento dalla schermata Home

Tenere premuto un elemento fino a selezionarlo, quindi trascinarlo in X.

#### Per creare una cartella nella schermata Home

 Tenere premuta l'icona o una scelta rapida di un'applicazione fino a selezionarla, quindi trascinarla e rilasciarla sopra un'altra icona o scelta rapida di un'applicazione.

#### Per aggiungere elementi a una cartella nella schermata Home

• Tenere premuto un elemento fino a selezionarlo, quindi trascinarlo nella cartella.

#### Per rinominare una cartella nella schermata Home

- 1 Sfiorare la cartella per aprirla.
- 2 Sfiorare la barra del titolo della cartella per mostrare il campo Nome cartella.
- 3 Immettere la nuova cartella e sfiorare **Fatto**.

# Sfondo e temi

La schermata Home si può adattare allo stile personale usando sfondi e temi differenti.

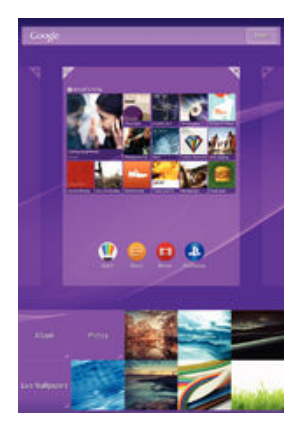

#### Per modificare lo sfondo della schermata Home

- 1 Tenere premuta un'area vuota nella Schermata Home fino a che il dispositivo vibra.
- 2 Toccare **Sfondi** e selezionare un'opzione.

#### Per impostare un tema

- 1 Tenere premuta un'area vuota nella Schermata Home fino a che il dispositivo vibra.
- 2 Sfiorare **Motivi**.
- 3 Sfiorare un'opzione e seguire le istruzioni visualizzate nel dispositivo.
- 2 Quando si modifica un tema, in alcune applicazioni si modifica anche lo sfondo.

# Gestione batteria e alimentazione

Il dispositivo è dotato di batteria integrata. È possibile tenere traccia del consumo della batteria e vedere quali applicazioni la sfruttano maggiormente. È possibile rimuovere o limitare le applicazioni e attivare una serie di modalità di risparmio energetico per ottenere maggiori prestazioni dalla batteria. È inoltre possibile visualizzare una stima del tempo rimanente della batteria e regolare le relative impostazioni per migliorare le prestazioni e far durare la batteria più a lungo.

#### Gestire il consumo della batteria

- 1 Dalla Schermata Home, sfiorare .
- 2 Trovare e sfiorare Impostazioni > Gestione Batteria > Consumo alimentazione app. Viene visualizzata una panoramica delle applicazioni con le frequenze del traffico dati elevato e di quelle non utilizzate da lungo tempo.
- 3 Rivedere le informazioni e quindi agire come richiesto, ad esempio per istallare un'applicazione o limitarne l'uso.

#### Visualizzare quali applicazioni consumano più batteria

- 1 Dalla Schermata Home, sfiorare .
- 2 Trovare e sfiorare Impostazioni > Gestione Batteria > Utilizzo batteria.

#### Visualizzare il tempo di autonomia della batteria stimato

- 1 Dalla Schermata Home, sfiorare .
- 2 Trovare e sfiorare **Impostazioni** > **Gestione Batteria**.

#### Modalità di risparmio energetico

Sono disponibili numerose modalità di risparmio energetico che è possibile utilizzare per prolungare la durata della batteria:

Modalità STAMINA Disattiva Wi-Fi® e la rete dati quando lo schermo è disattivato e limita le prestazioni dell'hardware. L'icona 🔹 viene visualizzata sulla barra di stato quando viene applicata tale modalità.

**Mod. risparmio** energetico Apporta modifiche al funzionamento del dispositivo quando il livello di carica della batteria è inferiore a una determinata percentuale. Ad esempio, regola la luminosità e le impostazioni relative al timeout dello schermo. L'icona viene visualizzata sulla barra di stato quando è attivata la modalità.

Accoda dati in<br/>backgroundOttimizza il traffico in uscita quando lo schermo è spento, inviando i dati ad intervalli<br/>predefiniti.

Se si utilizza un dispositivo con utenti multipli, è necessario effettuare l'accesso come proprietario (l'utente principale) per attivare o disattivare una funzionalità di risparmio energetico.

#### Per attivare la modalità risparmio energetico

- 1 Dalla Schermata Home, sfiorare .
- 2 Trovare e sfiorare Impostazioni > Gestione Batteria .
- 3 Per attivare la modalità preferita, selezionare il nome della modalità e toccare l'interruttore di attivazione/disattivazione per attivare la modalità scelta, se necessario.

# Panoramica delle funzionalità della modalità STAMINA

La modalità STAMINA dispone di numerose funzionalità che consentono di ottimizzare le prestazioni della batteria:

| Standby esteso   | Impedisce alle applicazioni di utilizzare il traffico dati disattivando il Wi-Fi® e la rete dati quando lo schermo è disattivato. È possibile escludere alcune applicazioni e servizi dalla sospensione quando la funzionalità è attiva. |
|------------------|----------------------------------------------------------------------------------------------------|
| Orologio STAMINA | La sospensione non viene interrotta quando l'utente preme frequentemente il tasto di accensione per controllare l'ora.                                                                                                    |
| Utilizzo esteso  | Limita le prestazioni hardware quando si utilizza il dispositivo.                                                                                                    |

Se si utilizza un dispositivo con utenti multipli, è necessario effettuare l'accesso come proprietario, ovvero l'utente principale, per attivare o disattivare una funzionalità della modalità STAMINA.

#### Per attivare le funzioni della modalità STAMINA

- 1 Dalla Schermata Home, sfiorare .
- 2 Trovare e sfiorare Impostazioni > Gestione Batteria , quindi sfiorare Modalità STAMINA.
- 3 Attivare la modalità STAMINA se non è attiva.
- 4 Trascinare lo slider accanto alle funzioni che si desiderano attivare, quindi sfiorare **Attiva**, se richiesto.

Per selezionare le applicazioni da eseguire nella modalità STAMINA

- 1 Dalla Schermata Home, sfiorare .
- 2 Trovare e sfiorare **Impostazioni** > **Gestione Batteria**, quindi sfiorare **Modalità STAMINA**.
- 3 Attivare la modalità STAMINA se non è attiva.
- 4 Accertarsi che la funzionalità Standby esteso sia selezionata, quindi sfiorare App attive in standby > Aggiungi applicazioni.
- 5 Scorrere verso sinistra o verso destra per visualizzare tutte le applicazioni e i servizi, quindi contrassegnare le caselle rilevanti per le applicazioni che si desidera eseguire.
- 6 Al termine, sfiorare **Fatto**.

# Acquisire una schermata

È possibile scattare un'immagine fissa di qualsiasi schermo sul dispositivo come una schermata. Le schermate acquisite sono automaticamente salvate in Album.

#### Per acquisire una schermata

- 1 Tenere premuto il tasto di accensione fino alla visualizzazione di una finestra di richiesta.
- 2 Sfiorare [+]
- È inoltre possibile acquisire una schermata premendo contemporaneamente il tasto di accensione e quello del volume verso il basso fino ad udire un clic. Una volta acquisita la schermata, rilasciare i tasti.

#### Visualizzare la schermata

- Trascinare la barra di stato completamente verso il basso, quindi sfiorare la schermata che si desidera visualizzare.
- È inoltre possibile visualizzare le schermate aprendo l'applicazione Album.

# Registrare lo schermo

È possibile utilizzare la funzione di registrazione dello schermo per acquisire video delle azioni in corso nello schermo del proprio dispositivo. Questa funzione si rivela utile, ad esempio, quando si desidera creare tutorial o si desidera registrare video del momento in cui si sta giocando sul dispositivo. I video registrati vengono salvati automaticamente in Album.

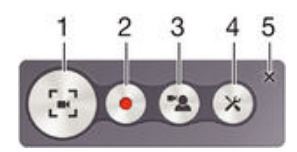

- 1 Ridurre/Riprendere la finestra della schermo di registrazione
- 2 Registrare lo schermo
- 3 Registrare lo schermo quando la fotocamera anteriore è attivata
- 4 Accedere alle impostazioni per la registrazione dello schermo
- 5 Chiudere la finestra della registrazione dello schermo

#### Per registrare lo schermo

- 1 Tenere premuto il tasto di accensione fino alla visualizzazione di una finestra di richiesta.
- 2 Sfiorare 🔄.
- 3 Quando si apre la finestra di registrazione dello schermo, sfiorare . Inizia la funzione di registrazione dello schermo e viene visualizzato un pulsante timer.
- 4 Per interrompere la registrazione, sfiorare il pulsante timer, quindi sfiorare .

#### Per registrare lo schermo quando la fotocamera anteriore è attivata

- 1 Quando si apre la finestra di registrazione dello schermo, sfiorare 🕿. Si apre una finestra che mostra un mirino della fotocamera anteriore.
- 2 Per avviare la registrazione del proprio schermo e dei video acquisiti dalla fotocamera anteriore, sfiorare .
- 3 Per interrompere la registrazione, sfiorare il pulsante timer, quindi sfiorare .
- 4 Per chiudere la finestra del mirino della fotocamera anteriore, sfiorare a.
- Per registrare un'immagine fissa con la fotocamera anteriore durante la registrazione dello schermo, trascinare 🔀 nel mini mirino per espanderne la visualizzazione, quindi sfiorare []].

#### Per visualizzare le registrazioni dello schermo recenti

- Trascinare la barra di stato verso il basso, quindi sfiorare per visualizzare le registrazioni dello schermo più recenti.
- 👻 È inoltre possibile visualizzare le registrazioni dello schermo presenti nell'applicazione Album.

# **Notifiche**

Le notifiche informano di eventi quali nuovi messaggi, notifiche di calendario e attività in corso, ad esempio il download di file. Le notifiche vengono visualizzate nelle aree seguenti:

- La barra di stato
- Il pannello di notifica
- La schermata di blocco

#### Per aprire o chiudere il pannello di notifica

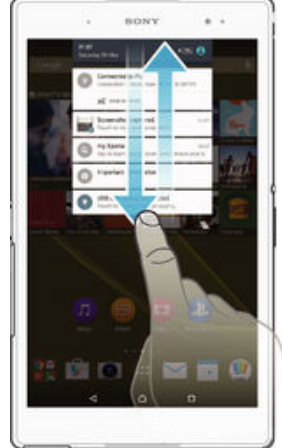

- 1 Per aprire il riquadro di notifica, trascinare la barra di stato verso il basso.
- 2 Per chiudere il riquadro di notifica, trascinarlo verso l'alto.

#### Per agire in risposta a una notifica dal pannello di notifica

• Sfiorare la notifica.

#### Per ignorare una notifica dal pannello di notifica

• Posizionare il dito su una notifica e toccare rapidamente a destra o a sinistra.

#### Per espandere una notifica nel riquadro di notifica

- Trascinare la notifica verso il basso.
- Non tutte le notifiche sono espandibili.

#### Per cancellare tutte le notifiche dal riquadro di notifica

Sfiorare \_\_\_\_.

#### Per agire in risposta a una notifica dalla schermata di blocco

• Sfiorare due volte la notifica.

#### Per ignorare una notifica dalla schermata di blocco

Posizionare il dito sulla notifica e toccare rapidamente a destra o a sinistra.

### Per espandere una notifica sulla schermata di blocco

- Trascinare la notifica verso il basso.
- Non tutte le notifiche sono espandibili.

# Gestione delle modifiche sulla schermata di blocco

È possibile impostare il dispositivo in modo da visualizzare sulla schermata di blocco solo le notifiche selezionate. È possibile rendere accessibili tutte le notifiche e i rispettivi contenuti, nascondere i contenuti sensibili per tutte le notifiche o app specifiche oppure scegliere di non mostrare alcuna notifica.

#### Per selezionare le notifiche da visualizzare nella schermata di blocco

- 1 Dalla Schermata Home, sfiorare .
- 2 Trovare e sfiorare Impostazioni > Audio e notifiche > Con dispositivo bloccato.
- 3 Selezionare un'opzione.

#### Opzioni di visualizzazione delle notifiche sulla schermata di blocco

| Mostra tutti i contenuti<br>della notifica     | Visualizzare tutte le notifiche sulla schermata di blocco. Quando tale impostazione è attivata, tenere presente che tutti i contenuti, tra cui quelli inclusi in e-mail e chat in arrivo) saranno visibili sulla schermata di blocco a meno che le app rilevanti non vengano designate come <b>Riservati</b> nel menu delle impostazioni <b>Notifiche app</b> .        |
|------------------------------------------------|----------------------------------------------------------------------------------------------------|
| Nascondi contenuti<br>sensibili della notifica | È necessario disporre di un PIN, password o una sequenza di blocco schermo per rendere disponibile tale impostazione. <b>Contenuti nascosti</b> viene visualizzato sulla schermata di blocco al ricevimento di notifiche sensibili. Ad esempio, viene ricevuta una notifica per un'e-mail o chat in arrivo ma i contenuti non sono visibili sulla schermata di blocco. |
| Non visualizzare del<br>tutto le notifiche     | Non si ricevono notifiche sulla schermata di blocco.                                                                                                    |

#### Impostazione del livello di notifica per un'app

È possibile impostare differenti comportamenti di notifica per singole applicazioni. Ad esempio, è possibile bloccare tutte le notifiche e-mail, dare priorità alle notifiche di Facebook™ e rendere invisibili i contenuti delle notifiche dei messaggi sulla schermata di blocco.

#### Per impostare il livello di notifica di un'app

- 1 Dalla Schermata Home, sfiorare .
- 2 Trovare e sfiorare Impostazioni > Audio e notifiche > Notifiche app.
- 3 Selezionare l'app per la quale si desidera modificare le impostazioni delle notifiche.
- 4 Trascinare il relativo slider verso destra.

#### Livelli e opzioni di notifica per applicazioni specifiche

- **Blocca** Non mostrare mai notifiche per le app selezionate.
- Priorità Mostra notifiche per le app selezionate nella parte alta dell'elenco sulla schermata di blocco.
- **Riservati** Tale opzione è disponibile solamente impostando un PIN, password o sequenza come blocco schermo e si seleziona **Mostra tutti i contenuti della notifica** nell'impostazione **Con dispositivo bloccato**. Le notifiche per l'app vengono visualizzate sulla schermata di blocco ma i contenuti non sono visibili.

## LED notifica

Il LED notifica informa sullo stato della batteria e altri eventi. Ad esempio, una spia bianca intermittente indica che è presente un nuovo messaggio o una chiamata persa. La spia di notifica è abilitata per impostazione predefinita ma può essere disattivata manualmente.

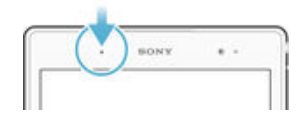

Quando il LED notifica è disattivato, si illumina solo in caso di notifica di avvertenza della batteria, ad esempio, quando il livello di batteria scende sotto il 15 percento.

#### Per abilitare il LED notifica

- 1 Dalla schermata Home, sfiorare .
- 2 Trovare e sfiorare Impostazioni > Audio e notifiche.
- 3 Trascinare verso destra lo slider accanto a **Spia di notifica**.

# Icone della barra di stato

#### Icone di stato

|                  | Nessuna scheda SIM                                                         |
|------------------|----------------------------------------------------------------------------|
| h.               | Potenza del segnale                                                        |
| $\bigtriangleup$ | Nessun segnale                                                             |
| °                | Roaming                                                                    |
|                  | Invio e download dei dati LTE in corso                                     |
| 21               | Invio e download dei dati GPRS in corso                                    |
| <b>1</b> 24      | Invio e download dei dati EDGE in corso                                    |
| 36<br>• •        | Invio e download dei dati 3G in corso                                      |
| <b>*</b> 4       | Invio e download del traffico dati in corso                                |
|                  | Una connessione Wi-Fi® è abilitata e i dati vengono trasmessi              |
| <b>〔</b> 10%〕    | Stato della batteria                                                       |
| +                | Batteria in carica                                                         |
| +                | Modalità STAMINA attiva                                                    |
| 9                | Modalità Batteria scarica attiva                                           |
|                  | Modalità Aereo attiva                                                      |
| *                | Funzione Bluetooth® attiva                                                 |
| Ş.               | Microfono disattivato                                                      |
| $\otimes$        | Modalità silenziosa                                                        |
| *                | Consenti eccezioni in modalità silenziosa                                  |
| ıΠı              | Modalità vibrazione                                                        |
| Ũ                | Sveglia impostata                                                          |
| •                | GPS attivo                                                                 |
| Ф                | Sincronizzazione in corso                                                  |
| Ф!               | Problema di accesso o sincronizzazione                                     |
| -                | Il dispositivo è pronto per la connessione ai dispositivi ANT+™ supportati |
|                  |                                                                            |

A seconda del provider di servizi, della rete e/o del paese, funzioni e servizi rappresentati da alcune icone nell'elenco potrebbero non essere disponibili.

#### Per gestire le icone della barra di stato

- 1 Dalla schermata Home, sfiorare .
- 2 Trovare e sfiorare Impostazioni > Personalizzazione > Icone di sistema.
- 3 Selezionare le caselle di controllo relative alle icone di sistema che si desidera visualizzare sulla barra di stato.

# Icone di notifica

| =)           | Nuovo SMS o MMS                                                                   |
|--------------|-----------------------------------------------------------------------------------|
| č            | Chiamata persa                                                                    |
| <b>•</b> II  | Chiamata in attesa                                                                |
| ᠳ            | Inoltro chiamata attivato                                                         |
| 00           | Nuovo messaggio vocale                                                            |
| $\searrow$   | Nuovo messaggio e-mail                                                            |
| ÷            | Download dei dati in corso                                                        |
| <b>↑</b>     | Caricamento dei dati in corso                                                     |
| æ            | Connessione dati del cellulare disabilitata                                       |
| $\checkmark$ | Esegui un'impostazione di base del dispositivo                                    |
| Ϋ́           | È disponibile un aggiornamento software                                           |
| C            | Aggiornamenti di sistema disponibili                                              |
| 4            | Download aggiornamenti di sistema                                                 |
| ··•          | Sfiora per installare gli aggiornamenti di sistema scaricati                      |
| Ъ            | Eliminazione del rumore attiva                                                    |
|              | Schermata acquisita                                                               |
| Φ            | È arrivato un nuovo messaggio chat Hangouts™                                      |
| <b>Ç</b>     | Chat video con amici utilizzando l'applicazione Hangouts™                         |
|              | Evento di calendario imminente                                                    |
| ľ            | Un'app piccola è in esecuzione                                                    |
| В            | Smart Connect è attivata                                                          |
| Л            | Brano in riproduzione                                                             |
|              | La radio è in funzione                                                            |
| ţ            | Dispositivo collegato a un computer tramite cavo USB                              |
| E.           | La memoria interna è piena al 75%. Sfiora per trasferire i dati sulla memory card |
|              | Attenzione                                                                        |
|              | Altre notifiche (non visualizzate)                                                |

È possibile che in questo elenco non vengano visualizzate tutte le icone presenti sul dispositivo. Tali icone hanno solo scopo di riferimento ed è possibile che siano apportate modifiche senza preavviso.

#### Per impedire a un'applicazione di inviare notifiche

- 1 Dalla schermata Home, sfiorare 🕮.
- 2 Trovare e sfiorare Impostazioni > Audio e notifiche > Notifiche app.
- 3 Selezionare un'applicazione.
- 4 Trascinare verso destra lo slider accanto a Blocca.

# Panoramica delle applicazioni

- Utilizzare l'applicazione Sveglia e orologio per impostare vari tipi di sveglie.
- Utilizzare il browser Web per navigare e visualizzare le pagine Web, gestire segnalibri, SMS e immagini.
- Utilizzare l'applicazione Calcolatrice per eseguire calcoli di base.
- Utilizzare l'applicazione Calendario per tenere traccia degli eventi e gestire gli appuntamenti.
- Utilizzare la fotocamera per scattare foto e registrare video.
- Utilizzare l'applicazione Contatti per gestire numeri di telefono, indirizzi e-mail e altre informazioni relative ai contatti personali.
- Accedere ad applicazioni, immagini e documenti scaricati.
- Utilizzare l'applicazione E-mail per inviare e ricevere e-mail tramite account privati e aziendali.
- If Utilizzare l'applicazione Facebook<sup>™</sup> per interagire tramite social network con amici, familiari e colleghi in tutto il mondo.
- Cercare e ascoltare le stazioni radio FM.
- Utilizzare l'applicazione Album per visualizzare e modificare foto e video.
- M Utilizzare l'applicazione Gmail<sup>™</sup> per leggere, scrivere e organizzare messaggi email.
- 8 Cercare informazioni nel dispositivo e sul Web.
- Visualizzare la posizione corrente, trovare altre posizioni e calcolare percorsi utilizzando Google Maps<sup>™</sup>.
- Utilizzare l'applicazione Play Store™ per scaricare applicazioni gratuite e a pagamento per il dispositivo.
- Utilizzare l'applicazione Messaggi per inviare e ricevere SMS e MMS.
- Utilizzare l'applicazione Video per riprodurre video sul dispositivo e condividere i contenuti con gli amici.
- Utilizzare l'applicazione Musica per organizzare e riprodurre musica, audiolibri e podcast.
- Visualizzare le notizie e le previsioni del tempo.
- Effettuare le chiamate digitando il numero manualmente oppure utilizzando la funzione di composizione intelligente.
- Ottimizzare le impostazioni in base alle proprie esigenze.
- Otilizzare l'applicazione Hangouts™ per chattare online con amici.
- Identificare i brani musicali riprodotti nell'ambiente e ottenere informazioni sull'artista, sull'album e di altro genere.
- Utilizzare YouTube<sup>™</sup> per condividere e visualizzare video da tutto il mondo.
- Utilizzare l'applicazione di backup e ripristino per eseguire il backup o il ripristino dei contenuti nel dispositivo, come contatti, SMS, segnalibri, dati del calendario e così via.
- S Utilizzare l'applicazione Smart Connect™ per impostare le azioni che si verificano nel dispositivo quando si collega o si scollega un accessorio.

- Movie Creator di Xperia<sup>™</sup> crea automaticamente brevi video di circa 30 secondi utilizzando foto e video esistenti. L'applicazione determina automaticamente la sequenza temporale per la creazione del filmato.
- Utilizzare l'applicazione Lifelog per registrare automaticamente eventi della vita quotidiana. Ad esempio, è possibile impostare obiettivi e tenere traccia dei propri progressi nel raggiungerli o ricordare gli eventi speciali.
- Utilizzare l'applicazione Supporto per accedere al supporto utente nel dispositivo. Ad esempio, è possibile accedere alla Guida utente, alle informazioni per la risoluzione dei problemi e a ulteriori consigli e suggerimenti.
- Alcune applicazioni non sono supportate o elencate da tutte le reti e/o dai provider di servizi presenti in tutte le aree.

# Download di applicazioni

# Download di applicazioni da Google Play™

Google Play<sup>™</sup> è lo store online ufficiale di Google per il download di applicazioni, giochi, musica, film e libri. Include sia applicazioni gratuite che a pagamento. Prima di iniziare il download da Google Play<sup>™</sup>, accertarsi di disporre di una connessione Internet funzionante, preferibilmente Wi-Fi<sup>®</sup> per limitare i costi del traffico di dati.

Per utilizzare Google Play<sup>™</sup> è necessario possedere un account Google<sup>™</sup>. Google Play<sup>™</sup> potrebbe non essere disponibile in tutti i paesi o in tutte le regioni.

#### Per scaricare un'applicazione da Google Play™

- 1 Dalla Schermata Home, toccare .
- 2 Trovare e toccare **Play Store**.
- 3 Individuare l'elemento che si desidera scaricare sfogliando tra le categorie o utilizzando la funzione di ricerca.
- 4 Toccare l'elemento per visualizzare i dettagli e seguire le istruzioni nel telefono per completare l'installazione.
- È possibile che alcune applicazioni debbano accedere a dati, impostazioni e varie funzioni sul dispositivo per funzionare correttamente. Installare solo le applicazioni affidabili e consentire solo a queste delle autorizzazioni.
- È possibile visualizzare le autorizzazioni concesse a un'applicazione scaricata toccando l'applicazione in Impostazioni > Applicazioni.

# Download di applicazioni da altre origini

Se il dispositivo è impostato per consentire il download da origini diverse da Google Play<sup>™</sup>, è possibile scaricare le applicazioni direttamente da altri siti Web seguendo le relative istruzioni per il download.

- L'installazione di applicazioni di origine sconosciuta o inattendibile può danneggiare il telefono. Scaricare solo applicazioni di fonti attendibili. Per domande o dubbi, contattare il provider di applicazioni.
- Se si utilizza un dispositivo con utenti multipli, solo il proprietario (l'utente principale) può abilitare il download di contenuti da origini differenti da Google Play<sup>™</sup>. Le modifiche apportate dal proprietario coinvolgono tutti gli utenti.

#### Per consentire il download di applicazioni da altre origini

- 1 Dalla Schermata Home, sfiorare .
- 2 Trovare e sfiorare Impostazioni > Sicurezza.
- 3 Trascinare verso destra lo slider accanto a Origini sconosciute.
- 4 Sfiorare OK.
- È possibile che per alcune applicazioni sia necessario accedere a dati, impostazioni e varie funzioni sul dispositivo per funzionare correttamente. Installare solo le applicazioni affidabili e consentire solo a queste delle autorizzazioni.
- È possibile visualizzare le autorizzazioni concesse a un'applicazione scaricata toccando l'applicazione in Impostazioni > Applicazioni.

# Internet e reti

# Navigazione del Web

Il browser Web Google Chrome<sup>™</sup> per i dispositivi Android<sup>™</sup> viene fornito preinstallato nella maggior parte dei mercati. Andare a http://support.google.com/chrome e fare clic sul collegamento "Chrome for Mobile" per ottenere informazioni più dettagliate su come utilizzare questo browser Web.

# Navigare con Google Chrome™

- 1 Dalla Schermata Home, sfiorare .
- Trovare e sfiorare
- 3 Se si utilizza Google Chrome<sup>™</sup> per la prima volta, scegliere se accedere con un account Google<sup>™</sup> o se navigare con Google Chrome<sup>™</sup> anonimamente.
- 4 Immettere un termine di ricerca o un indirizzo Web nel campo ricerca e indirizzo, quindi sfiorare **Vai** sulla tastiera.

# Impostazioni Internet e MMS

Per inviare MMS o per accedere a Internet in assenza di rete Wi-Fi®, è necessario disporre di una connessione dati mobile con le corrette impostazioni Internet e MMS (Multimedia Messaging Service). Di seguito sono riportati alcuni suggerimenti:

- Per la maggior parte delle reti e dei gestori di telefonia mobile, le impostazioni Internet e MMS sono preinstallate nel dispositivo. È quindi possibile sin da ora utilizzare Internet e inviare MMS.
- In alcuni casi, si ha l'opzione per scaricare le impostazioni Internet e MMS la prima volta che si attiva il dispositivo quando viene inserita una scheda SIM. Queste impostazioni potranno anche essere scaricate in un secondo tempo dal menu Impostazioni.
- È possibile aggiungere, modificare o eliminare manualmente le impostazioni Internet e MMS presenti nel proprio dispositivo in qualsiasi momento. Se si modifica o elimina un'impostazione Internet o MMS per errore, scaricare nuovamente le impostazioni Internet e MMS.
- Qualora dopo aver scaricato le impostazioni Internet e MMS correttamente nel proprio dispositivo, ancora non fosse possibile avere accesso a Internet tramite rete mobile o la messaggistica multimediale non funzionasse, fare riferimento ai suggerimenti per la risoluzione di problemi sul proprio dispositivo su *www.sonymobile.com/support/* per questioni concernenti la copertura di rete, il traffico dati e gli MMS.
- Se la modalità STAMINA è attivata per risparmiare energia, tutto il traffico dati mobile viene sospeso quando lo schermo è spento. Se questo causa problemi di connessione, provare con l'esclusione dall'essere messi in pausa di alcune applicazioni e servizi o disattivare temporaneamente la modalità STAMINA. Per ulteriori informazioni, consultare *Panoramica delle funzionalità della modalità STAMINA* a pagina 23.
- Se si utilizza un dispositivo con più utenti, solo il proprietario, vale a dire l'utente principale, può scaricare le impostazioni Internet e di messaggistica dal menu Impostazioni, ma le impostazioni scaricate saranno applicabili a tutti gli utenti.

#### Scaricare le impostazioni Internet e MMS

- 1 Dalla Schermata Home, sfiorare .
- 2 Trovare e sfiorare Impostazioni > Altro > Download impostazioni.
- 3 Sfiorare **Accetta**. Dopo aver scaricato le impostazioni con esito positivo, **v** verrà visualizzata nella barra di stato e il traffico dati sarà attivato automaticamente.
- Se non è possibile scaricare le impostazioni sul dispositivo, verificare la potenza del segnale della rete mobile. Spostarsi in un luogo aperto, libero da ostacoli oppure avvicinarsi a una finestra e riprovare.

#### Aggiungere le impostazioni Internet e MMS manualmente

- 1 Dalla Schermata Home, sfiorare .
- 2 Trovare e sfiorare Impostazioni > Altro > Reti mobili.
- 3 Sfiorare Nomi punti di accesso > +.
- 4 Sfiorare **Nome** e immettere il nome desiderato.
- 5 Sfiorare **APN** e immettere il nome del punto di accesso.
- 6 Immettere tutte le altre informazioni richieste. Se non si è a conoscenza delle informazioni richieste, contattare il proprio gestore di rete per ulteriori dettagli.
- 7 Al termine, sfiorare ; quindi sfiorare SALVA.

#### Visualizzare le impostazioni Internet e MMS scaricate

- 1 Dalla Schermata Home, sfiorare .
- 2 Trovare e sfiorare Impostazioni > Altro > Reti mobili.
- 3 Sfiorare Nomi punti di accesso.
- 4 Per visualizzare ulteriori dettagli, sfiorare uno degli elementi disponibili.
- Se sono disponibili numerose connessioni, la connessione di rete attiva è indicata da un pulsante contrassegnato ().

# Wi-Fi®

Utilizzare connessioni Wi-Fi® per navigare in Internet, scaricare applicazioni o inviare e ricevere e-mail. Dopo aver eseguito la connessione ad una rete Wi-Fi®, il dispositivo memorizza la rete e si connette automaticamente a tale rete la volta successiva che l'utente si trova nel suo raggio di copertura.

Prima di connettersi ad alcune reti Wi-Fi® è necessario che l'utente acceda ad una pagina Web. Per ulteriori informazioni, contattare l'amministratore della rete Wi-Fi® di riferimento.

Le reti Wi-Fi® disponibili possono essere aperte o protette:

- Le reti aperte sono indicate da nome della rete Wi-Fi®.
- Le reti protette sono indicate da 🐐 accanto al nome della rete Wi-Fi®.
- Alcune reti Wi-Fi® non vengono visualizzate nell'elenco di reti disponibili in quanto non riproducono il nome della rete (SSID). Se si conosce il nome della rete, è possibile aggiungerlo manualmente all'elenco di reti Wi-Fi® disponibili.

#### Per attivare il Wi-Fi®

- 1 Dalla Schermata Home, sfiorare
- 2 Trovare e sfiorare Impostazioni > Wi-Fi.
- 3 Sfiorare l'interruttore di attivazione/disattivazione per attivare la funzione Wi-Fi®.
- L'attivazione del Wi-Fi® potrebbe richiedere alcuni secondi.

#### Per connettersi automaticamente a una rete Wi-Fi®

- 1 Dalla Schermata Home, sfiorare .
- 2 Trovare e sfiorare Impostazioni > Wi-Fi.
- 3 Sfiorare l'interruttore di attivazione/disattivazione per attivare la funzione **Wi-Fi**. Vengono visualizzate tutte le reti Wi-Fi®disponibili.
- 4 Sfiorare una rete Wi-Fi® per connettersi ad essa. Per le reti protette, immettere la password pertinente. Una volta connessi, nella barra di stato viene visualizzato ?
- Per cercare nuove reti disponibili, sfiorare , quindi sfiorare **Aggiorna**. Se non è possibile connettersi a una rete **Wi-Fi**, fare riferimento ai relativi suggerimenti per la risoluzione dei problemi per il proprio dispositivo su *www.sonymobile.com/support/*.

#### Per aggiungere manualmente una rete Wi-Fi®

- 1 Dalla Schermata Home, sfiorare .
- 2 Trovare e sfiorare **Impostazioni** > Wi-Fi.
- 3 Sfiorare > Aggiungi rete.
- 4 Immettere le informazioni Nome rete (SSID).
- 5 Per selezionare un tipo di protezione, sfiorare il campo **Protezione**.
- 6 Se necessario, immettere una password.
- 7 Per modificare alcune opzioni avanzate come impostazioni IP e proxy, contrassegnare la casella di controllo **Opzioni avanzate** e modificare come desiderato.
- 8 Sfiorare Salva.
- Per l'SSID rete e la password Wi-Fi®, contattare l'amministratore della rete.

# Aumento della potenza del segnale Wi-Fi®

Esistono molti modi per aumentare la potenza del segnale Wi-Fi®:

- Avvicinare il dispositivo all'access point del Wi-Fi®.
- Allontanare l'access point del Wi-Fi® da eventuali ostacoli o interferenze.
- Non coprire l'area dell'antenna del Wi-Fi<sup>®</sup> del dispositivo (l'area evidenziata nell'illustrazione).

|   | •      |  |
|---|--------|--|
| , | SONY   |  |
|   | XPERIA |  |

Avvertenze FCC: Operazioni con banda di frequenza compresa tra 5,15 GHz e 5,25 GHz sono consentite solo in ambienti interni. Per operazioni in ambienti interni ed esterni, collegare il dispositivo ad un access point WLAN da 5 GHz approvato dalla FCC.

#### Impostazioni Wi-Fi®

Quando si è connessi a una rete Wi-Fi® o quando sono disponibili reti Wi-Fi® nelle vicinanze, è possibile visualizzarne lo stato. Inoltre, è possibile abilitare il dispositivo in modo da ricevere una notifica quando viene rilevata una rete Wi-Fi® aperta.

Se non si è collegati a una rete Wi-Fi®, il dispositivo utilizza la connessione dati mobile per accedere a Internet (se è stata configurata e abilitata una connessione dati mobili per il dispositivo). Aggiungendo un criterio di sospensione Wi-Fi®, è possibile specificare quando passare dalla rete Wi-Fi® ai dati mobili.

#### Per abilitare le notifiche della rete Wi-Fi®

- 1 Se non è già attivo, attivare il Wi-Fi®.
- 2 Dalla Schermata Home, sfiorare
- 3 Trovare e sfiorare Impostazioni > Wi-Fi.
- 4 Sfiorare > Avanzate.
- 5 Trascinare verso destra lo slider accanto a Notifica rete.

#### Per visualizzare informazioni dettagliate su una rete Wi-Fi® connessa

- 1 Dalla Schermata Home, sfiorare .
- 2 Trovare e sfiorare **Impostazioni** > **Wi-Fi**.
- 3 Toccare la rete Wi-Fi® alla quale si è attualmente connessi. Vengono visualizzate informazioni di rete dettagliate.

#### Per aggiungere un criterio di sospensione Wi-Fi®

- 1 Dalla Schermata Home, toccare .
- 2 Trovare e sfiorare **Impostazioni** > **Wi-Fi**.
- 3 Sfiorare , quindi sfiorare Avanzate > Tieni Wi-Fi attivo durante sosp.
- 4 Selezionare un'opzione.

### **WPS**

WPS (Wi-Fi® Protected Setup) è uno standard di rete wireless che contribuisce a stabilire connessioni di rete wireless protette. Se si ha una conoscenza di base in merito alla protezione wireless, il WPS agevola l'impostazione di una crittografia WPA (Wi-Fi Protected Access) per proteggere la rete. Inoltre è possibile aggiungere nuovi dispositivi a una rete esistente senza immettere lunghe password.

Utilizzare uno di questi metodi per abilitare WPS:

- Metodo di pressione pulsante: è sufficiente premere un pulsante su un dispositivo che supporta la tecnologia WPS, ad esempio un router.
- Metodo PIN: il dispositivo crea un PIN (Personal Identification Number) casuale da immettere sul dispositivo che supporta la tecnologia WPS.

#### Per connettersi a una rete Wi-Fi® tramite pulsante WPS

- 1 Dalla Schermata Home, sfiorare .
- 2 Trovare e sfiorare **Impostazioni** > **Wi-Fi**.
- 3 Se non è già attivo, attivare Wi-Fi®.
- 4 Sfiorare > Avanzate > Pulsante di comando WPS, quindi premere il pulsante WPS sul dispositivo che supporta la tecnologia WPS.

#### Per connettersi a una rete Wi-Fi® tramite PIN WPS

- 1 Dalla Schermata Home, sfiorare .
- 2 Trovare e sfiorare Impostazioni > Wi-Fi.
- 3 Se non è già attivo, attivare Wi-Fi®.
- 4 Sfiorare > Avanzate > Inserimento PIN WPS.
- 5 Sul dispositivo che supporta la tecnologia WPS, immettere il PIN che viene visualizzato sul dispositivo.

# Condividere la connessione dati mobile

È possibile condividere la propria connessione dati mobile con altri dispositivi in vari modi:

- Tethering USB: condividere la connessione dati mobile del dispositivo con un solo computer utilizzando un cavo USB.
- Tethering Bluetooth<sup>®</sup>: condividere la connessione dati mobile con un massimo di altri cinque dispositivi tramite Bluetooth<sup>®</sup>.
- Hotspot Wi-Fi® portatile: condividere la connessione dati mobile simultaneamente con un massimo di altri 8 dispositivi, inclusi quelli che supportano la tecnologia WPS.

#### Per condividere la connessione dati con un cavo USB

- 1 Disattivare tutte le connessioni con cavo USB sul dispositivo.
- 2 Collegare il dispositivo al computer utilizzando il cavo USB fornito con il dispositivo.
- 4 Trovare e sfiorare Impostazioni > Altro > Tethering e hotspot portatile.
- 5 Trascinare verso destra lo slider accanto a **Tethering USB**, quindi sfiorare **OK** se richiesto. Una volta effettuata la connessione, nella barra di stato viene visualizzato <sup>1</sup>/<sub>4</sub>.
- 6 Per interrompere la condivisione della connessione dati, trascinare verso sinistra lo slider accanto a **Tethering USB** o scollegare il cavo USB.
- Non è possibile condividere contemporaneamente la connessione dati del dispositivo e una scheda SD tramite cavo USB.

Per condividere la connessione dati mobile con un altro dispositivo Bluetooth®

- 1 Verificare che il proprio dispositivo e il dispositivo Bluetooth® siano associati l'un l'altro e che il traffico dati mobile nel dispositivo in uso sia attivo.
- 2 Dispositivo in uso: dalla Schermata Home, sfiorare 🚥
- 3 Trovare e sfiorare **Impostazioni** > **Altro** > **Tethering e hotspot portatile** e trascinare verso destra lo slider accanto a **Tethering Bluetooth**.
- 4 Dispositivo Bluetooth®: Configurare il dispositivo in modo che acquisisca la connessione di rete tramite Bluetooth®. Se il dispositivo è un computer, fare riferimento alle relative istruzioni per completare la configurazione. Se il dispositivo viene eseguito su sistema operativo Android™, sfiorare l'icona Impostazioni accanto al nome del dispositivo associato in Impostazioni > Bluetooth > Dispositivi accoppiati, quindi contrassegnare la casella di controllo Accesso Internet.
- 5 Dispositivo in uso: Attendere che l'icona venga visualizzata nella barra di stato. Una volta visualizzata, la configurazione è stata completata.
- 6 Per interrompere la condivisione della connessione dati mobile, trascinare lo slider accanto a **Tethering Bluetooth** verso sinistra.
- La funzione **Tethering Bluetooth** è disattivata ogni volta che si disattiva il dispositivo o la funzione Bluetooth<sup>®</sup>.
- Per ulteriori informazioni sull'associazione e l'attivazione di dati mobili, consultare Per associare il dispositivo a un altro dispositivo Bluetooth® a pagina 120 e Per aggiungere una rete virtuale privata a pagina 39.

#### Utilizzare il dispositivo come hotspot Wi-Fi® portatile

- 1 Dalla Schermata Home, sfiorare .
- 2 Trovare e sfiorare **Impostazioni** > **Altro** > **Tethering e hotspot portatile**.
- 3 Sfiorare Impostazioni hotspot Wi-Fi portatile > Configura hotspot Wi-Fi.
- 4 Immettere le informazioni Nome rete (SSID).
- 5 Per selezionare un tipo di protezione, sfiorare il campo **Protezione**. Se necessario, immettere una password.
- 6 Sfiorare Salva.
- 7 Sfiorare de trascinare verso destra lo slider accanto a Hotspot Wi-Fi portatile.
- 8 Se richiesto, sfiorare **OK** per confermare. Se viene visualizzato nella barra di stato una volta che l'hotspot Wi-Fi® portatile è attivo.
- 9 Per interrompere la condivisione della connessione dati tramite Wi-Fi®, trascinare verso sinistra lo slider accanto a Hotspot Wi-Fi portatile.
Per consentire a un dispositivo che supporta la tecnologia WPS di utilizzare la propria connessione dati mobile

- 1 Assicurarsi che il dispositivo funzioni come hotspot Wi-Fi® portatile.
- 2 Dalla Schermata Home, sfiorare .
- 3 Trovare e sfiorare Impostazioni > Altro > Tethering e hotspot portatile > Impostazioni hotspot Wi-Fi portatile.
- 4 Assicurarsi che la casella di controllo **Rilevabile** sia contrassegnata.
- 5 In **Configura hotspot Wi-Fi**, assicurarsi che l'hotspot portatile sia protetto da una password.
- 6 Sfiorare Pulsante di comando WPS, quindi attenersi alle relative istruzioni. In alternativa, sfiorare > Inserimento PIN WPS, quindi immettere il PIN che viene visualizzato sul dispositivo che supporta la tecnologia WPS.

### Rinominare o proteggere l'hotspot portatile

- 1 Dalla Schermata Home, sfiorare .
- 2 Trovare e sfiorare Impostazioni > Altro > Tethering e hotspot portatile.
- 3 Sfiorare Impostazioni hotspot Wi-Fi portatile > Configura hotspot Wi-Fi.
- 4 Immettere l'Nome rete (SSID) per la rete.
- 5 Per selezionare un tipo di protezione, sfiorare il campo **Protezione**.
- 6 Se necessario, immettere una password.
- 7 Sfiorare **Salva**.

# Tethering con Xperia Link™

Se si dispone di un telefono cellulare Xperia<sup>™</sup>, è possibile condividere la connessione dati mobile del telefono con il tablet Xperia<sup>™</sup>. In questo modo, il tablet può connettersi a Internet senza utilizzare la propria scheda SIM e la connessione dati. Questa funzione è utile quando si è in strada e non si ha a disposizione una connessione mobile o Wi-Fi® sul tablet. Prima di utilizzare il tethering con Xperia Link<sup>™</sup>, assicurarsi che l'applicazione Xperia Link<sup>™</sup> sia installata e configurata su entrambi i dispositivi. Inoltre, il telefono Xperia<sup>™</sup> deve avere una fotocamera con messa a fuoco automatica.

L'applicazione Xperia Link™ è supportata solo da telefoni Xperia™ con sistema operativo Android™ 4.0 o versioni successive. Se l'applicazione Xperia Link™ non è pre-installata sul telefono Xperia™, è possibile scaricarla da Google Play™.

### Collegare il tablet a un telefono Xperia<sup>™</sup> con Xperia Link<sup>™</sup>

- Assicurarsi che la funzione Bluetooth sia abilitata su entrambi i dispositivi, il telefono Xperia<sup>™</sup> e il tablet, e che la connessione dati mobile del telefono sia attiva.
- 2 Tablet: Dalla Schermata Home, sfiorare ⊕ > Xperia Link™ > Configurazione, quindi seguire le istruzioni per completare la configurazione. Un QR code™ viene visualizzato sullo schermo.
- 3 Telefono: Dalla Schermata Home, sfiorare ⊕ > Xperia Link™ > Configurazione > Scansione.
- 4 Tenere il telefono sul QR code<sup>™</sup> sullo schermo del tablet fino a quando il QR code<sup>™</sup> completo non è visibile nel mirino del telefono.
- 5 Il tablet scansiona automaticamente il QR code™ e si connette al telefono Xperia™ una volta che il QR code™ viene riconosciuto.
- 6 Per confermare la connessione, sfiorare **OK**.

# Controllo dell'utilizzo dati

È possibile tenere traccia della quantità di dati trasferiti dal/al dispositivo su una connessione dati mobile o Wi-Fi® durante un dato periodo. Ad esempio, è possibile visualizzare la quantità dei dati utilizzati dalle applicazioni personali. Per i dati trasferiti su una connessione dati mobile è inoltre possibile impostare avvertenze e limiti relativi all'utilizzo dei dati per evitare di incorrere in costi aggiuntivi.

Se si utilizza un dispositivo con utenti multipli, solo il proprietario, cioè l'utente principale, può regolare le impostazioni di utilizzo dei dati. Regolare le impostazioni di utilizzo dei dati può

aiutare a tenere sotto stretto controllo questo aspetto, tuttavia non garantisce la prevenzione da costi aggiuntivi.

### Attivare o disattivare il traffico dati

- 1 Da Schermata Home, sfiorare 👜.
- 2 Trovare e sfiorare **Impostazioni** > **Utilizzo dati**.
- 3 Trascinare lo slider accanto a Traffico dati per attivare o disattivare il traffico dati.
- Quando il traffico dati è disattivato, il dispositivo può comunque effettuare connessioni Wi-Fi®, NFC e Bluetooth®.

### Per impostare un'avvertenza sull'utilizzo dei dati

- 1 Verificare che il traffico dati mobile sia attivato.
- 2 Dalla Schermata Home, sfiorare .
- 3 Trovare e sfiorare Impostazioni > Utilizzo dati.
- 4 Per impostare il livello di avvertenza, trascinare la linea dell'avvertenza sul valore desiderato. Quando la quantità dei del traffico dati si avvicina al livello impostato, si riceverà una notifica di avvertenza.

### Per impostare un limite dell'utilizzo dei dati mobile

- 1 Verificare che il traffico dati mobile sia attivato.
- 2 Dalla Schermata Home, sfiorare .
- 3 Trovare e sfiorare Impostazioni > Utilizzo dati.
- 4 Trascinare verso destra lo slider accanto a **Limite utilizzo traffico dati**, quindi sfiorare **OK**.
- 5 Per impostare il limite di utilizzo dei dati mobile, trascinare la linea corrispondente sul valore desiderato.
- Una volta che l'utilizzo di dati mobile raggiunge il limite, il traffico dati mobile sul dispositivo viene disattivato automaticamente.

### Per controllare l'utilizzo dei dati di applicazioni personali

- 1 Dalla Schermata Home, sfiorare .
- 2 Trovare e sfiorare Impostazioni > Utilizzo dati.
- 3 Sfiorare l'applicazione che si desidera controllare, quindi trascinare lo slider accanto a Limitare i dati dell'app in background verso destra e sfiorare OK.
- 4 Per accedere alle impostazioni più specifiche per l'applicazione (se disponibili), sfiorare **Impostazioni applicazione** ed effettuare le modifiche desiderate.
- Le prestazioni di applicazioni personali potrebbero variare se vengono modificate le impostazioni relative all'utilizzo dei dati.

### Per verificare il consumo dati

- 1 Dalla Schermata Home, sfiorare 🕮.
- 2 Trovare e sfiorare Impostazioni > Utilizzo dati.
- 3 Sfiorare ; quindi sfiorare Mostra Wi-Fi.
- 4 Per visualizzare informazioni sulla quantità di dati trasferiti via WI-Fi®, sfiorare la scheda Wi-Fi.
- 5 Per visualizzare le informazioni sulla quantità di dati trasferiti tramite connessione dati mobile, sfiorare la scheda **Mobili**.

# Selezione di reti mobili

Il dispositivo alterna automaticamente tra reti mobili in base alle reti mobili disponibili nella propria area. È inoltre possibile impostare manualmente l'utilizzo di una particolare modalità di rete mobile, come ad esempio WCDMA o GSM.

Differenti icone di stato vengono visualizzate nella barra di stato a seconda del tipo o della modalità di rete a cui si è collegati. Fare riferimento a *Icone di stato* a pagina 27 per visualizzare le differenze tra le icone di stato.

#### Per selezionare una modalità di rete

- 1 Dalla Schermata Home, sfiorare .
- 2 Trovare e sfiorare Impostazioni > Altro > Reti mobili.
- 3 Sfiorare **Tipo di rete preferito**, quindi selezionare una modalità di rete.

### Per selezionare un'altra rete manualmente

- 1 Dalla Schermata Home, sfiorare .
- 2 Trovare e sfiorare Impostazioni > Altro > Reti mobili > Operatori di rete.
- 3 Sfiorare Modalità di ricerca, quindi selezionare Manuale.
- 4 Selezionare una rete.
- Se si seleziona una rete manualmente, il dispositivo non effettuerà la ricerca di altre reti, anche se si esce dalla portata della rete impostata manualmente.

### Per attivare la selezione automatica della rete

- 1 Dalla Schermata Home, sfiorare .
- 2 Trovare e sfiorare Impostazioni > Altro > Reti mobili > Operatori di rete.
- 3 Sfiorare Modalità di ricerca, quindi selezionare Automatica.

# Virtual Private Network (VPN)

È possibile utilizzare il dispositivo per connettersi a reti virtuali private (VPN) che consentono di accedere alle risorse situate all'interno di una rete locale protetta, dall'esterno di una rete pubblica. Ad esempio, le connessioni tramite VPN vengono largamente utilizzate da aziende e istituti scolastici per quegli utenti che devono accedere a reti Intranet o ad altri servizi interni quando si trovano all'esterno della rete interna, ad esempio quando sono in viaggio.

Le connessioni tramite VPN possono essere configurate in molti modi, a seconda della rete. Per alcune reti potrebbe essere necessario trasferire e installare un certificato di protezione sul dispositivo. Per informazioni dettagliate su come configurare una connessione alla propria rete virtuale privata, contattare l'amministratore di rete della società o dell'azienda.

### Per aggiungere una rete virtuale privata

- 1 Dalla Schermata Home, sfiorare .
- 2 Trovare e sfiorare Impostazioni > Altro > VPN.
- 3 Sfiorare **∔**.
- 4 Selezionare il tipo di VPN da aggiungere.
- 5 Immettere le impostazioni VPN.
- 6 Sfiorare **Salva**.

### Per connettersi a una rete virtuale privata

- 1 Dalla Schermata Home, sfiorare
- 2 Trovare e sfiorare Impostazioni > Altro > VPN.
- 3 Dall'elenco di reti disponibili, sfiorare il VPN a cui collegarsi.
- 4 Immettere le informazioni richieste.
- 5 Sfiorare **Connetti**.

### Per disconnettersi da una Virtual Private Network

- 1 Trascinare la barra di stato verso il basso.
- 2 Sfiorare la notifica della connessione alla Virtual Private Network per disattivarla.

# Sincronizzazione di dati sul dispositivo

# Sincronizzazione con account online

È possibile sincronizzare il dispositivo con contatti, e-mail, eventi del calendario e altre informazioni dagli account online, ad esempio account e-mail come Gmail<sup>™</sup> ed Exchange ActiveSync, Facebook<sup>™</sup>, Flickr<sup>™</sup> e Twitter<sup>™</sup>. È possibile sincronizzare i dati automaticamente per tutti gli account attivando la funzione di sincronizzazione automatica oppure è possibile sincronizzare manualmente ciascun account.

### Per impostare un account online per la sincronizzazione

- 1 Dalla Schermata Home, sfiorare .
- 2 Sfiorare Impostazioni > Account > Aggiungi account, quindi selezionare l'account che si desidera aggiungere.
- 3 Attenersi alle istruzioni per la creazione di un account oppure accedere se si dispone già di un account.

### Per eseguire la sincronizzazione manuale con un account online

- 1 Dalla Schermata Home, sfiorare > Impostazioni > Account.
- 2 In Account, selezionare il tipo di account, quindi sfiorare il nome dell'account da sincronizzare. Viene visualizzato un elenco degli elementi che possono essere sincronizzati con l'account.
- 3 Sfiorare gli elementi che si desidera sincronizzare.

### Per rimuovere un account online

- 2 In **Account**, selezionare il tipo di account, quindi sfiorare il nome dell'account che si desidera rimuovere.
- 3 Sfiorare , quindi sfiorare **Rimuovi account**.
- 4 Sfiorare nuovamente **Rimuovi account** per confermare.

# Sincronizzazione con Microsoft® Exchange ActiveSync®

Utilizzando un account Microsoft Exchange ActiveSync è possibile accedere ai messaggi e-mail aziendali, agli appuntamenti del calendario e ai contatti direttamente sul dispositivo. Dopo la configurazione è possibile trovare le proprie informazioni nelle applicazioni **E-mail**, **Calendario** e **Contatti**.

### Per impostare un account EAS per la sincronizzazione

- 1 Accertarsi di avere a disposizione i dettagli relativi al server e al dominio (forniti dall'amministratore di rete aziendale).
- 2 Dalla Schermata Home, sfiorare .
- 3 Sfiorare Impostazioni > Account > Aggiungi account > Exchange ActiveSync.
- 4 Immettere l'indirizzo e-mail e la password aziendali.
- 5 Sfiorare **Avanti**. Il dispositivo inizia a recuperare le informazioni dell'account. Se si verifica un errore, immettere manualmente i dettagli relativi al server e al dominio per l'account e sfiorare **Avanti**.
- <sup>6</sup> Sfiorare **OK** per consentire al server aziendale di controllare il dispositivo.
- 7 Selezionare i dati da sincronizzare con il dispositivo, ad esempio contatti e voci del calendario.
- 8 Se lo si desidera, attivare l'amministratore del dispositivo per consentire al server aziendale di controllare alcune funzionalità di sicurezza del dispositivo. Ad esempio, è possibile consentire al server aziendale di impostare le regole di password e impostare la crittografia di archiviazione.
- 9 Al termine della configurazione, immettere un nome per l'account aziendale.
- Quando si modifica la password di accesso al computer per un account EAS, è necessario accedere di nuovo all'account EAS sul dispositivo.

### Per modificare le impostazioni di un account EAS

- 1 Dalla Schermata Home, sfiorare .
- 2 Sfiorare **E-mail**, quindi :
- 3 Sfiorare **Impostazioni** e selezionare un account EAS, quindi modificare le impostazioni dell'account EAS nel modo desiderato.

Impostare un intervallo di sincronizzazione per un account EAS

- 1 Da Schermata Home, sfiorare .
- 2 Sfiorare **E-mail**, quindi sfiorare
- 3 Sfiorare Impostazioni e selezionare un account EAS.
- 4 Sfiorare Verifica frequenza > Verifica frequenza e selezionare un'opzione per intervallo.

#### Per rimuovere un account EAS

- 1 Dalla Schermata Home, sfiorare -> Impostazioni > Account.
- 2 In Account, sfiorare Exchange ActiveSync, quindi selezionare l'account EAS da rimuovere.
- 3 Sfiorare , quindi sfiorare **Rimuovi account**.
- 4 Sfiorare nuovamente **Rimuovi account** per confermare.

# Sincronizzazione con Outlook® tramite un computer

È possibile utilizzare le applicazioni Calendario e Contatti in programmi per computer PC Companion e Sony Bridge per Mac per sincronizzare il dispositivo con il calendario e i contatti dall'account Outlook. Tuttavia, non è possibile sincronizzare i dati dal dispositivo al computer.

Per ulteriori informazioni su come installare l'applicazione PC Companion su un computer o Sony Bridge per Mac su un computer Apple<sup>®</sup> Mac<sup>®</sup>, consultare *Strumenti del computer* a pagina 136.

### Per sincronizzare il dispositivo con i contatti di Outlook tramite un computer

- Assicurarsi che l'applicazione PC Companion sia installata sul computer o che l'applicazione Sony Bridge per Mac sia installata su un computer Apple<sup>®</sup> Mac<sup>®</sup>.
- 2 **Computer**: Aprire l'applicazione PC Companion o Sony Bridge per Mac.
- 3 Fare clic su **Avvia** per avviare le applicazioni *Contatti* e *Sincronizzazione contatti*, quindi attenersi alle istruzioni sullo schermo per sincronizzare il dispositivo con i contatti di Outlook.

### Per sincronizzare il dispositivo con il Calendario di Outlook tramite un computer

- Assicurarsi che l'applicazione PC Companion sia installata sul computer o che l'applicazione Sony Bridge per Mac sia installata su un computer Apple<sup>®</sup> Mac<sup>®</sup>.
- 2 **Computer**: Aprire l'applicazione PC Companion o Sony Bridge per Mac.
- 3 Fare clic su Avvia per avviare le applicazioni Calendario e Sincronizzazione calendario, quindi attenersi alle istruzioni sullo schermo per sincronizzare il dispositivo con il Calendario di Outlook.

# Impostazioni di base

# Impostazioni di accesso

Visualizzare e modificare le impostazioni del telefono dal menu Impostazioni. Il menu Impostazioni è accessibile sia dalla schermata dell'applicazione che dal pannello delle impostazioni rapide.

Aprire il menu delle impostazioni del dispositivo dalla schermata Applicazioni

- 1 Dalla Schermata Home, sfiorare .
- 2 Sfiorare Impostazioni.

### Per visualizzare le informazioni relative al proprio dispositivo

- 1 Dalla Schermata Home, sfiorare .
- 2 Trovare e sfiorare Impostazioni > Informazioni sul tablet.

### Per attivare lo schermo utilizzando la modalità Tap to wake up

- Assicurarsi che la modalità Tap to wake up sia attivata. Per attivarla, sfiorare Impostazioni > Display, quindi trascinare lo slider accanto a Tocca per attivare verso destra.
- 2 Sfiorare due volte lo schermo.

### Per aprire il pannello Impostazioni rapide

• Usare due dita, trascinare la barra di stato verso il basso.

### Per selezionare le impostazioni da visualizzare nel pannello Impostazioni rapide

- 1 Trascinare la barra di stato verso il basso con due dita, quindi sfiorare 🔬
- 2 Nella barra che viene visualizzata nella parte superiore dello schermo, tenere premuta l'icona relativa all'impostazione rapida da aggiungere, quindi trascinarla nella parte inferiore dello schermo.

### Per riordinare il pannello Impostazioni rapide

- 1 Trascinare la barra di stato verso il basso con due dita, quindi sfiorare 🔬
- 2 Tenere premuta un'icona, quindi spostarla nella posizione desiderata.

# Audio, suoneria e volume

È possibile regolare il volume della suoneria sia delle telefonate in arrivo che delle notifiche nonché della riproduzione di video e musica. È possibile impostare il dispositivo in modalità silenziosa e stabilire manualmente per quanto tempo il dispositivo resterà in tale modalità. È inoltre possibile preimpostare quando verrà attivata automaticamente la modalità silenziosa del dispositivo.

### Per regolare il volume della suoneria con il tasto del volume

• Premere il tasto Volume in alto o in basso.

### Per regolare il volume del file multimediale in riproduzione usando il tasto del volume

 Quando si riproduce la musica o si guarda un video, premere il tasto del volume in alto o in basso, anche se lo schermo è bloccato.

### Per attivare la modalità vibrazione

### Per attivare la modalità silenziosa

- 1 Premere nuovamente il tasto del volume fin quando non viene visualizzato ⊗ nella barra di stato.
- 2 Selezionare un intervallo di tempo.

## Opzioni di impostazione per la modalità silenziosa

**Indefinitamente** Mantenere il dispositivo in modalità silenziosa fino al ripristino manuale dell'audio.

**Per un'ora** Mantenere il dispositivo in modalità silenziosa per un'ora. È possibile sfiorare le icone meno e più per regolare la durata.

### Per pianificare intervalli di tempo della modalità silenziosa

- 1 Premere nuovamente il tasto del volume fin quando non viene visualizzato ⊗ nella barra di stato.
- Sfiorare .
- 3 Trovare e sfiorare **Giorni**, contrassegnare le caselle di controllo dei giorni, quindi sfiorare **Fatto**.
- 4 Per regolare l'ora di inizio, sfiorare **Ora di inizio** e selezionare un valore, quindi sfiorare **OK**.
- 5 Per regolare l'ora di fine, sfiorare **Ora di fine** e selezionare un valore, quindi sfiorare **OK**. Il dispositivo mantiene attiva la modalità silenziosa per tutta la durata dell'intervallo selezionato.

### Impostazione di eccezioni per la modalità silenziosa

È possibile selezionare i tipi di notifiche che possono riprodurre suoni di avviso in modalità silenziosa ed è possibile filtrare le eccezioni in base alla provenienza delle notifiche. I tipi di eccezioni più comuni sono:

- Eventi e promemoria
- Chiamate
- Messaggi
- Allarmi

### Per abilitare la riproduzione di eccezioni in modalità silenziosa

- 2 Trascinare verso destra lo slider accanto a **Consenti eccezioni**.

### Per impostare le notifiche come eccezioni della modalità silenziosa

- 1 Premere nuovamente il tasto del volume fin quando non viene visualizzato ⊗ nella barra di stato.
- 2 Sfiorare 🏚.
- 3 In **Eccezioni della modalità silenziosa**, trascinare i relativi slider verso destra.

### Per associare eccezioni a tipi di contatti specifici

- 1 Premere nuovamente il tasto del volume finché non viene visualizzato ⊗ nella barra di stato.
- 2 Sfiorare 🏚.
- 3 Trovare e sfiorare Chiamate/messaggi da.
- 4 Selezionare un'opzione.

### Per consentire alle sveglie di suonare in modalità silenziosa

- 1 Premere nuovamente il tasto del volume finché non viene visualizzato ⊗ nella barra di stato.
- 2 Trascinare verso destra lo slider accanto a **Consenti sveglia**.

# Per abilitare la riproduzione di eccezioni durante un intervallo della modalità silenziosa preimpostato

- 1 Premere nuovamente il tasto del volume finché non viene visualizzato ⊗ nella barra di stato.
- 2 Sfiorare 🏚.
- 3 Trascinare verso destra lo slider accanto a **Eccezioni**.

### Per regolare i livelli di volume

- 1 Dalla Schermata Home, sfiorare .
- 2 Trovare e sfiorare Impostazioni > Audio e notifiche.
- 3 Trascinare gli slider del volume nel punto desiderato.
- Inoltre, è possibile premere il tasto del volume in alto o in basso, quindi sfiorare  $\neq$  per regolare singolarmente la suoneria, la riproduzione degli elementi multimediali oppure i livelli del volume della sveglia.

### Per impostare il dispositivo in modo che vibri in caso di chiamate in arrivo

- 1 Dalla Schermata Home, sfiorare .
- 2 Trovare e sfiorare Impostazioni > Audio e notifiche.
- 3 Trascinare verso destra lo slider accanto a Vibrazione anche per chiamate.

### Per impostare una suoneria

- 1 Dalla Schermata Home, sfiorare .
- 2 Trovare e sfiorare Impostazioni > Audio e notifiche > Suoneria telefono.
- 3 Selezionare un'opzione dall'elenco o sfiorare <u>µ</u> e selezionare un file musicale salvato nel dispositivo.
- 4 Per confermare, sfiorare **Fatto**.

#### Per selezionare un suono di notifica

- 1 Dalla Schermata Home, sfiorare .
- 2 Trovare e sfiorare Impostazioni > Audio e notifiche > Suono notifica.
- 3 Selezionare un'opzione dall'elenco o sfiorare 🖉 e selezionare un file musicale
- salvato nel dispositivo.Per confermare, sfiorare Fatto.

impostazioni dell'applicazione.

Alcune applicazioni dispongono di suoni di notifica specifici; è possibile selezionarli dalle

### Per abilitare i toni DTMF

- 1 Dalla Schermata Home, sfiorare
- 2 Trovare e sfiorare Impostazioni > Audio e notifiche > Altri suoni.
- 3 Trascinare verso destra gli slider accanto a Toni tastierino e Suoni alla pressione.

## Protezione scheda SIM

È possibile bloccare e sbloccare ogni scheda SIM utilizzata nel dispositivo tramite un PIN (Personal Identity Number). Quando una scheda SIM è bloccata, la sottoscrizione collegata alla scheda è protetta da utilizzo improprio. Ciò significa che è necessario inserire il PIN a ogni avvio del dispositivo.

Se viene immesso il codice PIN errato per un numero di volte superiore al numero massimo di tentativi consentiti, la scheda SIM verrà bloccata. L'utente dovrà immettere il codice PUK (Personal Unblocking Key), quindi un nuovo codice PIN. I codici PIN e PUK vengono forniti dal gestore di rete.

### Configurare un blocco della scheda SIM

- 1 Dalla schermata Home, sfiorare .
- 2 Trovare e sfiorare Impostazioni > Sicurezza > Imposta blocco scheda SIM.
- 3 Selezionare la casella di controllo **Blocca la SIM**.
- 4 Immettere il PIN della scheda SIM, quindi sfiorare OK. Il blocco della carta SIM è ora attivo e sarà necessario immettere questo blocco ogni volta che si riavvia il dispositivo.

### Rimuovere un blocco della scheda SIM

- 1 Dalla schermata Home, sfiorare .
- 2 Trovare e sfiorare Impostazioni > Sicurezza > Imposta blocco scheda SIM.
- 3 Deselezionare la casella di controllo **Blocca la SIM**.
- 4 Immettere il PIN della scheda SIM, quindi sfiorare OK.

### Per modificare il PIN della scheda SIM

- 1 Dalla Schermata Home, toccare 👜 .
- 2 Trovare e sfiorare Impostazioni > Sicurezza > Imposta blocco scheda SIM.
- 3 Sfiorare Cambia PIN SIM.
- 4 Immettere il PIN precedente della scheda SIM, quindi sfiorare OK.
- 5 Immettere il nuovo PIN della scheda SIM, guindi sfiorare OK.
- 6 Immettere di nuovo il nuovo PIN della scheda SIM, quindi sfiorare OK.

Utilizzare il codice PUK per sbloccare una scheda SIM bloccata

- 1 Immettere il codice PUK e sfiorare .
- 2 Immettere un nuovo codice PIN e sfiorare 🗸.
- 3 Immettere nuovamente il nuovo PIN e selezionare 
  .
- Se si immette un codice PUK errato per troppe volte, è necessario contattare il proprio operatore di rete per ottenere una nuova scheda SIM.

# Impostazioni dello schermo

### Per regolare la luminosità dello schermo

- 1 Dalla schermata Home, sfiorare 📾 .
- 2 Trovare e sfiorare Impostazioni > Display > Livello di luminosità.
- 3 Trascinare lo slider per regolare la luminosità.
- La riduzione del livello di luminosità consente di aumentare le prestazioni della batteria.

### Per impostare la vibrazione dello schermo al tocco

- 1 Dalla schermata Home, sfiorare .
- 2 Trovare e sfiorare Impostazioni > Audio e notifiche > Altri suoni.
- 3 Trascinare verso destra lo slider accanto a Vibra alla pressione. Lo schermo ora vibrerà quando si sfiorano i tasti funzione e alcune applicazioni.

### Per regolare il tempo di inattività prima dello spegnimento dello schermo

- 1 Dalla Schermata Home, sfiorare .
- 2 Trovare e sfiorare Impostazioni > Display > Sospensione.
- 3 Selezionare un'opzione.
- 👻 Per spegnere lo schermo con rapidità, premere brevemente il tasto di accensione ().

### Controllo retroilluminazione intelligente

La funzione di controllo della retroilluminazione intelligente tiene lo schermo acceso finché si tiene il dispositivo in mano. Una volta messo giù il dispositivo, lo schermo si spegne in base all'impostazione di sospensione.

Per attivare la funzione di controllo della retroilluminazione intelligente

- 1 Dalla schermata Home, sfiorare .
- 2 Trovare e sfiorare Impostazioni > Display > Controllo controluce Smart.
- 3 Trascinare lo slider verso destra.

### Blocco schermo

Utilizzare il blocco dello schermo per impostare il dispositivo in modo che si possa visualizzare lo schermo solo per un'applicazione specifica. Ad esempio, se durante un gioco viene premuto involontariamente il tasto di spostamento Home, la funzionalità di blocco dello schermo impedisce al gioco attivo di essere ridotto a icona. È anche possibile utilizzare la funzionalità quando si presta il dispositivo a un altro utente per rendere più difficile l'accesso a più di una applicazione. Ad esempio, è possibile prestare il telefono a qualcuno per scattare una foto e bloccare lo schermo sull'applicazione

Fotocamera in modo che l'utente non possa utilizzare facilmente altre app, ad esempio E-mail.

Il blocco dello schermo non è una funzionalità di sicurezza e non impedisce pienamente ad altri utenti di sbloccare lo schermo e accedere al dispositivo. Per proteggere i propri dati, è necessario impostare il dispositivo in modo che richieda un PIN, una password o una sequenza di blocco schermo prima che qualcuno possa sbloccarlo.

### Per attivare il blocco dello schermo

- 1 Dalla Schermata Home, sfiorare .
- 2 Trovare e sfiorare Impostazioni > Sicurezza > Fissaggio schermata.
- 3 Trascinare lo slider verso destra.
- 4 Se non è stato impostato un pattern, un PIN o una password di blocco dello schermo sul dispositivo, trascinare lo slider accanto a Blocca disp. quando disat. Fissaggio schermo sulla destra, quindi selezionare un'opzione. Se già è stato attivato un blocco dello schermo, trascinare lo slider per attivare l'opzione di protezione dopo aver attivato il blocco dello schermo.
- Per il corretto funzionamento di blocco dello schermo non è necessario disporre di un pattern, un PIN o una password.

### Per bloccare una schermata

- 1 Accertarsi che la funzione di blocco dello schermo sia attiva sul dispositivo.
- 2 Aprire un'app e andare alla schermata che si desidera bloccare.
- 3 Sfiorare □.
- 4 Per visualizzare l'icona di blocco dello schermo (), scorrere verso l'alto.
- 5 Sfiorare 🕖.
- 6 Nella finestra popup che si apre, sfiorare **OK**.

### Per sbloccare una schermata

- 1 Nella schermata bloccata, tenere premuto □ e < contemporaneamente.
- 2 Rilasciare i pulsanti.
- Se è stata selezionata un'opzione di sicurezza quando è stato attivata la funzionalità di blocco dello schermo, è necessario immettere il pattern, il PIN o la password per sbloccare il dispositivo prima che sia possibile sbloccare la schermata.

# Daydream

Daydream è uno screensaver interattivo che visualizza automaticamente colori, foto o una presentazione mentre il dispositivo è ancorato o in caricamento e lo schermo è inattivo.

Su un dispositivo con più utenti, ciascuno di loro può disporre di impostazioni Daydream individuali.

### Per attivare lo screensaver Daydream

- 1 Dalla schermata Home, sfiorare .
- 2 Trovare e sfiorare **Impostazioni** > **Display** > **Daydream**.
- 3 Trascinare lo slider verso destra.

### Per selezionare contenuti per lo screen saver Daydream

- 1 Dalla schermata Home, sfiorare .
- 2 Trovare e sfiorare **Impostazioni** > **Display** > **Daydream**.
- 3 Trascinare lo slider verso destra.
- 4 Selezionare i contenuti da visualizzare quando lo screen saver è attivo.

### Per impostare il momento di avvio dello screen saver Daydream

- 1 Dalla schermata Home, sfiorare 😁 .
- 2 Trovare e sfiorare **Impostazioni** > **Display** > **Daydream**.
- 3 Trascinare lo slider verso destra.
- 4 Per attivare subito lo screen saver Daydream, sfiorare ;, quindi sfiorare **Inizia subito**.
- 5 Per impostare le opzioni di attivazione automatica, sfiorare , quindi sfiorare Quando passare a "Daydream" e selezionare un'opzione.

### Blocco schermo

Esistono diversi modi per bloccare lo schermo. Il livello di sicurezza fornito da ogni tipo di blocco è riportato in basso, in ordine crescente:

- Scorrimento: nessuna protezione, ma è possibile accedere rapidamente alla schermata Home.
- Pattern: consente di disegnare con le dita un semplice pattern per sbloccare il dispositivo
- PIN: consente di inserire un PIN numerico di almeno 4 cifre per sbloccare il dispositivo
- Password: inserire una password alfanumerica per sbloccare il dispositivo
- È molto importante ricordare il pattern, il PIN o la password di sblocco dello schermo. Se si dimenticano queste informazioni, potrebbe non essere possibile ripristinare dati importati come la rubrica e i messaggi.

### Per cambiare il tipo di blocco schermo

- 1 Dalla schermata Home, sfiorare 
  .
- 2 Trovare e sfiorare **Impostazioni** > **Sicurezza** > **Blocco schermo**.
- 3 Seguire le istruzioni visualizzate sul dispositivo e selezionare un tipo differente di blocco schermo.

### Per creare una sequenza di blocco schermo

- 1 Dalla schermata Home, sfiorare 👜 .
- 2 Trovare e sfiorare Impostazioni > Sicurezza > Blocco schermo > Sequenza.
- 3 Seguire le istruzioni del dispositivo.
- Se durante il tentativo di sblocco del dispositivo la sequenza di blocco viene rifiutata per 5 volte di seguito, è necessario attendere 30 secondi prima di riprovare.

### Per modificare la sequenza di blocco schermo

- 1 Dalla Schermata Home, sfiorare 👜.
- 2 Trovare e sfiorare **Impostazioni** > **Sicurezza** > **Blocco schermo**.
- 3 Trascinare la sequenza di sblocco dello schermo.
- 4 Sfiorare Sequenza e seguire le istruzioni del dispositivo.

### Per creare un PIN di blocco schermo

- 1 Dalla Schermata Home, sfiorare .
- 2 Trovare e sfiorare Impostazioni > Sicurezza > Blocco schermo > PIN.
- 3 Immettere un PIN numerico, quindi sfiorare **Continua**.
- 4 Immettere di nuovo il PIN e confermarlo, quindi sfiorare OK.
- 5 Seguire le istruzioni del dispositivo.

### Per creare una password di blocco dello schermo

- 1 Dalla Schermata Home, sfiorare .
- 2 Trovare e sfiorare Impostazioni > Sicurezza > Blocco schermo > Password.
- 3 Immettere una password, quindi sfiorare Continua.
- 4 Immettere di nuovo la password e confermarla, quindi sfiorare OK.
- 5 Seguire le istruzioni del dispositivo.

### Per attivare la funzione di sblocco tramite scorrimento

- 1 Dalla Schermata Home, sfiorare .
- 2 Trovare e sfiorare Impostazioni > Sicurezza > Blocco schermo.
- 3 Disegnare il pattern per sbloccare lo schermo. In alternativa, inserire il PIN o la password, se tali modalità di blocco schermo sono abilitate.
- 4 Sfiorare Scorri.

# Sblocco automatico del dispositivo

La funzionalità Smart Lock facilita lo sblocco del dispositivo in quanto consente di impostare lo sblocco automatico in determinate situazioni. È possibile mantenere sbloccato il dispositivo quando, ad esempio, è connesso a un dispositivo Bluetooth® o quando l'utente lo porta con sé.

Per fare in modo che il dispositivo si sblocchi automaticamente, è necessario innanzitutto eseguire la procedura nell'ordine seguente:

- Assicurarsi di disporre di una connessione Internet, preferibilmente Wi-Fi<sup>®</sup> per limitare i costi del traffico dati.
- Verificare che tutte le app siano aggiornate utilizzando Play Store<sup>™</sup>. In questo modo, si verifica che anche l'app Google Play<sup>™</sup> Services sia aggiornata. Se si dispone dell'app Google Play<sup>™</sup> Services aggiornata, è possibile utilizzare le funzionalità più recenti di Smart Lock.
- Abilitare Smart Lock.
- Impostare la situazione in cui si desidera che il dispositivo si sblocchi automaticamente.
- La funzionalità Smart Lock è stata sviluppata da Google™ e potrebbe cambiare nel tempo, a causa di aggiornamenti dell'azienda.
- La funzionalità Smart Lock potrebbe non essere disponibile per tutti i mercati o in tutti i paesi.

### Per abilitare Smart Lock

- 1 Assicurarsi di aver impostato un pattern, un PIN o una password per bloccare lo schermo.
- 2 Dalla Schermata Home, sfiorare .
- 3 Trovare e sfiorare Impostazioni > Sicurezza > Trust agent.
- 4 Trascinare verso destra lo slider accanto a Smart Lock (Google).
- 5 Sfiorare la freccia Indietro accanto a **Trust agent**.
- 6 Trovare e sfiorare Smart Lock.
- 7 Immettere il pattern, il PIN o la password. È necessario immettere il blocco schermo ogni volta che si desidera modificare le impostazioni di Smart Lock.
- 8 Selezionare un tipo di Smart Lock.

### Impostazione dello sblocco automatico del dispositivo

È possibile impostare Smart Lock per mantenere il dispositivo sbloccato utilizzando le impostazioni seguenti:

- Dispositivi attendibili: mantenere il dispositivo sbloccato quando è connesso un dispositivo Bluetooth® attendibile.
- Luoghi attendibili: mantenere il dispositivo sbloccato quando l'utente si trova in un luogo attendibile.
- Funzione On-body detection: mantenere il dispositivo sbloccato quando è nelle mani dell'utente.

È necessario sbloccare il dispositivo manualmente quando non viene utilizzato per 4 ore e dopo averlo riavviato.

### Connessione a dispositivi Bluetooth® attendibili

È possibile designare come "attendibile" un dispositivo Bluetooth® connesso e mantenere sbloccato il dispositivo Xperia<sup>™</sup> ad esso collegato. Pertanto, se si dispone di dispositivi Bluetooth® ai quali ci si connette regolarmente, ad esempio un sistema di intrattenimento domestico o altoparlanti per auto, un orologio Bluetooth® o un fitness tracker, è possibile aggiungerli come dispositivi attendibili ed escludere l'ulteriore protezione di un blocco schermo per risparmiare tempo. Questa funzionalità è ideale se di norma, quando si utilizzano tali dispositivi, ci si trova in un luogo relativamente sicuro. In alcuni casi, è possibile che sia comunque necessario sbloccare manualmente il dispositivo prima che sia possibile connettere un dispositivo attendibile.

- Si consiglia di non aggiungere dispositivi che vengono connessi costantemente al proprio dispositivo come attendibili, ad esempio case o tastiere Bluetooth®.
- Non appena un dispositivo Bluetooth® attendibile viene disattivato o esce dal raggio di copertura, lo schermo si blocca ed è necessario inserire un PIN, una sequenza o una password per sbloccarlo.

### Per aggiungere un dispositivo Bluetooth® attendibile

- 1 Assicurarsi che il dispositivo sia associato e connesso a quello Bluetooth® che si desidera aggiungere come dispositivo attendibile.
- 2 Nel menu Smart Lock, sfiorare **Dispositivi attendibili**.
- 3 Sfiorare Aggiungi dispositivo attendibile > Bluetooth.
- 4 Sfiorare il nome di un dispositivo per selezionarlo dall'elenco di dispositivi connessi. Nell'elenco vengono visualizzati soltanto i dispositivi associati.
- 5 A seconda del livello di sicurezza della connessione, potrebbe essere necessario sbloccare manualmente il dispositivo prima che quello attendibile possa mantenerlo sbloccato.

### Per rimuovere un dispositivo Bluetooth® attendibile

- 1 Dalla Schermata Home, sfiorare .
- 2 Trovare e sfiorare Impostazioni > Sicurezza > Smart Lock > Dispositivi attendibili.
- 3 Sfiorare il dispositivo che si desidera rimuovere.
- 4 Sfiorare **Rimuovi dispositivo attendibile**.

### Accertarsi di essere protetti quando si utilizzano dispositivi attendibili

Dispositivi Bluetooth® diversi supportano standard Bluetooth® e funzionalità di protezione differenti. È possibile che qualcuno tenga sbloccato il dispositivo Xperia™ di un utente imitandone la connessione Bluetooth®, anche se il dispositivo attendibile non è più nelle vicinanze. Il dispositivo non è sempre in grado di determinare se la connessione è protetta dai tentativi di imitazione di altri utenti.

Se il dispositivo non è in grado di determinare che si sta utilizzando una connessione protetta, si riceve una notifica dal dispositivo Xperia™ e potrebbe essere necessario sbloccarlo manualmente prima che il dispositivo attendibile riesca a mantenerlo sbloccato.

La portata della connettività Bluetooth® può variare a seconda di fattori quali il modello del dispositivo in uso, il dispositivo Bluetooth® connesso e l'ambiente. In base a questi fattori, le connessioni Bluetooth® possono raggiungere distanze fino a 100 metri. Se qualcuno si appropria del dispositivo Xperia<sup>™</sup> mentre si trova vicino a un dispositivo attendibile, è possibile accedere al dispositivo Xperia<sup>™</sup> se il dispositivo attendibile lo ha sbloccato.

### Connessione a luoghi attendibili

Se viene configurata la funzionalità Luoghi attendibili, il blocco schermo di sicurezza del dispositivo Xperia<sup>™</sup> viene disabilitato quando ci si trova in un luogo considerato attendibile. Per poter utilizzare questa funzionalità, è necessario disporre di una connessione Internet (preferibilmente tramite Wi-Fi®) e consentire l'uso della posizione attuale dell'utente da parte del dispositivo.

Per configurare i luoghi attendibili, assicurarsi innanzitutto che la modalità di localizzazione ad alta precisione o con risparmio energetico sia attivata sul dispositivo prima di aggiungere ubicazioni di residenza e personalizzate.

Le dimensioni esatte di un'ubicazione attendibile sono una stima e possono essere estese oltre i confini fisici della residenza dell'utente o dell'area aggiunta come posizione attendibile. Questa funzionalità consente di mantenere il dispositivo sbloccato fino a un raggio di 80 metri.

Tenere inoltre presente che è possibile replicare o modificare i segnali relativi all'ubicazione. Gli utenti che dispongono dell'accesso ad apparecchiature specializzate potrebbero sbloccare il dispositivo.

### Per aggiungere la località di residenza

- 1 Assicurarsi che la modalità di ubicazione e l'impostazione Alta precisione o Risparmio della batteria siano attive.
- 2 Dalla Schermata Home, sfiorare .
- 3 Trovare e sfiorare Impostazioni > Sicurezza > Smart Lock > Luoghi attendibili > Home.
- 4 Sfiorare **Attiva ubicazione**.

### Per modificare la località di residenza

- 1 Assicurarsi che la modalità di localizzazione e l'impostazione Alta precisione o **Risparmio della batteria** siano attive.
- 2 Dalla Schermata Home, sfiorare .
- 3 Trovare e sfiorare Impostazioni > Sicurezza > Smart Lock > Luoghi attendibili.
- 4 Selezionare la località di residenza.
- 5 Sfiorare **Modifica**.
- 6 Nella barra di ricerca, immettere la località di residenza che si desidera utilizzare.
- Se l'indirizzo indicato comprende più edifici, la località affidabile che si desidera aggiungere potrebbe essere differente rispetto all'indirizzo. Per migliorare l'accuratezza della localizzazione, aggiungere l'ubicazione effettiva della residenza all'interno del complesso di edifici come luogo personalizzato.

### Per eliminare la località di residenza

- 1 Assicurarsi che la modalità di ubicazione e l'impostazione Alta precisione o Risparmio della batteria siano attive.
- 2 Dalla Schermata Home, sfiorare .
- 3 Trovare e sfiorare Impostazioni > Sicurezza > Smart Lock > Luoghi attendibili > Home.
- 4 Sfiorare **Disattiva ubicazione**.

### Utilizzo di posizioni personalizzate

È possibile aggiungere qualsiasi posizione come attendibile, ovvero il luogo nel quale il dispositivo non viene bloccato.

### Per aggiungere una posizione personalizzata

- 1 Assicurarsi che la modalità di localizzazione e l'impostazione Alta precisione o Risparmio della batteria siano attive.
- 2 Dalla Schermata Home, sfiorare.
- 3 Trovare e sfiorare Impostazioni > Sicurezza > Smart Lock > Luoghi attendibili.
- 4 Sfiorare Aggiungi luogo attendibile.
- 5 Per utilizzare la posizione attuale come posizione personalizzata attendibile, sfiorare Seleziona ubicazione.
- 6 In alternativa, per immettere un'altra località, sfiorare l'icona della lente di ingrandimento e digitare l'indirizzo. Il dispositivo cerca la località immessa. Per utilizzare l'indirizzo suggerito, sfiorarlo.
- 7 Per perfezionare la localizzazione, sfiorare la freccia indietro accanto all'indirizzo, quindi trascinare il segnaposto di localizzazione sulla località desiderata e sfiorare Seleziona ubicazione.

### Per modificare una località personalizzata

- 1 Assicurarsi che la modalità di localizzazione e l'impostazione Alta precisione o Risparmio della batteria siano attive.
- 2 Dalla Schermata Home, sfiorare .
- 3 Trovare e sfiorare Impostazioni > Sicurezza > Smart Lock > Luoghi attendibili.
- 4 Selezionare la località che si desidera modificare.
- 5 Sfiorare **Modifica indirizzo**.
- 6 Per inserire un'altra località, sfiorare l'icona della lente di ingrandimento e digitare l'indirizzo. Il dispositivo cerca la località immessa. Per utilizzare l'indirizzo suggerito, sfiorarlo.
- 7 Per perfezionare la localizzazione, sfiorare la freccia indietro accanto all'indirizzo, quindi trascinare il segnaposto di localizzazione sulla località desiderata e sfiorare Seleziona ubicazione.

### Per eliminare una località personalizzata

- 1 Assicurarsi che la modalità di localizzazione e l'impostazione Alta precisione o Risparmio della batteria siano attive.
- 2 Dalla Schermata Home, sfiorare .
- 3 Trovare e sfiorare Impostazioni > Sicurezza > Smart Lock > Luoghi attendibili.
- 4 Selezionare la località che si desidera eliminare.
- 5 Sfiorare Elimina.

### Mantenere il dispositivo sbloccato mentre viene trasportato

Utilizzando la funzionalità On-body detection, è possibile mantenere il dispositivo sbloccato quando è, ad esempio, nelle mani dell'utente, in tasca o in una borsa. L'accelerometro nel dispositivo garantisce lo sblocco del dispositivo quando percepisce che è nelle mani dell'utente. Il dispositivo si blocca quando l'accelerometro rileva che il dispositivo è stato riposto.

La funzione On-body detection non è in grado di distinguere il corpo dell'utente cui è collegato. Se un utente dà il proprio dispositivo a qualcun altro mentre è sbloccato utilizzando On-body detection, il dispositivo rimane sbloccato per l'altro utente. Tenere presente che, come funzionalità di protezione, On-body detection è meno sicura di una sequenza, un PIN o una password.

### Per abilitare la funzionalità On-body detection

- 1 Dalla Schermata Home, sfiorare .
- 2 Trovare e sfiorare Impostazioni > Sicurezza > Smart Lock > Funzione On-body detection.
- 3 Trascinare verso destra lo slider accanto a Disattivo, quindi sfiorare OK.

### Uso della funzionalità On-body detection

Quando si utilizza la funzionalità On-body detection, tenere presente i seguenti comportamenti:

- Quando il dispositivo percepisce di essere a contatto con il corpo dell'utente, una volta sbloccato, rimane sbloccato.
- Quando si mette via il dispositivo, quest'ultimo percepisce di non essere più a contatto con il corpo dell'utente e si blocca automaticamente.
- Dopo aver messo via il dispositivo, ad esempio, quando lo si appoggia sul tavolo, il dispositivo potrebbe impiegare fino a un minuto per bloccarsi.
- Quando l'utente entra in auto, sale sull'autobus, sul treno o utilizza altri mezzi di trasporto terrestre, il dispositivo impiega dai 5 ai 10 minuti per bloccarsi.
- Tenere presente che quando ci si trova in aereo o in nave (o su altri mezzi di trasporto non terrestre), il dispositivo potrebbe non riuscire a bloccarsi automaticamente. In questo caso, assicurarsi di bloccarlo manualmente.
- Quando si prende di nuovo il dispositivo o si scende dal mezzo di trasporto, è sufficiente sbloccare il dispositivo una sola volta affinché resti in questa modalità per tutto il tempo che l'utente lo tiene a contatto con il corpo.

### Per disattivare la funzionalità On-body detection

- 1 Dalla Schermata Home, sfiorare
- 2 Trovare e sfiorare Impostazioni > Sicurezza > Smart Lock > Funzione On-body detection.
- 3 Trascinare verso destra lo slider accanto a **Attivo**.

### Impostazioni di lingua

È possibile selezionare una lingua predefinita per il dispositivo e modificarla nuovamente in un momento successivo. È inoltre possibile modificare la lingua di scrittura per l'immissione del testo.Vedere *Personalizzazione della tastiera sul display* sulla pagina 59.

### Per modificare la lingua

- 1 Dalla Schermata Home, sfiorare .
- 2 Trovare e sfiorare Impostazioni > Lingua e immissione > Lingua.
- 3 Selezionare un'opzione.
- 4 Sfiorare **OK**.
- Se viene selezionata la lingua sbagliata e non si riesce a leggere il testo del menu, trovare e sfiorare . Quindi selezionare il testo affianco . e selezionare la prima voce nel menu che si apre. È possibile selezionare la lingua desiderata.

# Data e ora

È possibile modificare la data e l'ora del dispositivo.

### Per impostare la data manualmente

- 1 Dalla Schermata Home, sfiorare 😁 .
- 2 Trovare e sfiorare Impostazioni > Data e ora.
- 3 Trascinare verso sinistra lo slider accanto a **Data e ora automatiche**.
- 4 Sfiorare Imposta data.
- 5 Scorrere verso l'alto e verso il basso per selezionare la data desiderata.
- 6 Sfiorare **OK**.

### Per impostare l'ora manualmente

- 1 Dalla Schermata Home, sfiorare .
- 2 Trovare e sfiorare Impostazioni > Data e ora.
- 3 Trascinare verso sinistra lo slider accanto a **Data e ora automatiche**.
- 4 Sfiorare Imposta ora.
- 5 Selezionare i valori per l'ora e i minuti.
- 6 Sfiorare **OK**.

### Per impostare il fuso orario

- 1 Dalla Schermata Home, sfiorare .
- 2 Trovare e sfiorare Impostazioni > Data e ora.
- 3 Trascinare verso sinistra lo slider accanto a **Fuso orario automatico**.
- 4 Sfiorare Seleziona fuso orario.
- 5 Selezionare un'opzione.

# X-Reality<sup>™</sup> for mobile

La tecnologia X-Reality<sup>™</sup> for mobile di Sony migliora la qualità di visualizzazione di foto e video una volta scattate, fornendo immagini più naturali, nitide e chiare. La tecnologia X-Reality<sup>™</sup> for mobile è attiva per impostazione predefinita ma è possibile disattivarla per ridurre il consumo di batteria.

### Attivare X-Reality<sup>™</sup> per cellulare

- 1 Dalla schermata Home, sfiorare 👜 .
- 2 Trovare e sfiorare Impostazioni > Display > Miglioramento immagine.
- 3 Sfiorare il X-Reality for mobile pulsante della radio se non è già selezionato.

## Modalità super-brillante

La modalità super-brillante consente di migliorare la luminosità dei colori e la saturazione delle foto e dei video durante la loro visualizzazione sul dispositivo.

### Attivare la modalità Super-vivid

- 1 Dalla schermata Home, sfiorare 👜 .
- 2 Trovare e sfiorare Impostazioni > Display > Miglioramento immagine.
- 3 Sfiorare il Modalità Super-vivid pulsante della radio se non è già selezionato.

# Miglioramento dell'uscita audio

È possibile migliorare l'audio del dispositivo abilitando manualmente singole impostazioni audio come Equalizzatore e Audio surround. È possibile abilitare il Normalizzatore dinamico per ridurre la differenza di volume tra brani e video.

### Per migliorare manualmente l'uscita audio

- 1 Dalla schermata Home, sfiorare .
- 2 Trovare e sfiorare Impostazioni > Audio e notifiche > Impostazioni audio.
- 3 Trascinare verso destra lo slider accanto a ClearAudio+.

### Per regolare manualmente le impostazioni audio

- 1 Dalla schermata Home, sfiorare .
- 2 Trovare e sfiorare Impostazioni > Audio e notifiche > Impostazioni audio.
- 3 Trascinare verso sinistra lo slider accanto a ClearAudio+.
- 4 Sfiorare Effetti sonori > Equalizzatore.
- 5 Per regolare le impostazioni audio, trascinare i pulsanti della banda di frequenza verso l'alto o verso il basso.
- La regolazione manuale delle impostazioni audio non ha effetto sulle applicazioni di comunicazione vocale. Ad esempio, non influisce sulla qualità dell'audio delle chiamate vocali.

### Per ridurre al minimo le differenze di volume utilizzando il normalizzatore dinamico

- 1 Dalla schermata Home, sfiorare .
- 2 Trovare e sfiorare Impostazioni > Audio e notifiche > Impostazioni audio.
- 3 Trascinare verso destra lo slider accanto a Normalizzatore dinamico.

# Cancellazione del rumore

Il dispositivo supporta auricolari con sistema di cancellazione del rumore. Utilizzando l'auricolare con sistema di cancellazione del rumore nel dispositivo, è possibile ottenere una qualità audio migliore durante l'ascolto, ad esempio della musica in un ambiente rumoroso, come un autobus, un treno o un aereo. È anche possibile utilizzare questa funzionalità per creare un ambiente silenzioso in cui studiare, lavorare o leggere.

Per garantire prestazioni ottimali, Sony consiglia di utilizzare auricolari con sistema di cancellazione del rumore.

### Per utilizzare un auricolare con sistema di cancellazione del rumore

- 1 Connettere l'auricolare con sistema di cancellazione del rumore al dispositivo.
- 2 Dalla schermata Home sfiorare > Impostazioni > Audio e notifiche > Impostazioni accessorio > Riduzione rumore, quindi trascinare lo slider Riduzione rumore a destra.
- 3 Se si desidera attivare Riduzione rumore solo durante la riproduzione di musica o video oppure quando lo schermo è attivo, trascinare lo slider accanto a Mod. risp. energ. verso destra.
- 4 Se si desidera attivare **Riduzione rumore** per tutto il tempo in cui è collegato l'auricolare, trascinare lo slider accanto a **Mod. risp. energ.** verso sinistra.
- L'auricolare con sistema di cancellazione del rumore potrebbe non essere incluso con il dispositivo acquistato.

### Per regolare le impostazioni in base al rumore dell'ambiente

- 1 Accertarsi che l'auricolare con sistema di cancellazione del rumore sia collegato al dispositivo.
- 2 Dalla schermata Home, sfiorare .
- 3 Trovare e sfiorare Impostazioni > Audio e notifiche > Impostazioni accessorio > Riduzione rumore > Rumore ambientale.
- 4 Selezionare il tipo di rumore dell'ambiente rilevante, quindi sfiorare OK.

# Account con utenti multipli

Il dispositivo supporta account con utenti multipli affinché utenti diversi possano accedere separatamente al dispositivo per utilizzarlo. Gli account con utenti multipli sono utili quando si condivide lo stesso dispositivo con altri utenti o si presta il proprio dispositivo a qualcuno che lo utilizzerà per un certo tempo. L'utente che imposta il dispositivo per la prima volta diventa il proprietario del dispositivo. Solo il proprietario può gestire gli account degli altri utenti. Oltre all'account del proprietario, esistono due differenti tipi di account:

- Utente regolare: questo tipo di account è adatto a chi usa regolarmente il dispositivo.
  Utente ospite: abilitare l'opzione account ospite per chi desidera utilizzare il dispositivo solo temporaneamente.
- Alcune funzioni sono disponibili solo per il proprietario. Ad esempio, solo il proprietario può consentire i download da origini diverse da Google Play<sup>™</sup>.

### Informazioni sull'account Utente standard

Aggiungendo account utente standard, è possibile consentire a differenti utenti di disporre di schermate iniziali, sfondi e impostazioni generali differenti. Dispongono inoltre di accesso separato alle applicazioni e alla memoria di archiviazione per file di foto e musica. È inoltre possibile aggiungere fino a sette account utente standard sul dispositivo.

### Per aggiungere un account utente regolare

- 1 Assicurarsi di accedere come proprietario, ovvero l'utente che configura il dispositivo per la prima volta.
- Dalla schermata Home, sfiorare .
- 3 Trovare e sfiorare Impostazioni > Utenti > Aggiungi utente.
- 4 Sfiorare **OK**. Il nuovo account è stato creato.
- 5 Sfiorare **Configura ora**. Lo schermo si blocca e nell'angolo superiore destro viene visualizzata un'icona che rappresenta il nuovo utente aggiunto.
- 6 Sbloccare lo schermo scorrendo verso l'alto.
- 7 Attenersi alle istruzioni visualizzate sullo schermo per configurare l'account per l'utente.
- Nei casi in cui la persona che utilizza il nuovo account desidera configurare l'account ma non è disponibile al momento, è possibile sfiorare Non ora nel passaggio 5. Quando l'utente è pronto, può selezionare Utenti in Impostazioni e visualizzare il nuovo account, che appare

come **Nuovo utente**. Basta sfiorare l'account e attenersi alle istruzioni per terminare la configurazione.

È possibile aggiungere un account utente regolare anche dalla barra di stato in una schermata qualsiasi. Basta trascinare la barra di stato verso il basso utilizzando due dita e sfiorare l'icona dell'utente, quindi sfiorare Aggiungi utente.

Per consentire un utente regolare di effettuare chiamate e utilizzare gli SMS

- 1 Assicurarsi di aver effettuato l'accesso come proprietari.
- 2 Dalla schermata Home, sfiorare .
- 3 Trovare e sfiorare Impostazioni > Utenti.
- 4 Sfiorare a accanto al nome dell'utente, quindi trascinare lo slider accanto a **Consenti telefonate e SMS** verso destra.

### Per eliminare un account utente regolare dal dispositivo

- 1 Assicurarsi di aver effettuato l'accesso come proprietari.
- Dalla schermata Home, sfiorare .
- 3 Trovare e sfiorare Impostazioni > Utenti.
- 4 Sfiorare a accanto al nome dell'utente che si desidera eliminare, quindi sfiorare Rimuovi utente > Elimina .

### Informazioni sull'account Utente ospite

Se qualcuno desidera utilizzare il dispositivo solo temporaneamente, è possibile abilitare un account ospite per tale utente. In modalità ospite, il dispositivo si avvia come un sistema appena installato con solo tre app preinstallate. Quando l'ospite a terminato di utilizzare il dispositivo, è possibile cancellare la sessione in modo che l'ospite successivo possa ricominciare. L'account utente ospite è preinstallato e non può essere eliminato.

### Per configurare l'account utente guest

- Assicurarsi di accedere come proprietario, ovvero l'utente che configura il dispositivo per la prima volta.
- 2 Dalla schermata Home, sfiorare .
- 3 Trovare e sfiorare Impostazioni > Utenti > Ospite.
- 4 Seguire le istruzioni sullo schermo per completare la procedura.
- È possibile configurare un account utente guest anche dalla barra di stato in una schermata qualsiasi. Basta trascinare la barra di stato verso il basso utilizzando due dita e sfiorare l'icona dell'utente, quindi sfiorare Aggiungi ospite.

### Per consentire all'utente ospite di effettuare chiamate

- 1 Assicurarsi di aver effettuato l'accesso come proprietari.
- 2 Dalla schermata Home, sfiorare .
- 3 Trovare e sfiorare **Impostazioni** > **Utenti**.
- 4 Sfiorare **c** accanto a **Ospite**, quindi trascinare a destra lo slider accanto a **Consenti telefonate**.

#### Per cancellare i dati della sessione ospite

- 1 Assicurarsi di aver effettuato l'accesso all'account di ospite.
- 2 Dalla schermata Home, sfiorare .
- 3 Trovare e sfiorare Impostazioni > Utenti.
- 4 Trovare e sfiorare **Rimuovi ospite**.
- 5 Sfiorare **Rimuovi**.
- Inoltre, è possibile cancellare la sessione ospite dalla barra di stato presente su tutti gli schermi; è sufficiente aver eseguito l'accesso all'account ospite. Trascinare la barra di stato verso il basso utilizzando due dita e sfiorare l'icona dell'utente, quindi sfiorare **Rimuovi ospite**.

## Passaggio tra account di utenti multipli

### Per passare da un account utente a un altro

- 1 Per visualizzare l'elenco degli utenti, trascinare la barra di stato verso il basso con due dita, quindi sfiorare l'icona dell'utente nella parte superiore dello schermo.
- 2 Sfiorare l'icona che rappresenta l'account utente al quale si desidera passare. A questo punto, viene visualizzata la schermata di blocco di quell'account utente.
- Quando si passa all'account ospite, sfiorare **Riavvia** se si desidera cancellare la sessione precedente oppure sfiorare **Sì, continua** per continuare con la sessione precedente.
- Ogni utente ha la possibilità di impostare un proprio blocco schermo. Vedere la sezione Blocco schermo nella pagina 47.

### Impostazioni per più account utente

Sui dispositivi sono disponibili tre differenti tipi di impostazioni con più utenti:

- Impostazioni che possono essere modificate da qualunque utente e sono di interesse generale. Gli esempi includono lingua, Wi-Fi<sup>®</sup>, modalità aereo, NFC e Bluetooth<sup>®</sup>.
- Impostazioni che interessano solo singoli account utente. Gli esempi includono la sincronizzazioni dati automatica, il blocco dello schermo e lo sfondo.
- Impostazioni visibili solo al proprietario e che interessano tutti gli utenti, ad esempio, le impostazioni VPN.

# Immissione di testo

# Tastiera sul display

È possibile immettere il testo con la tastiera QWERTY sul display toccando le singole lettere oppure è possibile utilizzare la funzionalità Input gesto per far scorrere il dito da una lettera all'altra per formare le parole. Se si preferisce utilizzare una versione più piccola e mobile della tastiera sul display, è possibile attivare la tastiera veloce o quella mini.

È possibile selezionare fino a tre lingue per l'inserimento del testo. La funzionalità di rilevazione della lingua Smart rileva la lingua utilizzata e suggerisce le parole per tale lingua mentre si digita.

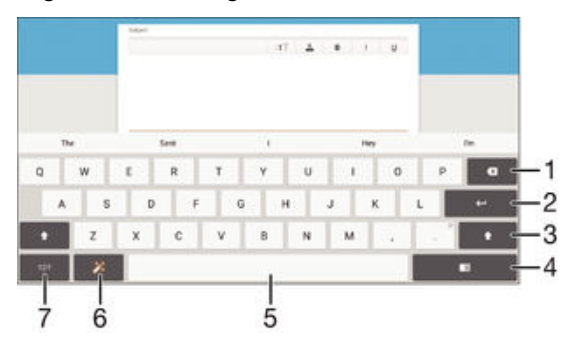

- 1 Eliminare un carattere posto prima del cursore.
- 2 Immettere un ritorno a capo oppure confermare l'immissione del testo.
- 3 Passare da minuscolo ☆ a maiuscolo ★ a tutto maiuscolo ★. Per alcune lingue, questo tasto viene utilizzato per visualizzare caratteri aggiuntivi della lingua.
- 4 Passare alla tastiera veloce mobile o alla tastiera mini.
- 5 Inserire uno spazio.
- 6 Personalizzare la tastiera. Questo tasto scompare dopo la personalizzazione della tastiera.
- 7 Visualizzare numeri e simboli. Per altri simboli, sfiorare = & \$.

### Per visualizzare la tastiera sul display e immettere testo

• Sfiorare un campo per l'immissione di testo.

### Per immettere il testo un carattere per volta

- 1 Per immettere un carattere visibile sulla tastiera, toccare il carattere.
- 2 Per immettere la variante di una lettera, tenere premuta una lettera normale della tastiera per visualizzare un elenco delle opzioni disponibili, quindi selezionare dall'elenco. Ad esempio, per immettere "é", tenere premuto "e" fino a visualizzare le altre opzioni, quindi tenendo premuto il dito sulla tastiera, trascinare e selezionare "é".

### Per immettere il punto

• Una volta immessa una parola, sfiorare due volte la barra spazio.

### Per alternare tra la tastiera estesa e quella ridotta

- 1 Quando si immette testo utilizzando la tastiera sul display, toccare 📰, 📟 o 🎫.
- 2 Selezionare una tastiera.
- Tenere premuto  $\oplus$ , quindi trascinarlo per spostare la tastiera ridotta.

### Per modificare le impostazioni della funzione Input gesto

- 1 Quando viene visualizzata la tastiera sul display, sfiorare 1217.
- 2 Sfiorare 🏟, quindi sfiorare **Personalizza tastiera**.
- 3 Per attivare o disattivare la funzione Input gesto, trascinare lo slider accanto a Scorri per scrivere sulla posizione di attivazione o disattivazione.

### Immettere testo utilizzando la funzione di input gesto

- 1 Quando viene visualizzata la tastiera sul display, far scorrere un dito da una lettera all'altra per tracciare la parola che si desidera scrivere.
- 2 Al termine dell'immissione di una parola, sollevare il dito. In base alle lettere tracciate, appare il suggerimento di una parola.

# Immissione di testo utilizzando input vocale

Quando viene immesso del testo, è possibile utilizzare la funzione di input vocale invece di digitare le parole. È necessario solamente pronunciare le parole che si desidera immettere. L'input vocale è una tecnologia sperimentale di Google™ ed è disponibile per un certo numero di lingue e regioni.

### Per abilitare l'input vocale

- 1 Quando viene visualizzata la tastiera sul display, sfiorare 12!?.
- 2 Sfiorare 🏩, quindi sfiorare Personalizza tastiera.
- 3 Trascinare verso destra lo slider accanto a **Tasto Digitazione vocale Google**.

### Immettere testo utilizzando input vocale

- 1 Utilizzo della tastiera sul display.
- 2 Sfiorare U. Quando appare O, parlare per immettere il testo.
- 3 Al termine, sfiorare di nuovo . Viene visualizzato il testo suggerito.
- 4 Se necessario, modificare il testo manualmente.
- Per visualizzare la tastiera e immettere testo manualmente, sfiorare was a la construcción de la construcción de la construc

# Modifica del testo

È possibile selezionare, tagliare, copiare e incollare il testo durante la scrittura. È possibile accedere agli strumenti di modifica toccando due volte il testo immesso. Gli strumenti di modifica diventano disponibili tramite una barra delle applicazioni.

### Barra delle applicazioni

| ť | . x 0 0 |
|---|---------|
| 1 | 2345    |

- 1 Chiudi barra delle applicazioni
- 2 Seleziona tutto il testo
- 3 Taglia testo
- 4 Copia testo
- 5 Incolla testo
- i iviene visualizzato solo quando si dispone di testo salvato nella funzione Appunti.

### Selezionare il testo

- 1 Immettere del testo, quindi sfiorare due volte il testo immesso. Il termine sfiorato viene evidenziato da schede su entrambi i lati.
- 2 Trascinare la scheda sinistra o destra per selezionare più testo.

### Per modificare testo

- 1 Immettere del testo, sfiorare due volte il campo del testo per visualizzare la barra delle applicazioni.
- 2 Selezionare il testo che si desidera modificare e utilizzare gli strumenti della barra delle applicazioni per effettuare le modifiche desiderate.

### Utilizzare l'ingrandimento

 Quando viene immesso il testo, sfiorare e tenere premuto sul campo testo per visualizzare il testo ingrandito e posizionare il cursore dove lo si desidera all'interno di esso.

# Personalizzazione della tastiera sul display

Mentre si immette del testo utilizzando la tastiera sul display, è possibile accedere alle impostazioni della tastiera e alle altre opzioni di input di testo che consentono ad esempio, di configurare le opzioni per le lingue di scrittura, la scrittura intuitiva e la correzione. È possibile ricevere suggerimenti delle parole per una lingua alla volta disattivando la funzionalità di rilevazione della lingua Smart.

La tastiera può utilizzare il testo immesso nei messaggi e altre applicazioni per apprendere lo stile di scrittura. È disponibile anche una guida relativa alla personalizzazione che illustra all'utente le impostazioni di base, per aiutarlo nella fase iniziale. È possibile selezionare l'utilizzo di altre tastiere e passare da una all'altra. Ad esempio, è possibile selezionare la tastiera Xperia<sup>™</sup> Chinese o Xperia<sup>™</sup> Japanese.

### Accedere alle impostazioni della tastiera sul display

- 1 Quando si digita testo utilizzando la tastiera sul display, sfiorare 1217.
- 2 Sfiorare **\$**, quindi sfiorare **Personalizza tastiera** e modificare le impostazioni nel modo desiderato.
- 3 Per aggiungere una lingua di scrittura per l'input del testo, sfiorare **Lingue scrittura** e selezionare le relative caselle di controllo.
- 4 Sfiorare **OK** per confermare.

### Per modificare le impostazioni dei suggerimenti

- 1 Quando si digita testo utilizzando la tastiera sul display, sfiorare 12!?.
- 2 Sfiorare 🏟, quindi sfiorare Personalizza tastiera > Suggerimento parole.
- 3 Selezionare un'opzione.

### Per selezionare una tastiera

- 1 Quando viene digitato del testo utilizzando la tastiera sul display, sfiorare en nella parte inferiore destra dello schermo.
- 2 Selezionare un'opzione.
- Per abilitare più opzioni della tastiera, sfiorare Scegli tastiere, quindi trascinare i relativi slider verso destra.

### Per modificare la lingua di scrittura utilizzando la tastiera sul display

- Quando si digita testo utilizzando la tastiera sul display, sfiorare l'icona della lingua di scrittura per passare da una lingua di scrittura selezionata all'altra. Ad esempio, sfiorare en finché non viene visualizzata la lingua di scrittura desiderata.
- 2 Questa funzione è disponibile solo se sono state aggiunte più lingue di input.

### Per modificare le impostazioni di riconoscimento della lingua Smart

- Il riconoscimento della lingua Smart potrebbe non essere disponibile per tutte le lingue di scrittura.
- 1 Quando viene visualizzata la tastiera sul display, sfiorare 1217.
- 2 Sfiorare 🏟, quindi sfiorare **Personalizza tastiera**.
- 3 Per attivare o disattivare la funzione di riconoscimento della lingua Smart, trascinare lo slider accanto a **Rilevamento intelligente lingua** sulla posizione di attivazione o disattivazione.

### Per utilizzare lo stile di scrittura

- 1 Quando si digita testo utilizzando la tastiera sul display, sfiorare 1217.
- 2 Sfiorare a, quindi sfiorare Personalizza tastiera > Utilizza stile di scrittura personale e selezionare una fonte.

### Per selezionare una variante di layout di tastiera

- I varianti di layout sono disponibili solo per la tastiera sul display e quando si selezionano due o tre lingue di scrittura; possono non essere disponibili in tutte le lingue di scrittura.
- 1 Quando si digita testo utilizzando la tastiera sul display, sfiorare 12!?.
- 2 Sfiorare 🏚, quindi sfiorare Personalizza tastiera.
- 3 Sfiorare Lingue scrittura, quindi sfiorare 🔤.
- 4 Selezionare una variante di layout di tastiera.
- 5 Sfiorare **OK** per confermare.

# Chiamate

# Esecuzione di chiamate

È possibile effettuare una chiamata manualmente componendo un numero di telefono, sfiorando un numero salvato nell'elenco dei contatti o sfiorando il numero di telefono nella visualizzazione del registro chiamate. È inoltre possibile utilizzare la funzione di composizione intelligente per trovare in maniera più veloce i numeri nell'elenco dei contatti e nei registri chiamate, immettendo una parte del nome o del numero di un contatto e selezionando uno dei suggerimenti visualizzati. Per eseguire una videochiamata, utilizzare l'applicazione di messaggistica istantanea Hangouts<sup>™</sup> o quella di chat video del dispositivo. Vedere *Messaggistica immediata e chat video* nella pagina 78.

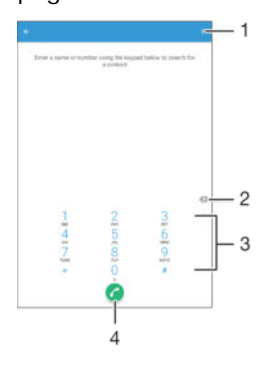

| 1 | Visualizzare altre opzioni |
|---|----------------------------|
| 2 | Eliminare un numero        |
| 3 | Tastierino                 |
|   |                            |

4 Pulsante Chiama

### Per aprire il tastierino

- 1 Dalla Schermata Home, sfiorare .
- 2 Trovare e sfiorare 🧨.
- 3 Se non viene visualizzato il tastierino, sfiorare 🌐.

### Per comporre un numero di telefono

- 1 Aprire il tastierino.
- 2 Immettere il numero di telefono, quindi sfiorare 🕜.
- Per eliminare un numero immesso per errore, sfiorare XI.

### Per effettuare una chiamata tramite la funzione di composizione intelligente

- 1 Aprire il tastierino.
- 2 Immettere le lettere o i numeri che corrispondono al contatto da chiamare. Nel momento in cui si digita ogni lettera o numero, verrà visualizzata una lista di contatti che potrebbero corrispondere.
- 3 Sfiorare il contatto che si desidera chiamare.

### Per effettuare una chiamata internazionale

- 1 Aprire il tastierino.
- 2 Tenere premuto 0 finché non viene visualizzato il segno "+".
- 3 Immettere il prefisso internazionale, quello nazionale (senza lo zero iniziale) e il numero di telefono, quindi sfiorare 🥜.

### Per aggiungere un numero diretto alla schermata Home

- 1 Tenere premuta un'area vuota della Schermata Home fino a quando il dispositivo non vibra e viene visualizzato il menu per la personalizzazione.
- 2 Nel menu per la personalizzazione, sfiorare Widget e app > Scelte rapide.
- 3 Scorrere l'elenco delle applicazioni e selezionare Composizione diretta.
- 4 Selezionare il contatto e il numero che si desidera utilizzare come numero diretto.

### Mostrare o nascondere il numero di telefono

È possibile scegliere di mostrare o nascondere il proprio numero di telefono sui dispositivi dei destinatari al momento di effettuare la chiamata.

### Per mostrare o nascondere il numero di telefono

- 1 Dalla Schermata Home, toccare .
- 2 Trovare e sfiorare Impostazioni > Chiamata > Altre impostazioni > ID chiamante.

# **Ricezione chiamate**

Se si riceve una chiamata in arrivo quando il dispositivo è in modalità di sospensione o lo schermo è bloccato, l'applicazione del telefono si apre in modalità schermo intero. Se si riceve una chiamata in arrivo quando lo schermo è attivo, la chiamata viene visualizzata come notifica floating, cioè, in una finestra ridotta a icona che si sposta nella parte alta dello schermo. Quando si riceve una notifica del genere, è possibile scegliere se rispondere alla chiamata e aprire lo schermo di applicazione del telefono o rifiutarla e rimanere sullo schermo corrente.

### Per rispondere a una chiamata in arrivo quando lo schermo è inattivo

Trascinare verso destra.

### Per rispondere a una chiamata in arrivo quando lo schermo è attivo

- Nella notifica fluttuante che viene visualizzata nella parte superiore dello schermo, sfiorare RISPONDI.
- Invece di rispondere alla chiamata, è possibile andare alla schermata principale delle applicazioni del telefono sfiorando la parte superiore della finestra di notifica fluttuante. Con questo metodo si ottengono più opzioni per gestire la chiamata. Ad esempio, è possibile decidere di rifiutare la chiamata con un messaggio oppure deviare la chiamata alla segreteria telefonica.

### Per rifiutare una chiamata in arrivo quando lo schermo è inattivo

Trascinare Sverso sinistra.

### Per rifiutare una chiamata in arrivo quando lo schermo è attivo

- Nella notifica fluttuante che viene visualizzata nella parte superiore dello schermo, sfiorare RIFIUTA.
- Invece di rifiutare la chiamata, è possibile andare alla schermata principale delle applicazioni del telefono sfiorando la parte superiore della finestra di notifica fluttuante. Con questo metodo si ottengono più opzioni per gestire la chiamata. Ad esempio, è possibile decidere di rifiutare la chiamata con un messaggio oppure deviare la chiamata alla segreteria telefonica.

### Per disattivare la suoneria di una chiamata in entrata

• Quando si riceve una chiamata, premere il tasto del volume.

### Utilizzo della segreteria telefonica

È possibile utilizzare l'applicazione della segreteria telefonica nel dispositivo per rispondere alle chiamate quando si è impegnati o non si perde una chiamata. È possibile attivare la funzione della segreteria telefonica e stabilire i secondi di attesa prima della risposta automatica alle chiamate. È inoltre possibile inoltrare manualmente le chiamate alla segreteria telefonica quando si è troppo impegnati per rispondere. Inoltre è possibile accedere ai messaggi lasciati in segreteria direttamente dal dispositivo.

Prima di utilizzare la segreteria telefonica, registrare un messaggio.

Per registrare un messaggio per la segreteria telefonica

- 1 Dalla Schermata Home, sfiorare .
- 2 Trovare e sfiorare Impostazioni > Chiamata > Xperia™ Answering Machine > Messaggio di saluto.
- 3 Sfiorare Registra nuovo messaggio di saluto e attenersi alle istruzioni sullo schermo.

### Per attivare la risposta automatica

- 1 Dalla Schermata Home, sfiorare .
- 2 Trovare e sfiorare Impostazioni > Chiamata > Xperia™ Answering Machine.
- 3 Trascinare verso destra lo slider accanto a Segreteria telefonica.
- Se non viene impostato un ritardo per la risposta automatica alle chiamate, viene utilizzato il valore predefinito.

### Per impostare un ritardo per la risposta automatica

- 1 Dalla Schermata Home, sfiorare .
- 2 Trovare e sfiorare Impostazioni > Chiamata > Xperia<sup>™</sup> Answering Machine.
- 3 Sfiorare **Rispondi dopo**.
- 4 Regolare l'ora scorrendo verso l'alto e verso il basso.
- 5 Sfiorare **Fine**.

### Per deviare una chiamata in arrivo alla segreteria telefonica

- Quando si riceve una chiamata, trascinare Opzioni di risposta verso l'alto, quindi selezionare Rifiuta con Segreteria telefonica.
- Quando si riceve una chiamata, è inoltre possibile attendere e lasciare che la segreteria telefonica risponda automaticamente alla chiamata allo scadere dell'intervallo di tempo preimpostato.

### Per ascoltare i messaggi della segreteria telefonica

- 1 Dalla Schermata Home, sfiorare .
- 2 Trovare e sfiorare Impostazioni > Chiamata > Xperia™ Answering Machine > Messaggi.
- 3 Selezionare il messaggio vocale che si desidera ascoltare.
- È anche possibile ascoltare i messaggi della segreteria telefonica direttamente dal registro delle chiamate, sfiorando .

## Rifiutare una chiamata con un SMS

È possibile rifiutare una chiamata con un SMS. Nel momento in cui si rifiuta una chiamata con un messaggio del genere, il messaggio verrà automaticamente inviato al chiamante e salvato in Messaggi, nella conversione con il contatto.

È possibile selezionare da un numero di messaggi predefiniti disponibili sul dispositivo oppure creare un nuovo messaggio. Inoltre è possibile creare i propri messaggi personalizzati modificando quelli predefiniti.

### Per rifiutare una chiamata con un messaggio di testo

- 1 Quando si riceve una chiamata, trascinare **Opzioni di risposta** verso l'alto, quindi sfiorare **Rifiuta con messaggio**.
- 2 Selezionare un messaggio predefinito o sfiorare r e scrivere un messaggio nuovo.

#### Per rifiutare una seconda chiamata con un messaggio di testo

- 1 Quando si avvertono dei segnali acustici ripetuti durante una chiamata, trascinare **Rifiuta con messaggio** verso l'alto.
- 2 Selezionare un messaggio predefinito o sfiorare *y* e scrivere un messaggio nuovo.

Per modificare il messaggio di testo usato per rifiutare una chiamata

- 1 Dalla Schermata Home, sfiorare .
- 2 Trovare e sfiorare Impostazioni > Chiamata > Rifiuta chiamata con un messaggio.
- 3 Sfiorare il messaggio che si desidera modificare, quindi effettuare le modifiche necessarie.
- 4 Sfiorare **OK**.

# Chiamate in corso

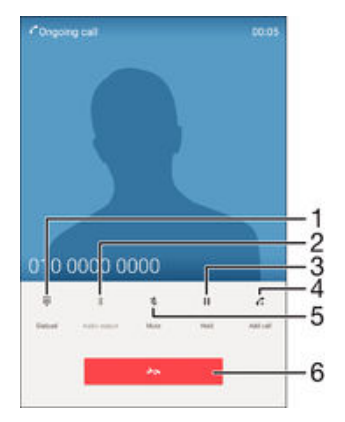

- 1 Immettere numeri durante una chiamata
- 2 Attivare o disattivare il suono di un auricolare Bluetooth®
- 3 Disattivare il microfono durante una chiamata
- 4 Mettere la chiamata corrente in attesa o recuperare una chiamata in attesa
- 5 Effettuare una seconda chiamata
- 6 Terminare una chiamata
- Il dispositivo non dispone di un altoparlante auricolare. Utilizzare l'altoparlante o collegare un auricolare durante una chiamata.

Modificare il volume durante una chiamata

Premere il tasto Volume in alto o in basso.

### Attivare la schermata durante una chiamata

Premere rapidamente ().

### Utilizzo del registro chiamate

Il registro chiamate visualizza le chiamate perse 👗 ricevute 🗹 ed effettuate 🗷

#### Per aprire il registro chiamate

- 1 Dalla Schermata Home, sfiorare .
- 2 Trovare e sfiorare 🥟.
- 3 Se non viene visualizzato il registro chiamate, sfiorare ⊲.

#### Visualizzare le chiamate perse

- In presenza di una chiamata persa, nella barra di stato viene visualizzato Trascinare la barra di stato verso il basso.
- 2 Sfiorare **Chiamata senza risposta**.

### Per chiamare un numero dal registro chiamate

- Sfiorare il numero.
- Per modificare un numero prima di chiamare, tenerlo premuto nel registro chiamate, quindi sfiorare Modifica numero prima di chiam.

### Per aggiungere ai contatti un numero dal registro chiamate

- 1 Tenere premuto un numero visualizzato nel registro chiamate, quindi sfiorare **Aggiungi ai contatti**.
- 2 Selezionare un contatto esistente al quale si desidera aggiungere il numero oppure sfiorare **Crea nuovo contatto**.
- 3 Modificare i dettagli di contatto, quindi sfiorare **SALVA**.

### Per visualizzare le opzioni del registro chiamate

- Quando il registro chiamate è aperto, sfiorare .
- È inoltre possibile accedere alle impostazioni di chiamata generali seguendo l'istruzione precedente.

## Inoltro di chiamate

È possibile effettuare chiamate a differenti destinatari, ad esempio, a un altro numero di telefono, dispositivo o a un servizio di segreteria.

### Per inoltrare le chiamate

- 1 Dalla Schermata Home, sfiorare .
- 2 Trovare e sfiorare **Impostazioni** > **Chiamata**.
- 3 Toccare **Deviazione chiamate** e selezionare un'opzione.
- 4 Immettere il numero verso cui inoltrare le chiamate, quindi sfiorare Attiva.

### Per disattivare la deviazione delle chiamate

- 1 Dalla Schermata Home, sfiorare .
- 2 Trovare e sfiorare Impostazioni > Chiamata > Deviazione chiamate.
- 3 Selezionare un'opzione, quindi sfiorare **Disattiva**.

## Limitazione delle chiamate

È possibile bloccare tutte o alcune categorie di chiamate in entrata e in uscita. Se l'utente ha ricevuto un codice PIN2 dal provider di servizi, è possibile inoltre utilizzare un elenco di numeri abilitati (FDN, Fixed Dialing Number) per limitare le chiamate in uscita. Se la sottoscrizione dell'utente include un servizio di segreteria telefonica, è possibile inviare direttamente alla segreteria telefonica tutte le chiamate in entrata di un contatto specifico. Se si desidera bloccare un determinato numero, visitare Google Play™ e scaricare le applicazioni che supportano questa funzione.

FDN non è supportato da tutti gli operatori di rete. Contattare il proprio operatore di rete per verificare se la scheda SIM o il servizio di rete supporta questa funzionalità.

### Per bloccare le chiamate in entrata e in uscita

- 1 Dalla Schermata Home, sfiorare .
- 2 Trovare e sfiorare Impostazioni > Chiamata.
- 3 Sfiorare **Blocco chiamate**, quindi selezionare un'opzione.
- 4 Immettere la password e sfiorare **Attiva**.
- Quando si configura il blocco chiamate per la prima volta, è necessario immettere una password per attivare la funzione di blocco chiamate. Occorre utilizzare la stessa password in seguito se si desidera modificare le impostazioni del blocco chiamate.

### Per attivare o disattivare l'abilitazione numeri

- 1 Dalla Schermata Home, sfiorare .
- 2 Trovare e sfiorare Impostazioni > Chiamata > Numeri selezione fissa (FDN).
- 3 Sfiorare Attiva FDN o Disattiva FDN.
- 4 Inserire il PIN2, quindi sfiorare **OK**.

### Per accedere all'elenco di destinatari accettati

- 1 Dalla Schermata Home, sfiorare .
- 2 Trovare e sfiorare Impostazioni > Chiamata > Numeri selezione fissa (FDN) > Numeri selezione fissa (FDN).

### Per modificare il PIN2 della scheda SIM

- 1 Dalla Schermata Home, toccare .
- 2 Trovare e sfiorare **Impostazioni** > **Chiamata**.
- 3 Sfiorare Numeri selezione fissa (FDN) > Cambia PIN2.
- 4 Immettere il PIN2 precedente della scheda SIM, quindi toccare OK.
- 5 Immettere il nuovo PIN2 della scheda SIM, quindi toccare **OK**.
- 6 Confermare il nuovo PIN2, quindi sfiorare OK.

# Per inviare chiamate in arrivo da un contatto specifico direttamente alla segreteria telefonica

- 1 Dalla Schermata Home, sfiorare .
- 2 Trovare e sfiorare ⊾.
- 3 Selezionare il contatto per il quale si desidera che tutte le chiamate in arrivo vengano automaticamente indirizzate alla segreteria telefonica.
- 4 Sfiorare 
  → > .
- 5 Selezionare la casella di controllo accanto a Tutte le chiamate alla segret...
- 6 Sfiorare SALVA.

# Chiamate multiple

Se è stato attivato l'avviso di chiamata, è possibile gestire più chiamate simultaneamente. Se l'avviso di chiamata è attivo, l'utente udirà un segnale acustico al momento di ricevere un'altra chiamata.

### Per attivare o disattivare l'avviso di chiamata

- 1 Dalla Schermata Home, sfiorare .
- 2 Trovare e sfiorare Impostazioni > Chiamata > Altre impostazioni.
- 3 Per attivare o disattivare l'avviso di chiamata, sfiorare Avviso di chiamata.

### Rispondere a una seconda chiamata e mettere in attesa quella in corso

Quando si avvertono dei segnali acustici ripetuti durante una chiamata, trascinare
 verso destra.

### Rifiutare una seconda chiamata

Quando si avvertono dei segnali acustici ripetuti durante una chiamata, trascinare
 verso sinistra.

### Per effettuare una seconda chiamata

- 1 Durante una chiamata in corso, sfiorare 🕰. Viene visualizzato il registro chiamate.
- 2 Sfiorare 📵 per visualizzare il tastierino numerico.
- 3 Immettere il numero del destinatario e sfiorare ? La prima chiamata verrà messa in attesa.

Per rispondere a una terza chiamata, terminare quella in corso

All'arrivo della terza chiamata, sfiorare Termina chiamata corrente e rispondi.

### Rifiutare una terza chiamata

• All'arrivo della terza chiamata, sfiorare Rifiuta la chiamata in arrivo.

### Passare tra più chiamate

 Per passare a un'altra chiamata e mettere quella in corso in attesa, toccare Cambia chiamata.

# Conferenze telefoniche

Una conferenza telefonica o una chiamata con più partecipanti corrisponde a una conversazione con due persone o più.

Per i dettagli sul numero di partecipanti che si possono aggiungere a una conferenza telefonica, contattare il gestore della rete.

### Per effettuare una conferenza telefonica

- 1 Durante una chiamata in corso, sfiorare 🕰. Viene visualizzato il registro chiamate.
- 2 Per visualizzare il tastierino, sfiorare 🌐.
- 3 Comporre il numero del secondo partecipante e sfiorare ?. Il primo partecipante verrà messo temporaneamente in attesa.
- 4 Per aggiungere il secondo partecipante alla chiamata e avviare la conferenza, sfiorare *t*.
- 5 Per aggiungere altri partecipanti alla chiamata, ripetere i passaggi pertinenti descritti sopra.

#### Per parlare in privato con un partecipante di una conferenza telefonica

- 1 Durante una conferenza telefonica, sfiorare **Gestisci conferenza**.
- 2 Sfiorare il numero di telefono del partecipante per contattarlo in privato.
- 3 Per terminare la conversazione privata e tornare alla conferenza, sfiorare  $\mathbf{x}$ .

### Per chiudere la chiamata con un partecipante a una conferenza telefonica

- 1 Durante una conferenza telefonica, sfiorare Gestisci conferenza.
- 2 Sfiorare A accanto al partecipante con cui si vuole chiudere la chiamata.

#### Per terminare una conferenza telefonica

Nel corso della chiamata, sfiorare

### Segreteria telefonica

Se la propria sottoscrizione include un servizio di segreteria, i chiamanti possono lasciare un messaggio vocale quando non si risponde a una chiamata. Il numero della segreteria telefonica viene salvato normalmente sulla scheda SIM. In caso contrario, è possibile ottenere il numero dal gestore di rete e immetterlo manualmente.

### Per immettere il numero della segreteria telefonica

- 1 Dalla Schermata Home, sfiorare .
- 2 Trovare e sfiorare Impostazioni > Chiamata > Segreteria telefonica >Impostazioni segreteria > Numero segreteria.
- 3 Immettere il numero della segreteria telefonica.
- 4 Sfiorare **OK**.

### Per chiamare il servizio di segreteria telefonica

- 1 Aprire il tastierino.
- 2 Tenere premuto 1 finché non viene digitato il numero della segreteria telefonica.
- Quando si chiama il numero della segreteria telefonica per la prima volta, il sistema di segreteria telefonica dell'operatore richiede all'utente di configurare la segreteria telefonica. È possibile, ad esempio, che venga richiesto di registrare un messaggio di saluto e una password.

# Chiamate d'emergenza

Il dispositivo supporta i numeri di emergenza internazionali, ad esempio 112 o 911. Questi numeri possono essere generalmente utilizzati per le chiamate d'emergenza in qualsiasi paese, con o senza scheda SIM inserita. se ci si trova in una zona coperta da una rete.

### Per effettuare una chiamata di emergenza

- 1 Aprire il tastierino.
- 2 Immettere il numero di emergenza, quindi sfiorare C.
- Le chiamate di emergenza possono essere effettuate anche quando non è inserita nessuna scheda SIM o quando tutte le chiamate in uscita sono bloccate.

### Per effettuare una chiamata di emergenza con la carta SIM bloccata

- 1 Sfiorare Chiam. emergenza.
- 2 Immettere il numero di emergenza, quindi sfiorare C.

### Per effettuare una chiamata di emergenza con il dispositivo bloccato

- 1 Per attivare lo schermo, premere brevemente il tasto di accensione ().
- 2 Tenere premuta l'icona del telefono 
  , quindi trascinarla verso destra. Viene visualizzato il registro chiamate.
- 3 Sfiorare () per visualizzare il tastierino numerico.
- 4 Immettere il numero di emergenza, quindi sfiorare 🥜.

# Contatti

# Trasferimento contatti

Esistono diversi modi di trasferire i contatti sul nuovo dispositivo. È possibile sincronizzare i contatti da un account online o importare i contatti direttamente da un altro dispositivo.

# Trasferimento dei contatti tramite computer

Xperia<sup>™</sup> Transfer è un'applicazione che permette di recuperare i contatti dal vecchio dispositivo e di trasferirli in quello nuovo. Xperia<sup>™</sup> Transfer, a cui è possibile accedere dai programmi per computer PC Companion e Sony Bridge per Mac, supporta i dispositivi mobili che eseguono vari sistemi operativi, ad esempio iOS, Android<sup>™</sup>, Windows<sup>®</sup> e BlackBerry<sup>™</sup>.

Per utilizzare Xperia<sup>™</sup> Transfer, è necessario:

- Un computer connesso a Internet.
- Un cavo USB per il vecchio dispositivo.
- Un cavo USB per il nuovo dispositivo Android<sup>™</sup>.
- Il vecchio dispositivo.
- Il nuovo dispositivo Android<sup>™</sup>.

### Trasferimento dei contatti sul nuovo dispositivo

- 1 Cercare e scaricare PC Companion (su un PC) o Bridge per Mac (su computer Mac) dal sito Web *www.sonymobile.com* se l'applicazione non è già stata installata.
- 2 Dopo l'installazione, aprire l'applicazione PC Companion o Sony Bridge for Mac, quindi fare clic su *Xperia™ Transfer* e seguire le istruzioni relative al trasferimento contatti.

## Trasferimento contatti tramite account online

Se vengono sincronizzati i contatti nel vecchio dispositivo o computer con un account online, per esempio, Google Sync<sup>™</sup>, Facebook<sup>™</sup> o Microsoft<sup>®</sup> Exchange ActiveSync<sup>®</sup>, è possibile trasferire i contatti sul nuovo dispositivo utilizzando tale account.

# Sincronizzare i contatti sul nuovo dispositivo utilizzando un account di sincronizzazione

- 1 Dalla Schermata Home, sfiorare 👜, quindi sfiorare 💵.
- 2 Sfiorare , quindi sfiorare Impostazioni > Account e sincronizzazione.
- 3 Selezionare l'account con cui si desidera sincronizzare i contatti, quindi sfiorare > Sincronizza ora.
- È necessario registrarsi all'account di sincronizzazione corrispondente prima di poter sincronizzare i contatti con il dispositivo.

## Altri metodi per il trasferimento dei contatti

Esistono diversi altri modi per trasferire i contatti dal vecchio dispositivo al nuovo. È possibile, ad esempio, copiare i contatti in una memory card, utilizzare la tecnologia Bluetooth<sup>®</sup>, oppure salvare i contatti su una scheda SIM. Per informazioni più specifiche sul trasferimento dei contatti dal vecchio dispositivo, fare riferimento alla relativa Guida utente.

### Importare i contatti da una memory card

- 1 Dalla Schermata Home, sfiorare 📾, guindi sfiorare 🔽
- 2 Premere , quindi sfiorare Importa contatti > Scheda SD.
- 3 Selezionare il file che si desidera importare e sfiorare OK.

### Per importare contatti utilizzando la tecnologia Bluetooth®

- <sup>1</sup> Assicurarsi che la funzione Bluetooth<sup>®</sup> sia attivata e che il dispositivo sia impostato su visibile.
- 2 Quando si riceve la notifica di un file in arrivo sul dispositivo, trascinare la barra di stato verso il basso e sfiorare la notifica per accettare il trasferimento di file.
- 3 Sfiorare Accetta per iniziare il trasferimento di file.
- 4 Trascinare la barra di stato verso il basso. Al termine del trasferimento, sfiorare la notifica.
- 5 Sfiorare il file ricevuto.

### Per importare contatti dalla scheda SIM

- Trasferendo i contatti tramite scheda SIM, si potrebbero perdere delle informazioni oppure ottenere più voci per lo stesso contatto.
- 1 Dalla Schermata Home, sfiorare 👜, quindi sfiorare ⊾.
- 2 Sfiorare ; , quindi Importa contatti > Scheda SIM.
- 3 Per importare un singolo contatto, trovare e sfiorare il contatto. Per importare tutti i contatti, sfiorare **Importa tutto**

## Ricerca e visualizzazione di contatti

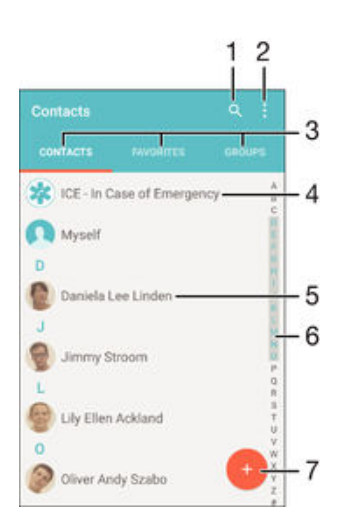

- 1 Cercare contatti
- 2 Visualizzare altre opzioni
- 3 Schede Contatti, Preferiti e Gruppi
- 4 Modificare e visualizzare informazioni mediche sui contatti, in caso di emergenza
- 5 Visualizzare i dettagli del contatto
- 6 Passare ai contatti che iniziano con la lettera selezionata
- 7 Aggiungere un contatto

### Per cercare un contatto

- 1 Dalla Schermata Home, sfiorare 👜, quindi sfiorare ⊾.
- 2 Sfiorare q e immettere un numero di telefono, il nome o altre informazioni nel campo **Cerca contatti**. L'elenco dei risultati viene filtrato durante la digitazione dei caratteri.

#### Selezionare i contatti da visualizzare nell'applicazione Rubrica

- 1 Dalla Schermata Home, sfiorare 👜, quindi sfiorare ⊾.
- 2 Premere , quindi sfiorare Filtro.
- 3 Nell'elenco a comparsa, contrassegnare o deselezionare le opzioni desiderate. Se i contatti sono stati sincronizzati con un account di sincronizzazione, questo account viene visualizzato nell'elenco. Sfiorare l'account per espandere ulteriormente l'elenco delle opzioni.

# Aggiunta e modifica di contatti

### Per aggiungere un contatto

- 1 Dalla Schermata Home, sfiorare 👜, quindi sfiorare ⊾.
- Sfiorare
- 3 Se i propri contatti sono stati sincronizzati con uno o più account e si aggiunge un contatto per la prima volta, è necessario selezionare l'account a cui si desidera aggiungerlo. In alternativa, sfiorare Nessun backup se si desidera utilizzare e salvare questo contatto solo nel proprio dispositivo.
- 4 Inserire o selezionare le informazioni desiderate per il contatto.
- 5 Al termine, sfiorare **SALVA**.
- L'account di sincronizzazione selezionato al passaggio 3 verrà visualizzato come predefinito la volta successiva che si aggiungerà un contatto. Quando si salva un contatto in un determinato account, quell'account verrà visualizzato come predefinito per il salvataggio la volta successiva che si aggiungerà un contatto. Se un contatto è stato salvato in un determinato account e si desidera modificarlo, è necessario creare un nuovo contatto e selezionare un account diverso per il salvataggio.
- Se si aggiunge un segno + e il prefisso internazionale prima del numero di telefono di un contatto, non è necessario modificare nuovamente il numero quando si effettuano chiamate da altri paesi.

### Per modificare un contatto

- 1 Dalla Schermata Home, sfiorare 👜, quindi sfiorare ⊾
- 2 Sfiorare il contatto che si desidera modificare, quindi sfiorare 🎤.
- 3 Modificare le informazioni desiderate.
- 4 Al termine, sfiorare **SALVA**.
- Alcuni servizi di sincronizzazione non consentono di modificare i dettagli dei contatti.

### Per associare un'immagine a un contatto

- 1 Dalla Schermata Home, sfiorare 📾, quindi sfiorare ⊾
- 2 Sfiorare il contatto che si desidera modificare, quindi sfiorare 🎤.
- 3 Sfiorare **□**<sub>+</sub>, quindi selezionare uno dei metodi per aggiungere l'immagine del contatto e per modificarla come desiderato.
- 4 Dopo aver aggiunto l'immagine, sfiorare SALVA.
- È inoltre possibile aggiungere un'immagine a un contatto direttamente dall'applicazione
   Album. Se si desidera aggiungere un'immagine salvata su un account online, è innanzitutto necessario scaricare l'immagine.

### Per personalizzare la suoneria di un contatto

- 1 Dalla Schermata Home, sfiorare 👜, quindi sfiorare ⊾.
- 2 Sfiorare il contatto che si desidera modificare, quindi sfiorare 🧨
- 3 Sfiorare > Imposta suoneria.
- 4 Selezionare un'opzione dall'elenco o sfiorare *⊒* per selezionare un file musicale salvato nel dispositivo, quindi sfiorare **Fatto**.
- 5 Sfiorare **SALVA**.

#### Per eliminare i contatti

- 1 Dalla Schermata Home, sfiorare 👜, quindi sfiorare ⊾.
- 2 Tenere premuto il contatto che si desidera eliminare.
- 3 Per eliminare tutti i contatti, toccare la freccia verso il basso per aprire il menu a discesa, quindi selezionare Seleziona tutti.
- 4 Sfiorare **=**, quindi sfiorare **Elimina**.

### Per modificare le informazioni di contatto personali

- 1 Dalla Schermata Home, sfiorare 🕮, quindi sfiorare ⊾
- Sfiorare Utente corrente, quindi sfiorare .
- 3 Inserire le nuove informazioni o apportare le modifiche desiderate.
- 4 Al termine, sfiorare SALVA.

### Per creare un nuovo contatto da un SMS

- 1 Dalla Schermata Home, sfiorare , quindi trovare e sfiorare .
- 2 Sfiorare 💽 > Salva.
- 3 Selezionare un contatto esistente o sfiorare Crea nuovo contatto.
- 4 Modificare le informazioni del contatto e sfiorare SALVA.

# Aggiunta di informazioni mediche e sui contatti in caso di emergenza

È possibile aggiungere e modificare le informazioni ICE (In Case of Emergency, in caso di emergenza) nell'applicazione Contatti. È possibile immettere informazioni mediche, come allergie e medicine che si stanno utilizzando, oltre a informazioni su parenti e amici da contattare in caso di emergenza. Dopo la configurazione è possibile accedere alle informazioni ICE dal blocco schermo di sicurezza. Ciò significa che anche se lo schermo è bloccato, ad esempio da un PIN, un percorso o una password, sarà comunque possibile per i primi soccorsi recuperare le informazioni ICE.

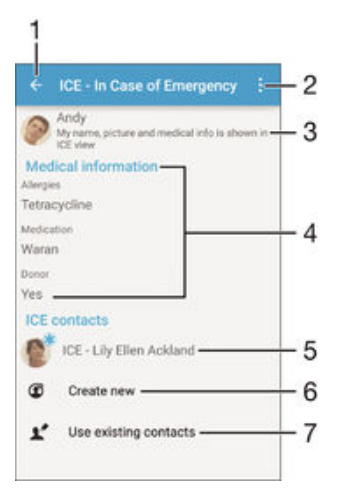

- 1 Tornare alla schermata Contatti principale
- 2 Visualizzare altre opzioni
- 3 Mostrare le informazioni mediche e personali come parte delle informazioni ICE
- 4 Informazioni mediche
- 5 Elenco di contatti ICE
- 6 Creare nuovi contatti ICE
- 7 Utilizzare i contatti esistenti come contatti ICE
#### Per mostrare le informazioni mediche e personali come parte delle informazioni ICE

- 1 Dalla Schermata Home, sfiorare 😁, quindi sfiorare ⊾
- 2 Sfiorare ICE In Case of Emergency, in caso di emergenza.
- 3 Sfiorare ; quindi selezionare la casella di controllo Visualizza informazioni personali.

### Per immettere informazioni mediche

- 1 Dalla Schermata Home, sfiorare 👜, quindi sfiorare ⊾
- 2 Sfiorare ICE In Case of Emergency, in caso di emergenza.
- 3 Sfiorare , quindi sfiorare **Modifica informazioni mediche**.
- 4 Modificare le informazioni desiderate.
- 5 Al termine, sfiorare SALVA.

### Per aggiungere un nuovo contatto ICE

- 1 Dalla Schermata Home, sfiorare 👜, quindi sfiorare ⊾
- 2 Sfiorare ICE In Case of Emergency, in caso di emergenza, quindi sfiorare O.
- 3 Se i propri contatti sono stati sincronizzati con uno o più account e si aggiunge un contatto per la prima volta, è necessario selezionare l'account a cui si desidera aggiungerlo. In alternativa, sfiorare Nessun backup se si desidera utilizzare e salvare questo contatto solo nel proprio dispositivo.
- 4 Inserire o selezionare le informazioni desiderate per il contatto.
- 5 Al termine, sfiorare **SALVA**.
- Nel contatto ICE deve essere presente almeno un numero di telefono che i soccorritori possono chiamare in caso di emergenza. Se il dispositivo è bloccato da un blocco schermo di sicurezza, i soccorritori possono visualizzare solo il numero del contatto ICE, anche se il contatto include altre informazioni nell'applicazione Contatti.

### Per utilizzare i contatti esistenti come contatti ICE

- 1 Dalla Schermata Home, sfiorare 👜, quindi sfiorare ⊾.
- 2 Sfiorare ICE In Case of Emergency, in caso di emergenza, quindi sfiorare 👱
- 3 Selezionare i contatti che si desidera utilizzare come contatti ICE.
- 4 Al termine, sfiorare **Fatto**.
- I contatti ICE selezionati devono contenere almeno un numero di telefono che i primi soccorsi possano chiamare in caso di emergenza. Se il dispositivo è bloccato da un blocco schermo di sicurezza, in caso di emergenza i primi soccorsi potranno visualizzare solo il numero di telefono dei contatti ICE, anche se i contatti contengono altre informazioni nell'applicazione Contatti.

#### Per rendere i contatti ICE visibili dal blocco schermo di sicurezza

- 1 Dalla Schermata Home, sfiorare 👜, quindi sfiorare ⊾.
- 2 Sfiorare ICE In Case of Emergency, in caso di emergenza.
- 3 Sfiorare , quindi **Impostazioni**.
- 4 Contrassegnare la casella di controllo **ICE con schermata di blocco**.
- Le informazioni ICE sono visibili dal blocco schermo di sicurezza.

Per attivare le chiamate ai contatti ICE dal blocco schermo di sicurezza

- 1 Dalla Schermata Home, sfiorare 👜, quindi sfiorare ⊾.
- 2 Sfiorare ICE In Case of Emergency, in caso di emergenza.
- 3 Sfiorare , quindi Impostazioni.
- 4 Contrassegnare la casella di controllo Abilita chiamata su ICE.
- Alcuni operatori di rete potrebbero non supportare le chiamate ICE.

# Preferiti e gruppi

È possibile contrassegnare dei contatti come preferiti in modo da poterli contattare rapidamente tramite l'applicazione Contatti. È anche possibile raggruppare i contatti in

gruppi in modo di velocizzare l'accesso a un gruppo di contatti all'interno dell'applicazione Contatti.

### Per contrassegnare o deselezionare un contatto come preferito

- 1 Dalla Schermata Home, sfiorare 👜, quindi sfiorare 💵.
- 2 Sfiorare il contatto da aggiungere o rimuovere dai preferiti.
- Sfiorare ★.

### Per visualizzare i contatti preferiti

- 1 Dalla Schermata Home, sfiorare 👜, quindi sfiorare ⊾.
- 2 Sfiorare **Preferiti**.

### Per assegnare un contatto a un gruppo

- 1 Nell'applicazione Contatti, sfiorare il contatto che si desidera assegnare ad un gruppo.
- 2 Sfiorare , quindi sfiorare la barra proprio al di sotto di Gruppi.
- 3 Contrassegnare le caselle di controllo dei gruppi ai quali si desidera aggiungere il contatto.
- 4 Sfiorare SALVA.

# Invio delle informazioni dei contatti

### Per inviare il proprio biglietto da visita

- 1 Dalla Schermata Home, sfiorare 👜, quindi sfiorare ⊾.
- 2 Sfiorare **Utente corrente**.
- 3 Sfiorare , quindi sfiorare **Condividi**.
- 4 Selezionare un metodo di trasferimento disponibile e seguire le istruzioni sullo schermo.

### Per inviare un contatto

- 1 Dalla Schermata Home, sfiorare 👜, quindi sfiorare ⊾
- 2 Sfiorare il contatto di cui si desidera inviare i dettagli.
- 3 Sfiorare , quindi sfiorare **Condividi**.
- 4 Selezionare un metodo di trasferimento disponibile e seguire le istruzioni sullo schermo.

### Inviare più contatti in una volta

- 1 Dalla Schermata Home, sfiorare 👜, quindi sfiorare 🔽.
- 2 Premere ; quindi sfiorare Contrass. molti.
- 3 Contrassegnare i contatti che si desidera inviare o selezionarli tutti se si desidera inviare tutti i contatti.
- 4 Sfiorare , quindi selezionare un metodo di trasferimento disponibile e seguire le istruzioni sul display.

# Evitare i duplicati nella vostra Rubrica

Se si sincronizzano i contatti con un nuovo account o si importano le informazioni del contatto in altri modi, è possibile ritrovare dei duplicati nella propria Rubrica. Se ciò si verifica, è possibile unire questi duplicati per creare una singola voce. E se si uniscono delle voci per errore, è possibile separarle nuovamente in seguito.

### Collegare i contatti

- 1 Dalla Schermata Home, sfiorare 👜, quindi sfiorare ⊾.
- 2 Sfiorare il contatto che si desidera unire ad un altro contatto.
- 3 Premere , quindi sfiorare Collega contatto.
- 4 Dall'elenco che viene visualizzato, sfiorare il contatto che ha le informazioni che si desiderano unire al primo contatto, quindi sfiorare OK per confermare. Le informazioni del primo contatto vengono aggiunte a quelle del secondo e i contatti collegati vengono visualizzati come uno solo nell'elenco Contatti.

### Separare i contatti collegati

- 1 Dalla Schermata Home, sfiorare 👜, quindi sfiorare ⊾.
- 2 Sfiorare il contatto collegato che si desidera modificare, quindi sfiorare 🎤.
- 3 Sfiorare Scollega contatto > Scollega.

# Backup dei contatti

È possibile utilizzare una memory card, una scheda SIM o un dispositivo di memoria USB per eseguire il backup dei contatti. Vedere *Trasferimento contatti* nella pagina 69 per ulteriori informazioni su come ripristinare i contatti sul dispositivo.

Per esportare tutti i contatti su una memory card

- 1 Dalla Schermata Home, sfiorare 👜, quindi sfiorare ⊾
- 2 Premere ; quindi sfiorare Esporta contatti > Scheda SD.
- 3 Sfiorare OK.

### Per esportare contatti su una scheda SIM

- Quando si esportano i contatti su una scheda SIM, è possibile che non tutte le informazioni vengano esportate. Ciò è dovuto alle limitazioni di memoria sulle schede SIM.
- 1 Dalla Schermata Home, sfiorare 👜, quindi sfiorare 🔽.
- 2 Premere ; quindi sfiorare Esporta contatti > Scheda SIM.
- 3 Contrassegnare i contatti che si desiderano esportare o sfiorare **Seleziona tutti** se si desiderano esportare tutti i contatti.
- 4 Sfiorare Esporta.
- 5 Selezionare Aggiungi contatti se si desidera aggiungere i contatti ai contatti esistenti sulla scheda SIM o selezionare Sostituisci tutti i contatti se si desidera sostituire i contatti esistenti sulla scheda SIM.

### Per esportare tutti i contatti in un dispositivo di memoria USB

- Quando si esportano i contatti con questo metodo, è innanzitutto necessario collegare il dispositivo a un dispositivo di memoria USB, ad esempio un'unità flash o un disco rigido esterno, tramite un cavo adattatore USB Host. Per ulteriori informazioni su come collegare il proprio dispositivo a un dispositivo di memoria USB, vedere *Connessione del dispositivo ad* accessori USB alla pagina 115.
- 1 Dalla Schermata Home, sfiorare 👜, quindi sfiorare ⊾.
- 2 Sfiorare ; quindi sfiorare Esporta contatti > Memoria USB.
- 3 Sfiorare **OK**.

# Messaggi e chat

# Lettura e invio di messaggi

L'applicazione Messaggistica visualizza i messaggi come conversazioni, per cui tutti i messaggi verso e da una determinata persona vengono raggruppati. Per inviare MMS, è necessario che nel dispositivo siano presenti le impostazioni MMS corrette. Vedere *Impostazioni Internet e MMS* a pagina 32.

Il numero di caratteri che può essere inviato in un singolo messaggio varia in base al gestore e alla lingua in uso. Anche la dimensione massima di un MMS, inclusa la dimensione dei file multimediali aggiunti varia in base al gestore. Per ulteriori informazioni, contattare il gestore di rete.

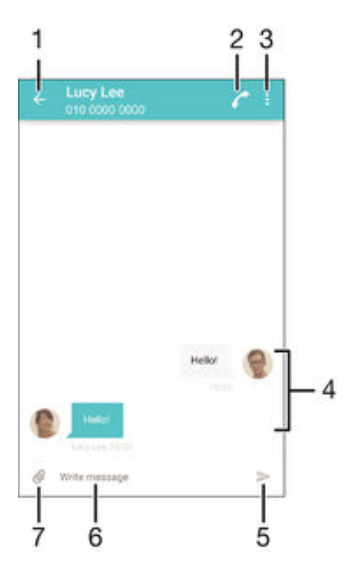

- 1 Tornare all'elenco delle conversazioni
- 2 Chiamare il mittente del messaggio
- 3 Visualizzare altre opzioni
- 4 Messaggi inviati e ricevuti
- 5 Inviare un messaggio completato
- 6 Campo per l'immissione del testo
- 7 Aggiungere allegati

### Per creare e inviare un messaggio

- 1 Dalla Schermata Home, sfiorare , quindi trovare e sfiorare .
- 2 Sfiorare 🧨.
- Inserire il nome o il numero di telefono del destinatario oppure altre informazioni di contatto salvate, quindi selezionare dall'elenco che viene visualizzato. Se il destinatario non è presente come contatto, immettere manualmente il suo numero.
- 4 Per inviare un messaggio di gruppo, ripetere la procedura descritta in precedenza per aggiungere più destinatari.
- 5 Sfiorare Scrivi messaggio e immettere il testo del messaggio.
- 6 Se si desidera aggiungere un allegato, sfiorare @ e selezionare un'opzione.
- 7 Per inviare il messaggio, sfiorare >.
- Se si esce da un messaggio prima dell'invio, quest'ultimo viene salvato come bozza. La conversazione viene etichettata con il termine **Bozza:**.

#### Leggere un messaggio ricevuto

- 1 Dalla Schermata Home, sfiorare , quindi trovare e sfiorare .
- 2 Sfiorare la conversazione desiderata.
- 3 Se il messaggio non è ancora stato scaricato, sfiorare e tenere premuto il messaggio, quindi sfiorare Scarica messaggio.
- Tutti i messaggi ricevuti vengono salvati nella memoria del dispositivo per impostazione predefinita.

#### Per rispondere a un messaggio

- 1 Dalla Schermata Home, sfiorare 👜, quindi trovare e sfiorare 💷.
- 2 Sfiorare la conversazione che contiene il messaggio.
- 3 Immettere la risposta e sfiorare ►.

### Per inoltrare un messaggio

- 1 Dalla Schermata Home, sfiorare , quindi trovare e sfiorare .
- 2 Sfiorare la conversazione contenente il messaggio che si desidera inoltrare.
- 3 Tenere premuto il messaggio che si desidera inoltrare, quindi sfiorare Inoltra messaggio.
- 4 Inserire il nome o il numero di telefono del destinatario o altre informazioni di contatto salvate, quindi selezionare dall'elenco che viene visualizzato. Se il destinatario non è presente come contatto, immettere manualmente il suo numero.
- 5 Modificare il messaggio, se necessario, quindi sfiorare >.

#### Per salvare un file ricevuto in un messaggio

- 1 Dalla Schermata Home, sfiorare , quindi trovare e sfiorare .
- 2 Sfiorare la conversazione che si desidera aprire.
- 3 Se il messaggio non è ancora stato scaricato, sfiorare e tenere premuto il messaggio, quindi sfiorare **Scarica messaggio**.
- 4 Tenere premuto il messaggio, quindi selezionare l'opzione desiderata.

# Organizzazione dei messaggi

### Eliminare un messaggio

- 1 Dalla schermata Schermata Home, sfiorare 👜, quindi trovare e sfiorare 💷.
- 2 Sfiorare la conversazione che contiene il messaggio che si desidera eliminare.
- 3 Toccare e tenere premuto il messaggio che si desidera eliminare, quindi sfiorare Elimina messaggio > Elimina.

#### Eliminare le conversazioni

- 1 Dalla Schermata Home, sfiorare , quindi trovare e sfiorare .
- 2 Sfiorare ; quindi Elimina conversazioni.
- 3 Contrassegnare le caselle di controllo per le conversazioni che si desidera eliminare, quindi sfiorare i > Elimina.

#### Per contrassegnare un messaggio con una stella

- 1 Dalla Schermata Home, sfiorare 
  , quindi trovare e sfiorare 
  .
- 2 Sfiorare la conversazione che si desidera aprire.
- 3 Tenere premuto il messaggio che si desidera contrassegnare con una stella, quindi sfiorare **Aggiungi stella**.
- 4 Per rimuovere la stella, tenere premuto il messaggio contrassegnato, quindi sfiorare **Elimina stella**.

#### Per visualizzare messaggi contrassegnati con una stella

- 1 Dalla Schermata Home, sfiorare , quindi trovare e sfiorare .
- 2 Sfiorare , quindi sfiorare Messaggi contr. da aster.
- 3 I messaggi contrassegnati con una stella vengono visualizzati in un elenco.

### Cercare messaggi

- 1 Dalla Schermata Home, sfiorare 👜, quindi trovare e sfiorare 💷.
- 2 Sfiorare , quindi sfiorare **Cerca**.
- 3 Immettere le parole chiave della ricerca. I risultati di ricerca vengono visualizzati in un elenco.

# Esecuzione di una chiamata da un messaggio

Per chiamare il mittente di un messaggio

- 1 Dalla Schermata Home, sfiorare , quindi trovare e sfiorare .
- 2 Sfiorare una conversazione e toccare 🌈, quindi sfiorare 🥝.

#### Per salvare il numero di un mittente come un contatto

- 1 Dalla Schermata Home, sfiorare , quindi trovare e sfiorare .
- 2 Sfiorare 💽 > **Salva**.
- 3 Selezionare un contatto esistente o sfiorare Crea nuovo contatto.
- 4 Modificare le informazioni del contatto e sfiorare Salva.

# Impostazioni messaggi

### Per modificare le impostazioni di notifica dei messaggi

- 1 Dalla Schermata Home, sfiorare , quindi trovare e sfiorare .
- 2 Sfiorare , quindi sfiorare Impostazioni.
- 3 Per impostare un suono di notifica, sfiorare **Tono di notifica**, quindi selezionare un'opzione o sfiorare *⊥* e selezionare il file audio salvato nel dispositivo.
- 4 Per confermare, sfiorare **Fatto**.
- 5 Per altre impostazioni di notifica, trascinare i rispettivi slider a destra o a sinistra.

### Per attivare o disattivare la funzione di rapporto di consegna per i messaggi in uscita

- 1 Dalla Schermata Home, sfiorare , quindi trovare e sfiorare .
- 2 Sfiorare , quindi sfiorare Impostazioni.
- 3 Trascinare verso destra o sinistra lo slider accanto a Rapporto di consegna.
- Dopo aver attivato la funzione di rapporto di consegna, viene visualizzato un segno di spunta nei messaggi che sono stati recapitati in modo corretto.

# Messaggistica immediata e chat video

È possibile utilizzare l'applicazione di messaggistica immediata e chat video Google Hangouts<sup>™</sup> presente sul dispositivo per chattare con gli amici che usano l'applicazione sui propri computer, sui dispositivi Android<sup>™</sup> e su altri dispositivi. È possibile trasformare qualsiasi conversazione in una chiamata video con diversi amici e inviargli messaggi anche se sono offline. È inoltre possibile visualizzare e condividere foto facilmente.

Hangouts<sup>™</sup> richiede l'accesso a Internet e un account Google<sup>™</sup>. Accedere a http:// support.google.com/hangouts e fare clic sul collegamento "Hangouts per Android" per ottenere informazioni più dettagliate sull'utilizzo di questa applicazione.

La funzione di chiamata video può essere utilizzata esclusivamente su dispositivi con una fotocamera anteriore.

#### Utilizzare l'applicazione Hangouts™

- 1 Dalla Schermata Home, sfiorare .
- 2 Trovare e sfiorare **Hangouts**.

# E-mail

# Configurazione e-mail

Utilizzare l'applicazione e-mail del dispositivo per inviare e ricevere messaggi e-mail tramite i propri account e-mail. È possibile disporre di uno o più account e-mail contemporaneamente, inclusi gli account aziendali di Microsoft Exchange ActiveSync.

### Configurare un account e-mail

- 1 Dalla Schermata Home, sfiorare .
- 2 Trovare e sfiorare **E-mail**.
- 3 Seguire le istruzioni visualizzate sulla schermata per completare la configurazione.
- Per alcuni servizi e-mail, potrebbe essere necessario contattare provider di servizi dell'e-mail per informazioni sulle impostazioni dettagliate dell'account e-mail.

### Aggiungere un altro account e-mail

- 1 Dalla propria Schermata Home, sfiorare .
- 2 Trovare e sfiorare **E-mail**.
- 3 Sfiorare , quindi sfiorare Impostazioni > Aggiungi account.
- 4 Inserire gli indirizzi e-mail e la password, quindi sfiorare Avanti. Se le impostazioni per l'account e-mail non possono essere scaricate automaticamente, è possibile completare manualmente la configurazione.
- 5 Al termine, sfiorare **Avanti**.

# Invio e ricezione di messaggi e-mail

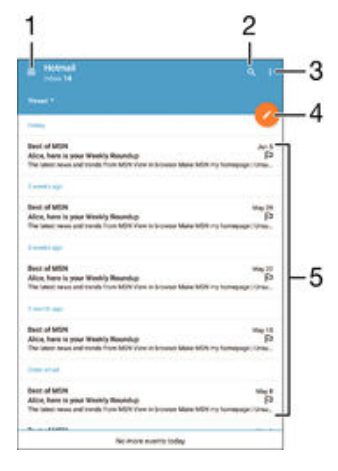

- 1 Visualizzare un elenco di tutti gli account e-mail e delle cartelle recenti
- 2 Cercare messaggi e-mail
- 3 Accedere alle impostazioni e alle opzioni
- 4 Scrivere un messaggio e-mail
- 5 Elenco dei messaggi e-mail

### Per scaricare nuovi messaggi e-mail

- Una volta aperta la casella Posta in arrivo, scorrere verso il basso l'elenco dei messaggi.
- Prima di provare a scaricare nuovi messaggi e-mail, assicurarsi di disporre della connessione dati. Per ulteriori informazioni su come stabilire connessioni dati in modo corretto, vedere *Impostazioni Internet e MMS* a pagina 32.

### Per leggere i messaggi e-mail

- 1 Dalla Schermata Home, sfiorare .
- 2 Trovare e sfiorare **E-mail**.
- 3 Se si utilizzano diversi account e-mail, trascinare il bordo sinistro della schermata verso destra e selezionare l'account che si desidera controllare. Se si desidera controllare tutti gli account e-mail in un unico momento, trascinare il bordo sinistro della schermata verso destra, quindi sfiorare **Posta in arrivo combinata**.
- 4 Nella cartella Posta in arrivo, scorrere verso l'alto o verso il basso e sfiorare il messaggio e-mail che si desidera leggere.

### Per creare e inviare un messaggio e-mail

- 1 Dalla Schermata Home, sfiorare , quindi trovare e sfiorare E-mail.
- 2 Se si utilizzano diversi account e-mail, trascinare il bordo sinistro della schermata verso destra e selezionare l'account dal quale si desidera inviare l'e-mail.
- 3 Sfiorare *▶*, quindi digitare il nome o l'indirizzo e-mail del destinatario e selezionare uno o più destinatari dall'elenco a discesa.
- 4 Immettere l'oggetto dell'e-mail e il messaggio del testo, quindi sfiorare >>

### Rispondere a un messaggio e-mail

- 1 Nella casella posta in arrivo, trovare e sfiorare il messaggio a cui si desidera rispondere, quindi sfiorare **Rispondi** o **Rispondi a tutti**.
- 2 Immettere la risposta, quindi sfiorare >.

### Per inoltrare un messaggio e-mail

- 1 Nella cartella Posta in arrivo, trovare e sfiorare il messaggio che si desidera inoltrare, quindi sfiorare **Inoltra**.
- 2 Immettere il nome o l'indirizzo e-mail del destinatario, quindi selezionare uno o più destinatari dall'elenco a discesa.
- 3 Immettere il testo del messaggio, quindi sfiorare >.

### Visualizzare un allegato di un messaggio e-mail

- 1 Trovare e sfiorare il messaggio e-mail contenente l'allegato che si desidera visualizzare. I messaggi e-mail con allegati sono indicati da Ø.
- 2 Dopo l'apertura del messaggio e-mail, sfiorare Carica. L'allegato inizia ad essere scaricato.
- 3 Dopo che l'allegato viene completamente scaricato, sfiorare Vedi.

### Salvare l'indirizzo e-mail di un mittente nei contatti

- 1 Trovare e sfiorare un messaggio e-mail nella casella di posta in arrivo.
- 2 Sfiorare il nome del mittente, quindi sfiorare OK.
- 3 Selezionare un contatto esistente o sfiorare Crea nuovo contatto.
- 4 Modificare le informazioni di contatto, se desiderato, quindi sfiorare **Fatto**.

# Organizzazione dei messaggi e-mail

### Per ordinare le e-mail

- 1 Dalla Schermata Home, sfiorare .
- 2 Trovare e sfiorare **E-mail**.
- 3 Se si utilizzano diversi account e-mail, trascinare il bordo sinistro della schermata verso destra e selezionare l'account contenente l'e-mail che si desidera ordinare. Se si desidera ordinare la posta di tutti gli account e-mail in un unico momento, trascinare il bordo sinistro della schermata verso destra, quindi sfiorare **Posta in arrivo combinata**.
- 4 Sfiorare **V**, quindi selezionare un'opzione di ordine.

#### Per cercare e-mail

- 1 Dalla Schermata Home, sfiorare , quindi trovare e sfiorare E-mail.
- 2 Se si utilizzano diversi account e-mail, trascinare il bordo sinistro della schermata verso destra e selezionare l'account che si desidera cercare. Se si desidera cercare tutti gli account e-mail in un unico momento, trascinare il bordo sinistro della schermata verso destra, quindi sfiorare **Posta in arrivo combinata**.
- 3 Sfiorare Q.
- 4 Immettere il testo della ricerca, quindi sfiorare Q sulla tastiera.
- 5 Il risultato della ricerca viene visualizzato in un elenco ordinato per data. Sfiorare il messaggio e-mail che si desidera aprire.

#### Per visualizzare tutte le cartelle di un account e-mail

- 1 Dalla Schermata Home, sfiorare , quindi trovare e sfiorare E-mail.
- 2 Trascinare il bordo sinistro della schermata verso destra, quindi selezionare l'account che si desidera controllare.
- 3 Nell'account che si desidera controllare, selezionare Mostra tutte le cartelle.

#### Eliminare un messaggio e-mail

 All'interno della posta in arrivo, scorrere verso destra il messaggio che si desidera selezionare.

#### Spostare un messaggio di posta elettronica in un'altra cartella

- 1 All'interno della posta in arrivo, scorrere verso sinistra il messaggio che si desidera spostare.
- 2 Sfiorare **Sposta**, quindi selezionare una cartella.

# Impostazioni account e-mail

#### Per rimuovere un account e-mail dal dispositivo

- 1 Dalla Schermata Home, sfiorare .
- 2 Trovare e sfiorare **E-mail**.
- 3 Premere ; quindi sfiorare Impostazioni.
- 4 Selezionare l'account che si desidera rimuovere.
- 5 Sfiorare Elimina account > OK.

#### Modificare la frequenza di controllo della posta in arrivo

- 1 Dalla Schermata Home, sfiorare .
- 2 Trovare e sfiorare **E-mail**.
- 3 Sfiorare , quindi sfiorare **Impostazioni**.
- 4 Selezionare l'account per il quale si desidera modificare la frequenza di controllo della posta in arrivo.
- 5 Sfiorare Verifica frequenza > Frequenza di controllo e selezionare un'opzione.

# Per impostare un messaggio automatico di risposta "Fuori sede" in un account Exchange Active Sync

- 1 Dalla Schermata Home, sfiorare , quindi trovare e sfiorare E-mail.
- 2 Premere , quindi sfiorare **Impostazioni**.
- 3 Selezionare l'account EAS (Exchange Active Sync) per cui si desidera impostare una risposta automatica Non in ufficio.
- 4 Sfiorare Fuori sede.
- 5 Trascinare verso destra lo slider accanto a Fuori sede per attivare la funzione.
- 6 Se necessario, contrassegnare la casella di controllo **Imposta intervallo di tempo** e impostare l'intervallo di tempo per la risposta automatica.
- 7 Immettere il messaggio "Fuori sede" nel campo di testo.
- 8 Sfiorare **OK** per confermare.

# Gmail™

Se si possiede un account Google™, è possibile utilizzare l'applicazione Gmail™ sul telefono per leggere e scrivere i messaggi e-mail.

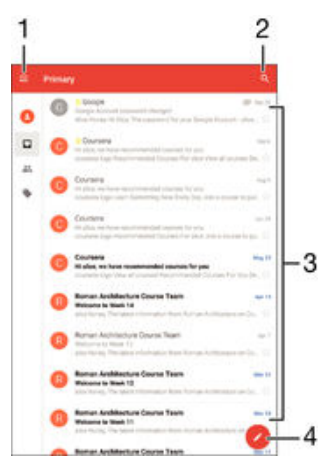

1 Visualizza un elenco di tutti gli account Gmail e delle cartelle recenti

- 2 Cercare messaggi e-mail
- 3 Elenco dei messaggi e-mail
- 4 Scrivere un messaggio e-mail

### Per ulteriori informazioni su Gmail™

• Quando l'applicazione Gmail è aperta, trascinare il bordo sinistro della schermata verso destra, quindi trovare e sfiorare **Guida**.

# **Musica**

# Trasferimento di musica sul dispositivo

Esistono vari modi per trasferire la musica da un computer al dispositivo:

- Connettere il dispositivo e il computer utilizzando un cavo USB e trascinare i file musicali direttamente nell'applicazione di gestione file sul computer. Vedere Gestione di file tramite computer nella pagina 141.
- Se il computer è un PC, è possibile utilizzare l'applicazione Media Go<sup>™</sup> di Sony e organizzare i file musicali, creare playlist, abbonarsi a podcast e altro ancora. Per saperne di più e scaricare l'applicazione Media Go<sup>™</sup>, visitare la pagina http:// mediago.sony.com/enu/features.
- Se il computer è un Apple<sup>®</sup> Mac<sup>®</sup>, è possibile utilizzare l'applicazione Sony Bridge per Mac per trasferire i file multimediali da iTunes al dispositivo. Per saperne di più e scaricare Sony Bridge per Mac, accedere alla pagina www.sonymobile.com/global-en/ tools/bridge-for-mac/.
- L'applicazione Musica potrebbe non supportare tutti i formati di file musicali. Per ulteriori informazioni su i formati di file supportati e sull'utilizzo dei file multimediali (audio, immagini e video), scaricare il documento relativo al proprio dispositivo all'indirizzo *www.sonymobile.com/support*.

# Ascolto della musica

Utilizzare l'applicazione Musica per ascoltare la musica e gli audiolibri preferiti.

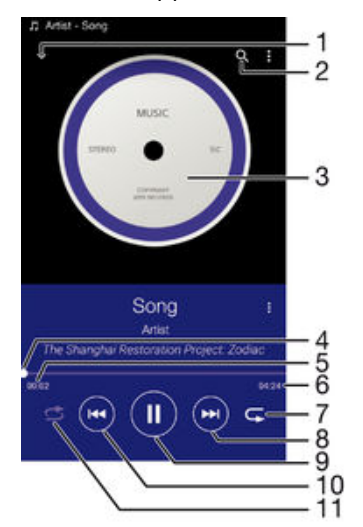

- 1 Per accedere alla schermata iniziale dell'applicazione Musica
- 2 Cercare tutti i brani salvati nel dispositivo
- 3 Copertina (se disponibile)
- 4 Indicatore di progresso: trascinare l'indicatore o sfiorare lungo la linea per far avanzare o riavvolgere rapidamente
- 5 Tempo rimanente del brano attuale
- 6 Lunghezza totale del brano attuale
- 7 Ripetere tutti i brani presenti nella coda di riproduzione attuale
- 8 Sfiorare per passare al brano successivo nella coda di riproduzione Tenere premuto per far avanzare rapidamente il brano attuale
- 9 Riprodurre o sospendere un brano
- 10 Sfiorare per passare al brano precedente nella coda di riproduzione Tenere premuto per riavvolgere il brano attuale

### Schermata iniziale musica

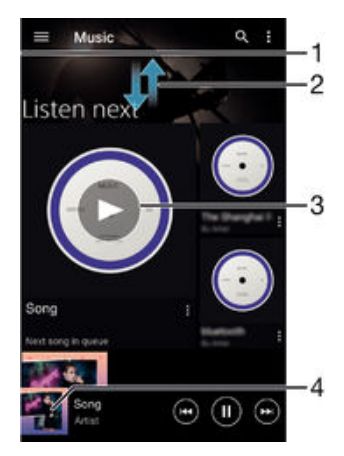

- 1 Trascinare il bordo sinistro della schermata verso destra per aprire il menu della schermata iniziale dell'applicazione Musica
- 2 Scorrere verso l'alto o verso il basso per visualizzare il contenuto.
- 3 Riprodurre un brano utilizzando l'applicazione Musica
- 4 Tornare alla schermata del lettore musicale

### Per riprodurre un brano utilizzando l'applicazione Musica

- 1 Dalla Schermata Home, sfiorare , quindi trovare e sfiorare .
- 2 Trascinare il bordo sinistro dello schermo verso destra.
- 3 Selezionare una categoria musicale.
- 4 Sfiorare un brano per riprodurlo.
- Potrebbe non essere possibile riprodurre elementi protetti da copyright. Verificare di essere in possesso dei diritti necessari per il materiale che si desidera condividere.

#### Per trovare online informazioni relative ai brani

- Mentre un brano viene riprodotto nell'applicazione Musica, sfiorare la copertina e Altre informazioni.
- Le risorse online relative al brano includono video di YouTube™, testi e pagine Wikipedia sull'artista.

### Per modificare le informazioni musicali

- 1 Dall'applicazione Musica, sfiorare la copertina dell'album e sfiorare **Modifica info musicali**.
- 2 Modificare le informazioni come desiderato.
- 3 Al termine, sfiorare Salva.

### Per regolare il volume audio

Premere il tasto Volume.

#### Per ridurre ad icona l'applicazione Musica

 Durante la riproduzione di un brano, sfiorare △ per accedere a Schermata Home. L'applicazione Musica continua la riproduzione in background.

### Per aprire l'applicazione Musica quando sta riproducendo musica in sottofondo

- 1 Mentre un brano viene riprodotto in background, sfiorare 🗋 per aprire la finestra delle applicazioni utilizzate di recente.
- 2 Sfiorare l'applicazione Musica.

# Menu della schermata iniziale dell'applicazione Musica

Il menu della schermata iniziale dell'applicazione Musica consente di visualizzare una panoramica di tutti brani presenti sul dispositivo. Da qui è possibile gestire gli album e le playlist, nonché organizzare la propria musica a seconda dell'umore e del tempo utilizzando i canali SensMe<sup>™</sup>.

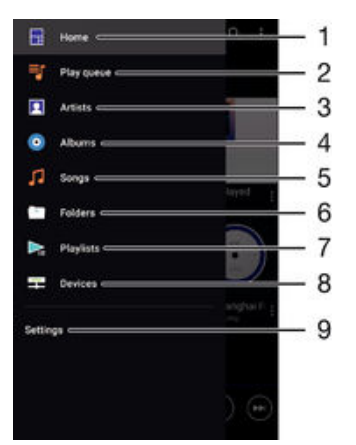

- 1 Per tornare alla schermata iniziale di Musica
- 2 Visualizzare la coda di riproduzione attuale
- 3 Visualizzare tutti gli artisti
- 4 Visualizzare tutti gli album
- 5 Visualizzare tutti i brani
- 6 Visualizzare la libreria musicale e filtrare per artista, album o brano
- 7 Visualizzare tutte le playlist
- 8 Riprodurre musica condivisa su un altro dispositivo
- 9 Aprire il menu delle impostazioni dell'applicazione Musica

### Aprire il menu della schermata iniziale dell'applicazione Musica

- 1 Dalla Schermata Home, sfiorare , quindi trovare e sfiorare .
- 2 Trascinare il margine sinistro dello schermo verso destra.

### Per tornare alla schermata iniziale dell'applicazione Musica

- Quando la schermata iniziale dell'applicazione Musica è aperta, sfiorare **Home**.
- Quando il menu della schermata iniziale dell'applicazione Musica è aperto, sfiorare lo schermo in corrispondenza della parte destra del menu.

#### Per aggiornare la musica con le informazioni più recenti

- 1 Dalla schermata iniziale dell'applicazione Musica, sfiorare
- 2 Sfiorare Scarica info musicali > Avvia. Il dispositivo esegue ricerche online e scarica l'ultima copertina dell'album disponibile e le informazioni del brano musicale per la propria musica.
- L'applicazione dei canali SensMe™ viene attivata quando vengono scaricate informazioni relative alla musica.

### Per attivare l'applicazione dei canali SensMe™

- Dalla schermata principale dell'applicazione Musica, toccare ;, quindi toccare Scarica info musicali > Avvia.
- 2 Questa applicazione richiede una connessione di rete Wi-Fi®.

### Per eliminare un brano

- 1 Dal menu della schermata iniziale dell'applicazione Musica, cercare il brano da eliminare.
- 2 Tenere premuto il titolo del brano, quindi sfiorare **Elimina** dall'elenco visualizzato.
- 3 Sfiorare nuovamente **Elimina** per confermare.

## Playlist

Dalla schermata iniziale dell'applicazione Musica, è possibile creare le proprie playlist dalla musica salvata sul dispositivo.

### Per creare playlist personali

- 1 Dalla schermata iniziale dell'applicazione Musica, tenere premuto il nome del brano o dell'album da aggiungere alla playlist.
- 2 Nel menu che si apre, sfiorare Aggiungi alla playlist > Crea nuova playlist.
- 3 Immettere un nome per la playlist e sfiorare **OK**.
- È inoltre possibile sfiorare la copertina dell'album e Aggiungi alla playlist per creare una nuova playlist.

### Per riprodurre playlist personali

- 1 Aprire la schermata dell'applicazione Musica, quindi sfiorare Playlist.
- 2 In **Playlist**, selezionare la playlist che si desidera aprire.
- 3 Se si desidera riprodurre tutti i brani, sfiorare **Riproduzione casuale**.

### Per aggiungere brani a una playlist

- 1 Dalla schermata iniziale dell'applicazione Musica, cercare il brano o l'album da aggiungere alla playlist.
- 2 Tenere premuto il titolo del brano o dell'album, quindi sfiorare Aggiungi alla playlist.
- 3 Sfiorare il nome della playlist a cui si desidera aggiungere un album o un brano. A questo punto l'album o il brano viene aggiunto alla playlist.

#### Per rimuovere un brano da una playlist

- 1 In una playlist, tenere premuto il titolo del brano che si desidera eliminare.
- 2 Sfiorare Elimina dalla playlist.
- È possibile che l'utente non riesca a eliminare un brano salvato sulla memory card o nella memoria interna del dispositivo.

#### Per eliminare una playlist

- 1 Aprire la schermata dell'applicazione Musica, quindi sfiorare Playlist.
- 2 Tenere premuta la playlist da modificare.
- 3 Sfiorare Elimina.
- 4 Sfiorare nuovamente **Elimina** per confermare.
- Non è possibile eliminare le playlist intelligenti.

# Condivisione della musica

### Per condividere un brano

- 1 Dalla schermata iniziale dell'applicazione Musica, cercare il brano o l'album che si desidera condividere.
- 2 Tenere premuto il titolo della canzone, quindi sfiorare Condividi.
- 3 Selezionare un'applicazione dall'elenco, quindi seguire le istruzioni visualizzate sullo schermo.
- In questo modo, è anche possibile condividere gli album e le playlist.

# Miglioramento dell'audio

### Per migliorare la qualità audio utilizzando l'equalizzatore

- 1 Aprire il menu della schermata principale dell'applicazione Musica, quindi sfiorare Impostazioni > Effetti sonori > Equalizzatore.
- 2 Per regolare l'audio manualmente, trascinare i pulsanti della banda di frequenza verso l'alto o verso il basso. Per regolare automaticamente l'audio, sfiorare ∨ e selezionare uno stile.

### Per attivare la funzione audio Surround

- 1 Aprire il menu della schermata principale dell'applicazione Musica, quindi sfiorare Impostazioni > Effetti sonori > Audio surround (VPT).
- 2 Toccare rapidamente a sinistra o a destra per selezionare un'impostazione, quindi sfiorare OK per confermare.

# Visualizzatore

Il Visualizzatore aggiunge effetti visivi ai brani durante la riproduzione. Gli effetti dei brani musicali variano in base alle caratteristiche della musica. Essi variano, ad esempio, in risposta al cambiamento del livello di intensità della musica, del ritmo e della frequenza. È inoltre possibile, modificare il motivo dello sfondo.

### Per attivare il Visualizzatore

- 1 Nell'applicazione Musica, toccare
- 2 Sfiorare Visualizer.
- Sfiorare lo schermo per alternare la visualizzazione a schermo intero.

### Per modificare il tema dello sfondo

- 1 Nell'applicazione Musica, sfiorare ;, quindi sfiorare Visualizer.
- 2 Toccare lo schermo per visualizzare i controlli.
- 3 Sfiorare > Motivo, quindi selezionare un tema.

# Riconoscimento musicale con TrackID™

Utilizzare il servizio di riconoscimento musicale TrackID<sup>™</sup> per identificare una canzone che si sta ascoltando in riproduzione nell'ambiente circostante. Basta registrare una piccola parte del brano e si otterrà l'artista, il titolo e le informazioni sull'album in pochi secondi. È possibile acquistare canzoni identificate da TrackID<sup>™</sup> e visualizzare classifiche TrackID<sup>™</sup> per informazioni sulle ricerche degli utenti TrackID<sup>™</sup> di tutto il mondo. Per ottenere risultati ottimali, utilizzare TrackID<sup>™</sup> in un ambiente silenzioso.

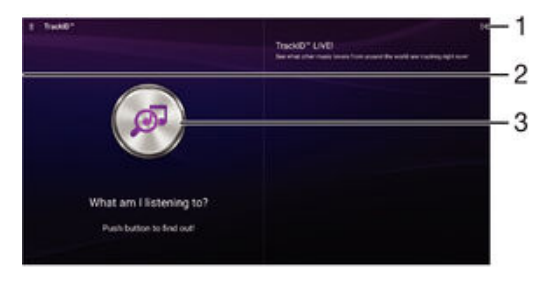

- 1 Visualizza opzioni TrackID™
- 2 Trascinare il bordo sinistro della schermata verso destra per aprire il menu della schermata iniziale del menu TrackID™
- 3 Identificare la musica che si sta ascoltando
- L'applicazione TrackID<sup>™</sup> e il servizio TrackID<sup>™</sup> non sono supportati in tutti i paesi/regioni o da qualsiasi rete e/o provider di servizi in tutte le aree.

### Per identificare la musica con la tecnologia TrackID™

- 1 Dalla Schermata Home, sfiorare 👜 .
- 2 Trovare e sfiorare **TrackID™**, quindi avvicinare il dispositivo alla fonte musicale.
- 3 Sfiorare . Se il brano viene riconosciuto dal servizio TrackID™, i risultati vengono visualizzati sullo schermo.
- Yer tornare alla schermata iniziale di TrackID™, sfiorare <...</p>

Per visualizzare le informazioni sull'artista di un brano

 Dopo che un brano è stato riconosciuto dall'applicazione TrackID™, sfiorare Info artista.

### Menu della schermata iniziale di TrackID™

Il menu della schermata iniziale di TrackID<sup>™</sup> consente di visualizzare una panoramica dei brani registrati e identificati tramite l'applicazione. Da qui, è possibile visualizzare anche le proprie canzoni in base alle classifiche attuali e alla cronologia di ricerca.

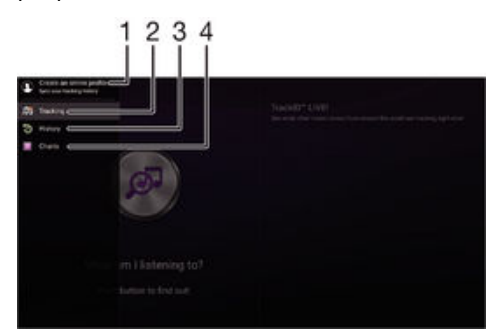

- 1 Creare un profilo TrackID<sup>™</sup> online
- 2 Aprire l'applicazione TrackID™
- 3 Visualizzare la cronologia dei risultati delle ricerche
- 4 Visualizzare le classifiche musicali correnti

### Per eliminare un brano dalla cronologia

- 1 Aprire l'applicazione **TrackID™**, quindi sfiorare **Cronologia**.
- 2 Tenere premuto il nome del brano che si desidera eliminare, quindi sfiorare **Elimina**.

# Radio FM

# Ascolto della radio

La radio FM del dispositivo funziona come qualunque altra radio FM. Ad esempio, è possibile navigare e ascoltare stazioni radio FM, nonché salvarle come preferite. Prima di poter utilizzare la radio, è necessario collegare cuffie o auricolari cablati al dispositivo. Questa operazione è necessaria poiché le cuffie o gli auricolari funzionano come antenna. Dopo aver connesso uno di questi dispositivi, è possibile passare dall'audio all'altoparlante.

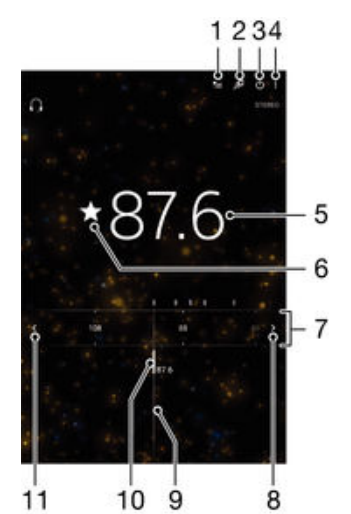

- 1 Elenco Preferiti
- 2 Avvia l'applicazione di riconoscimento musicale TrackID™
- 3 Pulsante di accensione/spegnimento della radio
- 4 Visualizzare le opzioni del menu
- 5 Frequenza sintonizzata
- 6 Salvare un canale come preferito o rimuovere un canale dai preferiti
- 7 Banda di frequenza: trascinare a sinistra o destra per spostarsi tra i canali
- 8 Spostare verso l'alto la banda di frequenza per cercare un canale
- 9 Sintonizzazione composizione
- 10 Canale preferito salvato
- 11 Spostare verso il basso la banda di frequenza per cercare un canale

### Ascoltare la radio FM

- 1 Collegare un auricolare o un paio di altoparlanti al dispositivo.
- 2 Dalla Schermata Home, sfiorare 👜 .
- 3 Trovare e sfiorare **Radio FM** in . I canali disponibili vengono visualizzati mentre si scorre la banda di frequenza.
- All'avvio della radio FM, i canali disponibili vengono visualizzati automaticamente. Se un canale è dotato di informazioni RDS, queste ultime vengono visualizzate qualche secondo dopo l'inizio dell'ascolto del canale.

### Spostarsi tra i canali radio

Trascinare la banda di frequenza verso sinistra o verso destra.

#### Per avviare una nuova ricerca di canali radio

- 1 Quando la radio è aperta, premere .
- 2 Sfiorare **Ricerca canali**. La radio effettua la ricerca nell'intera banda di frequenza e vengono visualizzati tutti i canali disponibili.

Per passare dall'audio della radio all'altoparlante

- 1 Quando la radio è aperta, premere
- 2 Sfiorare **Ripr. in altoparlante**.
- Per tornare all'audio dell'auricolare o altoparlanti, premere e sfiorare Riproduci nelle cuffie.

#### Per identificare una canzone sulla radio FM utilizzando TrackID™

- 1 Mentre il brano è in riproduzione sulla radio FM del dispositivo, sfiorare **‡**, quindi selezionare **TrackID™**.
- 2 Mentre l'applicazione TrackID<sup>™</sup> campiona il brano, viene visualizzato un indicatore di avanzamento. Se l'identificazione ha esito positivo, verrà visualizzato un risultato relativo al brano musicale o un elenco di possibili brani musicali.
- 3 Per tornare alla radio FM, sfiorare **⊲**.
- L'applicazione TrackID<sup>™</sup> e il servizio TrackID<sup>™</sup> non sono supportati in tutti i paesi/ regioni o da qualsiasi rete e/o provider di servizi in tutte le aree.

# Canali radio preferiti

#### Salvare un canale come preferito

- 1 Quando la radio è aperta, navigare fino al canale che si desidera salvare come preferito.
- 2 Sfiorare ☆.
- 3 Immettere un nome e selezionare un colore per il canale, quindi premere Salva.

#### Ascoltare un canale radio preferito

- 1 Sfiorare 🚈.
- 2 Selezionare un'opzione.

#### Rimuovere un canale dai preferiti

- 1 Quando la radio è aperta, navigare fino al canale che si desidera rimuovere.
- 2 Sfiorare ★, quindi sfiorare Elimina.

### Impostazioni audio

### Per alternare le modalità audio mono e stereo

- 1 Quando la radio è aperta, premere .
- 2 Sfiorare Abilita audio stereo.
- 3 Per ascoltare la radio nuovamente in modalità audio mono, premere e sfiorare Forza audio mono.

#### Per selezionare la regione radio

- 1 Quando la radio è aperta, premere
- 2 Sfiorare Imposta regione radio.
- 3 Selezionare un'opzione.

### Per regolare il visualizzatore

- 1 Quando la radio è aperta, toccare :
- 2 Toccare Visualizzatore.
- 3 Selezionare un'opzione.

# Fotocamera

# Scattare foto e registrare video

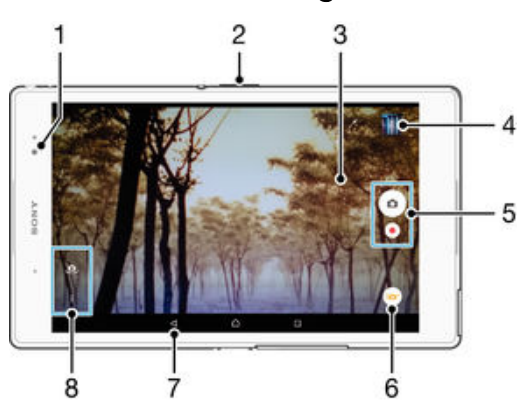

- 1 Fotocamera anteriore
- 2 Ingrandire o ridurre l'immagine
- 3 Schermo principale della fotocamera
- 4 Visualizzare foto e video
- 5 Scattare foto o registrare video
- 6 Modificare le impostazioni relative alla modalità di acquisizione
- 7 Tornare indietro o uscire dalla modalità fotocamera
- 8 Accedere alle impostazioni della fotocamera e scelte rapide

### Per scattare una foto dalla schermata di blocco

- 1 Per attivare lo schermo, premere brevemente il tasto di accensione ().
- 2 Per attivare la fotocamera, tenere premuta l'icona della fotocamera 📩, quindi trascinarla verso sinistra.
- 3 Dopo aver aperto la fotocamera, sfiorare .

### Per scattare una foto toccando lo schermo

- 1 Attivare la fotocamera.
- 2 Sfiorare ; quindi sfiorare 🏟.
- 3 Trascinare verso destra lo slider accanto a Acquisizione a tocco.
- 4 Puntare la fotocamera verso l'oggetto e sfiorare.
- 5 Per attivare l'autofocus, tenere premuta un'area sullo schermo. Quando la cornice di messa a fuoco diventa blu, sollevare il dito per scattare la foto.

### Scattare una foto sfiorando il pulsante della fotocamera sul display

- 1 Attivare la fotocamera.
- 2 Puntare la fotocamera verso l'oggetto.
- 3 Sfiorare il pulsante della fotocamera sul display . La foto viene scattata appena si rilascia il dito.

### Scattare un autoritratto con la fotocamera frontale

- 1 Attivare la fotocamera.
- 2 Sfiorare 🤹.
- 3 Per scattare una foto, sfiorare il pulsante della fotocamera sullo schermo. La foto viene scattata appena si rilascia il dito.

### Utilizzare la funzione zoom

• Quando la fotocamera è aperta, premere il tasto del volume alto o basso.

 Quando la fotocamera è aperta, pizzicare verso l'interno o verso l'interno sulla schermata della fotocamera.

### Per registrare un video

- 1 Attivare la fotocamera.
- 2 Puntare la fotocamera verso l'oggetto e sfiorare.
- 3 Per iniziare la registrazione, sfiorare .
- 4 Per sospendere la registrazione di un video, sfiorare (ii). Per riprendere la registrazione, sfiorare (ii).
- 5 Per interrompere la registrazione, sfiorare .

#### Per scattare una foto durante la registrazione di un video

Per scattare una foto durante la registrazione di un video, sfiorare 
. La foto viene scattata appena si rilascia il dito.

### Visualizzare le foto e i video

- 1 Attivare la fotocamera, quindi sfiorare un'anteprima per aprire una foto o video.
- 2 Toccare rapidamente verso sinistra o destra per visualizzare foto e video.

### Per eliminare una foto o un video registrato

- 1 Cercare la foto o il video che si desidera eliminare.
- 2 Toccare lo schermo per visualizzare
- 3 Sfiorare 💼.
- 4 Sfiorare **Elimina** per confermare.

# **Rilevamento volto**

Questa funzione consente di rilevare il volto di un soggetto decentrato e di metterlo a fuoco. La fotocamera rileva automaticamente fino a cinque volti, indicati da una cornice bianca. Una cornice colorata indica quale volto è stato selezionato per la messa a fuoco. La messa a fuoco viene impostata sul volto più vicino alla fotocamera. È anche possibile toccare una delle cornici per selezionare il volto da mettere a fuoco.

### Per attivare il rilevamento del volto

- 1 Attivare la fotocamera.
- 2 Sfiorare , quindi selezionare .
- 3 Sfiorare , quindi sfiorare .
- 4 Sfiorare Modalità messa a fuoco > Rilevamento visi.

### Scattare una foto con la funzione di riconoscimento del volto

- 1 Quando è aperta la fotocamera ed è attivata la funzione **Rilevamento visi**, puntare la fotocamera sul soggetto. È possibile riconoscere fino a un massimo di cinque volti ed ognuno viene incorniciato.
- 2 Sfiorare la cornice che si desidera selezionare per la messa a fuoco. Non sfiorare se si desidera che la fotocamera selezioni automaticamente l'area da mettere a fuoco.
- 3 Una cornice colorata indica quale volto è messo a fuoco. Sfiorare lo schermo per scattare una foto.

# Utilizzo di Smile Shutter™ per acquisire visi sorridenti

Utilizzare la tecnologia Smile Shutter<sup>™</sup> per fotografare un viso solo quando sorride. La fotocamera rileva fino a cinque volti e ne seleziona uno per il rilevamento sorriso e la messa a fuoco automatica. Quando il volto selezionato sorride, la fotocamera scatta una foto automaticamente.

### Attivare Smile Shutter™

- 1 Attivare la fotocamera.
- 2 Sfiorare 🕻, quindi sfiorare 💼
- 3 Sfiorare Otturatore sorriso e selezionare un rilevamento sorriso.

#### Catturare una foto usando Smile Shutter™

- 1 Quando la fotocamera è aperta e Smile Shutter™ è attivato, puntare la fotocamera al soggetto. La fotocamera seleziona i volti su cui porre la messa fuoco.
- 2 Il volto selezionato viene visualizzato all'interno di una cornice colorata e la foto viene scattata automaticamente.
- 3 Se non viene rilevato alcun sorriso, sfiorare lo schermo per scattare la foto manualmente.

# Aggiunta della posizione geografica alle foto

Attivare il geotagging per aggiungere alle foto la posizione geografica approssimativa (geotag) al momento dello scatto. La posizione geografica viene determinata utilizzando le reti wireless (rete cellulare o Wi-Fi®) o la tecnologia GPS.

Quando sullo schermo della fotocamera viene visualizzato 🥠, il geotagging è attivo, ma la posizione geografica non è stata individuata. Quando sullo schermo della fotocamera viene visualizzato 💡, il geotagging è attivo, la propria posizione è disponibile ed è possibile effettuare il geotagging della foto. Quando non viene visualizzato nessuno dei due simboli, il geotagging non è attivato.

### Per attivare il geotagging

- 1 Dalla Schermata Home, sfiorare .
- 2 Sfiorare Impostazioni > Ubicazione.
- 3 Sfiorare l'interruttore di attivazione/disattivazione.
- 4 Attivare la fotocamera.
- 5 Sfiorare :, quindi sfiorare 🏟.
- 6 Trascinare verso destra lo slider accanto a **Geotagging**.

### Impostazioni generali della fotocamera

### Panoramica delle impostazioni relative alla modalità di acquisizione

Autom. superiore

Ottimizzare le impostazioni per qualsiasi scena.

Manuale

Regolare manualmente le impostazioni della fotocamera.

Sound Photo

Scattare foto con suoni sullo sfondo.

#### 🜔 AR Fun

Utilizzare gli oggetti virtuali disponibili nel mirino della fotocamera per aggiungere divertenti effetti alle foto e ai video.

#### 👔 Più fotocamere

Registrare la stessa scena da più angoli su un unico schermo.

#### Immagine verso il volto

Scattare foto utilizzando la fotocamera anteriore e posteriore contemporaneamente.

In diretta su YouTube

Trasmettere video dal vivo su YouTube™.

- Effetto antiriflesso (AR) Scattare foto o registrare video con scene e personaggi virtuali.
- Effetto creativo

Applicare effetti alle foto o ai video.

### Timeshift burst

Trovare la foto migliore da uno scatto multiplo di immagini.

- Social live Trasmettere video dal vivo su Facebook™.
- Apertura panoramica Scattare foto panoramiche e in grandangolo.

## Modalità automatica superiore

La Modalità automatica superiore rileva le condizioni al momento dello scatto e regola automaticamente le impostazioni per garantire di acquisire la migliore immagine possibile.

### Modalità manuale

Utilizzare la modalità manuale per regolare manualmente le impostazioni della fotocamera per scattare foto e registrare video.

# Effetto AR

È possibile applicare effetti AR (augmented reality) alle foto o ai video e renderli più divertenti. Quando si utilizza la fotocamera, questa impostazione di permette di integrare scene 3D nelle tue foto e nei tuoi video. È sufficiente selezionare la scena desiderata e adattarne la posizione nel mirino.

# Effetto creativo

È possibile applicare diversi effetti a foto o video. Ad esempio, è possibile aggiungere un effetto nostalgico per invecchiare le foto o un effetto disegno per una foto più divertente.

## Sweep Panorama

È possibile scattare una foto grandangolare o panoramica in direzione orizzontale o verticale grazie ad un semplice movimento di pressione e sfioramento.

### Scattare una foto panoramica

- 1 Attivare la fotocamera.
- 2 Sfiorare 💩, quindi selezionare 🥃.
- 3 Per selezionare una direzione di scatto, sfiorare
- Sfiorare la schermata e spostare la fotocamera lentamente e in modo fermo verso la direzione del movimento indicata sulla schermata.

## Timeshift burst

La fotocamera cattura uno scatto multiplo di 61 foto in una finestra di due secondi: un secondo prima e dopo aver premuto il pulsante della fotocamera sullo schermo. È quindi possibile tornare indietro e trovare l'immagine perfetta.

### Per utilizzare Timeshift burst

- 1 Attivare la fotocamera.
- 2 Sfiorare 💩, quindi selezionare 🜒.
- 3 Scattare foto. Le foto scattate vengono visualizzate in forma di anteprima.
- 4 Scorrere tra le anteprime e selezionare la foto da salvare, quindi sfiorare 🕗.

## Social live

Social live è una modalità di scatto della fotocamera che permette di trasmettere in streaming video in tempo reale sulla propria pagina Facebook<sup>™</sup>. È necessario avere una connessione Internet attiva ed accedere a Facebook<sup>™</sup>. I video possono durare fino a 10 minuti.

### Trasmettere un video in tempo reale utilizzando Social live

- 1 Attivare la fotocamera.
- Sfiorare 

   quindi selezionare 
   g
- 3 Accedere a Facebook™.
- 4 Sfiorare per avviare la trasmissione.
- 5 Per scattare una foto durante la trasmissione, sfiorare .
- 6 Per interrompere la trasmissione, sfiorare .

### Immagine frontale

È possibile utilizzare la modalità immagine frontale per attivare contemporaneamente la fotocamera frontale e quella principale in modo da poter scattare foto a sé stessi con il soggetto.

### Modalità fotocamera multipla

La modalità fotocamera multipla permette di scattare una foto che unisce le immagini provenienti da due dispositivi e angolazioni differenti. Nel mirino della fotocamera del dispositivo, l'utente visualizza due immagini: una acquisita dalla propria fotocamera e una acquisita da un dispositivo Xperia<sup>™</sup> collegato o da una fotocamera Sony che supporta le tecnologie NFC e Wi-Fi Direct<sup>™</sup>. In seguito, è possibile modificare gli elementi visualizzati nel mirino prima di scattare una foto.

Ad esempio, se ci si trova ad un concerto e si desidera scattare una foto che unisca una vista della band da un'angolazione e il pubblico dall'altra, è possibile utilizzare la modalità fotocamera multipla per ottenere l'effetto migliore.

È possibile impostare la modalità fotocamera multipla tramite NFC, che avvia l'associazione dei due dispositivi utilizzando la tecnologia Wi-Fi Direct™.

### Per utilizzare la modalità fotocamera multipla

- 1 Attivare la funzione NFC in entrambi i dispositivi che si desidera collegare.
- 2 Attivare la fotocamera nel proprio dispositivo.
- 3 Sfiorare 💩, quindi selezionare 🕲.
- 4 Sugli schermi di entrambi i dispositivi, sfiorare +.
- 5 Mettere in contatto le aree di rilevamento NFC di ciascun dispositivo. A questo punto, entrambi i dispositivi dovrebbero connettersi tramite la tecnologia Wi-Fi Direct™.
- 6 Una volta stabilita la connessione dei dispositivi, nel mirino del proprio dispositivo vengono visualizzate due immagini: una del mirino della propria fotocamera e l'altra del mirino del dispositivo collegato.
- 7 Per modificare le immagini nel proprio mirino, sfiorare
- 8 Modificare le immagini a piacimento. Ad esempio, è possibile sfiorare e tenere premuta un'immagine e trascinarla dall'altra parte del mirino per modificare l'ordine.
- 9 Una volta apportate tutte le modifiche, per acquisire l'immagine combinata finale, sfiorare Fatto > .

### Download delle applicazioni della fotocamera

È possibile effettuare il download gratuito o a pagamento di applicazioni per la fotocamera da Google Play<sup>™</sup> o altre risorse. Prima di iniziare il download, accertarsi di disporre di una connessione Internet funzionante, preferibilmente Wi-Fi® in modo da limitare i costi del traffico dati.

### Download applicazioni per la fotocamera

- 1 Aprire l'applicazione fotocamera.
- 2 Sfiorare e, quindi sfiorare SCARICABILE.
- 3 Selezionare l'applicazione che si desidera scaricare e seguire le istruzioni per completare l'installazione.

### Avvio rapido

Utilizzare le impostazioni Avvio rapido per avviare la fotocamera quando lo schermo è bloccato.

#### Solo avvio

Dopo aver trascinato 📩 verso l'interno, la fotocamera principale viene attivata dalla modalità sospensione.

#### Avvia e acquisisci

Dopo aver trascinato ne verso l'interno, la fotocamera viene attivata dalla modalità sospensione e viene scattata una foto.

#### Avvia e registra video

Dopo aver trascinato 💼 verso l'interno, la videocamera viene attivata dalla modalità sospensione e inizia la registrazione.

### Disattiva

# Geotagging

Inserisce nelle foto i tag con i dettagli della località in cui è stato effettuato lo scatto.

### Acquisizione con tocco

Identificare un'area di messa a fuoco, quindi toccare lo schermo della fotocamera con un dito. La foto viene scattata appena si rilascia il dito.

### Suoni

Scegliere di attivare o disattivare il suono otturatore.

### Storage di dati

È possibile scegliere di salvare i dati su una scheda SD rimovibile o nella memoria interna del dispositivo.

### Memoria interna

Le foto o i video vengono salvati sulla memoria del dispositivo.

Scheda SD Le foto o i video vengono salvati sulla scheda SD.

# Touch Block

È possibile disattivare lo schermo touchscreen per evitare tocchi involontari quando si utilizza la fotocamera.

## Bilanciamento del bianco

Questa impostazione, disponibile solo nella modalità di acquisizione **Manuale**, consente di regolare il bilanciamento del colore in base alle condizioni di luminosità. Inoltre, consente di regolare manualmente l'esposizione nell'intervallo compreso tra -2,0 EV e +2,0 EV. Ad esempio, è possibile aumentare la luminosità dell'immagine o ridurre l'esposizione complessiva sfiorando i controlli più o meno quando viene visualizzata l'icona di impostazione del bilanciamento del bianco **III**.

#### AUTO Automatico

Consente di regolare automaticamente il bilanciamento dei colori in base alle condizioni di luminosità.

### -- Incandescente

Consente di regolare il bilanciamento dei colori in presenza di luce intensa, come ad esempio sotto le lampadine.

※ Fluorescente

Consente di regolare il bilanciamento dei colori per la luce fluorescente.

\* Luce del giorno

Consente di regolare il bilanciamento dei colori per l'uso in esterni soleggiati.

Nuvoloso Consente di regolare il bilanciamento dei colori in presenza di cielo nuvoloso.

# Impostazioni fotocamera fissa

### Regolare le impostazioni della fotocamera

- 1 Attivare la fotocamera.
- 2 Per visualizzare tutte le impostazioni, sfiorare :
- 3 Selezionare l'impostazione che si desidera regolare e modificarla come desiderato.

### Panoramica sulle impostazioni della fotocamera

### Risoluzione

Scegliere tra varie risoluzioni e rapporti d'aspetto prima di scattare una foto. Una foto dalla risoluzione maggiore richiede più memoria.

#### 8MP

### 3264×2448(4:3)

Risoluzione di 8 megapixel con rapporto d'aspetto 4:3. Ideale per foto da visualizzare su schermi non widescreen o da stampare ad alta risoluzione.

#### 6MP

### 3264×1836(16:9)

Dimensione immagine di 6 megapixel con proporzioni 16:9. Ideale per foto da visualizzare su schermi non widescreen o da stampare ad alta risoluzione.

#### 3MP

### 2048×1536(4:3)

Risoluzione di 3<sup>°</sup> megapixel con rapporto d'aspetto 4:3. Ideale per foto da visualizzare su schermi non widescreen o da stampare ad alta risoluzione.

#### 2MP

#### 1920×1080(16:9)

Risoluzione di 2 megapixel con rapporto d'aspetto 16:9. Ideale per foto da visualizzare su schermi widescreen.

2 Questa impostazione è disponibile esclusivamente nella modalità di acquisizione Manuale.

### Timer automatico

Il timer automatico consente di scattare una foto senza dover tenere in mano il dispositivo. Ideale per autoritratti o foto di gruppo dove si desidera includere tutti. È anche possibile utilizzare il timer automatico se si desidera evitare di muovere la fotocamera durante lo scatto delle foto.

#### Attivo (10 secondi)

Impostare un ritardo di 10 secondi da quando si tocca lo schermo a quando viene scattata la foto.

#### Attivo (2 secondi)

Impostare un ritardo di 2 secondi da quando si tocca lo schermo a quando viene scattata la foto.

### Attivo (0,5 secondi)

Impostare un ritardo di messo secondo da quando si tocca lo schermo della fotocamera a quando viene scattata la foto.

#### Disattiva

La foto viene scattata appena si tocca lo schermo della fotocamera.

### Smile Shutter™

Utilizzare la funzione Smile Shutter<sup>™</sup> per determinare il tipo di sorriso cui la fotocamera reagisce prima di catturare una foto.

### Modalità messa a fuoco

La messa a fuoco determina quale parte di una foto deve essere più nitida. Quando l'autofocus continuo è attivo, la fotocamera continua a regolare la messa a fuoco in modo che l'area all'interno della cornice di messa a fuoco rimanga nitida.

#### Messa a fuoco singola autom.

La fotocamera mette automaticamente a fuoco il soggetto selezionato. L'autofocus continuo è attivo. Tenere premuto lo schermo della fotocamera fino a quando la cornice di messa a fuoco cambia colore una volta raggiunta la messa a fuoco. La foto viene scattata quando si rilascia il dito.

#### Messa a fuoco multipla autom.

La messa a fuoco è impostata automaticamente in diverse aree dell'immagine. Tenere premuto lo schermo della fotocamera fino a quando la cornice di messa a fuoco cambia colore una volta raggiunta la messa a fuoco. La foto viene scattata quando si rilascia il dito. L'autofocus continuo è disattivato.

#### Rilevamento visi

La fotocamera rileva automaticamente fino a cinque volti, indicati da cornici sullo schermo. La fotocamera mette automaticamente a fuoco il volto più vicino. È inoltre possibile selezionare quale volto mettere a fuoco sfiorandolo sullo schermo. Quando si sfiora lo schermo della fotocamera, una cornice colorata indica quale volto è selezionato e messo a fuoco. La funzione di rilevamento del volto non può essere utilizzata per tutti i tipi di scena. L'autofocus continuo è attivo.

#### Messa a fuoco touch

Toccare un'area specifica sullo schermo della fotocamera per impostare l'area di messa a fuoco. L'autofocus continuo è disattivato. Tenere premuto lo schermo della fotocamera fino a quando la cornice di messa a fuoco cambia colore una volta raggiunta la messa a fuoco. La foto viene scattata quando si rilascia il dito.

#### Tracciabilità oggetto

Quando si seleziona un oggetto toccandolo nel mirino, la fotocamera ne tiene traccia automaticamente.

2 Questa impostazione è disponibile solo in modalità acquisizione Manuale.

### HDR

Utilizzare l'impostazione HDR (High Dynamic Range) per scattare una foto con uno sfondo altamente luminoso o in condizioni in cui il contrasto è molto netto. HDR compensa la perdita di dettagli o produce una foto comprensiva delle aree scure e chiare.

! Questa impostazione è disponibile solo in modalità di acquisizione Manuale.

### ISO

È possibile ridurre la sfocatura dell'immagine causata dalle condizioni di scarsa luminosità o dallo spostamento dei soggetti aumentando la sensibilità ISO.

#### Auto

Imposta la sensibilità ISO automaticamente.

#### 50

Imposta la sensibilità ISO su 50.

#### 100

Imposta la sensibilità ISO su 100.

200

Imposta la sensibilità ISO su 200.

#### 400

Imposta la sensibilità ISO su 400.

#### 800

Imposta la sensibilità ISO su 800.

#### 1600

Imposta la sensibilità ISO su 1600.

! Questa impostazione è disponibile solo in modalità di acquisizione Manuale.

### Misurazione

Questa funzione individua automaticamente un'esposizione ben bilanciata grazie alla misurazione della quantità di luce diretta all'immagine che si desidera acquisire.

#### Centro

Misura il centro dell'immagine e determina l'esposizione in base alla luminosità del soggetto presente.

### Locale

Regola l'esposizione su una parte molto piccola dell'immagine che si desidera acquisire.

#### Volto

Misura la quantità di luce nei volti e regola l'esposizione in modo da evitare che i volti risultino troppo scuri o troppo chiari.

#### Multipla

Divide le immagini in più sezioni e misura ciascuna di esse per determinare un'esposizione bilanciata correttamente.

2 Questa impostazione è disponibile esclusivamente nella modalità di acquisizione Manuale.

### Stabilizzatore immagine

Quando si scatta una foto, può essere difficile mantenere il dispositivo fermo. Lo stabilizzatore consente di compensare i piccoli movimenti della mano.

2 Questa impostazione è disponibile solo in modalità di acquisizione Manuale.

### Anteprima

É possibile scegliere di visualizzare l'anteprima delle foto dopo averle scattate o dei video dopo averli registrati.

#### Illimitato

L'anteprima della foto o del video viene visualizzata dopo lo scatto o la registrazione.

#### 5 secondi

L'anteprima della foto o del video viene visualizzata per 5 secondi dopo lo scatto o la registrazione.

#### 3 secondi

L'anteprima della foto o del video viene visualizzata per 3 secondi dopo lo scatto o la registrazione.

#### Modifica

La foto o il video si apre per la modifica dopo lo scatto o la registrazione.

#### Disattiva

La foto o il video viene salvato dopo lo scatto o la registrazione e non viene visualizzata alcuna anteprima.

### Rilevamento del volto

È possibile registrare i volti nell'applicazione Fotocamera in modo che vengano messi automaticamente a fuoco quando compaiono nel mirino.

### Selezione scena

Consente di utilizzare la funzione Seleziona scena per impostare rapidamente la fotocamera per situazioni comuni mediante l'uso di scene preconfigurate. La fotocamera offre una serie di impostazioni per l'adeguamento della scena selezionata, consentendo così le migliori foto possibili.

#### SCN Disattiva

La funzionalità Selezione scena è disattivata ed è possibile scattare foto manualmente.

#### Pelle morbida

Scattare foto di primi piani utilizzando gli straordinari effetti a disposizione.

#### Ripr. morbida

Utilizzare per scattare foto con sfondi morbidi.

#### A Riduz. sfocatura per movim.

Utilizzare per minimizzare i movimenti della fotocamera durante lo scatto di scene leggermente buie.

#### 🔺 Panorama

Per le foto di paesaggi. La videocamera mette a fuoco oggetti distanti.

#### Correz. di controluce HDR

Utilizzare per migliorare dettagli in scatti foto con elevato contrasto. La correzione della retroilluminazione incorporata analizza l'immagine e la regola automaticamente per ottenere uno scatto dalla perfetta condizione di luce.

#### Ritratto notturno

Per ritratti notturni o in ambienti con poca luce. A causa del tempo prolungato di esposizione, la fotocamera deve essere tenuta ferma o posta su una superficie stabile.

#### Scena notturna

Per foto in modalità notte o in ambienti con poca luce. A causa del tempo prolungato di esposizione, la fotocamera deve essere tenuta ferma o posta su una superficie stabile.

#### Crepuscolo senza treppiede

Utilizzare per scattare foto manuali in condizione di luce debole con rumore e sfocatura ridotti.

#### Alta sensibilità

Utilizzare per scattare foto senza flash in condizione di luce debole. Riduce la sfocatura.

#### Y Cibi

Utilizzare per scattare foto di piatti con colori vivaci.

#### 😸 Animali

Utilizzare per scattare foto di animali domestici. Riduce sfocatura e occhi rossi.

### 潅 Spiaggia

Utilizzare per scattare foto in riva al mare o al lago.

#### Neve

Utilizzare in ambienti luminosi per evitare foto sovraesposte.

#### 🥻 Festa

Per foto in interni di ambienti poco illuminati. Questa scena rileva l'illuminazione interna dello sfondo o la luce delle candele. A causa del tempo prolungato di esposizione, la fotocamera deve essere tenuta ferma o posta su una superficie stabile.

#### 🔌 Sport

Per foto di oggetti in rapido movimento. Breve tempo di esposizione per ridurre al minimo la sfocatura dovuta al movimento.

#### Documento

Per foto di testo o disegni. Conferisce alla foto un contrasto maggiore e più netto.

#### Fuochi artificiali

Utilizzare per scattare foto di fuochi d'artificio in tutto il loro splendore.

2 Questa impostazione è disponibile solo in modalità acquisizione Manuale.

### Impostazioni videocamera

#### Per regolare le impostazioni della videocamera

- 1 Attivare la fotocamera.
- 3 Se la videocamera non è selezionata, sfiorare 1.
- 4 Per visualizzare tutte le impostazioni, sfiorare .
- 5 Selezionare l'impostazione che si desidera regolare, quindi apportare le modifiche.

### Panoramica delle impostazioni della videocamera

### **Risoluzione video**

Consente di regolare la risoluzione video per i diversi formati.

### Full HD

# 1920×1080(16:9)

Formato Full HD (Full High Definition) con proporzioni 16:9. 1980×1080 pixel.

HD 1280×720(16:9)

Formato HD (High Definition) con proporzioni 16:9. 1280×720 pixel.

#### VGA

640×480(4:3) Formato VGA con proporzioni 4:3.

#### MMS

Consente di registrare video adatti all'invio tramite MMS. Il tempo di registrazione di questo formato video è limitato in modo che i file video possano adattarsi a un MMS.

2 Questa impostazione è disponibile solo in modalità acquisizione Manuale.

### Timer automatico

Il timer automatico consente di registrare un video senza dover tenere in mano il dispositivo. Adatto per video di gruppo dove si desidera includere tutti. È anche possibile utilizzare il timer automatico se si desidera evitare di muovere la fotocamera durante la ripresa di video.

#### Attivo (10 secondi)

Impostare un ritardo di 10 secondi da quando si tocca lo schermo a quando il video viene registrato.

#### Attivo (2 secondi)

Impostare un ritardo di 2 secondi da quando si tocca lo schermo a quando il video viene registrato.

#### Attivo (0,5 secondi)

Impostare un ritardo di mezzo secondo da quando si tocca lo schermo a quando il video viene registrato.

#### Disattiva

Il video viene registrato appena si tocca lo schermo della fotocamera.

# Smile Shutter™(video)

Utilizzare la funzione Smile Shutter<sup>™</sup> per determinare a quale tipo di sorriso la fotocamera deve reagire prima di registrare un video.

### Modalità messa a fuoco

L'impostazione di messa a fuoco determina quale parte di un video deve essere più nitida. Quando l'autofocus continuo è attivo, la fotocamera continua a regolare la messa a fuoco in modo che l'area all'interno della cornice di messa a fuoco bianca rimanga nitida.

#### Messa a fuoco singola autom.

La fotocamera mette automaticamente a fuoco il soggetto selezionato. L'autofocus continuo è attivo.

#### Rilevamento visi

La fotocamera rileva automaticamente fino a cinque volti, indicati da cornici sullo schermo. La fotocamera mette automaticamente a fuoco il volto più vicino. È inoltre possibile selezionare quale volto mettere a fuoco sfiorandolo sullo schermo. Quando si tocca lo schermo della fotocamera, una cornice gialla indica quale volto è selezionato e messo a fuoco. La funzione di rilevamento del volto non può essere utilizzata per tutti i tipi di scena. L'autofocus continuo è attivo.

#### Tracciabilità oggetto

Quando si seleziona un oggetto toccandolo nel mirino, la fotocamera ne tiene traccia automaticamente.

2 Questa impostazione è disponibile solo in modalità di acquisizione Manuale.

### Video HDR

Utilizzare l'impostazione video HDR (High-Dynamic Range) per registrare un video con uno sfondo altamente luminoso o in condizioni in cui il contrasto è molto netto. Video HDR compensa la perdita di dettagli o produce una foto comprensiva delle aree scure e chiare.

Il tastierino è disponibile solo in modalità di acquisizione Manuale.

### Misurazione

Questa funzione individua automaticamente un'esposizione ben bilanciata grazie alla misurazione della quantità di luce diretta all'immagine che si desidera acquisire.

#### Centro

Misura il centro dell'immagine e determina l'esposizione in base alla luminosità del soggetto presente.

#### Locale

Regola l'esposizione su una parte molto piccola dell'immagine che si desidera acquisire.

#### Volto

Misura la quantità di luce nei volti e regola l'esposizione in modo da evitare che i volti risultino troppo scuri o troppo chiari.

#### Multipla

Divide le immagini in più sezioni e misura ciascuna di esse per determinare un'esposizione bilanciata correttamente.

2 Questa impostazione è disponibile esclusivamente nella modalità di acquisizione Manuale.

### SteadyShot<sup>™</sup>

Quando si registra un video, può essere difficile mantenere il dispositivo fermo. Lo stabilizzatore consente di bilanciare l'effetto provocato dai piccoli movimenti della mano.

#### Attivo intelligente

Attivarlo per rimuovere le scosse derivanti dall'esterno e quelle specifiche della fotocamera.

#### Standard

Attivarlo per rimuovere le scosse derivanti dall'ta frequenza della fotocamera.

#### Disattiva

Lo stabilizzatore è disattivato.

### Microfono

Scegliere se includere i suoni circostanti durante la registrazione video.

### Anteprima

È possibile scegliere di visualizzare l'anteprima dei video subito dopo averli registrati.

#### Attiva

L'anteprima del video viene visualizzata dopo la registrazione.

#### Modifica

Il video si apre per la modifica dopo la registrazione.

#### Disattiva

Il video viene salvato dopo la registrazione e non viene visualizzata alcuna anteprima.

### Selezione scena

La funzione di selezione delle scene consente di impostare rapidamente la fotocamera per situazioni comuni mediante l'uso di scene video preconfigurate. La fotocamera offre una serie di impostazioni per l'adeguamento della scena selezionata, consentendo così i migliori video possibili.

#### SCN Disattiva

La funzionalità Selezione scena è disattivata ed è possibile eseguire video manualmente.

#### 🛃 🛛 Ripr. morbida

Utilizzare per riprendere video con sfondi morbidi.

#### A Panorama

Video di paesaggi. La videocamera mette a fuoco oggetti distanti.

#### Modalità notte

Se attivata, la sensibilità di luminosità viene aumentata. Utilizzarla in ambienti poco illuminati. I video di oggetti in rapido movimento possono risultare sfocati. Mantenere la mano stabile oppure utilizzare un supporto. Se le condizioni di luce sono buone, disattivare la modalità notte per migliorare la qualità del video.

#### 🏊 Spiaggia

Utilizzare per scene in riva al mare o al lago.

#### 8 Neve

Utilizzare in ambienti luminosi per evitare video sovraesposti.

#### 🔌 Sport

Per i video di oggetti in rapido movimento. Breve tempo di esposizione per ridurre al minimo la sfocatura dovuta al movimento.

🥻 Festa

Utilizzare per video in interni di ambienti poco illuminati. Questa scena rileva l'illuminazione interna dello sfondo o la luce delle candele. I video di oggetti in rapido movimento possono risultare sfocati. Mantenere la mano stabile oppure utilizzare un supporto.

2 Questa impostazione è disponibile solo in modalità acquisizione Manuale.

# Foto e video in Album

# Visualizzazione di foto e video

Utilizzare l'applicazione Album per visualizzare foto e riprodurre video acquisiti con la fotocamera del dispositivo oppure per visualizzare contenuti simili salvati nel dispositivo. Tutte le foto e tutti i video vengono visualizzati in una griglia ordinata cronologicamente.

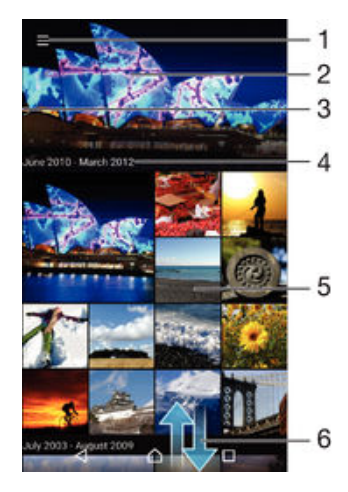

- 1 Sfiorare l'icona per aprire il menu della schermata Home di Album
- 2 Visualizzare una presentazione di tutte le immagini o soltanto di quelle aggiunte ai preferiti
- 3 Trascinare il bordo sinistro della schermata verso destra per aprire il menu della schermata Home di Album
- 4 L'intervallo di date degli elementi presenti nel gruppo corrente
- 5 Sfiorare una foto o un video per la visualizzazione a schermo intero
- 6 Scorrere verso l'alto o verso il basso per visualizzare il contenuto

### Per visualizzare foto e video

- 1 Dalla Schermata Home, sfiorare 
  .
- 2 Trovare e sfiorare **Album**.
- 3 Sfiorare la foto o il video che si desidera visualizzare. Se richiesto, sfiorare Album o Video.
- 4 Toccare rapidamente verso sinistra per visualizzare la foto o il video successivo. Toccare rapidamente verso destra per visualizzare la foto o il video precedente.
- Per modificare l'applicazione che apre sempre i video per impostazione predefinita, sfiorare Impostazioni > Applicazioni e scorrere fino alla scheda Tutte, quindi selezionare l'applicazione e sfiorare CANCELLA PREDEFINITE in Avvia per impostazione predefinita.
- Se l'orientamento dello schermo non cambia automaticamente quando si ruota il dispositivo lateralmente, attivare il pulsante Rotazione automatica schermo sotto Impostazioni > Display > Rotazione schermo.

#### Per modificare la dimensione delle anteprime

 Durante la visualizzazione dell'anteprima di foto e video in Album, allontanare due dita per ingrandirla o pizzicare con due dita per ridurla.

#### Eseguire lo zoom di una foto

 Durante la visualizzazione di una foto, allontanare due dita per ingrandirla o pizzicarla con due dita insieme per ridurla.

#### Per vedere una presentazione delle foto

- 1 Durante la visualizzazione di una foto, sfiorare lo schermo per visualizzare le barre degli strumenti, quindi sfiorare :> Presentazione per avviare la riproduzione di tutte le foto di un album.
- 2 Sfiorare una foto per terminare la presentazione.

### Per riprodurre un video

- 1 In Album, trovare e sfiorare il video che si desidera riprodurre.
- 2 Sfiorare (), quindi sfiorare Video > Solo una volta.
- 3 Se i controlli di riproduzione non vengono visualizzati, sfiorare lo schermo per visualizzarli. Per nasconderli, sfiorare nuovamente lo schermo.

### Per mettere in pausa un video

- 1 Durante la riproduzione di un video, sfiorare lo schermo per visualizzare i controlli.
- 2 Sfiorare (II).

### Per far avanzare o riavvolgere rapidamente un video

- 1 Durante la riproduzione di un video, sfiorare lo schermo per visualizzare i controlli.
- 2 Trascinare il marcatore della barra di progresso a sinistra per riavvolgere o destra per avanzare rapidamente.

### Per regolare il volume di un video

• Premere il tasto Volume.

# Gestione e condivisione di foto e video

È possibile condividere foto e video salvati nel dispositivo. È anche possibile gestirli in diversi modi. Ad esempio, è possibile eseguire operazioni su gruppi di foto, eliminarle e collegarle ai contatti. Se l'utente ha salvato molti video o foto nel dispositivo, si consiglia di trasferirli regolarmente in un computer o in una memoria esterna per evitare perdite accidentali dei dati. In questo modo, è anche possibile liberare spazio nel dispositivo. Vedere *Gestione di file tramite computer* nella pagina 141.

Potrebbe non essere possibile copiare, inviare o trasferire elementi protetti da copyright. Inoltre, alcuni elementi potrebbero non essere inviati se il file è troppo grande.

#### Condividere una foto o un video

- 1 In Album, trovare e sfiorare la foto o il video che si desidera condividere.
- 2 Sfiorare lo schermo per visualizzare le barre degli strumenti, quindi sfiorare 🦏
- 3 Sfiorare l'applicazione che si desidera utilizzare per condividere la foto, quindi seguire i passaggi ed inviarla.

### Per utilizzare una foto come immagine di un contatto

- 1 Durante la visualizzazione di una foto, sfiorare lo schermo per visualizzare la barra degli strumenti, quindi sfiorare > **Usa come** > **Immagine contatto**.
- 2 Selezionare un contatto, quindi modificare la foto come desiderato.
- 3 Sfiorare Fatto.

### Utilizzare una foto come sfondo

- 1 Durante la visualizzazione di una foto, sfiorare lo schermo per visualizzare la barra degli strumenti, quindi sfiorare :> Usa come > Sfondo.
- 2 Seguire le istruzioni sullo schermo.

#### Ruotare una foto

- 1 Durante la visualizzazione di una foto, sfiorare lo schermo per visualizzare la barra degli strumenti, quindi sfiorare :
- 2 Selezionare **Ruota**. La foto viene salvata con il nuovo orientamento.

### Per eliminare una foto o un video

- 1 Durante la visualizzazione di una foto, toccare lo schermo per visualizzare la barra degli strumenti, quindi toccare a.
- 2 Toccare Elimina.

### Per effettuare operazioni su gruppi di foto o video in Album

- 1 Quando si visualizzano le anteprime di foto e video in Album, tenere premuto un elemento fino a evidenziarlo.
- 2 Per selezionare altri elementi da utilizzare, sfiorarli. Per selezionare tutti gli elementi, sfiorare ;, quindi sfiorare Seleziona tutto.
- 3 Utilizzare gli strumenti nella barra degli strumenti per effettuare operazioni sugli elementi selezionati.

### Analisi delle foto con volti in Album

È possibile analizzare qualsiasi foto contenente volti di persone presente sul dispositivo. Una volta attivata, la funzione di analisi delle foto resta attiva e nuove foto vengono analizzate man mano che vengono aggiunte. Dopo l'esecuzione dell'analisi, è possibile raggruppare tutte le foto della stessa persona in un'unica cartella.

### Attivare la funzione di analisi delle foto

- 1 Dalla Schermata Home, sfiorare .
- 2 Trovare e sfiorare **Album**.
- 3 Trascinare il bordo sinistro della schermata iniziale di Album a destra, quindi sfiorare Volti. Tutte le foto presenti sul dispositivo vengono analizzate e raggruppate nella cartella Volti anonimi.

### Assegnare un nome a un volto

- 1 Nel riquadro Volti, sfiorare la cartella Volti anonimi, quindi navigare fino alla cartella Altri volti e scegliere il volto che si desidera denominare.
- 2 Sfiorare **Aggiungi nome**.
- 3 Digitare un nome, quindi sfiorare Fatto > Aggiungi come nuova persona.

#### Per modificare il nome di un volto

- 1 Durante la visualizzazione di un volto a schermo intero, toccare lo schermo per visualizzare la barra degli strumenti, quindi toccare :> Modifica il nome dell'etichetta.
- 2 Toccare **OK**.
- 3 Toccare il nome del volto che si desidera modificare.
- 4 Modificare il nome, quindi toccare **Fatto** > Aggiungi come nuova persona.

# Modifica di foto con l'applicazione Photo editor

È possibile modificare le foto e applicare effetti originali alle foto scattate con la fotocamera. È possibile, ad esempio, modificare gli schemi di illuminazione. Una volta salvate le foto modificate, la versione non modificata della foto rimane sul dispositivo.

### Per modificare una foto

 Durante la visualizzazione di una foto, toccare lo schermo per visualizzare la barra degli strumenti, quindi toccare 
.

### Per ritagliare una foto

- 1 Durante la visualizzazione di una foto, sfiorare lo schermo per visualizzare la barra degli strumenti, quindi sfiorare ∠.
- 2 Se richiesto, selezionare **Editor foto**.
- 3 Sfiorare : > Ritaglia.
- 4 Sfiorare **Ritaglia** e selezionare un'opzione.
- 5 Per regolare la cornice di ritaglio, toccare e tenere premuto il bordo della cornice. Quando scompaiono i quadrati ai bordi, trascinare all'interno o all'esterno per ridimensionare la cornice.
- 6 Per ridimensionare tutti i lati della cornice da ritagliare allo stesso momento, tenere premuto uno dei quattro angoli per far scomparire i quadrati ai bordi, quindi trascinare l'angolo di conseguenza.
- 7 Per spostare la cornice di ritaglio in un'altra area della foto, toccare e tenere premuto all'interno della cornice, quindi trascinarla nella posizione desiderata.
- 8 Sfiorare 🗸.
- 9 Per salvare una copia della foto dopo averla ritagliata, sfiorare Salva.

### Per applicare effetti speciali a una foto

- 1 Durante la visualizzazione di una foto, sfiorare lo schermo per visualizzare la barra degli strumenti, quindi sfiorare 🖉.
- 2 Se richiesto, selezionare **Editor foto**.
- 3 Sfiorare 🕁, quindi selezionare un'opzione.
- 4 Modificare la foto come desiderato, quindi sfiorare Salva.

### Migliorare una foto utilizzando le impostazioni avanzate

- 1 Durante la visualizzazione di una foto, sfiorare lo schermo per visualizzare la barra degli strumenti, quindi sfiorare ∠.
- 2 Se richiesto, selezionare **Editor foto**.
- 3 Sfiorare □, quindi selezionare un'opzione.
- 4 Per salvare una copia della foto modificata, sfiorare Salva.

### Per regolare le impostazioni di illuminazione di una foto

- 1 Durante la visualizzazione di una foto, sfiorare lo schermo per visualizzare la barra degli strumenti, quindi sfiorare ☑.
- 2 Se richiesto, selezionare Editor foto.
- 3 Sfiorare Ø, quindi selezionare un'opzione e modificare come desiderato.
- 4 Per salvare una copia della foto modificata, sfiorare Salva.

#### Impostare il livello di saturazione dei colori in una foto

- 1 Durante la visualizzazione di una foto, sfiorare lo schermo per visualizzare la barra degli strumenti, quindi sfiorare ☑.
- 2 Se richiesto, selezionare Editor foto.
- 3 Sfiorare 🔊, quindi selezionare un'opzione.
- 4 Per salvare una copia della foto modificata, sfiorare Salva.

# Modifica dei video con l'applicazione Movie Creator

È possibile modificare i video effettuati con la fotocamera. Ad esempio, è possibile tagliare un video sulla lunghezza desiderata o regolarne la velocità. Una volta salvato il video modificato, la versione originale non modificata del file rimane sul dispositivo.

#### Per tagliare un video

- 1 In Album, trovare e sfiorare il video che si desidera riprodurre.
- 2 Sfiorare lo schermo per visualizzare le barre degli strumenti, quindi sfiorare > Tronca.
- 3 Per spostare il fotogramma tagliato in un altro punto della sequenza, tenere premuto il bordo del fotogramma e trascinarlo nel punto desiderato, quindi sfiorare Applica.
- 4 Per salvare una copia del video tagliato, sfiorare **Salva**.

#### Per regolare la velocità di un video

- 1 In Album, trovare e sfiorare il video che si desidera riprodurre.
- 2 Sfiorare lo schermo per visualizzare le barre degli strumenti, quindi sfiorare > Velocità.
- 3 Selezionare un'opzione, quindi tenere premuto il bordo della sequenza temporale, trascinarla nel punto desiderato e sfiorare **Applica**.
- 4 Per salvare una copia del video modificato, sfiorare **Salva**.

# Nascondere foto e video

È possibile nascondere foto e video della schermata iniziale di Album. Dopo aver nascosto foto e video della schermata iniziale di Album, è possibile visualizzarli solo dalla cartella nascosta.

### Per nascondere una foto o un video

- 1 In Album, trovare e sfiorare la foto o il video che si desidera nascondere.
- 2 Sfiorare lo schermo per visualizzare le barre degli strumenti, quindi sfiorare :
- 3 Sfiorare **Nascondi** > **OK**.

#### Per visualizzare le foto e i video nascosti

- 1 In Album, trascinare il bordo sinistro della schermata iniziale di Album a destra, quindi sfiorare **Nascosti**.
- 2 Sfiorare una foto o un video per visualizzarlo.
- 3 Toccare rapidamente verso sinistra per visualizzare la foto o il video successivo. Toccare rapidamente verso destra per visualizzare la foto o il video precedente.

#### Per scoprire una foto o un video

- 1 In Album, trascinare il bordo sinistro della schermata iniziale di Album a destra, quindi sfiorare **Nascosti**.
- 2 Sfiorare la foto o il video che si desidera scoprire.
- 3 Sfiorare lo schermo per visualizzare le barre degli strumenti, quindi sfiorare
- 4 Sfiorare **Non nascondere**.

# Menu della schermata iniziale di Album

Il menu della schermata iniziale di Album consente di raccogliere tutti gli album fotografici, inclusi quelli di foto scattate e video registrati con la fotocamera del dispositivo che utilizza effetti speciali, nonché il contenuto condiviso online tramite servizi come PlayMemories Online, Picasa™ e Facebook. Dopo aver effettuato l'accesso a questi servizi, è possibile gestire i contenuti e visualizzare le immagini online. Dall'applicazione Album è inoltre possibile aggiungere geotag alle foto, eseguire attività di modifica di base e utilizzare metodi come la tecnologia wireless Bluetooth® e le e-mail per condividere i contenuti.

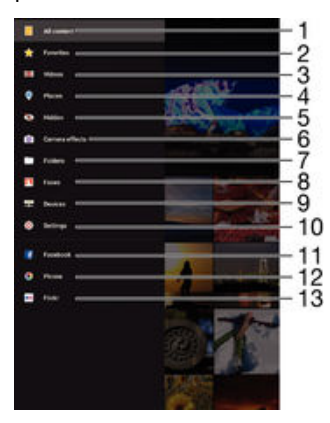

1 Tornare alla schermata iniziale dell'applicazione Album per visualizzare tutti i contenuti

2 Visualizzare foto e video preferiti
- 3 Visualizzare tutti i video salvati nel dispositivo
- 4 Visualizzare le foto su una mappa o nella vista globale
- 5 Visualizzare foto o video nascosti
- 6 Visualizzare tutte le foto e i video acquisiti con la fotocamera del dispositivo che utilizza effetti speciali
- 7 Visualizzare tutte le foto e i video salvati nelle diverse cartelle del dispositivo
- 8 Visualizzare tutte le foto con volti
- 9 Visualizzare foto e video salvati su dispositivi della stessa rete
- 10 Aprire il menu delle impostazioni dell'applicazione Album
- 11 Visualizzare foto e video su Facebook™
- 12 Visualizzare foto e video su Picasa™
- 13 Visualizzare foto utilizzando il servizio online Flickr™
- Il servizio PlayMemories Online non è disponibile in tutti i paesi.

## Visualizzare le foto dai servizi online in Album

- 1 Dalla Schermata Home, sfiorare .
- 2 Trovare e sfiorare Album, quindi trascinare il bordo sinistro della schermata iniziale di Album a destra.
- 3 Sfiorare il servizio online desiderato, quindi attenersi alle informazioni sullo schermo per una introduzione al servizio. Vengono visualizzati tutti gli album online disponibili caricati nel servizio.
- 4 Sfiorare un album per visualizzarne il contenuto, quindi sfiorare una foto nell'album.
- 5 Toccare rapidamente verso sinistra per visualizzare la foto o il video successivo. Toccare rapidamente verso destra per visualizzare la foto o il video precedente.

## Visualizzazione delle foto su una mappa

L'aggiunta di informazioni sull'ubicazione alle foto viene indicata anche come geotagging. È possibile visualizzare ed etichettare le foto su una mappa e mostrare ad amici e parenti il luogo dove è stata scattata un foto in particolare. Per ulteriori informazioni, vedere *Aggiunta della posizione geografica alle foto* sulla pagina 93.

Se nella fotocamera è stato attivato il rilevamento della posizione e il geotagging, in un momento successivo è possibile etichettare le foto direttamente dalla visualizzazione della mappa.

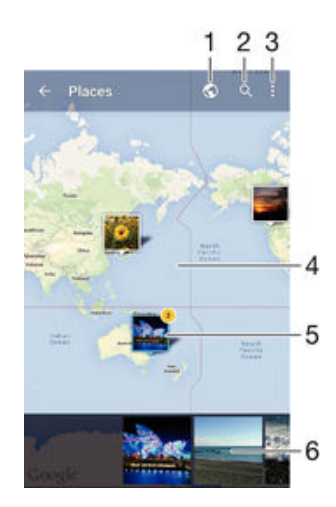

1 Visualizzare il geotagging di una foto nella vista globale

2 Cercare una posizione sulla mappa

- 3 Visualizzare le opzioni del menu
- 4 Sfiorare due volte per ingrandire. Pizzicare per ridurre. Trascinare per visualizzare parti differenti della mappa
- 5 Un gruppo di foto e/o video geotaggati con la stessa posizione
- 6 Anteprime del gruppo selezionato delle foto e/o dei video. Sfiorare un elemento per la visualizzazione a schermo intero
- Se una serie di foto sono state scattate nello stesso luogo, solo una di esse verrà visualizzata sulla mappa. Il numero totale delle foto viene visualizzato nell'angolo in alto a destra, ad esempio, a. Per visualizzare tutte le foto nel gruppo, sfiorare la foto della copertina e quindi sfiorare una delle anteprime alla base dello schermo.

### Per aggiungere un geotag a una foto

- 1 Durante la visualizzazione di una foto, sfiorare lo schermo per visualizzare la barra degli strumenti.
- 2 Sfiorare , quindi sfiorare **Aggiungi geotag** per aprire la schermata della mappa.
- 3 Sfiorare la posizione desiderata sulla mappa per la foto.
- 4 Per ripristinare la posizione della foto, sfiorare la nuova posizione sulla mappa.
- 5 Al termine, sfiorare **OK**.

#### Visualizzare il geotagging di una foto su una mappa

- 1 Dalla Schermata Home, sfiorare 
  .
- 2 Trovare e sfiorare **Album**.
- 3 Trascinare il bordo sinistro della schermata iniziale di Album a destra, quindi sfiorare **Luoghi**.
- 4 Sfiorare la foto che si desidera visualizzare su una mappa.

## Visualizzare il geotagging di una foto su un mappamondo

- 1 Dalla Schermata Home, sfiorare .
- 2 Trovare e sfiorare **Album**.
- 3 Trascinare il bordo sinistro della schermata iniziale di Album a destra, quindi sfiorare Luoghi > .
- 4 Sfiorare la foto che si desidera visualizzare su un mappamondo.

## Per modificare la geotag di una foto

- 1 Durante la visualizzazione di una foto sulla mappa in Album, tenere premuta la foto fino a quando la cornice diventa blu, quindi toccare la posizione desiderata sulla mappa.
- 2 Toccare OK.

## Per modificare la visualizzazione della mappa

• Durante la visualizzazione della mappa in Album, toccare ; quindi selezionare Visualizzazione classica o Visualizzazione satellitare.

## Video

## Guardare filmati con l'applicazione Video

Utilizzare l'applicazione Video per riprodurre film e altri contenuti video salvati o scaricati sul dispositivo. L'applicazione Video inoltre consente di ottenere poster, trame, informazioni sul genere e dettagli sui registi per ogni film. È inoltre possibile riprodurre i film su altri dispositivi connessi alla stessa rete.

Alcuni file video potrebbero non essere riproducibili nell'applicazione Video.

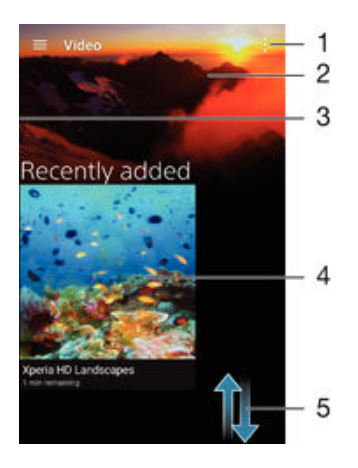

- 1 Visualizza opzioni menu
- 2 Visualizzare i video riprodotti più di recente
- 3 Trascinare il lato sinistro dello schermo sul lato destro per sfogliare tutti i video salvati e scaricati
- 4 Tocca per riprodurre i file video salvati o scaricati
- 5 Scorri verso l'alto o verso il basso per visualizzare il contenuto

## Riprodurre un filmato in Video

- 1 Dalla Schermata Home, sfiorare , quindi trovare e sfiorare Video.
- 2 Trovare e sfiorare il video che si desidera riprodurre. Se il video non viene visualizzato sullo schermo, trascinare il bordo sinistro della schermata a destra per aprire il menu della schermata iniziale di Video, quindi trovare e sfiorare il video che si desidera riprodurre.
- 3 Per mostrare o nascondere i comandi, sfiorare lo schermo.
- 4 Per mettere in pausa la riproduzione, sfiorare (■). Per riprendere la riproduzione, sfiorare (►).
- 5 Per riavvolgere, trascinare a sinistra la barra di avanzamento. Per andare avanti velocemente, trascinare a destra la barra di avanzamento.

## Per riprodurre un video su un dispositivo esterno

- 1 Durante la riproduzione del video, sfiorare lo schermo per visualizzare tutti i controlli.
- 2 Sfiorare > Throw.
- 3 Selezionare un dispositivo esterno su cui riprodurre il video. Se non sono disponibili dispositivi esterni, seguire le istruzioni sul display per aggiungerne uno.

## Per modificare le impostazioni in Video

- 1 Dalla Schermata Home, sfiorare , quindi trovare e sfiorare Video.
- 2 Sfiorare > Impostazioni, quindi modificare le impostazioni come desiderato.

#### Per modificare le impostazioni audio durante la riproduzione di un video

- 1 Durante la riproduzione di un video, sfiorare lo schermo per visualizzare i controlli.
- 2 Sfiorare > Impostazioni audio, quindi modificare le impostazioni come desiderato.
- 3 Al termine, sfiorare **OK**.

## Per condividere un video

- 1 Durante la riproduzione di un video, sfiorare ;, quindi sfiorare **Condividi**.
- 2 Sfiorare l'applicazione che si desidera utilizzare per condividere il video selezionato, quindi seguire i passaggi per inviarlo.

## Trasferimento di contenuto video sul dispositivo

Prima di iniziare ad utilizzare l'applicazione Video, è consigliabile trasferire i film, i programmi TV e altro contenuto video sul proprio dispositivo da altri dispositivi, ad esempio un computer. Esistono vari modi per trasferire il proprio contenuto:

- Connettere il dispositivo ad un computer utilizzando un cavo USB e trascinare e rilasciare i file video direttamente utilizzando l'applicazione di gestione file sul computer. Vedere *Gestione di file tramite computer* a pagina 141.
- Se si dispone di un PC, utilizzare l'applicazione Media Go<sup>™</sup> di Sony per organizzare il contenuto e trasferire i file video sul dispositivo mediante il PC. Per saperne di più e scaricare l'applicazione Media Go<sup>™</sup>, accedere alla pagina http:// mediago.sony.com/enu/features.
- Se il computer è un Apple<sup>®</sup> Mac<sup>®</sup>, è possibile utilizzare l'applicazione Sony Bridge per Mac per trasferire i file video da iTunes al dispositivo. Per saperne di più e scaricare Sony Bridge per Mac, accedere alla pagina *www.sonymobile.com/global-en/tools/bridge-for-mac/*.

## Gestione di contenuto video

## Ottenere informazioni sui film manualmente

- 1 Assicurarsi che il dispositivo disponga di una connessione dati attiva.
- 2 Dalla Schermata Home, sfiorare , quindi trovare e sfiorare Video.
- 3 Trascinare il bordo sinistro della schermata a destra per aprire il menu della schermata iniziale di Video, quindi navigare nelle diverse categorie e nel file video su cui si desidera ottenere informazioni.
- 4 Toccare e tenere premuta l'anteprima del video, quindi sfiorare **Ricerca informazioni**.
- 5 Nel campo di ricerca, inserire le parole chiave per il video, quindi sfiorare il tasto di conferma sulla tastiera. Tutti i film corrispondenti sono mostrati in un elenco.
- 6 Selezionare un risultato della ricerca, quindi sfiorare **Fatto**. Inizia il download delle informazioni.
- È possibile ottenere automaticamente informazioni sui nuovi video aggiunti ogni volta che si apre l'applicazione Video selezionando la casella di controllo **Richiama dettagli video** in Impostazioni.
- Se le informazioni scaricate non sono corrette, effettuare nuovamente la ricerca utilizzando parole chiave diverse.

#### Cancellare le informazioni su un video

- 1 Dalla Schermata Home, sfiorare , quindi trovare e sfiorare Video.
- 2 Trascinare il bordo sinistro della schermata a destra per aprire il menu della schermata iniziale di Video, quindi navigare nelle diverse categorie e nel file video da modificare.
- 3 Toccare e tenere premuta l'anteprima del video, quindi sfiorare **Cancella** informazioni.

### Eliminare un video

- 1 Dalla schermata Home, sfiorare , quindi trovare e sfiorare Video.
- 2 Trascinare il bordo sinistro della schermata a destra per aprire il menu della schermata iniziale di Video, quindi navigare nelle diverse categorie e nel file video da eliminare.
- 3 Toccare e tenere premuta l'anteprima del video, quindi sfiorare Elimina dall'elenco visualizzato.
- 4 Sfiorare nuovamente Elimina per confermare.

## **Movie Creator**

Movie Creator di Xperia<sup>™</sup> crea automaticamente brevi video di circa 30 secondi utilizzando foto e video esistenti. L'applicazione determina automaticamente la sequenza temporale per la creazione del filmato. Ad esempio, potrebbe essere utilizzata una selezione di foto e video di un sabato pomeriggio con gli amici o di un periodo casuale di sette giorni per creare automaticamente il filmato. Quando il filmato personale è pronto, viene visualizzata una notifica. È poi possibile modificarlo come desiderato. Ad esempio, è possibile modificare il titolo, eliminare scene, cambiare la musica o aggiungere altre foto e altri video.

#### Per aprire Movie Creator

- 1 Dalla Schermata Home, sfiorare .
- 2 Trovare e sfiorare **Movie Creator**.
- Se non sono stati salvati video o foto sul dispositivo, non è disponibile nessuna funzionalità quando si apre l'applicazione Movie Creator.

#### Per disattivare le notifiche di Movie Creator

- 1 Dalla Schermata Home, sfiorare .
- 2 Trovare e sfiorare Movie Creator.
- 3 Sfiorare , quindi sfiorare Impostazioni e disattivare Notifiche.

## Per disattivare Movie Creator

- 1 Dalla Schermata Home, sfiorare .
- 2 Trovare e sfiorare Impostazioni > Applicazioni > Tutto.
- 3 Trovare e sfiorare Movie Creator > Disattiva.

## Connettività

## Mirroring del dispositivo su una TV usando un cavo

È possibile collegare il dispositivo a un apparecchio TV compatibile usando un cavo MHL ed eseguire il mirroring del dispositivo sullo schermo della TV.

- I cavi e adattatori MHL e HDMI<sup>™</sup> sono venduti separatamente.
- Sony non garantisce che tutte le tipologie di cavi e adattatori MHL e HDMI<sup>™</sup> siano supportate dal dispositivo.

Per visualizzare contenuti dal dispositivo su una TV che supporta l'ingresso MHL

- 1 Collegare il dispositivo a una TV utilizzando un cavo MHL. **W** viene visualizzata nella barra di stato del dispositivo una volta stabilita la connessione.
- 2 La schermata del dispositivo viene visualizzata sullo schermo della TV.

Per visualizzare il contenuto del dispositivo su una TV che supporta l'ingresso HDMI™

- 1 Collegare il dispositivo a un adattatore MHL, quindi collegare l'adattatore a una porta USB alimentata.
- 2 Collegare l'adattatore a una TV utilizzando un cavo HDMI<sup>™</sup>. wiene visualizzata nella barra di stato del dispositivo una volta stabilita la connessione.
- 3 La schermata del dispositivo viene visualizzata sullo schermo della TV.

## Per visualizzare la guida sull'utilizzo del telecomando

- 1 Quando il dispositivo è collegato alla TV, trascinare la barra di stato verso il basso per aprire il pannello di notifica.
- 2 Sfiorare **MHL connesso**. Le impostazioni MHL vengono visualizzate sullo schermo della TV.
- 3 Selezionare Uso del controllo remoto.
- È possibile selezionare **Dimensione output video** per regolare la dimensione delle immagini sullo schermo della TV. Se nella TV è già attivata un'opzione di riduzione automatica, questa impostazione non viene visualizzata nelle impostazioni MHL.
- È inoltre possibile premere il pulsante giallo sul telecomando per aprire il pannello di notifica.

## Per scollegare il dispositivo da una TV

Scollegare il cavo MHL o l'adattatore MHL dal dispositivo.

## Mirroring dello schermo del dispositivo in modalità wireless

È possibile utilizzare la funzione Mirroring schermo per condividere la schermata di un altro dispositivo Xperia<sup>™</sup> sullo schermo del proprio dispositivo senza utilizzare una connessione via cavo. È inoltre possibile visualizzare i contenuti del dispositivo su uno schermo o TV che supporta il Wi-Fi CERTIFIED Miracast<sup>™</sup>.

Per eseguire il mirroring dello schermo di un dispositivo Xperia™ sul dispositivo in uso

- 1 Dispositivo in uso: dalla Schermata Home, sfiorare .
- 2 Trovare e sfiorare Impostazioni > Connettività Xperia™ > Mirroring schermo.
- 3 In Ricevi, sfiorare Avvia.
- 4 Secondo dispositivo: dalla Schermata Home, sfiorare .
- 5 Trovare e sfiorare Impostazioni > Connettività Xperia™ > Mirroring schermo > Avvia.
- 6 Sfiorare **OK** e selezionare un dispositivo.
- 7 Dispositivo in uso: sfiorare **Accetta** per abilitare la connessione al proprio dispositivo.

### Per eseguire il mirroring del dispositivo su uno schermo TV

- 1 TV: per attivare la funzione di mirroring dello schermo, seguire le istruzioni fornite nella guida dell'utente del televisore.
- 2 Dispositivo in uso: dalla Schermata Home, sfiorare .
- 3 Trovare e sfiorare Impostazioni > Connettività Xperia™ > Mirroring schermo.
- 4 In Invia, sfiorare Avvia.
- 5 Sfiorare **OK** e selezionare un dispositivo.
- Quando si utilizza il mirroring dello schermo, non coprire l'area dell'antenna Wi-Fi del dispositivo.
- Per funzionare, la TV deve supportare il mirroring dello schermo basato su Wi-Fi CERTIFICATO Miracast™ per la funzionalità sopra descritta.

#### Per interrompere il mirroring dello schermo tra dispositivo

- 1 Dalla Schermata Home, sfiorare .
- 2 Trovare e sfiorare Impostazioni > Connettività Xperia™ > Mirroring schermo.
- 3 Sfiorare **Disconnetti**, quindi **OK**.

## Configurazione one-touch

È possibile utilizzare la funzione di configurazione a un solo tocco per lanciare automaticamente la configurazione di diverse funzioni che lavorano in modalità wireless tra due dispositivi Xperia<sup>™</sup>. Ad esempio, è possibile utilizzare la configurazione a un solo tocco per avviare la configurazione di impostazioni di base per Mirroring schermo e Xperia Link<sup>™</sup>. Una volta completata la configurazione, è necessario un solo tocco ogni volta per lanciare tali funzionalità.

La funzione di configurazione a un solo tocco si attiva utilizzando NFC. Per ulteriori informazioni sulla configurazione di Mirroring schermo, Media Server, NFC e Bluetooth® sul dispositivo, fare riferimento alle relative sezioni della guida dell'utente.

## Per avviare la configurazione a un solo tocco sul dispositivo

- 1 Dalla Schermata Home, sfiorare .
- 2 Trovare e sfiorare Impostazioni > Connettività Xperia™ > Configurazione onetouch. La funzione NFC viene attivata automaticamente.
- 3 Assicurarsi che la funzione NFC sul dispositivo Xperia<sup>™</sup> sia attivata.
- 4 Assicurarsi che gli schermi di entrambi i dispositivi siano sbloccati e attivi.
- 5 Posizionare i due dispositivi in modo che l'area di rilevamento NFC di ogni dispositivo tocchi l'altra. La funzione di configurazione a un solo tocco si avvia automaticamente.
- Entrambi i dispositivi devono supportare la funzione di configurazione a un solo tocco.

## Connessione del dispositivo ad accessori USB

È possibile utilizzare l'adattatore USB Host per collegare il dispositivo ad accessori USB, quali dispositivi di memoria di massa USB, periferiche di gioco, tastiere USB e mouse USB. Se l'accessorio USB presenta un connettore micro USB, l'adattatore USB Host non è necessario.

Gli adattatori USB Host sono venduti separatamente. Sony non garantisce che tutti gli accessori USB siano supportati dal dispositivo.

#### Per collegare un accessorio USB utilizzando un adattatore USB host

- Applicare l'adattatore USB host al dispositivo, quindi collegare l'adattatore all'accessorio USB.
- Per configurare i controller di gioco, accessori audio USB ed Ethernet USB, potrebbe essere necessario eseguire un'ulteriore procedura oppure disporre di un software. Sony non garantisce che tutti gli accessori USB siano supportati dal dispositivo.

Per accedere ai contenuti su un dispositivo di memoria di massa USB utilizzando un adattatore USB Host

- 1 Applicare l'adattatore USB Host al dispositivo, quindi collegare l'adattatore al dispositivo di memoria di massa USB.
- 2 Per accedere ai file e alle cartelle sul dispositivo di memoria USB, utilizzare un'app di gestione file come File Commander.
- È inoltre possibile aprire un'applicazione multimediale pertinente sul dispositivo per visualizzarne direttamente il contenuto. Ad esempio, è possibile aprire l'applicazione Album per visualizzare le foto archiviate sul dispositivo di memoria di massa USB.

Per scollegare un dispositivo di memoria di massa USB

- 1 Per aprire il riquadro di notifica, trascinare la barra di stato verso il basso, quindi sfiorare **Memoria USB connessa**.
- 2 Sfiorare **OK**.
- 3 Estrarre l'adattatore USB Host dal dispositivo.

### Per collegare un accessorio USB a un connettore micro USB

- Collegare il connettore micro USB dell'accessorio USB al dispositivo.
- Sony non garantisce che tutti gli accessori USB con un connettore micro USB siano supportati dal dispositivo.

## Connessione di un dispositivo al controller wireless serie DUALSHOCK™

È possibile giocare con i giochi archiviati nel dispositivo utilizzando un controller wireless serie DUALSHOCK<sup>™</sup>. È inoltre possibile eseguire il mirroring del dispositivo su una TV o un altro schermo. Per ulteriori informazioni sul mirroring dello schermo, fare riferimento alla corrispondente sezione della Guida per l'utente.

#### Per impostare una connessione con un telecomando wireless DUALSHOCK™3

- 1 Dalla Schermata Home, sfiorare
- 2 Trovare e sfiorare Impostazioni > Connettività Xperia™ > Serie DUALSHOCK™ > DUALSHOCK™3.
- 3 Sfiorare Controller associazione e attenersi alle istruzioni sullo schermo.

#### Per collegare un controller wireless DUALSHOCK™4 al dispositivo

- 1 Dalla Schermata Home, sfiorare .
- 2 Trovare e sfiorare Impostazioni > Connettività Xperia™ > Serie DUALSHOCK™.
- 3 Selezionare DUALSHOCK™4 quindi seguire le istruzioni sul display per completare la connessione.

## Condivisione contenuti con dispositivi DLNA Certified™

È possibile visualizzare o riprodurre contenuti multimediali salvati sul proprio dispositivo su altri dispositivi quali TV o computer. Tali dispositivi devono appartenere alla stessa rete wireless e possono essere TV o altoparlanti Sony oppure prodotti DLNA Certified<sup>™</sup> da Digital Living Network Alliance. È inoltre possibile visualizzare o riprodurre contenuti sul dispositivo da altri dispositivi DLNA Certified<sup>™</sup>.

Dopo avere impostato la condivisione multimediale tra i dispositivi, è possibile, ad esempio, ascoltare file musicali archiviati sul computer di casa dal dispositivo o visualizzare foto scattate con la fotocamera del dispositivo su TV grande schermo.

## Riproduzione sul dispositivo di file provenienti da dispositivi DLNA Certified™

Quando si riproducono file da un altro dispositivo DLNA Certified<sup>™</sup> sul dispositivo, l'altro dispositivo funge da server. In altre parole, condivide contenuti su una rete. Il dispositivo

server deve avere la funzione di condivisione di contenuti abilitata e consentire l'accesso al dispositivo. Deve inoltre essere collegato alla stessa rete Wi-Fi® del dispositivo.

Per riprodurre un brano musicale condiviso sul dispositivo

- 1 Assicurarsi che i dispositivi con cui si desidera condividere i file siano connessi alla stessa rete Wi-Fi® del dispositivo.
- 2 Dalla Schermata Home, sfiorare 🙂, quindi trovare e sfiorare ወ.
- 3 Trascinare il bordo sinistro della schermata iniziale di Musica a destra, quindi sfiorare **Dispositivi**.
- 4 Selezionare un dispositivo dall'elenco di dispositivi collegati.
- 5 Navigare nelle cartelle del dispositivo connesso e selezionare il brano che si desidera riprodurre. Una volta selezionato, il brano viene riprodotto automaticamente.

## Riprodurre un video condiviso sul dispositivo

- 1 Assicurarsi che i dispositivi con cui si desidera condividere i file siano connessi alla stessa rete Wi-Fi® del dispositivo.
- 2 Dalla Schermata Home, sfiorare , quindi trovare e sfiorare Video.
- 3 Trascinare il bordo sinistro della schermata Home di Video sulla destra, quindi sfiorare **Dispositivi**.
- 4 Selezionare un dispositivo dall'elenco di dispositivi collegati.
- 5 Navigare nelle cartelle del dispositivo connesso e selezionare il video che si desidera riprodurre.

## Visualizzare una foto condivisa sul dispositivo

- 1 Assicurarsi che i dispositivi con cui si desidera condividere i file siano connessi alla stessa rete Wi-Fi® del dispositivo.
- 2 Dalla Schermata Home, sfiorare , quindi trovare e sfiorare Album.
- 3 Trascinare il margine sinistro della schermata Home di Album verso destra e sfiorare **Dispositivi**.
- 4 Selezionare un dispositivo dall'elenco dei dispositivi collegati.
- 5 Navigare nelle cartelle del dispositivo connesso e selezionare la foto da visualizzare.

## Riproduzione di file dal proprio dispositivo su dispositivi DLNA Certified™

Prima di visualizzare o riprodurre file multimediali dal dispositivo su altri dispositivi DLNA Certified<sup>™</sup>, è necessario impostare una condivisione file sul dispositivo. I dispositivi con cui si condividono i contenuti vengono chiamati dispositivi client. Ad esempio, un TV, un computer o un tablet agiscono come dispositivi client. Il dispositivo funziona come server multimediale quando rende contenuti disponibili a dispositivi client. Quando si imposta la condivisione di file sul dispositivo, è necessario anche fornire le autorizzazioni di accesso ai dispositivi client. Dopo aver fatto ciò, tali dispositivi vengono visualizzati come dispositivi registrati. I dispositivi in attesa delle autorizzazioni di accesso vengono elencati come dispositivi in attesa.

## Configurare i file da condividere con altri dispositivi DLNA Certified™

- 1 Collegare il dispositivo a una rete Wi-Fi®.
- 2 Dalla Schermata Home, sfiorare 📾, quindi trovare e sfiorare ወ.
- 3 Sfiorare , quindi sfiorare Server multimediale.
- 4 Per attivare la funzione **Condiv. conten. multimediale** trascinare lo slider 
  ☐ che viene visualizzato nella barra di stato. Il dispositivo ora può funzionare con un server multimediale.
- 5 Collegare il computer o altri dispositivi alla stessa rete Wi-Fi® del dispositivo.
- 6 Viene visualizzata una notifica nella barra di stato del dispositivo. Aprire le notifiche e impostare le autorizzazioni di accesso per ciascun dispositivo.
- Le istruzioni per l'impostazione della condivisione di file tramite DLNA<sup>™</sup> varia a seconda del dispositivo client. Per ulteriori informazioni fare riferimento alla guida per l'utente al dispositivo

client. Se il dispositivo non riesce a collegarsi a un client sulla rete, verificare che la rete Wi-Fi® sia funzionante.

È inoltre possibile accedere al menu Server multimediale in Impostazioni > Connettività
 Xperia™ > Impostazioni server multimediale. Se viene chiusa la visualizzazione di Server multimediale, la funzione di condivisione file resta in funzione in background.

Interrompere la condivisione dei file con altri dispositivi DLNA Certified™

- 1 Dalla Schermata Home, sfiorare .
- 2 Trovare e sfiorare Impostazioni > Connettività Xperia™ > Impostazioni server multimediale.
- 3 Trascinare verso sinistra lo slider accanto a **Condiv. conten. multimediale**.

Impostare le autorizzazioni di accesso per un dispositivo in sospeso

- 1 Dalla Schermata Home, sfiorare .
- 2 Trovare e sfiorare Impostazioni > Connettività Xperia™ > Impostazioni server multimediale.
- 3 Selezionare un dispositivo dall'elenco Dispositivi in sospeso.
- 4 Selezionare un livello di autorizzazione.

## Per modificare il nome di un dispositivo registrato

- 1 Dalla Schermata Home, sfiorare .
- 2 Trovare e sfiorare Impostazioni > Connettività Xperia™ > Impostazioni server multimediale.
- 3 Selezionare un dispositivo dall'elenco Dispositivi registrati, quindi selezionare Cambia nome.
- 4 Immettere un nuovo nome per il dispositivo.

#### Per modificare il livello di accesso di un dispositivo registrato

- 1 Dalla Schermata Home, sfiorare .
- 2 Trovare e sfiorare Impostazioni > Connettività Xperia™ > Impostazioni server multimediale.
- 3 Selezionare un dispositivo dall'elenco Dispositivi registrati.
- 4 Toccare Cambia livello di accesso e selezionare un'opzione.

Ricevere assistenza su come condividere contenuto con altri dispositivi DLNA Certified™

- 1 Dalla Schermata Home, sfiorare .
- 2 Trovare e sfiorare Impostazioni > Connettività Xperia™ > Impostazioni server multimediale.
- 3 Sfiorare 2.

## Riproduzione di file su un dispositivo Digital Media Renderer

Utilizzando la tecnologia DLNA<sup>™</sup>, è possibile eseguire il push di contenuti salvati sul dispositivo su un altro dispositivo collegato alla stessa rete Wi-Fi®. L'altro dispositivo deve essere in grado di funzionare come un dispositivo Digital Media Renderer (DMR) e renderizzare o riprodurre i contenuti ricevuti dal dispositivo. Un TV con funzioni DLNA o un PC con Windows® 7 o versioni successive sono un esempio dei dispositivi DMR.

- Le impostazioni per l'attivazione di Digital Media Renderer possono variare a seconda del dispositivo. Fare riferimento alla guida per l'utente del dispositivo DMR per ulteriori informazioni.
- Non è possibile riprodurre contenuti protetti con Digital Rights Management (DRM) su un dispositivo Digital Media Renderer utilizzando la tecnologia DLNA™.

## Visualizzare foto o video dal proprio dispositivo o da un dispositivo DMR

- 1 Assicurarsi che il dispositivo DMR sia correttamente impostato e collegato alla stessa rete Wi-Fi<sup>®</sup> del dispositivo.
- 2 Dalla Schermata Home, sfiorare .
- 3 Trovare e sfiorare **Album**.
- 4 Sfogliare e aprire le foto o i video che si desidera visualizzare.
- 5 Sfiorare lo schermo per visualizzare la barra degli strumenti, quindi sfiorare i e selezionare un dispositivo DMR con cui si desidera condividere il contenuto. I contenuti selezionati vengono riprodotti in ordine cronologico sul dispositivo selezionato.
- 6 Per disconnettere un dispositivo DMR, sfiorare i e selezionare Disconnetti. La riproduzione del file viene interrotta sul dispositivo DMR ma continua sul dispositivo.
- Inoltre è possibile condividere un video dall'applicazione Video del proprio dispositivo, sfiorando il video e quindi sfiorando <sup>1</sup>/<sub>a</sub>.

#### Riprodurre un brano musicale dal proprio dispositivo su un dispositivo DMR

- 1 Assicurarsi che il dispositivo DMR sia correttamente impostato e collegato alla stessa rete Wi-Fi<sup>®</sup> del proprio dispositivo.
- 2 Dalla Schermata Home, sfiorare , quindi trovare e sfiorare .
- 3 Selezionare una categoria musicale e navigare fino al brano musicale che si desidera condividere, quindi sfiorare il brano musicale.
- 4 Sfiorare **i** e selezionare il dispositivo DMR con cui condividere il contenuto. Il brano viene riprodotto automaticamente sul dispositivo selezionato.
- 5 Per disconnettere un dispositivo DMR, sfiorare e selezionare il dispositivo. La riproduzione del brano musicale viene interrotta sul dispositivo DMR ma continua sul dispositivo.

## Tecnologia wireless Bluetooth®

Utilizzare la funzione Bluetooth<sup>®</sup> per inviare file ad altri dispositivi Bluetooth<sup>®</sup> compatibili o collegarli ad accessori vivavoce. Le connessioni Bluetooth<sup>®</sup> funzionano meglio entro un raggio di 10 metri (33 piedi) e senza oggetti solidi intrapposti. In alcuni casi è necessario associare manualmente il dispositivo ad altri dispositivi Bluetooth<sup>®</sup>.

- L'interoperabilità e la compatibilità tra i dispositivi Bluetooth® possono variare.
- Se si utilizza un dispositivo con utenti multipli, ogni utente può modificare le impostazioni Bluetooth® e le modifiche effettuate sono valide per tutti gli utenti.

#### Per attivare la funzione Bluetooth®

- 1 Dalla Schermata Home, sfiorare .
- 2 Trovare e sfiorare **Impostazioni** > **Bluetooth**.
- 3 Sfiorare l'interruttore di attivazione/disattivazione accanto a **Bluetooth** in modo da attivare la funzione Bluetooth<sup>®</sup>. Il dispositivo è ora visibile ai dispositivi nelle vicinanze e viene visualizzato un elenco dei dispositivi Bluetooth<sup>®</sup> disponibili.

## Denominazione del dispositivo

È possibile assegnare un nome al dispositivo. Questo nome sarà mostrato ad altri dispositivi dopo avere attivato la funzione Bluetooth<sup>®</sup> e impostato il telefono su visibile.

## Per assegnare un nome al dispositivo

- <sup>1</sup> Assicurarsi che la funzione Bluetooth<sup>®</sup> sia attiva.
- 2 Dalla Schermata Home, sfiorare .
- 3 Trovare e sfiorare **Impostazioni** > **Bluetooth**.
- 4 Sfiorare > Rinomina questo dispositivo.
- 5 Immettere un nome per il dispositivo.
- 6 Sfiorare **Rinomina**.

## Associazione a un altro dispositivo Bluetooth®

Quando si associa il dispositivo a un altro dispositivo è possibile, ad esempio, collegare il dispositivo a un auricolare Bluetooth<sup>®</sup> o a un kit per auto Bluetooth<sup>®</sup> e utilizzare tali dispositivi per condividere musica.

Una volta associato il dispositivo a un altro dispositivo Bluetooth<sup>®</sup>, l'associazione viene memorizzata. Al momento di associare il dispositivo con un dispositivo Bluetooth<sup>®</sup>, potrebbe essere necessario immettere un codice di accesso. Il dispositivo tenterà automaticamente di utilizzare il codice generico 0000. Se tale codice non funziona, fare riferimento alla guida del dispositivo Bluetooth<sup>®</sup> per conoscere il codice d'accesso corretto. Non è necessario immettere nuovamente il codice di accesso al successivo collegamento a un dispositivo Bluetooth<sup>®</sup> precedentemente associato.

- Alcuni dispositivi Bluetooth<sup>®</sup>, ad esempio molti auricolari <sup>®</sup>, richiedono l'associazione e la connessione con un altro dispositivo.
- Il telefono può essere associato a numerosi dispositivi Bluetooth<sup>®</sup> ma può essere connesso a un solo profilo <sup>Bluetooth®</sup> per volta.

## Per associare il dispositivo a un altro dispositivo Bluetooth®

- Assicurarsi che nel dispositivo che si desidera associare sia attivata la funzione Bluetooth<sup>®</sup> e che il dispositivo sia visibile ad altri dispositivi Bluetooth<sup>®</sup>.
- 2 Dalla Schermata Home del dispositivo, sfiorare .
- 3 Trovare e sfiorare Impostazioni > Bluetooth .
- <sup>4</sup> Trascinare lo slider accanto a **Bluetooth** per attivare la funzione Bluetooth<sup>®</sup>. Viene visualizzato un elenco di dispositivi Bluetooth<sup>®</sup> disponibili.
- <sup>5</sup> Sfiorare il dispositivo Bluetooth<sup>®</sup> che si desidera associare.
- 6 Immettere un codice di accesso, se richiesto, oppure confermare lo stesso codice di accesso su entrambi i dispositivi.

## Per collegare il dispositivo a un altro dispositivo Bluetooth®

- 1 Dalla Schermata Home, sfiorare .
- 2 Trovare e sfiorare **Impostazioni** > **Bluetooth**.
- <sup>3</sup> Sfiorare il dispositivo Bluetooth<sup>®</sup> che si desidera collegare.

## Per rimuovere l'associazione di un dispositivo Bluetooth®

- 1 Dalla Schermata Home, sfiorare .
- 2 Trovare e sfiorare Impostazioni > Bluetooth.
- 3 In **Dispositivi accoppiati**, sfiorare **\*** accanto al nome del dispositivo di cui si desidera rimuovere l'associazione.
- 4 Sfiorare **Diment.**

## Invio e ricezione di elementi tramite tecnologia Bluetooth®

Condividere gli elementi con altri dispositivi compatibili con <sup>Bluetooth</sup>® come telefoni o computer. È possibile inviare e ricevere diversi tipi di elementi utilizzando la funzione <sup>Bluetooth</sup>®, come:

- Foto e video
- Musica e altri file audio
- Contatti
- Pagine Web

## Inviare elementi utilizzando Bluetooth®

- <sup>1</sup> **Dispositivo di destinazione**: assicurarsi che la funzione Bluetooth<sup>®</sup> sia attiva e che il dispositivo sia visibile ad altri dispositivi Bluetooth<sup>®</sup>.
- 2 **Dispositivo di invio:** aprire l'applicazione che contiene l'elemento che si desidera inviare e scorrere fino a selezionarlo.
- 3 A seconda dell'applicazione e dell'elemento che si desidera inviare, potrebbe essere necessario, ad esempio, toccare e tenere premuto l'elemento, quindi aprirlo e premere <. È possibile che esistano altre modalità di invio di un elemento.
- 4 Selezionare **Bluetooth**.
- <sup>5</sup> Attivare Bluetooth<sup>®</sup>, se richiesto.
- 6 Sfiorare il nome del dispositivo di destinazione.
- 7 Dispositivo di destinazione: se richiesto, accettare la connessione.
- 8 **Dispositivo di invio**: se richiesto, confermare il trasferimento al dispositivo di destinazione.
- 9 Dispositivo di destinazione: accettare l'elemento in arrivo.

## Per ricevere elementi tramite Bluetooth®

- <sup>1</sup> Assicurarsi che la funzione Bluetooth<sup>®</sup> sia attiva e che sia visibile ad altri dispositivi Bluetooth<sup>®</sup>.
- 2 Il dispositivo di invio inizia l'invio dei dati al dispositivo.
- 3 Se richiesto, immettere lo stesso codice di accesso su entrambi i dispositivi o confermare il codice di accesso suggerito.
- 4 Quando si riceve la notifica di un file in arrivo sul dispositivo, trascinare la barra di stato verso il basso e sfiorare la notifica per accettare il trasferimento di file.
- 5 Sfiorare **Accetta** per iniziare il trasferimento di file.
- 6 Per visualizzare l'avanzamento del trasferimento, trascinare la barra di stato verso il basso.
- 7 Per aprire un elemento ricevuto, trascinare la barra di stato verso il basso e sfiorare la notifica pertinente.

## Per visualizzare i file ricevuti utilizzando Bluetooth®

- 1 Dalla Schermata Home, sfiorare .
- 2 Trovare e sfiorare **Impostazioni** > **Bluetooth**.
- 3 Premere e selezionare Mostra file ricevuti.

## NFC

Utilizzare Near Field Communications (NFC) per condividere dati con altri dispositivi quali video, foto, indirizzi di pagine Web, file musicali o contatti. È inoltre possibile utilizzare NFC per scansionare etichette che forniscono maggiori informazioni su un prodotto o su un servizio nonché altri tipi di etichette che attivano determinate funzioni nel dispositivo.

NFC è una tecnologia wireless con un limite massimo di un centimetro, pertanto dispositivi che condividono dati devono trovarsi vicini. Per utilizzare NFC è necessario attivare la funzione NFC e lo schermo del dispositivo deve essere attivo.

NFC potrebbe non essere disponibile in tutti i paesi e/o regioni.

## Per attivare la funzione NFC

- 1 Dalla Schermata Home, sfiorare .
- 2 Trovare e sfiorare **Impostazioni** > **Altro**.
- 3 Sfiorare l'interruttore di attivazione/disattivazione accanto a NFC.

## Per condividere un contatto con un altro dispositivo utilizzando NFC

- 1 Verificare che la funzione NFC sia attiva su entrambi i dispositivi e che entrambi gli schermi siano attivi.
- 2 Per visualizzare i contatti, accedere a Schermata Home, sfiorare , quindi sfiorare .
- 3 Sfiorare il contatto che si desidera condividere.
- 4 Mantenere i due dispositivi retro contro retro in modo che le aree di riconoscimento NFC siano a contatto. Quando i dispositivi si connettono viene visualizzata l'anteprima del contatto.
- 5 Sfiorare l'anteprima per avviare il trasferimento.
- 6 Quando il trasferimento è terminato, le informazioni di contatto vengono visualizzate e salvate sullo schermo del dispositivo ricevente.

#### Per condividere un file musicale con un altro dispositivo utilizzando NFC

- 1 Verificare che la funzione NFC sia attiva su entrambi i dispositivi e che entrambi gli schermi siano attivi.
- 2 Per aprire l'applicazione Musica, sfiorare 🕮, quindi trovare e sfiorare 🕖.
- 3 Selezionare una categoria musicale e navigare fino al brano musicale che si desidera condividere.
- 4 Sfiorare un brano da riprodurre. È quindi possibile sfiorare (ii) per sospendere il brano musicale. Il trasferimento funziona se il brano viene riprodotto o sospeso.
- 5 Mantenere i due dispositivi retro contro retro in modo che le aree di rilevamento NFC siano a contatto. Quando i dispositivi si connettono viene visualizzata l'anteprima del brano.
- 6 Sfiorare l'anteprima per avviare il trasferimento.
- 7 Ultimato il trasferimento, il file musicale viene immediatamente riprodotto sul dispositivo di destinazione. Nello stesso momento, il file viene salvato sul dispositivo ricevente.

## Condividere una foto o un video con un altro dispositivo utilizzando NFC

- 1 Verificare che la funzione NFC sia attiva su entrambi i dispositivi e che entrambi gli schermi siano attivi.
- Per visualizzare foto e video nel dispositivo, accedere a Schermata Home, sfiorare
   , quindi trovare e sfiorare Album.
- 3 Sfiorare la foto o il video che si desidera condividere.
- 4 Mantenere i due dispositivi retro contro retro in modo che le aree di riconoscimento NFC siano a contatto. Quando i dispositivi si connettono viene visualizzata l'anteprima del brano.
- 5 Sfiorare l'anteprima per avviare il trasferimento.
- 6 Quando il trasferimento è terminato, la foto o il video viene visualizzato sullo schermo del dispositivo ricevente. Nello stesso momento, l'elemento viene salvato sul dispositivo ricevente.

## Per condividere un indirizzo Web con un altro dispositivo utilizzando NFC

- 1 Verificare che la funzione NFC sia attiva su entrambi i dispositivi e che entrambi gli schermi siano attivi.
- 2 Dalla Schermata Home, sfiorare 👜.
- 3 Per aprire il browser Web, trovare e sfiorare 👩.
- 4 Caricare la pagina Web che si desidera condividere.
- 5 Mantenere i due dispositivi retro contro retro in modo che le aree di rilevamento NFC siano a contatto. Quando i dispositivi si collegano, viene visualizzata un'anteprima.
- 6 Sfiorare l'anteprima per avviare il trasferimento.
- 7 Al termine del trasferimento, la pagina Web viene visualizzata sullo schermo del dispositivo ricevente.

## Scansione etichette NFC

Il dispositivo può eseguire la scansione di molti tipi di etichette NFC. Per esempio, può eseguire la scansione delle etichette interne su un poster, un tabellone pubblicitario o a lato di un prodotto in un magazzino di rivendita. È possibile ricevere ulteriori informazioni, come indirizzi Web.

### Per effettuare una scansione di un'etichetta NFC

- 1 Verificare che la funzione NFC del dispositivo e lo schermo siano attivi.
- 2 Posizionare il dispositivo oltre l'etichetta in modo che venga toccata dall'area di rilevamento NFC. Il dispositivo scansiona l'etichetta e visualizza il contenuto acquisito. Sfiorare il contenuto dell'etichetta per aprirla.

## Collegamento a un dispositivo Sony NFC compatibile

È possibile collegare il telefono a un dispositivo Sony NFC compatibile, come ad esempio, un altoparlante o una cuffia. Quando si stabilisce questo tipo di connessione, fare riferimento alla Guida per l'utente dei dispositivi compatibili per maggiori informazioni.

Potrebbe essere necessario avere Wi-Fi® o Bluetooth® attivati su entrambi i dispositivi perché la connessione funzioni.

# Funzionalità e app intelligenti per risparmiare tempo

## Controllo di accessori e impostazioni con Smart Connect™

Utilizzare l'applicazione Smart Connect<sup>™</sup> per impostare le azioni che si verificano nel dispositivo quando si collega o si scollega un accessorio. Ad esempio, è possibile avviare sempre l'applicazione Radio FM quando si collega un auricolare.

È inoltre possibile impostare Smart Connect<sup>™</sup> affinché legga gli SMS in arrivo. In alternativa, è possibile utilizzare l'applicazione per impostare un'azione specifica o un gruppo di azioni da avviare nel dispositivo in determinati momenti della giornata. Ad esempio, quando si collega l'auricolare tra le 7:00 e le 9:00, è possibile decidere che:

- L'applicazione Radio FM si avvia.
- L'app del social network preferito, ad esempio Facebook, si apre.
- Il volume della suoneria è impostato sulla vibrazione.

Con Smart Connect<sup>™</sup>, è inoltre possibile gestire gli accessori come Xperia<sup>™</sup> SmartTags o un orologio della serie SmartWatch di Sony. Fare riferimento alla Guida per l'utente dell'accessorio specifico per ulteriori informazioni.

Se si utilizza un dispositivo con utenti multipli, è necessario effettuare l'accesso come proprietario, cioè l'utente principale, per utilizzare l'applicazione Smart Connect<sup>™</sup>.

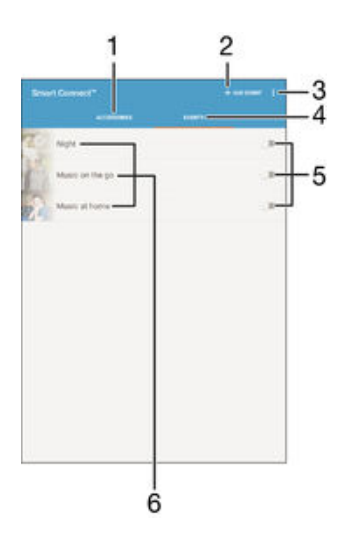

- 1 Sfiorare per visualizzare gli accessori disponibili
- 2 Aggiungere un accessorio o un evento
- 3 Visualizzare le opzioni del menu
- 4 Sfiorare per visualizzare tutti gli eventi
- 5 Sfiorare per attivare un evento
- 6 Sfiorare per visualizzare i dettagli di un evento

#### Per creare un evento Smart Connect™

- 1 Dalla Schermata Home, sfiorare 
  , quindi trovare e sfiorare 
  .
- 2 Se si apre Smart Connect<sup>™</sup> per la prima volta, sfiorare **OK** per chiudere la schermata introduttiva.
- 3 Nella scheda Eventi, sfiorare +.
- 4 Se si crea un evento per la prima volta, sfiorare nuovamente **OK** per chiudere la schermata introduttiva.
- 5 Aggiungere le condizioni per l'attivazione dell'evento. Una condizione potrebbe essere il collegamento a un accessorio o un intervallo di tempo specifico oppure entrambi.
- 6 Sfiorare  $\rightarrow$  per continuare.
- 7 Aggiungere ciò che si desidera accada al collegamento di un accessorio e impostare le altre impostazioni.
- 8 Sfiorare  $\rightarrow$  per continuare.
- 9 Impostare un nome per l'evento, quindi sfiorare Fine.
- ✤ Per aggiungere un accessorio Bluetooth<sup>®</sup>, è necessario prima associarlo al dispositivo.

### Per modificare un evento Smart Connect™

- 1 Avviare l'applicazione Smart Connect<sup>™</sup>.
- 2 Nella scheda Eventi, sfiorare l'evento.
- 3 Se l'evento non è attivo, trascinare lo slider verso destra per attivarlo.
- 4 Sfiorare **Modifica evento**, quindi regolare le impostazioni nel modo desiderato.

## Per eliminare un evento

- 1 Avviare l'applicazione Smart Connect<sup>™</sup>.
- 2 Nella scheda **Eventi**, toccare e tenere premuto il messaggio che si desidera eliminare, quindi sfiorare **Elimina evento**.
- 3 Sfiorare **Elimina** per confermare.
- È anche possibile aprire l'evento da eliminare e sfiorare > Elimina evento > Elimina.

## Per impostare Smart Connect™ affinché legga gli SMS in arrivo

- 1 Avviare l'applicazione Smart Connect<sup>™</sup>.
- 2 Sfiorare ; quindi sfiorare **Impostazioni**.
- 3 Selezionare la casella di controllo accanto a **Sintesi vocale da testo**, quindi confermare l'attivazione, se necessario.
- Se questa funzionalità è attivata, tutti gli SMS in arrivo vengono letti a voce alta. Per proteggere la propria privacy, potrebbe essere necessario disattivare questa funzione se, ad esempio, si utilizza il dispositivo in un luogo pubblico o a lavoro.

## Gestione degli accessori

Utilizzare l'applicazione Smart Connect<sup>™</sup> per gestire una gamma di accessori intelligenti che possono essere connessi al dispositivo, ad esempio Xperia<sup>™</sup> SmartTags, un orologio della serie SmartWatch o auricolari senza fili di Sony. Smart Connect<sup>™</sup> scarica tutte le applicazioni necessarie e, quando disponibili, trova anche applicazioni di terze parti. Gli accessori connessi in precedenza vengono visualizzati in un elenco che consente di ottenere altre informazioni sulle funzionalità di ciascun accessorio.

### Per associare e collegare un accessorio

- 1 Avviare l'applicazione Smart Connect<sup>™</sup>. Se si apre Smart Connect<sup>™</sup> per la prima volta, sfiorare **OK** per chiudere la schermata introduttiva.
- 2 Sfiorare Accessori, quindi sfiorare +.
- 3 Se non è già attiva, attivare la funzione Bluetooth<sup>®</sup>, quindi sfiorare il nome dell'accessorio che si desidera associare o collegare.
- 4 Se necessario, immettere un passcode oppure confermare lo stesso passcode sul dispositivo e sull'accessorio.

### Regolare le impostazioni per un accessorio connesso

- 1 Associare e connettere l'accessorio al dispositivo.
- 2 Avviare l'applicazione Smart Connect<sup>™</sup>.
- 3 Sfiorare Accessori, quindi sfiorare il nome dell'accessorio connesso.
- 4 Regolare le impostazioni desiderate.

## Utilizzare il dispositivo come un hub fitness con ANT+™

È possibile utilizzare il dispositivo con prodotti di salute e fitness che supportano la tecnologia ANT+<sup>™</sup>. Ad esempio, se si corre con un monitor di frequenza cardiaca compatibile con ANT+<sup>™</sup> e un misuratore di passi (per misurare velocità e distanza), è possibile raccogliere sul dispositivo i dati relativi alla corsa. In questo modo è possibile analizzare e migliorare le prestazioni.

È possibile scaricare una serie di applicazioni da Google Play<sup>™</sup> che supportano dispositivi ANT+<sup>™</sup> per sport, fitness e salute. Per informazioni relative alla compatibilità dei prodotti ANT+<sup>™</sup>, accedere a www.thisisant.com/directory.

## Utilizzare il dispositivo come wallet

Utilizzare il dispositivo come wallet per effettuare pagamenti senza dover cercare il vero portafoglio. Tutti i servizi di pagamento installati sono raccolti insieme per essere visualizzati e gestiti. Per effettuare un pagamento, è necessario attivare la funzione NFC prima di toccare un lettore di carte con il dispositivo. Per maggiori informazioni su NFC, visitare *NFC* alla pagina 121.

I servizi di pagamento mobile potrebbero non essere ancora disponibili in tutti i Paesi.

#### Gestire i servizi di pagamento

- 1 Dalla Schermata Home, sfiorare .
- 2 Trovare e sfiorare Impostazioni > Tap & pay. Comparirà un elenco di servizi di pagamento.
- 3 Gestire i servizi di pagamento a propria scelta, ad esempio, modificare il servizio di pagamento

## Viaggio e mappe

## Utilizzo dei servizi di localizzazione

I servizi di localizzazione consentono ad applicazioni quali Mappe e alla fotocamera di utilizzare le informazioni di reti mobili, Wi-Fi® e del GPS per determinare l'ubicazione approssimativa dell'utente. Se l'utente non si trova in un punto facilmente rintracciabile dai satelliti GPS, il dispositivo può determinarne l'ubicazione utilizzando la funzione Wi-Fi®. Se l'utente non si trova nella zona di copertura di una rete Wi-Fi®, il dispositivo può determinare l'ubicazione utilizzando la funzione voi determinare l'ubicazione utilizzando la rete mobile.

Per utilizzare il dispositivo al fine di rilevare la propria posizione, è necessario attivare i servizi di localizzazione.

È possibile incorrere in costi aggiuntivi per la connessione quando si accede a Internet dal dispositivo.

Per attivare o disattivare i servizi di localizzazione

- 1 Dalla Schermata Home, sfiorare .
- 2 Trovare e sfiorare **Impostazioni** > **Ubicazione**, quindi sfiorare l'interruttore di attivazione/disattivazione per attivare o disattivare i servizi di localizzazione.
- 3 Se sono stati attivati i servizi di localizzazione al passaggio 2, sfiorare **Accetto** per confermare.

## Miglioramento dell'accuratezza del GPS

Al primo utilizzo, il ricevitore GPS del dispositivo potrebbe impiegare tra i 5 ed i 10 minuti per rilevare la posizione dell'utente. Per facilitare la ricerca, assicurarsi di avere una chiara vista del cielo. Restare immobili e non coprire l'antenna GPS (l'area illuminata nell'immagine). I segnali GPS possono passare attraverso le nuvole e la plastica ma non attraverso la maggior parte degli oggetti solidi come montagne ed edifici. Se la posizione non viene rilevata entro pochi minuti, spostarsi in un altro luogo.

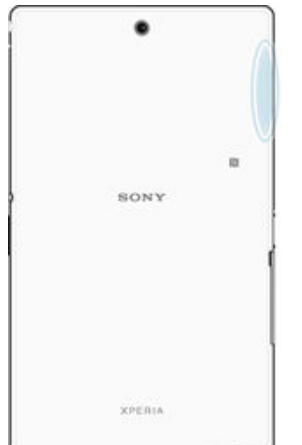

## Google Maps<sup>™</sup> e navigazione

Utilizzare Google Maps<sup>™</sup> per tenere traccia della propria posizione corrente e ricevere indicazioni dettagliate per la propria destinazione.

Per utilizzare l'applicazione Google Maps<sup>™</sup> online è necessaria una connessione Internet. Quando si accede a Internet dal dispositivo, è possibile incorrere in costi aggiuntivi per la connessione. Per informazioni dettagliate sull'utilizzo dell'applicazione, accedere a http://support.google.com e fare clic sul collegamento "Maps per cellulare".

L'applicazione Google Maps™ potrebbe non essere disponibile per tutti i mercati, paesi o regioni.

#### Per utilizzare Google Maps™

- 1 Dalla Schermata Home, sfiorare .
- 2 Trovare e sfiorare **Mappe**.

## Utilizzo del traffico dati in viaggio

Quando si viaggia al di fuori della rete mobile domestica, potrebbe essere necessario accedere a Internet tramite il traffico dati mobile. In questo caso, è necessario attivare il roaming dei dati sul dispositivo. Si consiglia di verificare in anticipo le tariffe relative alla connessione dati.

Se si utilizza un dispositivo con utenti multipli, è necessario effettuare l'accesso come proprietario, cioè l'utente principale ad attivare o disattivare il roaming dati.

Per attivare il roaming dei dati

- 1 Dalla Schermata Home, sfiorare .
- 2 Trovare e sfiorare **Impostazioni** > **Altro** > **Reti mobili**.
- 3 Trascinare verso destra lo slider accanto a Roaming dati.
- Non è possibile attivare il roaming dei dati se i dati mobili sono disattivati.

## Utilizzo del dispositivo con un sistema di informazioneintrattenimento per l'automobile

Collegare il dispositivo a un sistema di informazione-intrattenimento per l'automobile certificato MirrorLink<sup>™</sup> con un cavo USB, ad esempio per utilizzare un'app di navigazione o riprodurre musica dal dispositivo durante la guida. Il sistema di informazione-intrattenimento per l'automobile riflette tutte le funzionalità del dispositivo e consente di accedere a tutte le applicazioni. Una volta collegato, è possibile navigare nelle app tramite i controlli del sistema di informazione-intrattenimento per l'automobile.

Alcune applicazioni potrebbero non essere disponibili nella modalità di guida. Inoltre, i dati protetti, ad esempio i video con protezione elevata in Digital Rights Management (DRM), non sono disponibili tramite MirrorLink<sup>™</sup>.

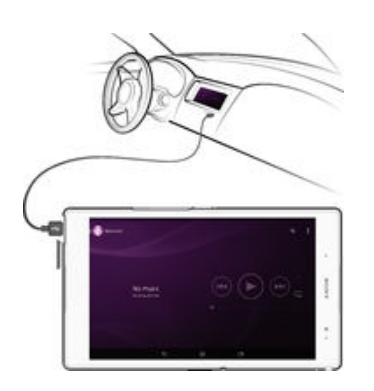

Collegare il dispositivo a un sistema di informazione-intrattenimento per l'automobile

- Collegare il dispositivo a un sistema di informazione-intrattenimento per l'automobile usando un cavo USB. La schermata del dispositivo viene visualizzata sullo schermo del sistema di informazione-intrattenimento.
- Potrebbe essere necessario avviare MirrorLink<sup>™</sup> manualmente se la connessione tra il dispositivo e il sistema di informazione-intrattenimento non viene stabilita automaticamente.

## Avviare MirrorLink<sup>™</sup> manualmente

- 1 Accertarsi che il dispositivo sia collegato al sistema di infotainment dell'auto usando un cavo USB.
- 2 Dalla Schermata Home, sfiorare 🐵.
- 3 Trovare e sfiorare Impostazioni > Connettività Xperia™ > MirrorLink™.
- 4 Sfiorare Avvia MirrorLink™, quindi sfiorare OK.
- 5 Se la connessione non viene ancora stabilita, sfiorare **Indirizzo di rete** per cambiare indirizzo di rete nel caso in cui lo stesso indirizzo di rete sia in uso da parte di altri servizi quali Bluetooth® e Wi-Fi®, quindi riprovare.

## Modalità Aereo

In modalità Aereo la rete e i ricetrasmettitori sono disattivati per evitare disturbi alle apparecchiature sensibili. È comunque possibile giocare, ascoltare musica, riprodurre video ed altri contenuti, se tali contenuti sono salvati sulla memory card o nella memoria interna. È inoltre possibile ricevere notifiche con sveglie, se attivate.

L'attivazione della modalità Aereo riduce il consumo di batteria.

## Per attivare la modalità Aereo

- 1 Dalla Schermata Home, sfiorare .
- 2 Trovare e sfiorare Impostazioni > Altro.
- 3 Trascinare verso destra lo slider accanto a Modalità aereo.

## Calendario e sveglia

## Agenda

Utilizzare l'applicazione Calendario per gestire la propria pianificazione temporale. Se l'utente ha eseguito l'accesso e sincronizzato il dispositivo con uno o più account online che comprendono un calendario (ad esempio, l'account Google™ o Xperia™ con Facebook), gli eventi di calendario di tali account verranno visualizzati nell'applicazione Calendario. È possibile selezionare i calendari che si desidera integrare nella vista combinata del calendario.

Quando si avvicina l'orario di un appuntamento, il dispositivo emette un segnale acustico per ricordarlo. Inoltre, nella barra di stato viene visualizzato 💼.

È possibile sincronizzare il calendario di Outlook con il proprio dispositivo utilizzando PC Companion. In questo caso, tutti gli appuntamenti del calendario di Outlook verranno visualizzati nel calendario del dispositivo.

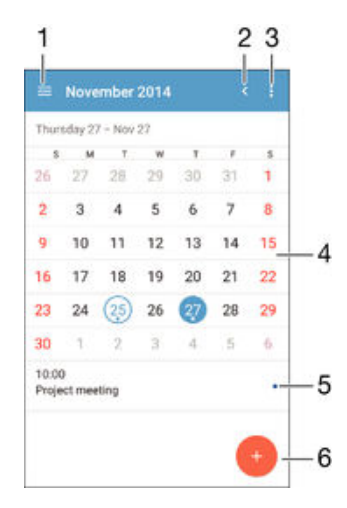

- 1 Selezionare un tipo di visualizzazione e i calendari da visualizzare
- 2 Ritornare alla data corrente
- 3 Accedere alle impostazioni e ad altre opzioni
- 4 Toccare rapidamente verso sinistra o destra in modo più rapido
- 5 Calendario del giorno selezionato
- 6 Aggiungere un evento di calendario

#### Per creare un evento del calendario

- 1 Dalla Schermata Home, sfiorare , quindi sfiorare Calendario.
- 2 Sfiorare 🕘.
- 3 Se il calendario è stato sincronizzato con uno o più account, selezionare l'account al quale si desidera aggiungere questo evento. Se si desidera aggiungere solo questo evento al dispositivo, toccare **Calendario del dispositivo**.
- 4 Inserire o selezionare le informazioni desiderate e aggiungere i partecipanti all'evento.
- 5 Per salvare l'evento e inviare gli inviti, sfiorare **Salva**.

#### Per visualizzare un evento del calendario

- 1 Dalla Schermata Home, sfiorare , quindi sfiorare Calendario.
- 2 Sfiorare l'evento che si desidera visualizzare.

#### Per visualizzare più calendari

- 1 Dalla Schermata Home, sfiorare , quindi trovare e sfiorare **Calendario**.
- 2 Sfiorare  $\equiv$ , quindi selezionare le caselle di controllo dei calendari da visualizzare.

#### Per eseguire lo zoom della vista del calendario

 Quando è selezionata la vista Settimana o Giorno, pizzicare lo schermo per ingrandire.

### Per visualizzare i giorni di festa nell'applicazione Calendario

- 1 Dalla Schermata Home, sfiorare , quindi sfiorare Calendario.
- 2 Sfiorare ; quindi Impostazioni.
- 3 Sfiorare **Festività nazionali**.
- 4 Selezionare un'opzione o una combinazione di opzioni, quindi sfiorare OK.

Per visualizzare i compleanni nell'applicazione Calendario

- 1 Dalla Schermata Home, sfiorare , quindi sfiorare Calendario.
- 2 Sfiorare ; quindi sfiorare **Impostazioni** > **Compleanni**.
- 3 Trascinare verso destra lo slider accanto a Compleanni.

#### Per visualizzare le previsioni del tempo nell'applicazione Calendario

- 1 Dalla Schermata Home, sfiorare , quindi sfiorare Calendario.
- 2 Sfiorare , quindi sfiorare Impostazioni.
- 3 Sfiorare **Previsioni meteo**, quindi trascinare verso destra lo slider accanto a **Previsioni meteo**.
- 4 Se i servizi di localizzazione sono disattivati, sfiorare Località di residenza, quindi cercare la città da aggiungere.
- Per ulteriori informazioni su come abilitare i servizi di localizzazione, vedere *Utilizzo dei servizi di localizzazione* a pagina 127.

Modificare le impostazioni relative alle previsioni del tempo nell'applicazione Calendario

- 1 Dalla Schermata Home, sfiorare , quindi sfiorare Calendario.
- 2 Sfiorare , quindi Impostazioni.
- 3 Sfiorare **Previsioni meteo**.
- 4 Regolare le impostazioni nel modo desiderato.

## Sveglia e orologio

È possibile impostare più sveglie e utilizzare una delle suonerie salvate sul dispositivo come suoneria sveglia. La sveglia non suona se il dispositivo è spento.

Il formato dell'ora visualizzato per la sveglia è lo stesso formato selezionato per le impostazioni generali dell'ora. Ad esempio, 12 o 24 ore.

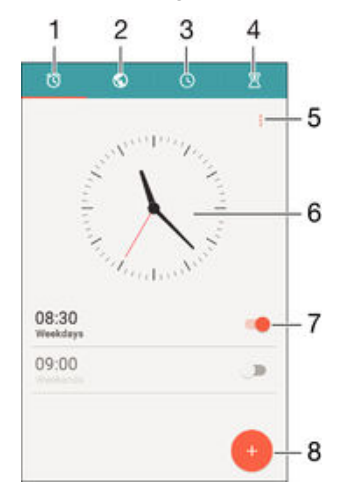

- 1 Accedere alla schermata iniziale della sveglia
- 2 Visualizzare l'orologio mondiale e regolare le impostazioni
- 3 Accedere alla funzione del cronometro

- 4 Accedere alla funzione del timer
- 5 Visualizzare le opzioni
- 6 Aprire le impostazioni relative a ora e data dell'orologio
- 7 Attivare o disattivare una sveglia
- 8 Aggiungere una nuova sveglia

#### Per impostare un nuovo allarme

- 1 Dalla schermata Home, sfiorare .
- 2 Trovare e sfiorare **Sveglia e orologio**.
- 3 Sfiorare 😐.
- 4 Sfiorare **Ora** e selezionare il valore desiderato.
- 5 Sfiorare **OK**.
- 6 Se lo si desidera, modificare altre impostazioni della sveglia.
- 7 Sfiorare Salva.

#### Per posticipare una sveglia mentre suona

• Sfiorare **Sospendi**.

## Per disattivare una sveglia mentre suona

- Trascinare 🕲 verso destra.
- Per disattivare una sveglia posticipata, è possibile trascinare la barra di stato verso il basso e aprire il riquadro di notifica, quindi sfiorare .

#### Per modificare una sveglia esistente

- 1 Aprire l'applicazione Sveglia e orologio, quindi sfiorare la sveglia che si desidera modificare.
- 2 Apportare le modifiche desiderate.
- 3 Sfiorare **Salva**.

#### Per attivare o disattivare una sveglia

• Aprire l'applicazione Sveglia e orologio, quindi trascinare lo slider accanto alla sveglia sulla posizione di attivazione o disattivazione.

#### Per eliminare una sveglia

- 1 Aprire l'applicazione Sveglia e orologio, quindi tenere premuta la sveglia che si desidera eliminare.
- 2 Sfiorare **Elimina sveglia**, quindi **Sì**.

### Per impostare la suoneria di una sveglia

- 1 Aprire l'applicazione Sveglia e orologio, quindi sfiorare la sveglia che si desidera modificare.
- 2 Sfiorare **Suono sveglia** e selezionare un'opzione o sfiorare <u>µ</u> e selezionare un file musicale.
- 3 Sfiorare **Fatto**, quindi sfiorare **Salva**.

## Per regolare il volume di una sveglia

- 1 Aprire l'applicazione Sveglia e orologio, quindi sfiorare la sveglia che si desidera modificare.
- 2 Trascinare lo slider del volume in **Volume sveglia** nel punto desiderato.
- 3 Sfiorare **Salva**.

#### Per impostare una sveglia ricorrente

- 1 Aprire l'applicazione Sveglia e orologio, quindi sfiorare la sveglia che si desidera modificare.
- 2 Sfiorare **Ripeti**.
- 3 Contrassegnare le caselle di controllo per i giorni desiderati, quindi sfiorare **OK**.
- 4 Sfiorare Salva.

## Per attivare la funzione vibrazione per una sveglia

- 1 Aprire l'applicazione Sveglia e orologio, quindi sfiorare la sveglia che si desidera modificare.
- 2 Selezionare la casella di controllo Vibrazione.
- 3 Sfiorare **Salva**.

## Per impostare il comportamento dei tasti laterali

- 1 Aprire l'applicazione Sveglia e orologio, quindi selezionare la sveglia che si desidera modificare.
- 2 Sfiorare Side keys behaviour, quindi selezionare il comportamento dei tasti laterali quando vengono premuti durante la riproduzione della sveglia. 3 Sfiorare **Salva**.

## Accesso facilitato

## Gesti di ingrandimento

I gesti di ingrandimento consentono di ingrandire parti dello schermo sfiorando un'area del touchscreen per tre volte consecutive.

## Per attivare o disattivare i gesti di ingrandimento

- 1 Dalla Schermata Home, sfiorare
- 2 Trovare e sfiorare Impostazioni > Accessibilità > Gesti ingrandimento.
- 3 Sfiorare l'interruttore di attivazione/disattivazione.

## Per ingrandire un'area ed eseguire una panoramica dello schermo

- 1 Assicurarsi che la funzione Gesti ingrandimento sia attivata.
- 2 Sfiorare un'area per tre volte, quindi spostare il dito sullo schermo.

## Testo grande

È possibile attivare l'opzione Testo grande per aumentare la dimensione predefinita del testo visualizzato sul dispositivo.

## Per abilitare o disabilitare il testo di grandi dimensioni

- 1 Dalla Schermata Home, sfiorare .
- 2 Trovare e sfiorare Impostazioni > Accessibilità.
- 3 Trascinare lo slider accanto a **Testo grande**.

## Correzione del colore

L'impostazione di correzione del colore consente di regolare la modalità di visualizzazione del colore sullo schermo per gli utenti daltonici o con difficoltà nel distinguere i colori.

## Per abilitare la correzione dei colori

- 1 Dalla Schermata Home, sfiorare
- 2 Trovare e sfiorare Impostazioni > Accessibilità > Correzione colore.
- 3 Sfiorare l'interruttore di attivazione/disattivazione.
- 4 Sfiorare **Modalità di correzione**, quindi selezionare la gradazione di colore desiderata.
- Al momento, la funzionalità di correzione dei colori è sperimentale e potrebbe influire negativamente sulle prestazioni del dispositivo.

## TalkBack

TalkBack è un servizio di utilità per la lettura dello schermo per utenti ipovedenti. TalkBack utilizza la funzione di lettura vocale per descrivere eventi o azioni in esecuzione sul dispositivo Android. TalkBack descrive l'interfaccia utente e legge gli errori del software, le notifiche e i messaggi.

## Per abilitare TalkBack

- 1 Dalla Schermata Home, sfiorare .
- 2 Trovare e sfiorare Impostazioni > Accessibilità > TalkBack.
- 3 Sfiorare l'interruttore di attivazione/disattivazione e OK.
- Per modificare le preferenze vocali, di feedback e tocco per TalkBack, sfiorare Impostazioni.
- In TalkBack viene avviato un tutorial subito dopo aver abilitato la funzionalità. Per uscire dal tutorial, sfiorare due volte il pulsante Uscita.

#### Per disabilitare TalkBack

- 1 Dalla Schermata Home, sfiorare due volte .
- 2 Trovare e sfiorare due volte Impostazioni > Accessibilità > TalkBack.
- 3 Sfiorare due volte l'interruttore di attivazione/disattivazione, quindi sfiorare due volte **OK**.

## Modalità TTY (Teletypewriter)

Grazie alla funzionalità TTY del dispositivo, gli utenti affetti da sordità completa o parziale oppure da disturbi del linguaggio sono in grado di comunicare utilizzando un dispositivo TT o un servizio di inoltro.

## Attivare la modalità TTY

- 1 Dalla Schermata Home, sfiorare .
- 2 Trovare e sfiorare Impostazioni > Chiamata > Modalità TTY.
- 3 Selezionare la modalità TTY applicabile.

## Slow Talk

La funzione Slow Talk consente di rallentare la voce del proprio interlocutore durante una telefonata.

Per attivare o disattivare Slow Talk

- 1 Dalla Schermata Home, sfiorare .
- 2 Trovare e sfiorare Impostazioni > Chiamata.
- 3 Trascinare lo slider accanto a **Parla lentamente** sulla posizione di attivazione o disattivazione.

## Supporto e manutenzione

## Supporto per il dispositivo

Utilizzare l'applicazione di Supporto nel dispositivo per cercare una Guida utente, leggere guide per la risoluzione di problemi e trovare informazioni riguardo agli aggiornamenti di software ed altre informazioni relative al prodotto.

## Accedere all'applicazione Supporto

- 1 Dalla Schermata Home, sfiorare .
- 2 Trovare e sfiorare 🔄, quindi selezionare l'elemento di supporto richiesto.
- Assicurarsi di avere una connessione Internet attiva, preferibilmente Wi-Fi®, per limitare le spese di traffico dati quando si utilizza l'applicazione Supporto.

## Guida in menu e applicazioni

Alcune applicazioni ed impostazioni hanno una guida disponibile nel menu opzioni, il quale è solitamente indicato da nelle specifiche applicazioni.

## Aiutaci a migliorare il nostro software

È possibile abilitare l'invio delle statistiche di utilizzo dal dispositivo in modo che Sony Mobile possa ricevere rapporti anonimi su bug e statistiche che aiutano a migliorare il nostro software. Nessuna di tali informazioni raccolte include dati personali.

## Permettere l'invio di statistiche di utilizzo

- 1 Dalla Schermata Home, toccare .
- 2 Trovare e toccare Impostazioni > Informazioni sul tablet > Impostazioni Info utilizzo.
- 3 Contrassegnare la casella di controllo **Invia info sull'utilizzo**, se non è già contrassegnata.
- 4 Toccare Accetto.

## Strumenti del computer

Sono disponibili numerosi strumenti per aiutare l'utente a connettere il dispositivo a un computer e gestire contenuti quali contatti, filmati, musica e foto.

## PC Companion per Microsoft® Windows®

PC Companion è l'applicazione per computer che consente di accedere a servizi e funzionalità aggiuntive per:

- Trasferire contatti, musica, video e foto da e al vecchio dispositivo.
- Trasferire contenuti dal vecchio dispositivo iPhone<sup>™</sup>, Blackberry<sup>™</sup>, Android<sup>™</sup> o Sony utilizzando l'applicazione Xperia<sup>™</sup> Transfer.
- Aggiornare il software del dispositivo.
- Eseguire il backup dei contenuti sul computer.
- Sincronizzare calendari tra computer e dispositivo.

Per utilizzare l'applicazione PC Companion è necessario un computer con connessione a Internet che esegua uno dei seguenti sistemi operativi:

- Microsoft<sup>®</sup> Windows<sup>®</sup> 10
- Microsoft<sup>®</sup> Windows<sup>®</sup> 8.1
- Microsoft<sup>®</sup> Windows<sup>®</sup> 7
- Microsoft<sup>®</sup> Windows Vista<sup>®</sup>
- Microsoft<sup>®</sup> Windows<sup>®</sup> XP (Service Pack 3 o successivo)

È possibile scaricare PC Companion all'indirizzo http://support.sonymobile.com/globalen/tools/pc-companion.

## Media Go<sup>™</sup> per Microsoft® Windows®

L'applicazione Media Go<sup>™</sup> per computer Windows® facilita il trasferimento di foto, video e musica tra il dispositivo e un computer. Si può installare e accedere a Media Go<sup>™</sup> dall'applicazione PC Companion. Per ulteriori informazioni su come utilizzare l'applicazione Media Go<sup>™</sup>, visitare http://mediago.sony.com/enu/features.

Per utilizzare l'applicazione Media Go™ è necessario uno dei seguenti sistemi operativi:

- Microsoft® Windows® 8/8.1
- Microsoft<sup>®</sup> Windows<sup>®</sup> 7
- Microsoft<sup>®</sup> Windows Vista<sup>®</sup>

## Sony Bridge per Mac

Sony Bridge per Mac è l'applicazione per computer che consente di accedere a servizi e funzionalità aggiuntive per:

- Trasferire contatti, musica, video e foto da e al vecchio dispositivo.
- Trasferire contenuti dal vecchio dispositivo iPhone<sup>™</sup>, Blackberry<sup>™</sup>, Android<sup>™</sup> o Sony utilizzando l'applicazione Xperia<sup>™</sup> Transfer.
- Aggiornare il software del dispositivo.
- Trasferire i file multimediali tra il dispositivo e un computer Apple® Mac®.
- Eseguire il backup dei contenuti su un computer Apple<sup>®</sup> Mac<sup>®</sup>.

Per utilizzare l'applicazione Sony Bridge per Mac è necessario avere un computer Apple® Mac® connesso a Internet con versione Mac OS 10.6 o successiva. È possibile scaricare Sony Bridge per Mac dal sito http://support.sonymobile.com/global-en/tools/bridge-for-mac/.

## Aggiornamento del dispositivo

Si consiglia di aggiornare il software del dispositivo per ottenere le funzionalità, i miglioramenti e le correzioni dei bug più recenti per assicurare prestazioni ottimali. Quando è disponibile un aggiornamento software, I viene visualizzato nella barra di stato. Inoltre, è possibile verificare manualmente la disponibilità di nuovi aggiornamenti.

Il modo più semplice per installare un aggiornamento software è in modalità wireless, dal dispositivo. Tuttavia, alcuni aggiornamenti non sono disponibili per il download wireless. In questo caso, per aggiornare il dispositivo è necessario utilizzare l'applicazione PC

Companion su un PC o l'applicazione Sony Bridge per Mac su un computer Apple<sup>®</sup> Mac<sup>®</sup>.

Per ulteriori informazioni sugli aggiornamenti software, visitare il sito Web *www.sonymobile.com/update*.

- Se si utilizza un dispositivo con utenti multipli, è necessario effettuare l'accesso come proprietario (utente principale) per aggiornare il dispositivo.
- Una capacità di memorizzazione rimanente insufficiente potrebbe impedire gli aggiornamenti. Prima di tentare un aggiornamento, accertarsi che la capacità di memorizzazione sia sufficiente.

## Per verificare la disponibilità di un nuovo software

- 1 Se si utilizza un dispositivo con utenti multipli, assicurarsi di aver effettuato l'accesso come proprietario.
- Dalla Schermata Home, sfiorare .
- 3 Trovare e sfiorare Impostazioni > Informazioni sul tablet > Aggiorn. software.
- Se non sono disponibili nuovi software, è possibile che non vi sia memoria libera sufficiente sul dispositivo. Se il dispositivo Xperia<sup>™</sup> ha meno di 500 MB di memoria interna libera disponibile (la memoria del dispositivo), non si riceveranno informazioni sui nuovi software. La notifica seguente viene visualizzata sul riquadro di notifica per avvisare l'utente della mancanza di spazio di archiviazione: Spazio di archiviazione quasi esaurito. Alcune funzioni del sistema potrebbero non funzionare. Se si riceve questa notifica, è necessario liberare memoria interna (la memoria del dispositivo) prima di ricevere notifiche sui nuovi software disponibili.

#### Per scaricare e installare un aggiornamento di sistema

- 1 Se si utilizza un dispositivo con utenti multipli, assicurarsi di aver effettuato l'accesso come proprietario.
- 2 Dalla Schermata Home, sfiorare 🕮.
- 3 Trovare e sfiorare Impostazioni > Informazioni sul tablet > Aggiorn. software.
- 4 Se è disponibile un aggiornamento di sistema, sfiorare **Scarica** per scaricarlo nel dispositivo.
- 5 Al termine del download, sfiorare **Installa** e seguire le istruzioni visualizzate sullo schermo per completare l'installazione.

Per scaricare e installare un aggiornamento di sistema dal riquadro di notifica

- 1 Se si utilizza un dispositivo con utenti multipli, assicurarsi di aver effettuato l'accesso come proprietari.
- 2 Trascinare la barra di stato verso il basso per aprire il pannello di notifica.
- 3 Scorrere verso il basso e selezionare l'aggiornamento di sistema desiderato, quindi sfiorare **Download**.
- 4 Una volta terminato il download, riaprire il pannello di notifica se è stato chiuso, quindi sfiorare **Installa** seguire le istruzioni visualizzate sullo schermo per completare l'installazione.

## Aggiornamento del dispositivo tramite computer

È possibile scaricare e installare gli aggiornamenti software sul dispositivo utilizzando un computer con connessione a Internet. È necessario disporre di un cavo USB e di un PC su cui sia in esecuzione l'applicazione PC Companion oppure un computer Apple<sup>®</sup> Mac<sup>®</sup> con l'applicazione Sony Bridge per Mac.

Se sul computer non è installata l'applicazione PC Companion o Sony Bridge per Mac, collegare il dispositivo al computer utilizzando un cavo USB e seguire le istruzioni visualizzate sullo schermo.

### Per aggiornare il dispositivo utilizzando un computer

- Assicurarsi che l'applicazione PC Companion sia installata sul PC o che l'applicazione Sony Bridge per Mac sia installata sul computer Apple<sup>®</sup> Mac<sup>®</sup>.
- 2 Connettere il dispositivo al computer utilizzando un cavo USB.
- 3 **Computer**: Avviare l'applicazione PC Companion o Sony Bridge per Mac. Dopo alcuni momenti, il computer rileva il dispositivo e ricerca un nuovo software.
- 4 Computer: Se viene rilevato un nuovo aggiornamento software, viene visualizzata una finestra popup. Seguire le istruzioni sullo schermo per eseguire gli aggiornamenti software necessari.

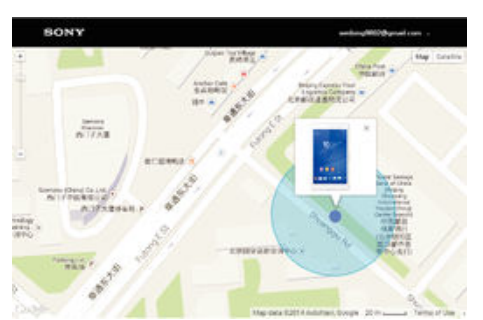

## Ritrovamento di un dispositivo perduto

- Se l'utente dispone di un account Google™, il servizio Web my Xperia consente di individuare e proteggere il dispositivo in caso di smarrimento. È possibile:
- Individuare il dispositivo su una mappa.
- Riprodurre un suono di avviso anche se il dispositivo è in modalità silenziosa.
- Bloccare il dispositivo in remoto e consentire a chi lo trova di visualizzare le informazioni di contatto.

- Infine, cancellare in remoto la memoria esterna e interna del dispositivo.
- Il servizio my Xperia non è disponibile in tutti i paesi.

Per attivare il servizio my Xperia

- 1 Dalla Schermata Home, sfiorare .
- 2 Trovare e sfiorare Impostazioni > Sicurezza > Protezione tramite my Xperia > Attiva.
- 3 Selezionare la casella di controllo, quindi sfiorare Accetta.
- 4 Se richiesto, accedere all'account Sony Entertainment Network. Se non si dispone dell'account, crearne uno nuovo.
- 5 Attivare i servizi di ubicazione sul dispositivo, se la funzione non è stata già attivata.
- Per verificare se il servizio my Xperia riesce a rilevare il dispositivo, visitare il sito Web *myxperia.sonymobile.com* e accedere utilizzando l'account Google™ o Sony Entertainment Network configurato per il dispositivo.
- Se si utilizza un dispositivo con più utenti, il servizio my Xperia può essere utilizzato solo dal proprietario.

## Individuazione del numero di identificazione del dispositivo

Il dispositivo dispone di un numero (identificazione) ID univoco. Nel dispositivo, tale numero viene indicato come IMEI (International Mobile Equipment Identity). Si consiglia di conservare una copia di questo numero. Può essere richiesto, per esempio, quando si accede al servizio di assistenza Xperia<sup>™</sup> Care e per registrare il dispositivo. Inoltre, se il dispositivo viene rubato, alcuni gestori di rete possono utilizzare il numero IMEI per impedire l'accesso alla rete nel proprio paese.

## Per visualizzare il numero IMEI nella barra dell'etichetta

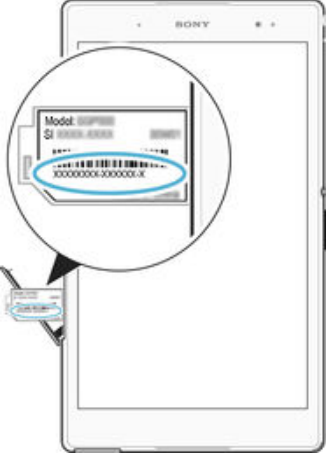

- 1 Estrarre il coperchio dello slot della scheda nano SIM.
- Inserire la punta di una graffetta o un oggetto simile con una punta lunga e fine nel foro della barra dell'etichetta, quindi trascinare la barra all'esterno per visualizzare il numero IMEI.

#### Per visualizzare il numero IMEI nelle impostazioni del dispositivo

- 1 Dalla Schermata Home, sfiorare .
- 2 Trovare e sfiorare Impostazioni > Informazioni sul tablet > Stato > Dati IMEI.
- Per visualizzare il numero IMEI, è inoltre possibile aprire il tastierino di composizione chiamata del telefono e immettere \*#06#.

## Memoria e archiviazione

Il dispositivo dispone di differenti tipi di memoria e opzioni di archiviazione.

- La memoria interna ha una dimensione di circa **11** GB e viene utilizzata per memorizzare i contenuti scaricati o trasferiti, nonché le impostazioni e i dati personali. Alcuni esempi di dati archiviati nella memoria interna sono la sveglia, il volume e le impostazioni di lingua; e-mail; segnalibri; eventi del calendario; foto; video e musica.
- È possibile utilizzare una memory card rimovibile con capacità di archiviazione massima di **128** GB per ottenere ulteriore memoria di archiviazione. I file multimediali e alcune app (con i rispettivi dati) possono essere spostati su questo tipo di memoria per liberare la memoria interna. Alcune app, ad esempio, l'app Fotocamera, possono essere salvate direttamente su una memory card.
- La memoria dinamica (RAM) ha una dimensione di circa 3 GB e non può essere utilizzata per memorizzare i contenuti. La RAM viene utilizzata per gestire le applicazioni in esecuzione e il sistema operativo.
- Potrebbe essere necessario acquistare una memory card separatamente.
- Ulteriori informazioni sull'utilizzo della memoria nei dispositivi Android sono disponibili scaricando il documento relativo al dispositivo su *www.sonymobile.com/support.*

## Miglioramento delle prestazioni della memoria

La memoria del dispositivo tende a esaurirsi come conseguenza di un normale utilizzo. Se le prestazioni del dispositivo appaiono rallentate e se le applicazioni si arrestano improvvisamente, tenere presente quanto segue:

- Disporre sempre di oltre 100 MB di memoria interna libera e di oltre 100 MB di RAM libera.
- Chiudere le applicazioni in esecuzione che non vengono utilizzate.
- Cancellare la memoria cache di tutte le applicazioni.
- Disinstallare tutte le applicazioni scaricate che non vengono utilizzate.
- Se la memoria interna è piena, spostare le applicazioni sulla memory card.
- Trasferire foto, video e musica dalla memoria interna alla memory card.
- Se il dispositivo non riesce a leggere i contenuti presenti sulla memory card, potrebbe essere necessario formattarla. Considerare che quando si esegue la formattazione, tutto il contenuto della scheda viene cancellato.
- Se si utilizza un dispositivo con più utenti, è necessario accedere come proprietario, cioè, come utente principale in grado di eseguire determinate azioni come il trasferimento di dati sulla memory card e la formattazione.

## Per visualizzare lo stato della memoria

- 1 Dalla Schermata Home, sfiorare 👜 .
- 2 Trovare e sfiorare **Impostazioni** > **Memoria**.

#### Per visualizzare la quantità di RAM libera e utilizzata

- 1 Dalla Schermata Home, sfiorare .
- 2 Trovare e sfiorare **Impostazioni** > **Applicazioni** > **In uso**.

### Per cancellare la memoria cache di tutte le applicazioni

- 1 Dalla Schermata Home, sfiorare .
- 2 Trovare e sfiorare **Impostazioni** > **Memoria**.
- 3 Sfiorare Dati memorizzati nella cache > OK.
- 2 Quando si cancella la memoria cache, non si perdono informazioni o impostazioni importanti.

#### Per trasferire file multimediali sulla memory card

- 1 Assicurarsi che nel dispositivo sia inserita una memory card.
- 2 Dalla Schermata Home, sfiorare .
- 3 Trovare e sfiorare Impostazioni > Memoria > Trasferisci dati nella scheda SD.
- 4 Contrassegnare i tipi di file che si desidera trasferire sulla memory card.
- 5 Sfiorare **Trasferisci**.

#### Per spostare le app nella memory card

- 1 Assicurarsi che nel dispositivo sia inserita una memory card.
- 2 Dalla Schermata Home, sfiorare 👜.
- 3 Trovare e sfiorare Impostazioni > Applicazioni .
- 4 Scorrere fino alla scheda **Su scheda SD**. Viene visualizzato un elenco in cui sono indicate le app che possono essere spostate.
- 5 Sfiorare l'app che si desidera spostare, quindi sfiorare SPOSTA SU SCHEDA
   SD. Una volta completato lo spostamento, accanto all'app viene visualizzata una casella di controllo contrassegnata.

### Per interrompere l'esecuzione di applicazioni e servizi

- 1 Dalla Schermata Home, sfiorare .
- 2 Trovare e sfiorare Impostazioni > Applicazioni > In uso.
- 3 Selezionare un'applicazione o un servizio, quindi sfiorare INTERROMPI.

#### Per formattare la memory card

- 1 Dalla Schermata Home, sfiorare .
- 2 Trovare e sfiorare Impostazioni > Memoria > Cancella scheda SD.
- 3 Per confermare, sfiorare Cancella scheda SD > Cancella tutto
- Quando si esegue la formattazione, tutto il contenuto della memory card viene cancellato. Verificare di aver effettuato i backup di tutti i dati che si desidera salvare prima di formattare la memory card. Per eseguire il backup del contenuto, lo si può copiare in un computer. Per ulteriori informazioni, vedere *Gestione di file tramite computer* a pagina 141.

## Gestione di file tramite computer

Utilizzare il collegamento tramite cavo USB tra un computer Windows<sup>®</sup> e il dispositivo per trasferire e gestire file. Una volta collegati i due dispositivi, è possibile trascinare il contenuto tra il dispositivo e il computer o tra la memoria interna del dispositivo e la scheda SD utilizzando Esplora file del computer.

Se si dispone di un computer Apple<sup>®</sup> Mac<sup>®</sup>, è possibile utilizzare l'applicazione Sony Bridge per Mac per accedere al file system del dispositivo. È possibile scaricare Sony Bridge per Mac dal sito http://support.sonymobile.com/global-en/tools/bridge-for-mac/.

Durante il trasferimento di musica, video, immagini o altri file multimediali al dispositivo, utilizzare l'applicazione Media Go<sup>™</sup> sul computer Windows<sup>®</sup>. Media Go<sup>™</sup> converte i file multimediali in modo che sia possibile utilizzarli sul dispositivo. Per saperne di più e scaricare l'applicazione Media Go<sup>™</sup>, accedere alla pagina *http://mediago.sony.com/enu/features*.

## Modalità di connessione USB

Esistono due modalità di connessione USB disponibili:

| Modalità Media transfer<br>(MTP)         | Utilizzare MTP per gestire i file, aggiornare il software del dispositivo e connettersi tramite WLAN. Questa modalità USB è utilizzata con computer Microsoft <sup>®</sup> Windows <sup>®</sup> . La modalità MTP è abilitata per impostazione predefinita. |
|------------------------------------------|----------------------------------------------------------------------------------------------------|
| Modalità Archiviazione di<br>massa (MSC) | Utilizzare MSC per gestire file utilizzando computer MAC OS <sup>®</sup> e Linux che non dispongono di un supporto MTP.                                                                                                    |

## Per cambiare modalità di connessione USB

- 1 Dalla Schermata Home, sfiorare
- 2 Trovare e sfiorare Impostazioni > Connettività Xperia™ > Connettività USB > Modalità connessione USB.
- 3 Sfiorare Modalità Media transfer (MTP) o Modalità Archiviazione di massa (MSC).
- 4 Sfiorare OK.

## Trasferimento di file con la modalità Media Transfer tramite Wi-Fi®

È possibile trasferire file tra dispositivo e altri dispositivi compatibili con il protocollo Media

Transfer, come un computer, utilizzando una connessione Wi-Fi<sup>®</sup>. Prima di effettuare il collegamento, è necessario associare i due dispositivi. Se si sta trasferendo musica, video, immagini o altri file multimediali tra dispositivo e computer, è consigliabile utilizzare l'applicazione Media Go<sup>™</sup> sul computer. Media Go<sup>™</sup> converte i file multimediali in modo che sia possibile utilizzarli sul dispositivo.

Per poter utilizzare questa funzionalità, è necessario un dispositivo con Wi-Fi<sup>®</sup> attivato che supporti il protocollo Media Transfer, ad esempio, un computer con Microsoft<sup>®</sup> Windows Vista<sup>®</sup> o Windows<sup>®</sup> 7.

## Per prepararsi a utilizzare il dispositivo in modalità wireless con un computer

- 1 Accertarsi che la modalità Media Transfer sia abilitata nel dispositivo. Questa modalità è normalmente abilitata per impostazione predefinita.
- <sup>2</sup> Assicurarsi che la funzione Wi-Fi<sup>®</sup> sia attivata.
- 3 Dalla Schermata Home, sfiorare 📾.
- 4 Trovare e sfiorare Impostazioni > Connettività Xperia™ > Connettività USB.
- 5 Sfiorare Associa con il PC, quindi Avanti.
- 6 Seguire le istruzioni visualizzate sullo schermo per completare la configurazione.

## Per collegare un dispositivo associato in modalità wireless

- 1 Accertarsi che la modalità Media Transfer sia abilitata nel dispositivo. Questa modalità è normalmente abilitata per impostazione predefinita.
- <sup>2</sup> Assicurarsi che la funzione Wi-Fi<sup>®</sup> sia attiva.
- 3 Dalla Schermata Home, sfiorare .
- 4 Trovare e sfiorare Impostazioni > Connettività Xperia™ > Connettività USB.
- 5 Selezionare il dispositivo associato a cui collegarsi, quindi sfiorare Connetti.

## Per scollegare un dispositivo associato

- 1 Dalla Schermata Home, sfiorare .
- 2 Trovare e sfiorare Impostazioni > Connettività Xperia™ > Connettività USB.
- 3 Selezionare il dispositivo associato che si desidera scollegare.
- 4 Sfiorare **Disconnetti**.

## Per rimuovere l'associazione a un altro dispositivo

- 1 Dalla Schermata Home, sfiorare .
- 2 Trovare e sfiorare Impostazioni > Connettività Xperia™ > Connettività USB.
- 3 Selezionare il dispositivo associato che si desidera rimuovere.
- 4 Sfiorare **Disassocia**.

## Backup e ripristino dei contenuti

In genere, non si consiglia di salvare foto, video e altri contenuti personali soltanto nella memoria interna del dispositivo. In caso di problemi di hardware o di smarrimento/furto del dispositivo, i dati memorizzati nella memoria interna andranno perduti definitivamente. Si consiglia di utilizzare l'applicazione PC Companion o Sony Bridge per Mac per eseguire backup che consentono di salvare i dati su un computer in modo sicuro, dato che si tratta di un dispositivo esterno. Questo metodo è consigliato soprattutto se si effettua l'aggiornamento del software del dispositivo da una versione Android a un'altra, ad esempio dalla versione 4,4 alla versione 5,0.

Una volta che il backup dei dati è stato eseguito in modo sicuro su un computer, è anche possibile eseguire un rapido backup delle impostazioni di base e dei dati su una scheda SD nel proprio dispositivo o su un dispositivo di archiviazione USB esterno utilizzando l'applicazione.

È molto importante ricordare la password impostata in occasione del backup dei dati. Se si dimentica la password, potrebbe non essere possibile ripristinare dati importanti, quali i contatti e i messaggi.

## Backup dei dati su un computer

Utilizzare l'applicazione PC Companion o Sony Bridge per Mac per eseguire il backup dei dati del dispositivo su un PC o su un computer Apple<sup>®</sup> Mac<sup>®</sup>. In questo modo, è possibile eseguire il backup dei seguenti tipi di dati:

- Contatti e registro chiamate
- SMS
- Segnalibri
- Dati del calendario
- Impostazioni
- File multimediali come musica e video
- Foto e immagini

## Per eseguire il backup dei dati utilizzando un computer

- 1 Assicurarsi che l'applicazione PC Companion sia installata sul computer o che
- l'applicazione Sony Bridge per Mac sia installata su un computer Apple<sup>®</sup> Mac<sup>®</sup>.
- 2 Collegare il dispositivo al computer tramite un cavo USB.
- 3 Computer: aprire l'applicazione PC Companion o Sony Bridge per Mac.
- 4 Fare clic su **Avvia** per avviare l'applicazione *Backup & Restore*.
- 5 Sfiorare **Backup**, quindi seguire le istruzioni sullo schermo per eseguire il backup dei dati dal proprio dispositivo.

## Ripristinare i dati utilizzando un computer

- 1 Assicurarsi che l'applicazione PC Companion sia installata sul computer o che l'applicazione Sony Bridge for Mac sia installata sul computer Apple<sup>®</sup> Mac<sup>®</sup>.
- 2 Collegare il dispositivo a un computer usando un cavo USB.
- 3 **Computer**: Aprire l'applicazione PC Companion o Sony Bridge for Mac.
- 4 Fare clic su **Avvia** per avviare l'applicazione *Backup & Restore*.
- 5 Selezionare un file di backup dalle registrazioni di backup, quindi sfiorare Ripristina e seguire le istruzioni sul display per ripristinare i dati sul proprio dispositivo.

## Backup dei dati tramite l'applicazione Backup e ripristino

Utilizzando l'applicazione Backup e ripristino, è possibile eseguire il backup manuale dei dati o attivare la funzionalità di backup automatico al fine di salvare periodicamente i dati.

Si consiglia di utilizzare l'applicazione Backup e ripristino per eseguire il backup dei dati prima di eseguire il ripristino dei dati di fabbrica. Grazie a questa applicazione è possibile eseguire il backup dei seguenti tipi di dati su una scheda SD o su dispositivo di memoria USB esterno, connesso al dispositivo tramite un adattatore USB Host:

- Segnalibri
- Impostazioni di sistema
- Contatti
- Conversazioni
- Dati del calendario
- File multimediali
- A seconda della versione dell'applicazione Backup e ripristino installata nel dispositivo, potrebbe non essere possibile eseguire il backup e il ripristino dei dati tra versioni diverse di Android, ad esempio quando si esegue l'aggiornamento dalla versione 4.4 alla versione 5.0. Tuttavia, se si esegue la versione 1.1 (o successiva) dell'applicazione Backup e ripristino, è possibile ripristinare i dati tra questi aggiornamenti. È possibile controllare la versione dell'applicazione Backup e ripristino in Impostazioni > Applicazioni > Tutte > Backup e ripristino.

#### Per configurare la funzione di backup automatico

- Se si esegue il backup dei contenuti su un dispositivo di memoria USB, accertarsi che quest'ultimo sia connesso al dispositivo tramite l'adattatore USB Host. Se si esegue il backup su una scheda SD, assicurarsi che la scheda SD sia inserita correttamente all'interno del dispositivo.
- 2 Dalla Schermata Home, sfiorare .
- 3 Trovare e sfiorare **Backup e ripristino**.
- 4 Per abilitare la funzione di backup automatico, trascinare lo slider accanto a **Backup automatico** verso destra.
- 5 Sfiorare **Backup automatico** di nuovo, quindi selezionare con che frequenza effettuare il backup, dove salvare i file di backup e i tipi di dati di cui si desidera effettuare il backup.
- 6 Per salvare le impostazioni, sfiorare ⊲.

#### Per eseguire il backup dei contenuti manualmente

- Se si esegue il backup dei contenuti su un dispositivo di memoria USB, accertarsi che quest'ultimo sia connesso al dispositivo tramite l'adattatore USB Host. Se si esegue il backup su una scheda SD, assicurarsi che quest'ultima sia correttamente inserita nel dispositivo.
- 2 Dalla Schermata Home, sfiorare
- 3 Trovare e sfiorare **Backup e ripristino**.
- 4 Sfiorare **Backup manuale**, quindi selezionare una destinazione di backup e i tipi di dati per i quali si desidera eseguire il backup.
- 5 Sfiorare **Backup**.
- 6 Al termine del backup dei dati, sfiorare **Fine**.

#### Per ripristinare i contenuti di backup

- Se si esegue il ripristino dei contenuti da un dispositivo di memoria USB, accertarsi che quest'ultimo sia connesso al dispositivo dell'utente tramite l'adattatore USB Host. Se si esegue il ripristino dei contenuti di una scheda SD, assicurarsi che quest'ultima sia correttamente inserita nel dispositivo dell'utente.
- 2 Dalla Schermata Home, sfiorare 🕮.
- 3 Trovare e sfiorare **Backup e ripristino**.
- 4 Sfiorare **Ripristina dati**, quindi selezionare un'origine di ripristino e il tipo di dati che si desidera ripristinare.
- 5 Sfiorare **Ripristina dati**.
- 6 Al termine del ripristino dei contenuti, sfiorare Fine.
- Tenere presente che ogni modifica apportata ai dati e alle impostazioni dopo che si è creato un backup (comprese tutte le applicazioni scaricate), sarà eliminata durante la procedura di ripristino.

## Esecuzione di test di diagnostica sul dispositivo

L'applicazione Diagnostica Xperia<sup>™</sup> può testare una funzione specifica o eseguire un test di diagnostica completo per verificare se il dispositivo Xperia<sup>™</sup> funziona correttamente.

Diagnostica Xperia<sup>™</sup> può:

- Valutare potenziali problemi hardware o software sul dispositivo Xperia<sup>™</sup>.
- Analizzare il corretto funzionamento delle applicazioni sul dispositivo.
- Registrare il numero di chiamate perse durante gli ultimi 10 giorni.
- Identificare il software installato e fornire dettagli utili sul dispositivo.
- L'applicazione Diagnostica Xperia™ è preinstallata su molti dispositivi Android™ di Sony. Se l'opzione di diagnostica non è disponibile in Impostazioni > Informazioni sul tablet, è possibile scaricare una versione light da Google Play™.
## Per eseguire un test di diagnostica specifico

- 1 Dalla Schermata Home, sfiorare .
- 2 Trovare e sfiorare Impostazioni > Informazioni sul tablet > Diagnostica > Test .
- 3 Selezionare un test dall'elenco.
- 4 Attenersi alle istruzioni e sfiorare **Sì** o **No** per confermare il funzionamento della funzionalità.

## Per eseguire tutti i test di diagnostica

- 1 Dalla Schermata Home, sfiorare .
- 2 Trovare e sfiorare Impostazioni > Informazioni sul tablet > Diagnostica > Test > Esegui tutto.
- 3 Attenersi alle istruzioni e sfiorare **Sì** o **No** per confermare il funzionamento della funzionalità.

### Per visualizzare i dettagli del dispositivo

- 1 Dalla Schermata Home, sfiorare .
- 2 Trovare e sfiorare Impostazioni > Informazioni sul tablet > Diagnostica > Informazioni.

## Ripristino delle applicazioni

È possibile ripristinare un'applicazione o cancellare i dati da un'applicazione se quest'ultima non risponde o causa problemi con il dispositivo.

### Per ripristinare le preferenze delle applicazioni

- 1 Dalla Schermata Home, sfiorare .
- 2 Trovare e sfiorare Impostazioni > Applicazioni.
- 3 Sfiorare , quindi sfiorare **Reimposta preferenze app**.
- Il ripristino relativo alle preferenze delle applicazioni non comporta la cancellazione dei dati delle applicazioni presenti sul dispositivo.

#### Per cancellare i dati delle applicazioni

- 1 Dalla Schermata Home, sfiorare .
- 2 Trovare e sfiorare Impostazioni > Applicazioni, quindi scorrere fino alla scheda Tutte.
- 3 Selezionare un'applicazione o un servizio, quindi sfiorare CANCELLA DATI.
- L'operazione di cancellazione dei dati delle applicazione li elimina definitivamente dal dispositivo.
- L'opzione per cancellare i dati delle applicazioni non è disponibile per tutti i servizi o per tutte le applicazioni.

#### Per cancellare la cache delle applicazioni

- 1 Dalla Schermata Home, sfiorare .
- 2 Trovare e sfiorare Impostazioni > Applicazioni, quindi scorrere fino alla scheda Tutte.
- 3 Selezionare un'applicazione o un servizio, quindi sfiorare CANCELLA CACHE.
- L'opzione per cancellare la cache delle applicazioni non è disponibile per tutti i servizi o per tutte le applicazioni.

### Per cancellare l'impostazione predefinita di un'applicazione

- 1 Dalla Schermata Home, sfiorare .
- 2 Trovare e sfiorare Impostazioni > Applicazioni, quindi scorrere fino alla scheda Tutte.
- 3 Selezionare un'applicazione o un servizio, quindi sfiorare CANCELLA PREDEFINITE.
- L'opzione per cancellare l'impostazione predefinita di un'applicazione non è disponibile per tutti i servizi o per tutte le applicazioni.

# Riavvio e ripristino del dispositivo

È possibile forzare il riavvio o l'arresto del dispositivo quando si blocca o non si riavvia normalmente. Le impostazioni e i dati personali non verranno eliminati.

È inoltre possibile ripristinare le impostazioni originali di fabbrica del dispositivo con o senza l'eliminazione di tutti i dati personali, quali i contenuti musicali e le foto. Talvolta, questa operazione è necessaria se il dispositivo non funziona correttamente. Tuttavia, se l'utente desidera conservare dati importanti, è necessario eseguire innanzitutto il backup su una memory card o su un altro tipo di memoria esterna. Per ulteriori informazioni, vedere *Backup e ripristino dei contenuti* nella pagina 142.

Se non è possibile accendere il dispositivo o si desidera ripristinarne il software, è possibile utilizzare PC Companion o Bridge for Mac per riparare il dispositivo. Per ulteriori informazioni sull'utilizzo di PC Companion o Bridge for Mac, vedere *Strumenti del computer*.

- Il dispositivo potrebbe non riavviarsi se la batteria è in esaurimento. Collegare il dispositivo a un caricatore e provare a riavviarlo.
- Se si utilizza un dispositivo con utenti multipli, è necessario effettuare l'accesso come proprietario (l'utente principale) per ripristinare le impostazioni di fabbrica originali.

## Per forzare il riavvio del dispositivo

- 1 Tenere premuto il tasto di accensione/spegnimento (<sup>1</sup>).
- 2 Nel menu che si apre, sfiorare **Riavvia**. Il dispositivo si riavvia automaticamente.

#### Per forzare l'arresto del dispositivo

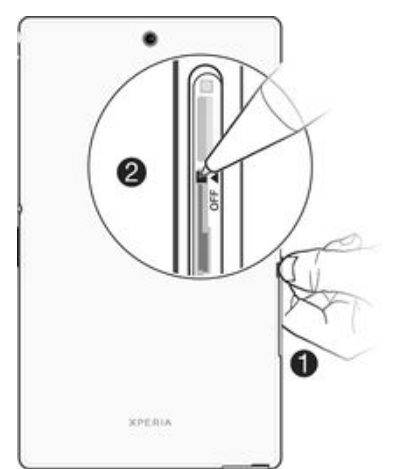

- 1 Aprire il coperchio degli slot della scheda nano SIM e della memory card.
- 2 Usando la punta di una penna o un oggetto simile, tenere premuto il pulsante OFF per circa 10 secondi.
- 3 In seguito alla riproduzione di tre brevi vibrazioni, rilasciare il pulsante OFF. Il dispositivo si spegne automaticamente.
- Non utilizzare oggetti troppo appuntiti che potrebbero danneggiare il pulsante OFF.

### Per eseguire un ripristino dei dati di fabbrica

- Per evitare danni permanenti al dispositivo, non riavviarlo durante il ripristino.
- Prima di iniziare, assicurarsi di eseguire il backup di tutti i dati importanti salvati nella memoria interna del dispositivo su una memory card o su un altro tipo di memoria esterna.
- 2 Dalla Schermata Home, sfiorare .
- 3 Trovare e sfiorare Impostazioni > Backup e ripristino > Ripristino dati di fabbrica.
- 4 Per eliminare informazioni (ad esempio immagini e musica) dalla memoria interna, contrassegnare la casella di controllo corrispondente.
- 5 Sfiorare **Reimposta tablet**.
- 6 Se viene richiesto, indicare la sequenza di sblocco dello schermo oppure inserire la password di sblocco dello schermo o il codice PIN per continuare.
- 7 Per confermare, sfiorare Cancella tutto.
- Non viene ripristinata una versione software precedente di Android<sup>™</sup>, anche se si esegue un ripristino dei dati di fabbrica.
- Se si dimentica la password, il PIN o la sequenza di sblocco dello schermo nel passaggio 6, è possibile utilizzare la funzionalità di riparazione del dispositivo disponibile nell'applicazione PC Companion o Sony Bridge per Mac per cancellare questo livello di sicurezza. Eseguendo la funzionalità di riparazione del dispositivo, si installa nuovamente il software nel dispositivo e potrebbe verificarsi la perdita di dati personali durante il processo.

### Per reinstallare il software del dispositivo tramite PC Companion

- 1 Assicurarsi che l'applicazione PC Companion sia installata nel PC.
- 2 Aprire PC Companion sul PC, quindi in **Support Zone**, fare clic su **Start**.
- 3 In Phone / Tablet Software Update, fare clic su Start.
- 4 Utilizzando il cavo micro USB in dotazione, collegare il dispositivo al PC, quindi fare clic su repair my phone / tablet.
- 5 Seguire le istruzioni visualizzate sullo schermo per reinstallare il software e completare la riparazione.

### Per reinstallare il software del dispositivo tramite l'applicazione Sony Bridge per Mac

- 1 Accertarsi che l'applicazione *Sony Bridge per Mac* sia installata sul computer Mac.
- 2 Aprire Sony Bridge per Mac e collegare il dispositivo al computer Mac utilizzando il cavo micro USB in dotazione.
- 3 Fare clic su Xperia™ >Repair Xperia™ device > Continue.
- 4 Seguire le istruzioni visualizzate sullo schermo per reinstallare il software e completare la riparazione.

# Utilizzo del dispositivo in ambienti umidi e polverosi

Per garantire la resistenza all'acqua del dispositivo, tutti i coperchi, inclusi gli slot della porta micro USB, della scheda SIM e della memory card devono essere chiusi perfettamente.

Il dispositivo intelligente è resistente all'acqua e alla polvere, in conformità alle valutazioni Protezione d'ingresso (IP) IP65 e IP68, come illustrato nella tabella in basso. Per visualizzare informazioni più specifiche sul dispositivo, visitare il sito Web *www.sonymobile.com/global-en/legal/testresults/* e fare clic sul nome del dispositivo interessato.

Tali valutazioni IP specifiche indicano che il dispositivo è resistente alla polvere ed è protetto dal flusso di acqua a bassa pressione e dagli effetti dell'immersione di 30 minuti in acqua fredda (non salata) fino a un metro e mezzo di profondità.

È possibile utilizzare il dispositivo:

- In ambienti polverosi, ad esempio una spiaggia ventilata.
- Con le dita bagnate.
- In condizioni atmosferiche critiche, ad esempio quando nevica o piove.
- In acqua dolce (non salata) a una profondità massima di 1,5 metri, ad esempio, in un lago o in un fiume.
- In piscine con presenza di cloro.

Anche se il dispositivo è resistente a polvere e acqua, è bene non esporlo senza motivo ad ambienti con troppa polvere, sabbia, fango o ad ambienti umidi con temperature minime e massime estreme. La resistenza all'acqua della porta micro USB, degli slot della memory card, della scheda SIM e del jack auricolare non è garantita in tutti gli ambienti e in tutte le condizioni.

Non immergere il dispositivo in acqua salata né far entrare in contatto la porta micro USB o il jack auricolare con acqua salata. Ad esempio, quando si è al mare, ricordarsi di tenere il dispositivo lontano dall'acqua marina. Inoltre, non esporre mai il dispositivo a sostanze chimiche. Ad esempio, quando si lavano i piatti utilizzando il detersivo, evitare di far entrare in contatto il dispositivo con il detersivo. Dopo un'esposizione ad acqua salata, sciacquarlo con acqua dolce.

La normale usura e l'utilizzo non appropriato assieme al danneggiamento del telefono possono ridurre l'abilità di resistere alla polvere e all'umidità. Dopo aver utilizzato il dispositivo in acqua, asciugare le aree intorno ai coperchi, nonché i coperchi della porta micro USB e gli slot della scheda SIM e della memory card.

Se l'altoparlante o il microfono si bagnano, il loro funzionamento potrebbe essere compromesso fino a quando l'acqua non viene completamente asciugata. Tenere presente che il tempo di asciugatura può richiedere fino a 3 ore, a seconda dell'ambiente. Tuttavia, durante questo periodo è possibile utilizzare altre funzionalità del dispositivo che non prevedono l'utilizzo del microfono o dell'altoparlante. Tutti gli accessori compatibili inclusi batterie, caricatori, dispositivi vivavoce e cavi micro USB non sono resistenti alla polvere e all'acqua.

La garanzia non copre danneggiamenti o difetti causati dall'abuso o dall'uso improprio del dispositivo (compreso l'utilizzo in ambiente in cui vengono superati i limiti previsti dalla valutazione IP). Per ulteriori domande sull'utilizzo dei prodotti, contattare il Supporto clienti per ottenere assistenza. Per informazioni sulla garanzia, fare riferimento alla sezione *Informazioni importanti* alla quale è possibile accedere tramite la guida alla configurazione del dispositivo.

## Valutazione IP (Ingress Protection)

Il dispositivo ha una valutazione IP, ossia ha superato test certificati per misurare i livelli di resistenza alla polvere e all'acqua. La prima cifra della valutazione IP a due cifre indica il livello di protezione da oggetti solidi, inclusa la polvere. La seconda cifra indica la resistenza del telefono all'acqua.

| Resistenza a oggetti solidi e polvere                                  | Resistenza all'acqua                                                                                                    |
|------------------------------------------------------------------------|----------------------------------------------------------------------------------------------------|
| IP0X. Nessuna speciale protezione                                      | IPX0. Nessuna speciale protezione                                                                                                    |
| IP1X. Protetto da oggetti solidi di diametro<br>maggiore di 50 mm      | IPX1. Protetto da gocce d'acqua                                                                                                    |
| IP2X. Protetto da oggetti solidi di diametro maggiore di 12,5 mm       | IPX2. Protetto da gocce d'acqua quando inclinato di 15 gradi rispetto alla posizione normale                                                                                                  |
| IP3X. Protetto da oggetti solidi di diametro<br>maggiore di 2,5 mm     | IPX3. Protetto da spruzzi d'acqua                                                                                                    |
| IP4X. Protetto da oggetti solidi di diametro maggiore di 1 mm          | IPX4. Protetto da schizzi d'acqua                                                                                                    |
| IP5X. Protetto da polvere, ingresso limitato (deposito non pericoloso) | IPX5. Protetto da potenti spruzzi d'acqua per almeno 3 minuti                                                                                                    |
| IP6X. Resistente alla polvere                                          | IPX6. Protetto da spruzzi d'acqua molto potenti per<br>almeno 3 minuti                                                                                                    |
|                                                                        | IPX7. Protetto dagli effetti dell'immersione in acqua fino a<br>1 metro di profondità e per 30 minuti                                                                                         |
|                                                                        | IPX8. Protetto dagli effetti dell'immersione prolungata in<br>acqua a una profondità superiore a 1 metro. Le condizioni<br>precise di ogni dispositivo vengono specificate dal<br>produttore. |

Per ulteriori informazioni, visitare l'indirizzo www.sonymobile.com/global-en/legal/testresults/.

## Riciclare il dispositivo

Hai un vecchio dispositivo da qualche parte in casa? Perché non riciclarlo? Così facendo, si contribuirà a riutilizzare i suoi materiali e componenti e si proteggerà anche l'ambiente! Scopri di più sulle opzioni di riciclo nella tua regione su *www.sonymobile.com/recycle*.

## Limiti a servizi e funzioni

Alcuni dei servizi e alcune delle funzionalità descritti in questa guida per l'utente non sono supportati da tutte le reti e/o da tutti i provider dei servizi in tutte le aree. Senza limitazioni, lo stesso vale per il numero di emergenza internazionale 112 GSM. Per individuare la disponibilità di un servizio o una funzionalità determinati o l'eventuale applicazione di tariffe aggiuntive per l'accesso o l'utilizzo, contattare l'operatore di rete o il provider di servizi.

L'utilizzo di alcune funzioni e applicazioni descritte in questa Guida può richiedere l'accesso a Internet. È possibile incorrere in costi aggiuntivi per la connessione, quando si accede a Internet dal dispositivo. Per ulteriori informazioni, contattare il provider di servizi wireless.

## Informazioni legali

## Sony SGP621/SGP641

Questa Guida per l'utente è pubblicata da Sony Mobile Communications Inc. o da una società affiliata, senza alcuna garanzia. Sony Mobile Communications Inc. si riserva il diritto di apportare in qualsiasi momento e senza preavviso eventuali modifiche e miglioramenti alla presente Guida per l'utente, dovuti a errori tipografici, imprecisioni delle informazioni correnti oppure aggiornamenti di programmi e/o dispositivi. Tali modifiche verranno inserite nelle edizioni successive della presente Guida per l'utente. Tutte le illustrazioni vengono fonite a titolo puramente indicativo e potrebbero non rappresentare esattamente il dispositivo.

Tutti i nomi di prodotti e società citati nel presente documento sono marchi o marchi registrati dei rispettivi proprietari. Tutti gli altri marchi registrati appartengono ai rispettivi proprietari. Qualsiasi diritto non espressamente garantito nel presente documento è riservato. Per ulteriori informazioni, visitare il sito Web www.sonymobile.com/us/legal/.

La presente Guida per l'utente può fare riferimento ad applicazioni o servizi forniti da terze parti. L'uso di tali programmi o servizi potrebbe richiedere una registrazione separata presso il provider di terze parti ed essere soggetto a ulteriori termini di utilizzo. Per le applicazioni accessibili su o tramite un sito Web di terze parti, consultare anticipatamente i relativi termini di utilizzo e qualsiasi politica della privacy applicabile. Sony non garantisce o assicura la disponibilità o le prestazioni di alcun sito Web o servizio offerto da terze parti. Il dispositivo mobile ha la capacità di scaricare, memorizzare e inoltrare contenuti aggiuntivi, ad esempio suonerie.

Il dispositivo mobile ha la capacità di scaricare, memorizzare e inoltrare contenuti aggiuntivi, ad esempio suonerie. L'utilizzo di tali contenuti può essere limitato o vietato dai diritti di terze parti ed e, a titolo esemplificativo, soggetto a restrizioni in base alle leggi vigenti sul copyright. L'utente, e non Sony, e interamente responsabile del contenuto aggiuntivo scaricato nel dispositivo mobile o da esso inoltrato. Prima di utilizzare qualsiasi contenuto aggiuntivo, verificare di disporre della licenza appropriata per l'utilizzo previsto o di essere altrimenti autorizzati. Sony non garantisce la precisione, l'integrità o la qualità di qualsiasi contenuto aggiuntivo o di terze parti. In nessun caso, Sony sarà responsabile dell'uso improprio del contenuto aggiuntivo o di terze parti.

Per ulteriori informazioni, visitare il sito Web *www.sonymobile.com*. Questo prodotto è protetto da alcuni diritti di proprietà intellettuale di Microsoft. L'utilizzo e la distribuzione di questa tecnologia al di fuori di questo prodotto sono vietati, a meno che non si disponga di una licenza concessa da Microsoft.

I proprietari dei contenuti utilizzano la tecnologia WMDRM (Windows Media Digital Rights Management) per proteggere la loro proprietà intellettuale, compreso il copyright. Questo dispositivo utilizza il software WMDRM per accedere al contenuto protetto da WMDRM. Se il software WMDRM non riesce a proteggere il contenuto, i proprietari di quest'ultimo possono chiedere a Microsoft di revocare la capacità del software di utilizzare WMDRM per riprodurre o copiare il contenuto protetto. La revoca non influisce sul contenuto non protetto. Scaricando le licenze relative al contenuto protetto, l'utente accetta che Microsoft<sup>®</sup> possa includere al loro interno un elenco di revoca. I proprietari del contenuto possono richiedere all'utente di aggiornare WMDRM per poter accedere al loro contenuto. Se l'utente rifiuta di eseguire l'aggiornamento, non sarà possibile accedere al contenuto che richiede tale aggiornamento.

Il presente prodotto è concesso in licenza ai sensi delle licenze portfolio di brevetti visivi MPEG-4 e AVC per l'uso personale e non commerciale da parte del consumatore al fine di eseguire le seguenti operazioni: (i) codifica video conforme allo standard visivo MPEG-4 ('video MPEG-4') o allo standard AVC ('video AVC'') e/o (ii) decodifica di video MPEG-4 o AVC codificati da un consumatore durante un'attività personale e non commerciale e/o ottenuti da un fornitore video provvisto di licenza emessa da MPEG LA allo scopo di fornire video MPEG-4 e/o AVC. Nessuna licenza viene concessa, nemmeno in modo implicito, per utilizzi di altro tipo. Per ulteriori informazioni, comprese quelle riguardanti gli utilizzi promozionali, interni e commerciali e le licenze, contattare MPEG LA, L.L.C. Vedere *www.mpegla.com.* La tecnologia di decodifica audio MPEG Layer-3 è concessa in licenza da Fraunhofer IIS e Thomson.

SONY MOBILE NON SARÀ RESPONSABILE DI PERDITE, CANCELLAZIONI E/O SOVRASCRITTURE DI FILE O DATI PERSONALI PRESENTI SUL DISPOSITIVO (AD ESEMPIO CONTATTI, TRACCE MUSICALI E IMMAGINI) DERIVANTI DA AGGIORNAMENTI DEL DISPOSITIVO EFFETTUATI ATTENENDOSI AI METODI DESCRITTI NELLA GUIDA DELL'UTENTE O NELLA DOCUMENTAZIONE. IN NESSUN CASO LA RESPONSABILITÀ TOTALE DI SONY MOBILE O DEI SUOI FORNITORI PER DANNI, PERDITE E AZIONI LEGALI (DERIVANTI DA CONTRATTO, ILLECITO, NEGLIGENZA O ALTRE CAUSE) POTRÀ SUPERARE L'IMPORTO EFFETTIVAMENTE PAGATO DALL'ACQUIRENTE PER IL DISPOSITIVO.

© 2015 Sony Mobile Communications Inc.

Tutti i diritti riservati.